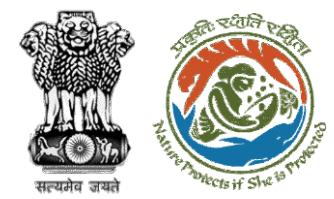

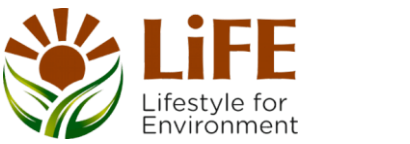

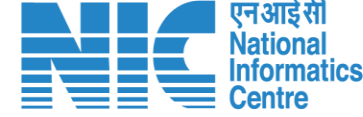

# User Manual for Forest Clearance-Stage II Approval (Final Clearance) State/IRO/MoEFCC, HQ

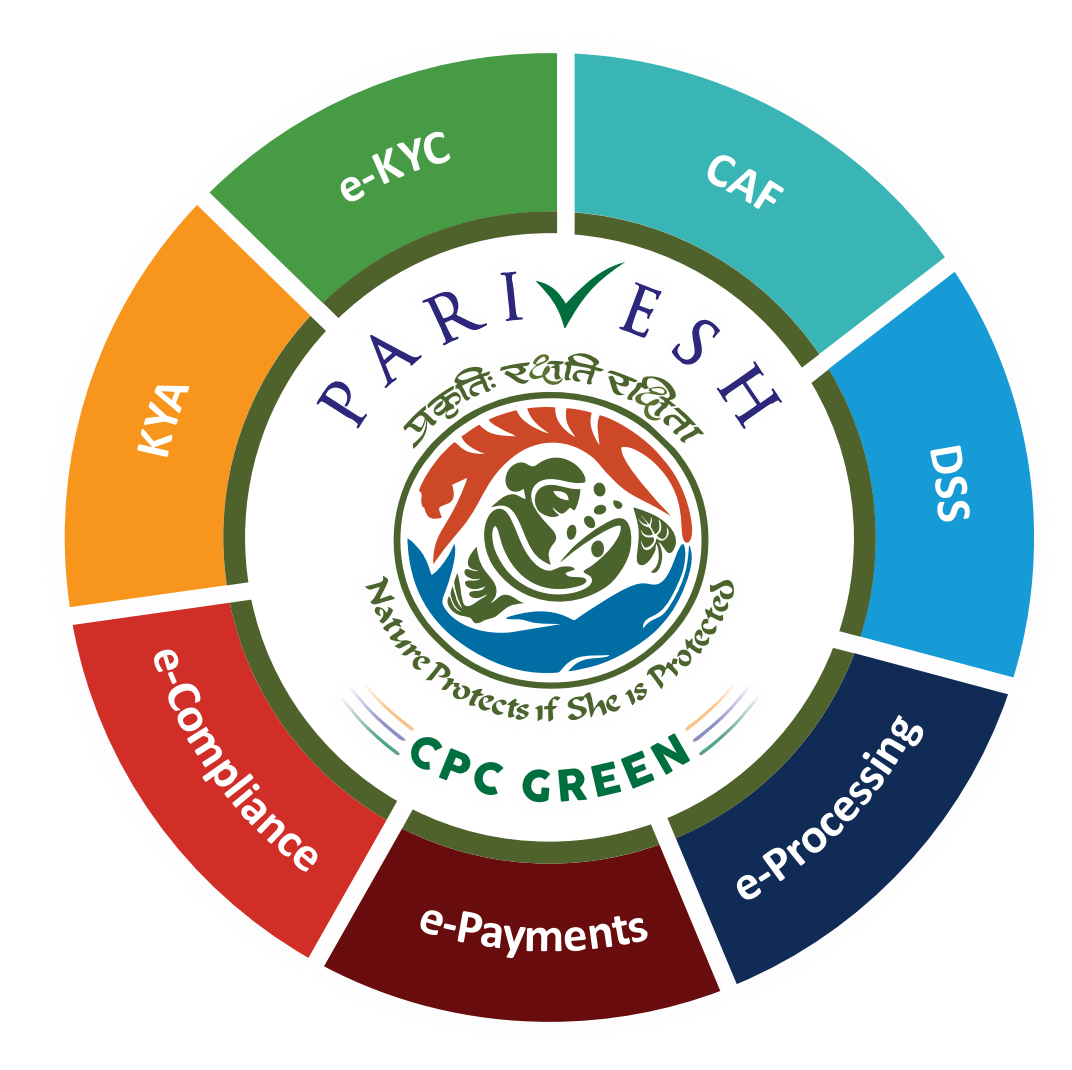

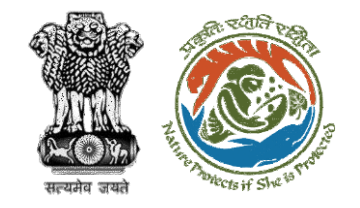

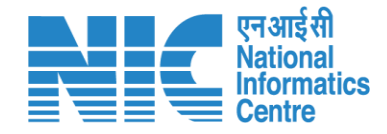

## Purpose of the manual

This manual aims at providing step-by-step instructions that would aid in navigating through Stage II Clearance. It also covers detailed information about operations, standards & guidelines, and functionalities of the envisaged PARIVESH porta

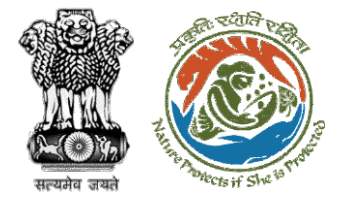

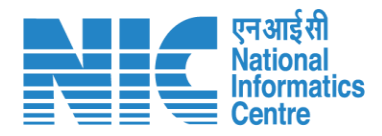

#### **Processing of Proposal: State Level Clearance/Workflow**

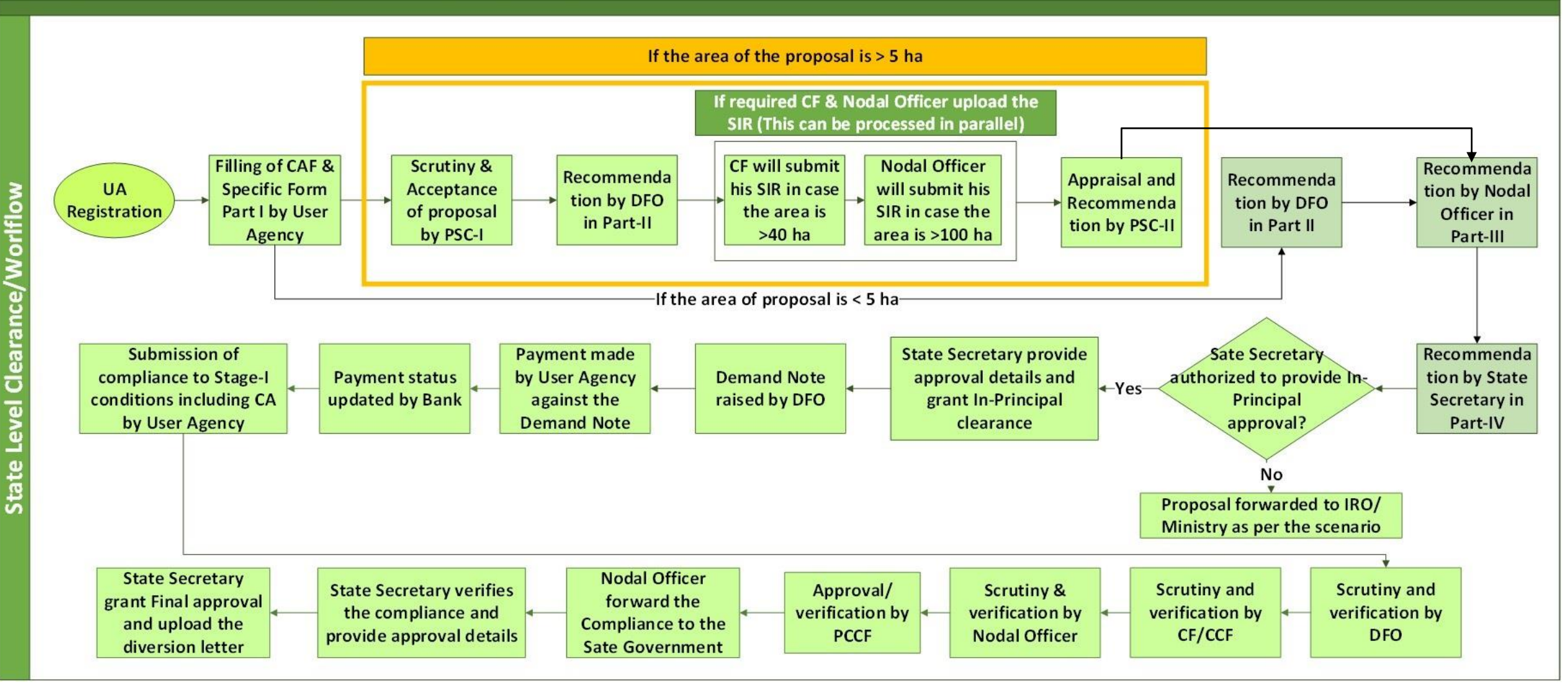

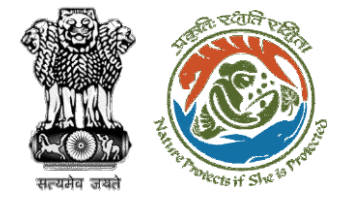

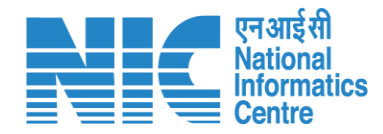

#### Ministry Level Workflow (1/2)

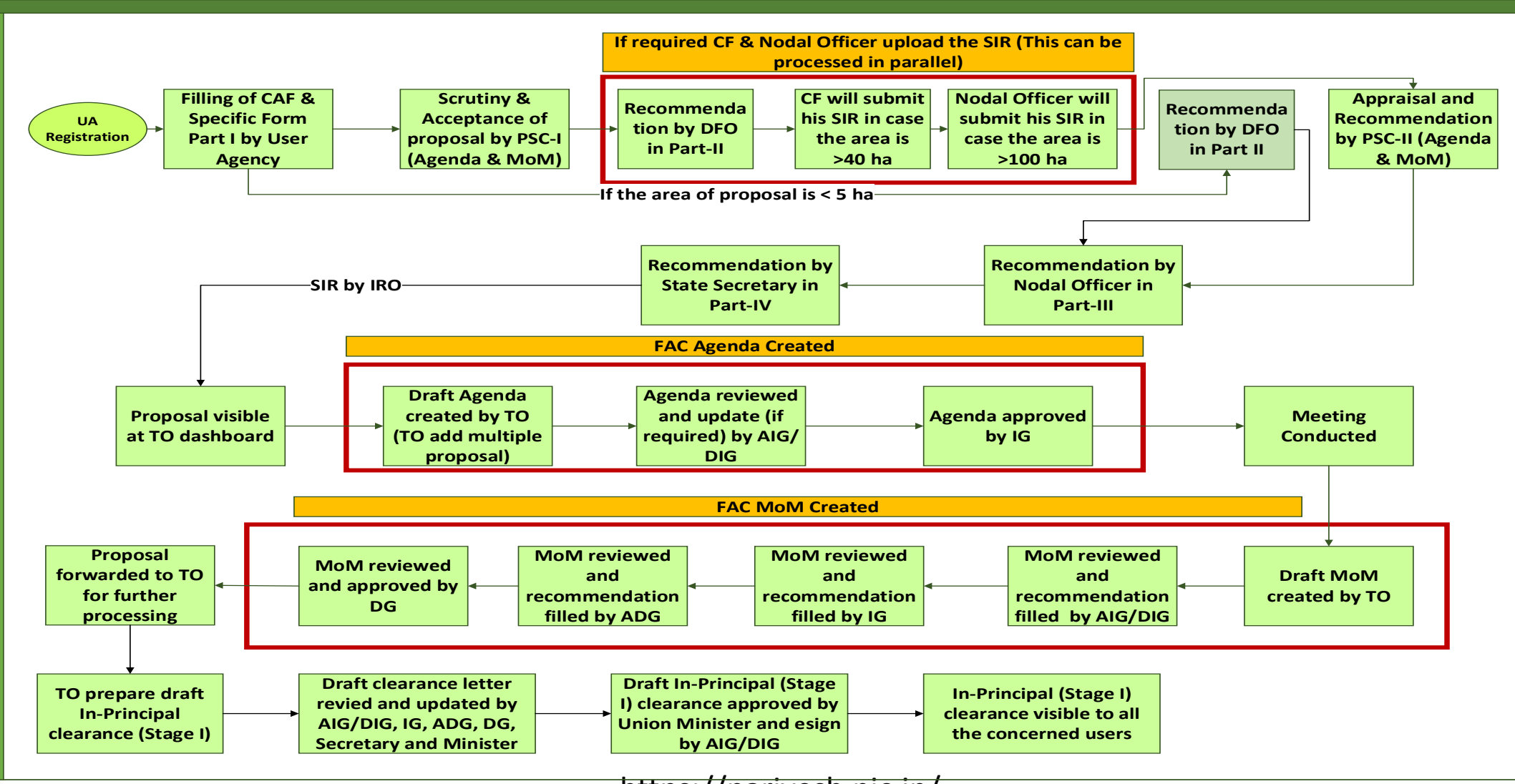

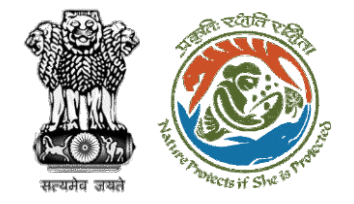

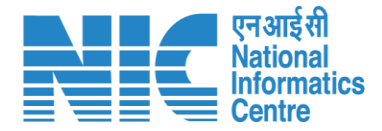

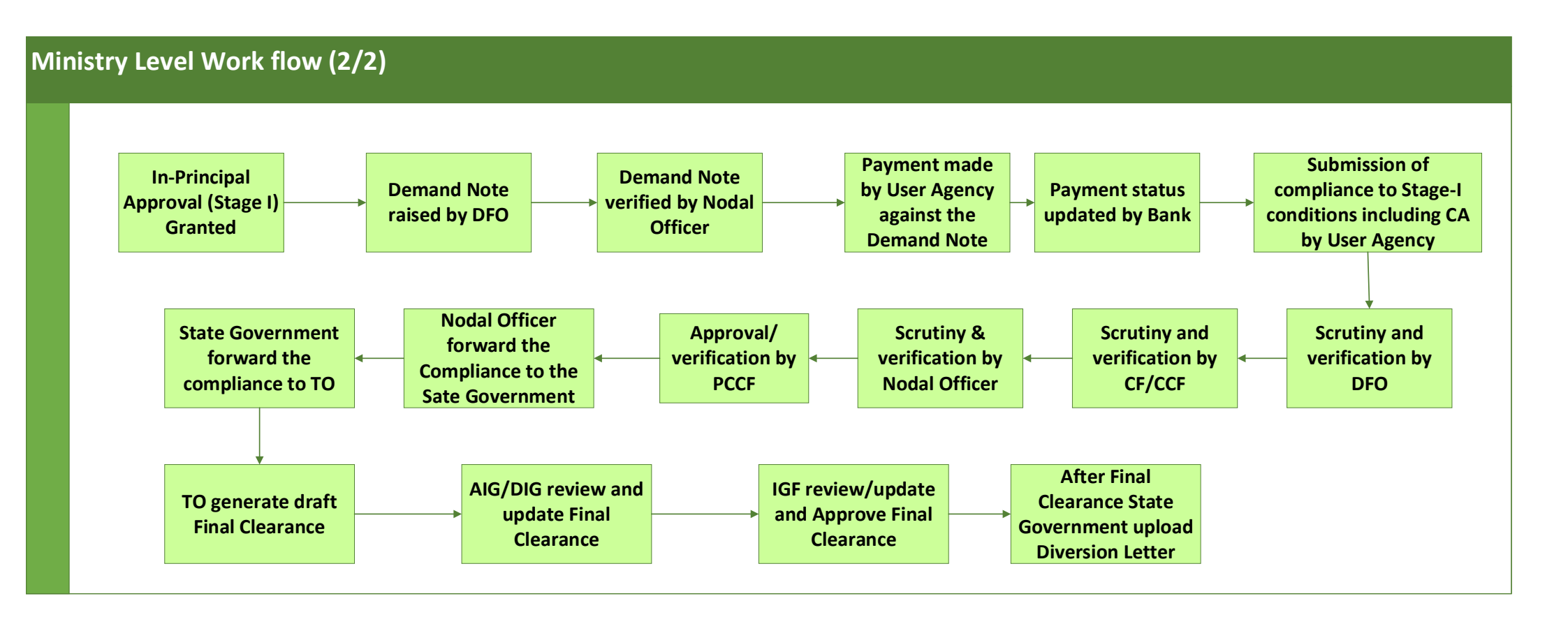

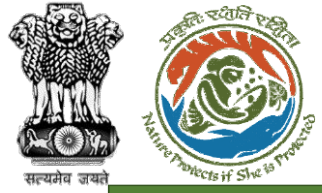

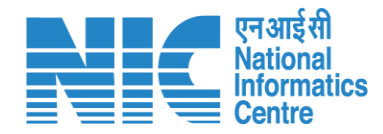

#### IRO Level Workflow (1/2)

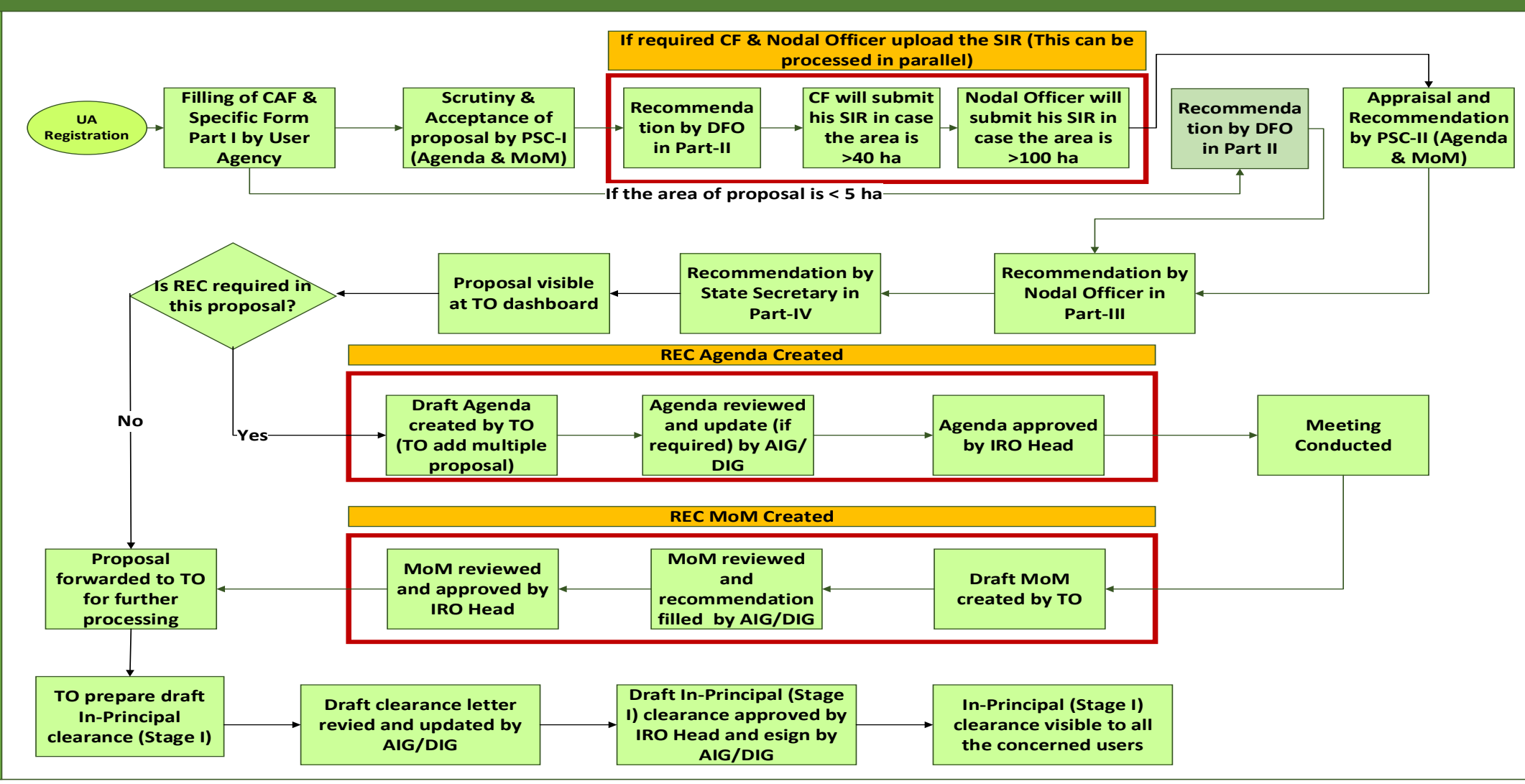

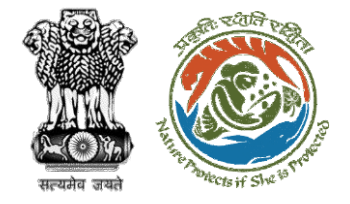

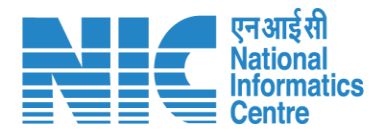

#### IRO Level Work flow (2/2)

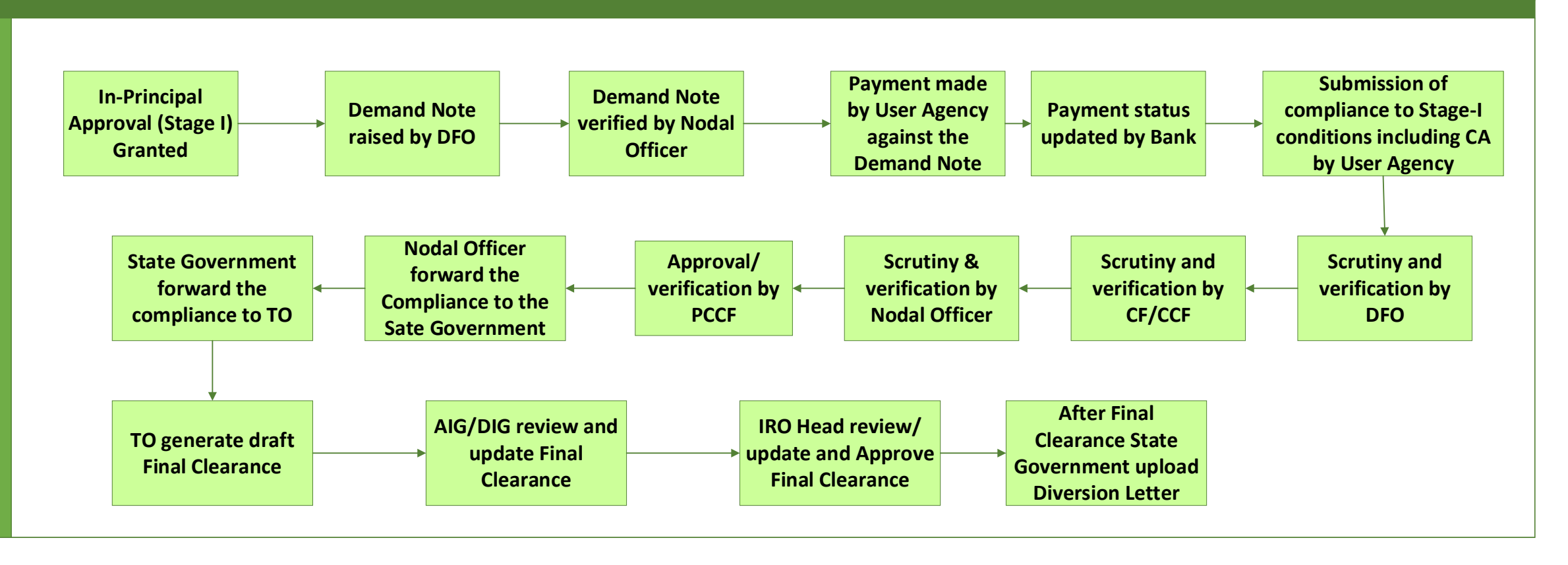

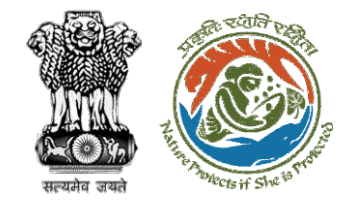

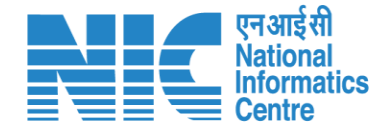

#### **Stage II Clearance by State Government**

### **Demand Note Raised by DFO**

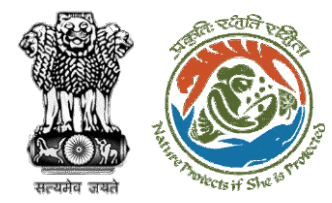

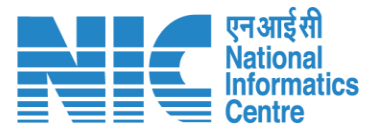

Once In-Principal clearance (Stage-I) is granted by the State Government then DFO will raise the Demand Note for further processing PARIVESH Ministry of Environment, Forest and Climate Change Government of India

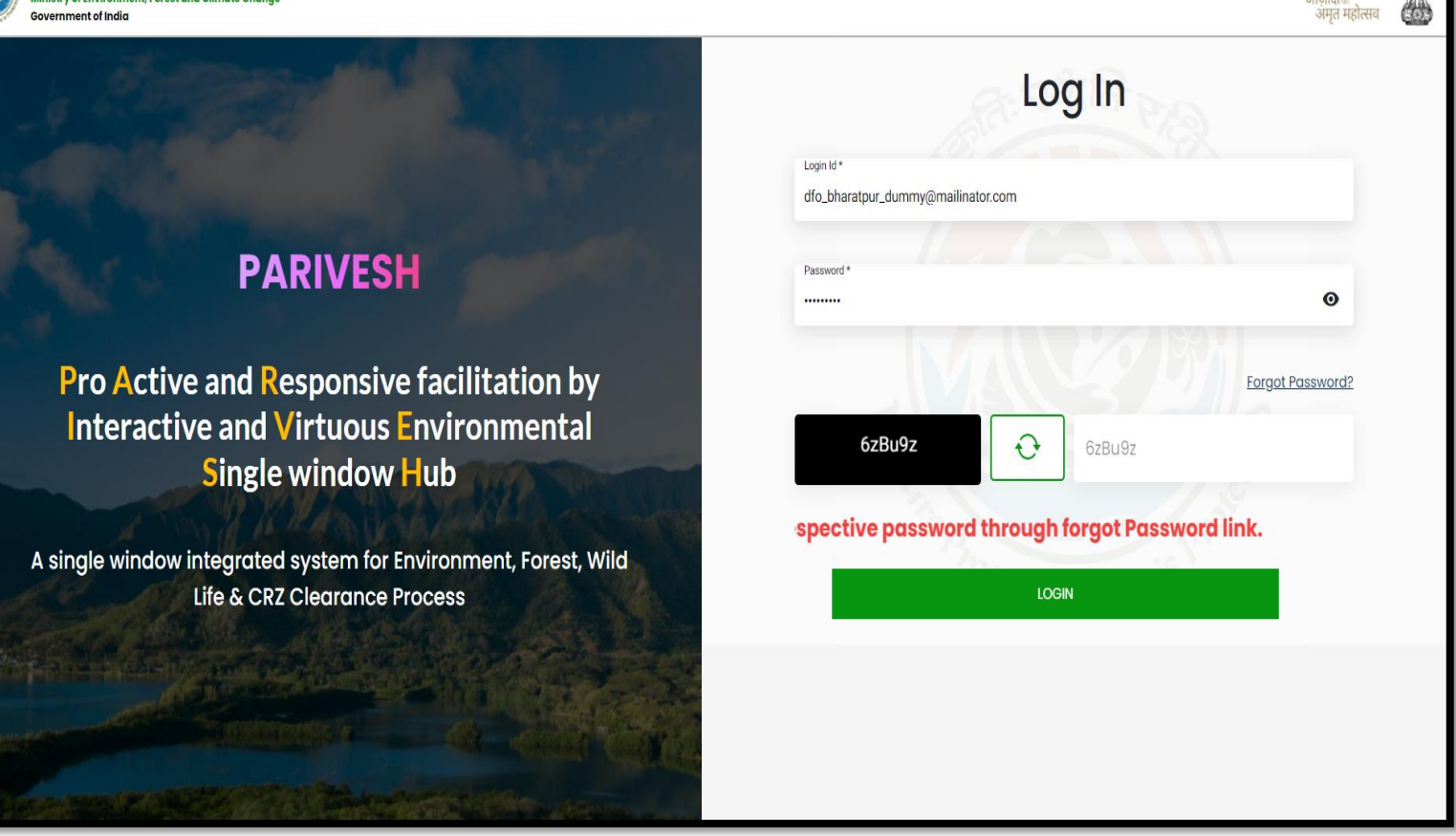

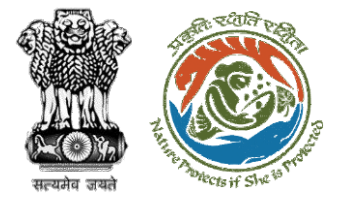

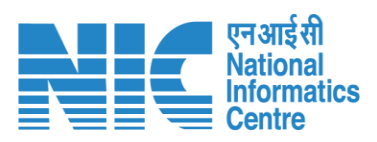

|   |                                                                                       |                |                                                                                                 |                               | English |
|---|---------------------------------------------------------------------------------------|----------------|-------------------------------------------------------------------------------------------------|-------------------------------|---------|
|   | PARIVESH<br>Ministry of Environment, Forest and Climate Change<br>Government of India |                | Welcome, DFO Bharatpur dummy (Divisional Forest Officer (DFO), Divisional Forest Officer (DFO)) | 7<br>आज़ादी क<br>अमृत महोत्सव |         |
| ٢ | Dashboard                                                                             |                |                                                                                                 |                               |         |
|   | My Task                                                                               | View Proposals |                                                                                                 |                               |         |
| Ċ | View Details $\rightarrow$                                                            | View Details → |                                                                                                 |                               |         |
|   | User will clic<br>at My Task<br>his dashboa                                           | ck<br>in<br>rd |                                                                                                 |                               |         |

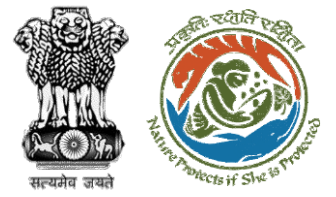

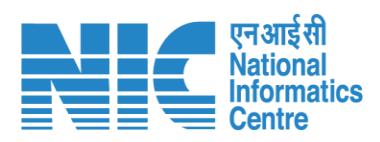

| भारत सरकार   Governmen            | t of India                                                                                                    |                                                                                                    |                                                                                                    | ⊕ English +                                                                                                    |
|-----------------------------------|----------------------------------------------------------------------------------------------------|----------------------------------------------------------------------------------------------------|----------------------------------------------------------------------------------------------------|----------------------------------------------------------------------------------------------------|
| परिवेश<br>PARIVESH<br>(CPC GREEN) | पर्यावरण, वन और जलवायु परिवर्तन मंत्रालय<br>Ministry of Environment, Forest a                                                                  | and Climate Change                                                                                                    | Welcome, ( Divisional Forest                                                                                                    | र् सिंह के कि के कि के कि के कि के कि के कि के कि के कि के कि के कि के कि के कि के कि के कि के कि के कि के कि क<br>अमृत महोत्सव<br>Officer (DFO) , Divisional Forest Officer (DFO) ) |
|                                   | Home / Dashboard / Pro                                                                                                    | posal Summary                                                                                                    | View On DSS View Proposal View Documents In-Principle Approval Letter                                                                                                    | Actions *                                                                                                    |
|                                   | Proposal Details<br>Proposal No.:<br>Single Window No.:<br>Project Name:<br>State:<br>Proposal For:<br>Date of Submission:<br>MoEFCC File No.: | FP/RJ/SCH/424949/2023<br>SW/125048/2023<br>Scenario 1 Test Case<br>RAJASTHAN<br>Form-A (Part-I): Diversion of Forest Land<br>05/04/2023<br>abc | Proposal History/Timeline<br>In-Principle Approval Granted (Stage-I)<br>In-Principle Approval Granted (Stage-I)<br>Pending at State Secretary for Recommendation and In-Principle<br>Approval (Stage-I)<br>OS/04/2022-05/04/2023<br>Pending at Nodal Officer for Recommendation<br>Pending at DFO for Scrutiny and Recommendation<br>Submitted<br>DFO will click on | Compensatory Levies Details                                                                                                    |
|                                   |                                                                                                    |                                                                                                    | "Compensatory<br>Levies Details"                                                                                                    |                                                                                                    |

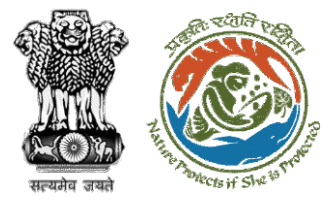

С

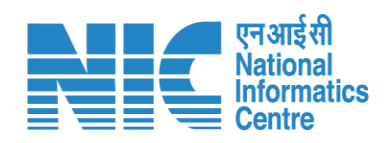

|                                      |        | वेश<br>√ESH<br>Ministry of Environment, Forest and Climate Change<br>REEN |                                     | Welcome, ( Divisional Forest Officer (DFO), Divisional Forest Officer (DFO), |
|--------------------------------------|--------|---------------------------------------------------------------------------|-------------------------------------|------------------------------------------------------------------------------|
|                                      | Ø      |                                                                           | Payment Details                     | Preview                                                                      |
|                                      |        | Project Detail                                                            | 2<br>Compensatory Detail            | 3<br>Additional Information                                                  |
| User will fill                       |        | Details of Project Proponent/User Agency                                  | Department of Land Dessuress        |                                                                              |
| mpensatory Levies<br>Detail Template |        | 1.2. District *                                                           | BHARATPUR                           | ~                                                                            |
|                                      |        | 1.3. Mobile<br>1.4. Email-Id                                              | 7895635340<br>rashmi.singh97@nic.in |                                                                              |
|                                      |        | 1.5. Full Address                                                         | TESTING LOGIN ACCOUNT               | "                                                                            |
|                                      |        | 1.6. State                                                                | RAJASTHAN                           | v                                                                            |
|                                      |        | 1.7. Telephone                                                            | Telephone                           |                                                                              |
|                                      | 2<br>Þ | Back                                                                      |                                     | Save & Proceed                                                               |

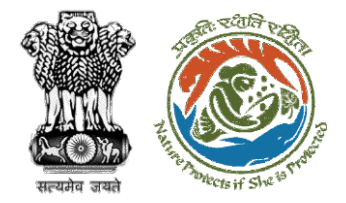

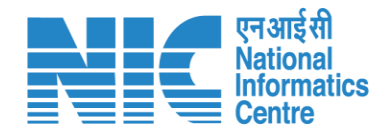

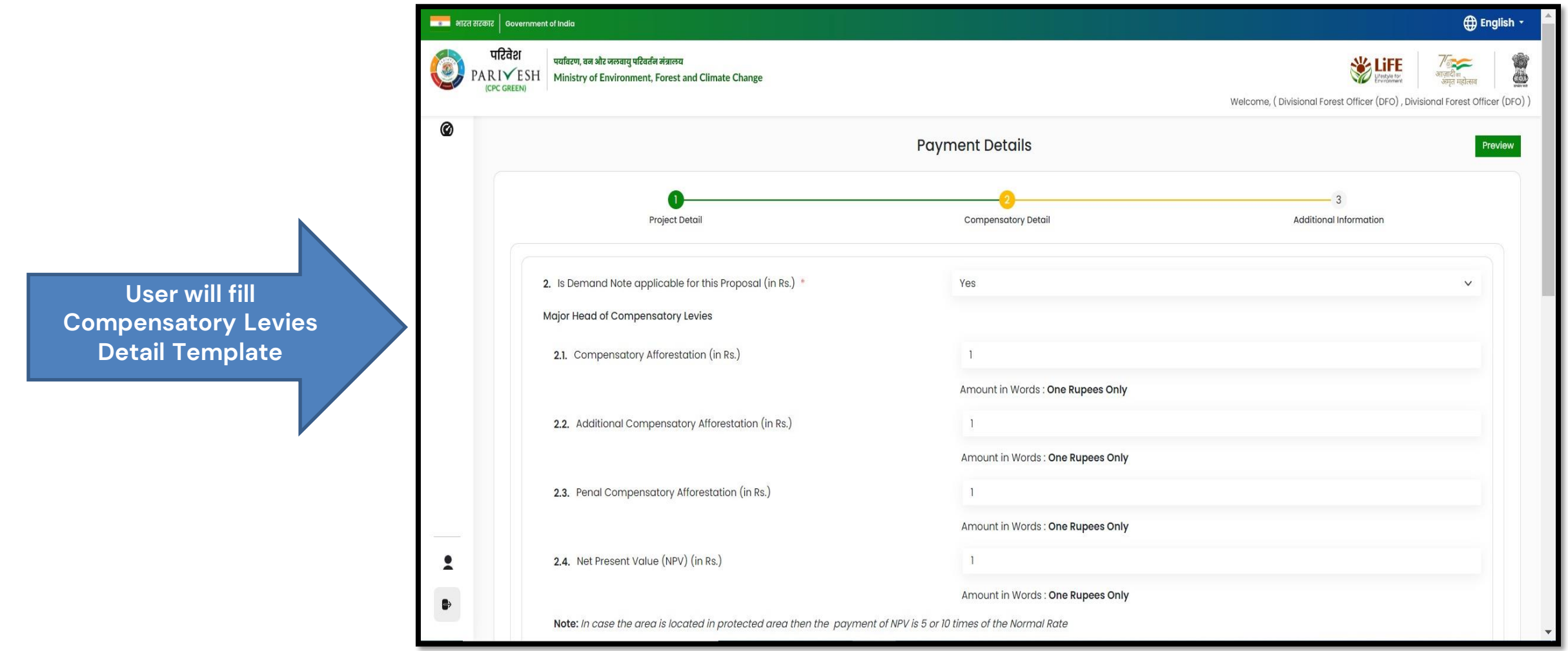

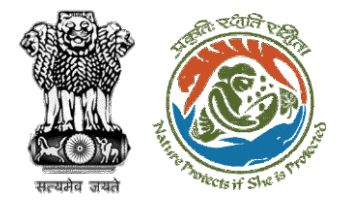

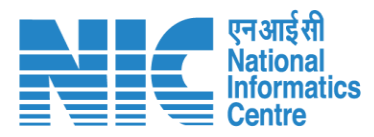

| परिवेश<br>● PARIVESH | पर्यावरण, वज और जलवायु परिवर्तन मंत्रालय<br>Ministry of Environment, Forest and Climate Change |                                                              |
|----------------------|------------------------------------------------------------------------------------------------|--------------------------------------------------------------|
| (CPC GREEN)          |                                                                                                | Welcome, (Divisional Forest Officer (DFO), Divisional Forest |
| Ø                    | 2.8. Catchment Area Treatment Plan (in Rs.)                                                    | 1                                                            |
|                      |                                                                                                | Amount in Words : One Rupees Only                            |
|                      | 2.9. Wildlife conservation / Management Plan (in Rs.)                                          | 1                                                            |
|                      |                                                                                                | Amount in Words : One Rupees Only                            |
|                      | 2.10. Soil and Moisture Conservation Plan (in Rs.)                                             | 1                                                            |
|                      |                                                                                                | Amount in Words : One Rupees Only                            |
|                      | 2.11. Whether any other charges invloved                                                       | No                                                           |
|                      | 2.12. Total (in Rs.)                                                                           | 10                                                           |
|                      |                                                                                                | Amount in Words : Ten Rupees Only                            |
|                      | 2.13. Remarks                                                                                  | test                                                         |
|                      |                                                                                                |                                                              |
| _                    | Pack                                                                                           | Cause C. Brassond                                            |
|                      | DULK                                                                                           | save & Proceed                                               |
|                      |                                                                                                |                                                              |

User will fill Compensatory Levies Detail Template

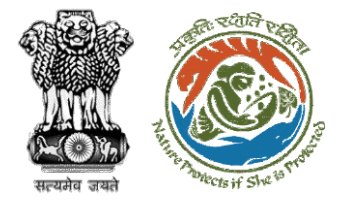

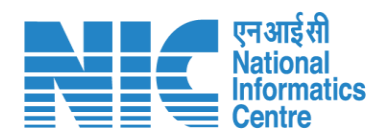

|                                                                                          | भारत सरकार | Government of India                                  |                                                            |                       |                                  | ⊕ English →                                                       |
|------------------------------------------------------------------------------------------|------------|------------------------------------------------------|------------------------------------------------------------|-----------------------|----------------------------------|-------------------------------------------------------------------|
|                                                                                          | PAR        | रिवेश<br>पर्यावरण, वन और जलव<br>I ✓ E SH<br>C GREEN) | गयु परिवर्तन अंत्रालय<br>onment, Forest and Climate Change |                       |                                  | स्थितिक कि<br>अमरत महोत्सव                                        |
|                                                                                          |            |                                                      |                                                            |                       | Welcome, ( Di                    | visional Forest Officer (DFO) , Divisional Forest Officer (DFO) ) |
|                                                                                          | Ø          | 3. Details of Addition                               | onal information, if any                                   |                       |                                  |                                                                   |
|                                                                                          |            | 3.1. Document N                                      | Name                                                       | Enter your document r | name                             |                                                                   |
|                                                                                          |            | 3.2. Remarks                                         |                                                            | Enter your remarks he | re                               | 1                                                                 |
| User will fill in Compensatory<br>Levies Details and submit it for<br>further processing |            | 3.3. Upload Doc                                      | sument                                                     |                       | Browse or drop your<br>file here |                                                                   |
|                                                                                          |            |                                                      |                                                            |                       |                                  | 9 SZ2 IS 5 MB.                                                    |
|                                                                                          |            |                                                      |                                                            |                       |                                  | Add (+)                                                           |
|                                                                                          |            | Sr. No.                                              | Document Name                                              | Remarks               | Document                         | Action                                                            |
|                                                                                          |            | 1                                                    | Test                                                       | Test                  | Test PDF.pdf                     | Ú                                                                 |
|                                                                                          |            |                                                      |                                                            |                       |                                  |                                                                   |
|                                                                                          |            |                                                      |                                                            |                       |                                  |                                                                   |
|                                                                                          |            | Back                                                 |                                                            |                       |                                  | Save & Proceed                                                    |

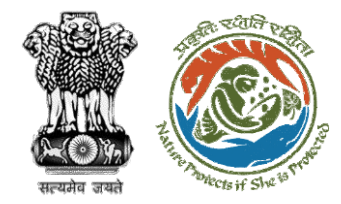

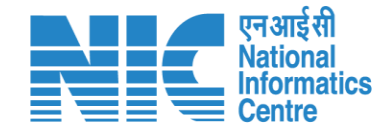

## **Nodal Officer Approve Levies Details**

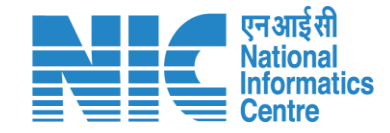

English

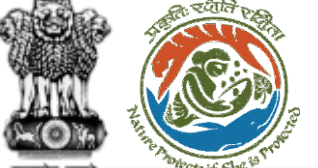

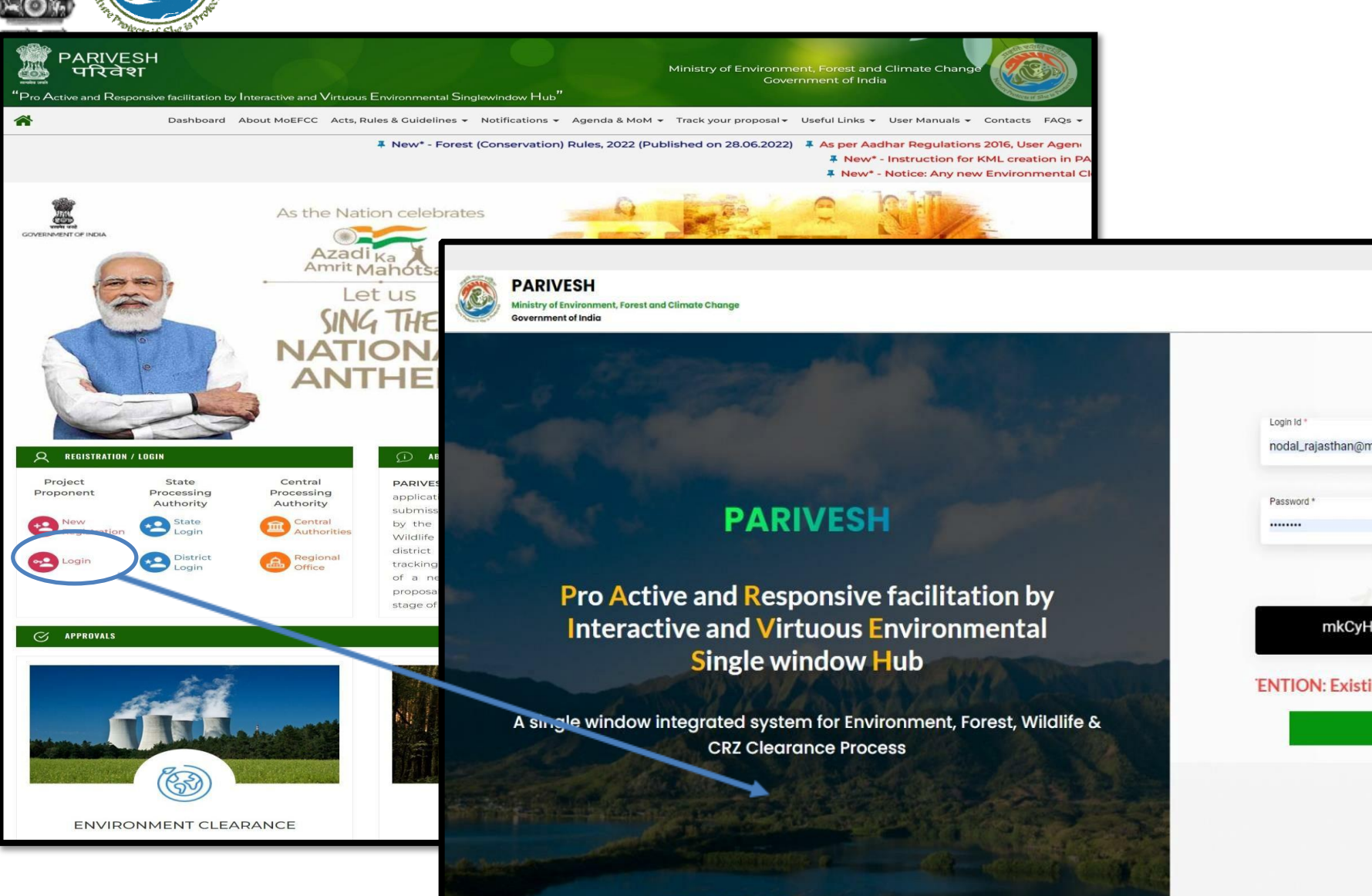

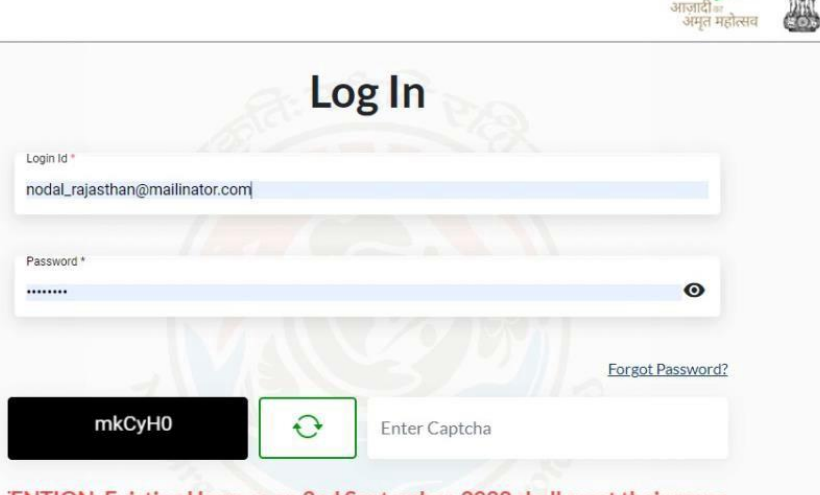

'ENTION: Existing Users as on 2nd September, 2022 shall reset their respe

LOGIN

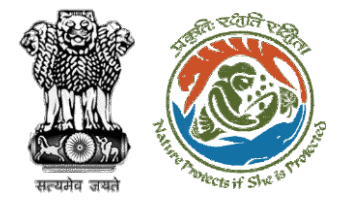

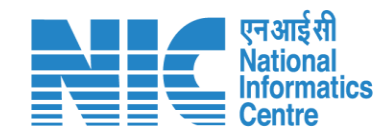

| PAI<br>Minist<br>Govern | RIVESH<br>ry of Environment,<br>nment of India | Forest and Climate Change |                   |                                           |                          | Welcome, NO R   | AJTHAN (Nodal Office | r, Nodal Officer)              | ₩<br>गजादी<br>अमृत महोत्सव |
|-------------------------|------------------------------------------------|---------------------------|-------------------|-------------------------------------------|--------------------------|-----------------|----------------------|--------------------------------|----------------------------|
| • •                     | Dashba                                         | pard                      |                   | Sear                                      | rch                      |                 |                      | Q                              |                            |
|                         |                                                | My Tαsk<br>View Details → |                   | Agendα<br>■ Records Found View Details →  | MoM<br>42 View Details - | ÷               | ۷ie                  | ew Proposals<br>∕iew Details → |                            |
| ന<br>:≡                 |                                                |                           |                   |                                           |                          |                 |                      | FC Proposal F                  | Pendency Sta               |
|                         | Pendir                                         | ng MoM MoM History        |                   |                                           |                          |                 |                      |                                |                            |
|                         | Sr.No.                                         | МоМ                       | MoM Creation Date | Meeting Title                             |                          | Mode of Meeting | Meeting Date         | Status                         | Action                     |
|                         | 1.                                             | FC/MoM/PSC/805939/2023    | 29-03-2023        | EIGHT PROJECT SCREENING COMMITTEE MEETING | OF RAJASTHAN FCA         | Hybrid          | 28-03-2023           | APPROVED                       | Ł                          |
|                         | 2.                                             | FC/MoM/PSC/830279/2023    | 21-03-2023        | SS                                        |                          | Virtual         | 21-03-2023           | APPROVED                       | ±                          |
|                         | 3.                                             | FC/MoM/PSC/155785/2023    | 20-03-2023        | SS                                        |                          | Virtual         | 20-03-2023           | APPROVED                       | <u>+</u>                   |
|                         | 4.                                             | FC/MoM/PSC/213252/2023    | 20-03-2023        | SS                                        |                          | Virtual         | 20-03-2023           | APPROVED                       | <u>+</u>                   |
|                         | 5.                                             | FC/MoM/PSC/708906/2023    | 14-03-2023        | PSC-II Agenda                             |                          | Virtual         | 14-03-2023           | APPROVED                       | <b>±</b>                   |
|                         | 6.                                             | FC/MoM/PSC/485990/2023    | 14-03-2023        | Agenda creation                           |                          | Physical        | 14-03-2023           | APPROVED                       | <u>+</u>                   |
|                         | 7.                                             | FC/MoM/PSC/188283/2023    | 13-03-2023        | SEVENTH PROJECT SCREENING COMMITTEE MEETI | ING                      | Hybrid          | 09-03-2023           | APPROVED                       | +                          |

User will click on My Task in his dashboard

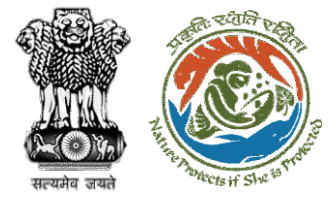

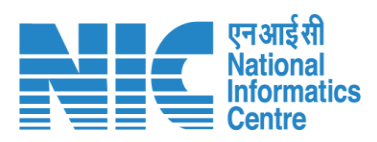

| ात्त सरकार   Government           | t of India                                                                                                    |                                                                                                    |                                                                                                    | ⊕ English +                                                                            |
|-----------------------------------|----------------------------------------------------------------------------------------------------|----------------------------------------------------------------------------------------------------|----------------------------------------------------------------------------------------------------|----------------------------------------------------------------------------------------|
| परिवेश<br>PARI✓ESH<br>(CPC GREEN) | पर्यावरण, वन और जलवायु परिवर्तन मंत्रालय<br>Ministry of Environment, Forest a                                              | and Climate Change                                                                                                    |                                                                                                    | स्टिस्ट्रियेक स्टिस्ट्रियेक अमृत महोत्सव<br>Welcome, ( Nodal Officer , Nodal Officer ) |
|                                   | Home / Dashboard / Pro                                                                                                    | posal Summary                                                                                                    |                                                                                                    |                                                                                        |
|                                   | Back                                                                                                    | View On DSS                                                                                                    | View Proposal View Documents View Payment Details In-Principle Approval Letter                                                                                                    | Actions *                                                                              |
|                                   | Proposal Details                                                                                                    |                                                                                                    | Proposal History/Timeline                                                                                                    | Approve Levies Details                                                                 |
|                                   | Proposal No.:<br>Single Window No.:<br>Project Name:<br>State:<br>Proposal For:<br>Date of Submission:<br>MoEFCC File No.: | FP/RJ/SCH/424949/2023<br>SW/125048/2023<br>Scenario 1 Test Case<br>RAJASTHAN<br>Form-A (Part-I): Diversion of Forest Land<br>05/04/2023<br>abc | Pending at Nodal for CA Review       05/04/2023-04/2023         In-Principle Approval Granted (Stage-I)       05/04/2023-05/04/2023         In-Principle Approval Granted (Stage-I)       05/04/2023-05/04/2023         Pending at State Secretary for Recommendation and In-Principle Approval (Stage-I)       05/04/2023-05/04/2023         Pending at Nodal Officer for Recommendation       05/04/2023-05/04/2023         Pending at DFO for Scrutiny and Recommendation       05/04/2023-05/04/2023 | Raise EDS to DFO                                                                       |
|                                   |                                                                                                    |                                                                                                    | Submitted 05/04/2023-05/04/2023                                                                                                    | Details"                                                                               |
|                                   |                                                                                                    |                                                                                                    |                                                                                                    |                                                                                        |

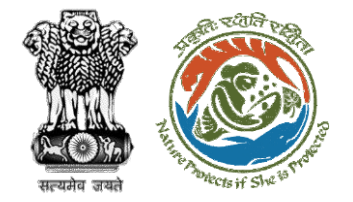

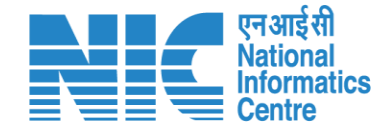

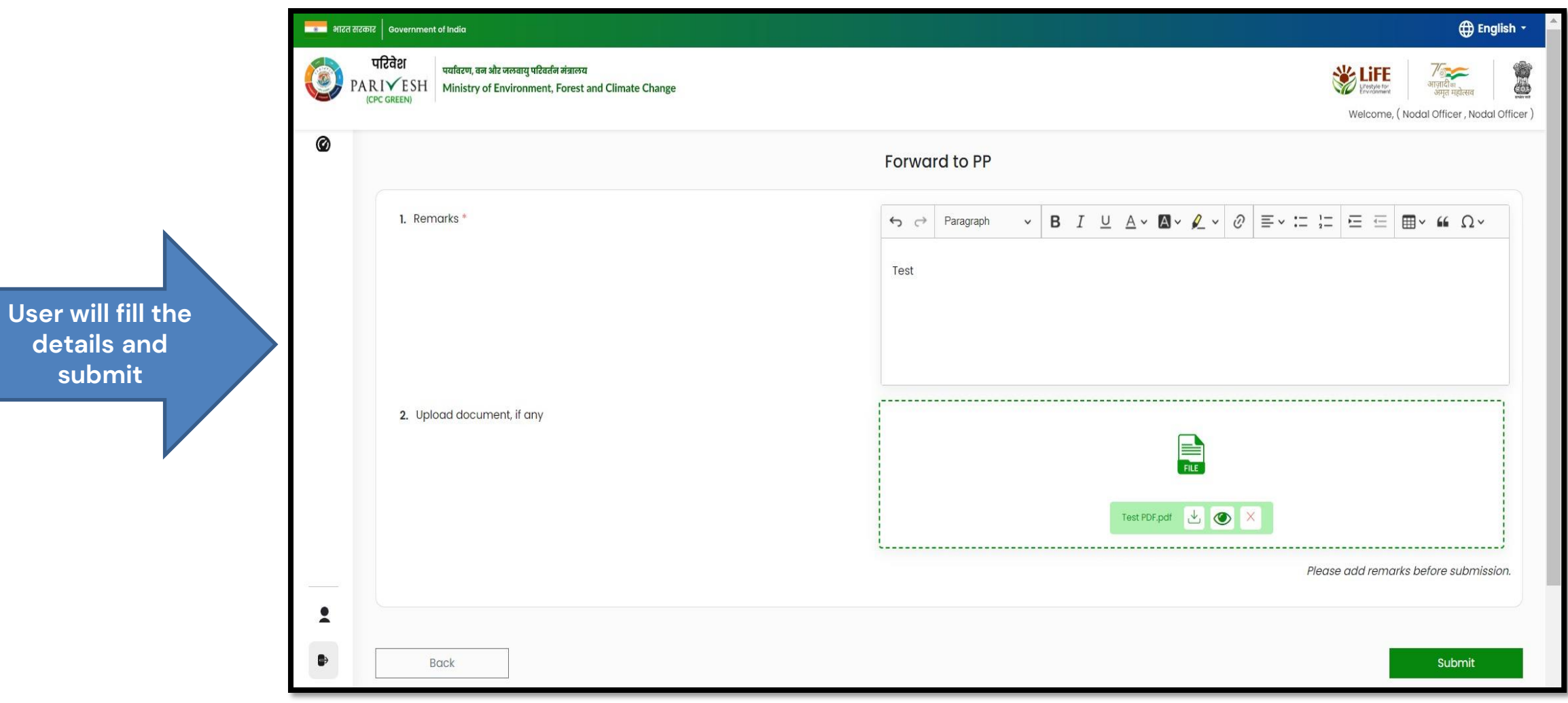

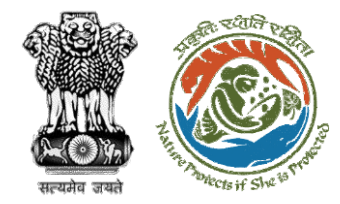

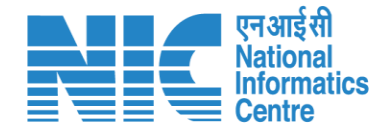

## **User Agency makes Payment**

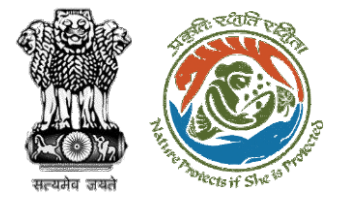

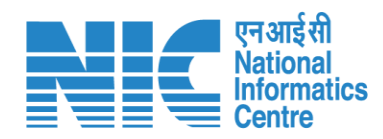

| me / D<br><b>y Task</b> i | परिवेश<br>A R I ✓ E SH<br>(CPC GREEN)<br>ashboard<br>(s) | ण, वन और जलवायु परिवर्तन मंत्रालय<br>stry of Environment, Forest and Climate Change<br>User will click on<br>the View Details of<br>the proposal     | User     | will search fo<br>he required<br>proposal | r                     | Att                         | Welcome, Other Pr                   | Jetter Proponent ( | मा सत्सव<br>Project Propone |
|---------------------------|----------------------------------------------------------|----------------------------------------------------------------------------------------------------|----------|-------------------------------------------|-----------------------|-----------------------------|-------------------------------------|--------------------|-----------------------------|
| 10 v<br>S.<br>No          | Proposal No.                                             | Proposal Details                                                                                                    | Area(ha) | Location                                  | Date of<br>Submission | Proponent                   | status                              | 411596<br>Pendency | S                           |
| 3                         | <u>FP/RJ/ENCRH/411</u><br>596/2023                       | Project Name: Neeraj test scenario-5 Area > 5 & <= 40 ha violation -no<br>Form: Form-A (Part-I): Diversion of Forest Land<br>Project Category: ENCRH | 25.0     | State : Rajasthan<br>District : Kota      | 29/03/2023            | Other Project<br>Proponent  | Pending on UA for<br>Levies Payment | 10 Day(s)          | View<br>Details             |
| 313                       | <u>FP/RJ/ENCRH/411</u><br>596/2023                       | Project Name: Neeraj test scenario-5 Area > 5 & <= 40 ha violation -no<br>Form: Form-A (Part-I): Diversion of Forest Land<br>Project Category: ENCRH | 25.0     | State : Rajasthan<br>District : Kota      | 29/03/2023            | Other Project<br>Proponent1 | Pending                             | 0 Day(s)           | View<br>Details             |
| 314                       | FP/RJ/ENCRH/411<br>596/2023                              | Project Name: Neeraj test scenario-5 Area > 5 & <= 40 ha violation -no<br>Form: Form-A (Part-I): Diversion of Forest Land<br>Project Category: ENCRH | 25.0     | State : Rajasthan<br>District : Kota      | 29/03/2023            | Other Project<br>Proponent1 |                                     | 0 Day(s)           | View<br>Details             |
| 1722                      | EP/RJ/ENCRH/411<br>596/2023                              | Project Name: Neeraj test scenario-5 Area > 5 & <= 40 ha violation -no<br>Form: Form-A (Part-I): Diversion of Forest Land<br>Project Category: ENCRH | 25.0     | State : Rajasthan<br>District : Kota      | 29/03/2023            | Other Project<br>Proponent1 | Pending                             | 0 Day(s)           | View<br>Details             |
| 1723                      | FP/RJ/ENCRH/411                                          | Project Name: Neeraj test scenario-5 Area > 5 & <= 40 ha violation -no                                                                               | 25.0     | State : Rajasthan                         | 29/03/2023            | Other Project               |                                     | 0 Day(s)           | View                        |

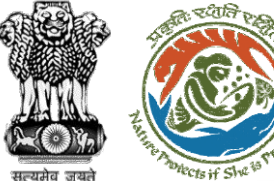

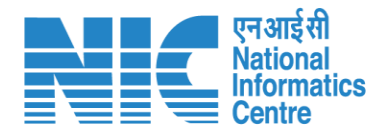

#### 🌐 English 🝷 💼 भारत सरकार 🛛 Government of India परिवेश पर्यावरण, वन और जलवायु परिवर्तन मंत्रालय ) आज़ादी*क* भ्यम्ह Lifetyle for PARIVESH Ministry of Environment, Forest and Climate Change User will click on अमृत महोत्सव (CPC GREEN) View Challan Welcome, Other Project Proponent1 (Project Proponent) Home / Dashboard / Proposal Summary View Documents **View Payment Details** View Agenda View MoM Actions -View Proposa ciple Approval Letter Proposal History/Timeline View Challan Proposal Details Payment Details Proposal No.: FP/RJ/ENCRH/411596/2023 Activity Start D sw/103231/2023 Single Window No.: ( + )Pending on UA for Levies Payment 12/05/2023-N/A Project Name: Neeraj test scenario-5 Area > 5 & <= 40 ha violation -no 12/05/2023-12/05/2023 ( + )Processed by Nodal Officer for Levies Review State: RAJASTHAN Project Category: ENCRH In-Principle Approval Granted (Stage-I) Ŧ 29/03/2023-N/A Area (ha): 25.0 Form-A (Part-I): Diversion of Forest Land Proposal For: In-Principle Approval Granted (Stage-I) Ð 29/03/2023-29/03/2023 Date of Submission: 29/03/2023 Ŧ Processed by DFO for Levies 29/03/2023-12/05/2023 Ŧ In-Principle Approval Granted (Stage-I) 29/03/2023-29/03/2023 Processed by MEF AIGF 29/03/2023-29/03/2023 $\oplus$ Processed by Union Minister, MoEFCC 29/03/2023-29/03/2023 🔶 Processed by Secretary, MoEFCC 29/03/2023-29/03/2023 Ŧ Processed by Additional Director General of Forest, MEF 29/03/2023-29/03/2023 $\oplus$

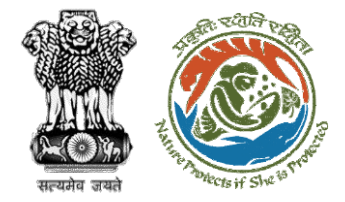

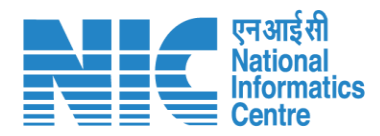

| Back                                                                             |                                               |
|----------------------------------------------------------------------------------|-----------------------------------------------|
| Pa                                                                               | ayment Details                                |
|                                                                                  |                                               |
| Proposal Number                                                                  | FP/RJ/ENCRH/411596/2023                       |
| Account Details                                                                  | View                                          |
| Amount to be Paid(in Rs.)                                                        | 11.00<br>(Eleven Rupees Only)                 |
| Client Code                                                                      | CAM5085                                       |
| Location                                                                         | RAJASTHAN                                     |
| Remitter Name                                                                    | Other Project Proponent                       |
| Address                                                                          | sdfasdfas                                     |
| Ren                                                                              | mitter Contact Details                        |
| Remitter Email-Id                                                                | ppuser3@mailinator.com                        |
| Remitter Mobile No.                                                              | 9657475567                                    |
| Remitter Landline No.                                                            | 8989890890880                                 |
|                                                                                  |                                               |
| Note:After making the required payment through online, if the payment status has | is not been updated even after 1 working day, |

User will check the Payment Details filled by DFO

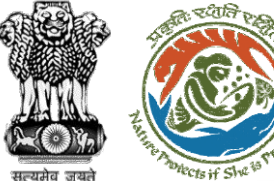

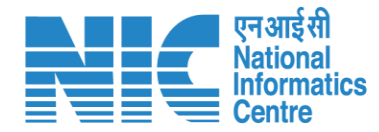

#### 🌐 English 🝷 💼 भारत सरकार 🛛 Government of India परिवेश पर्यावरण, वन और जलवायु परिवर्तन मंत्रालय ) आज़ादी*क* भग्रत PARIVESH Ministry of Environment, Forest and Climate Change User will click on अमृत महोत्सव (CPC GREEN) Payment Details Welcome, Other Project Proponent1 (Project Proponent) Home / Dashboard / Proposal Summary View Documents **View Payment Details** View Agenda In-Principle Approval Letter Actions -View Proposa View Challan Proposal History/Timeline Proposal Details Payment Details Proposal No.: FP/RJ/ENCRH/411596/2023 Activity Start D sw/103231/2023 Single Window No.: 12/05/2023-N/A ( + )Pending on UA for Levies Payment Project Name: Neeraj test scenario-5 Area > 5 & <= 40 ha violation -no 12/05/2023-12/05/2023 ( + )Processed by Nodal Officer for Levies Review State: RAJASTHAN Project Category: ENCRH In-Principle Approval Granted (Stage-I) Ŧ 29/03/2023-N/A Area (ha): 25.0 Form-A (Part-I): Diversion of Forest Land Proposal For: In-Principle Approval Granted (Stage-I) Ð 29/03/2023-29/03/2023 Date of Submission: 29/03/2023 Ŧ Processed by DFO for Levies 29/03/2023-12/05/2023 Ŧ In-Principle Approval Granted (Stage-I) 29/03/2023-29/03/2023 Processed by MEF AIGF 29/03/2023-29/03/2023 $\oplus$ Processed by Union Minister, MoEFCC 29/03/2023-29/03/2023 🔶 Processed by Secretary, MoEFCC 29/03/2023-29/03/2023 Ŧ Processed by Additional Director General of Forest, MEF 29/03/2023-29/03/2023 $\oplus$

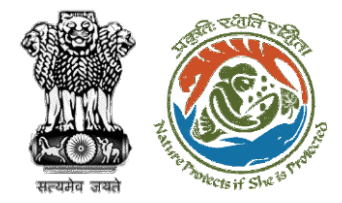

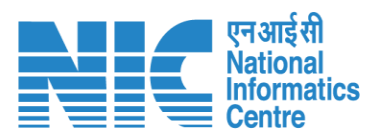

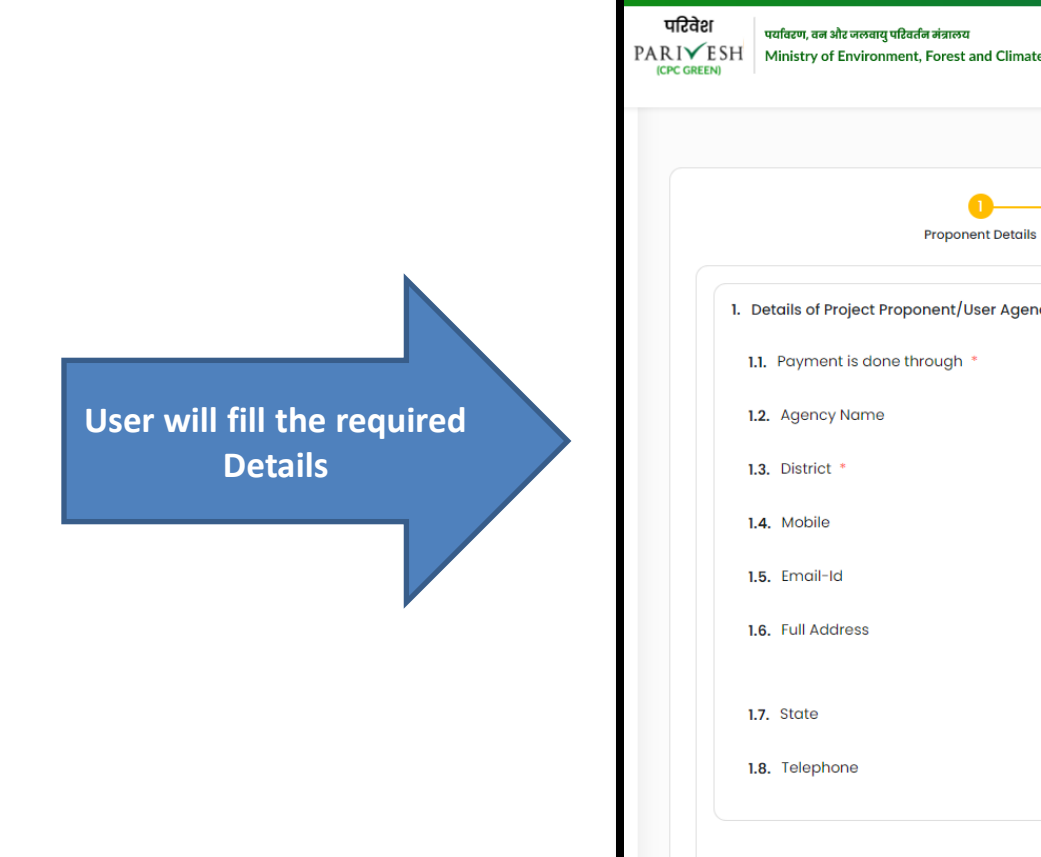

| ca सरकार 🛛 Gove                | rnmont of India                                                                                        |                         | ⊕ English ▼                                            |
|--------------------------------|----------------------------------------------------------------------------------------------------|-------------------------|--------------------------------------------------------|
| परिवेश<br>PARIVE<br>ICPC GREEN | पर्यावरण, वन और जलवायु परिवर्तन नंत्रालय<br>SH Ministry of Environment, Forest and Climate Change<br>0 |                         | Welcome, Other Project Proponent ( Project Proponent ) |
|                                |                                                                                                    | Payment Details         | Preview                                                |
|                                | Proponent Details                                                                                      | 2<br>Proposal Details   | 3<br>Additional Information                            |
|                                | 1. Details of Project Proponent/User Agency                                                            |                         |                                                        |
|                                | 1.1. Payment is done through *                                                                         | NEFT/RTGS               | ~                                                      |
|                                | 1.2. Agency Name                                                                                       | Other Project Proponent |                                                        |
|                                | 1.3. District *                                                                                        | КОТА                    | ~                                                      |
|                                | 1.4. Mobile                                                                                            | 9657475567              |                                                        |
|                                | 1.5. Email-Id                                                                                          | ppuser3@mailinator.com  |                                                        |
|                                | 1.6. Full Address                                                                                      | sdfasdfas               | 4                                                      |
|                                | 1.7. State                                                                                             | RAJASTHAN               | ~                                                      |
|                                | 1.8. Telephone                                                                                         | 8989890890880           |                                                        |
| [                              | Back                                                                                                   |                         | Save & Proceed                                         |

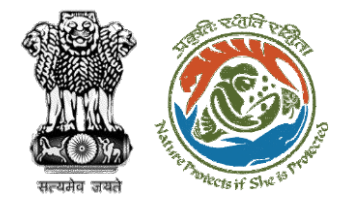

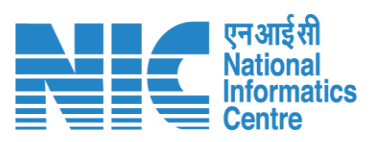

| Image: Second Second |                        | Governme                   | ent of India                                                       |                                           |                                 |                        |                     |             |           |             |                          | <b>()</b>                               | nglist |
|----------------------------------------------------------------------------------------------------|------------------------|----------------------------|--------------------------------------------------------------------|-------------------------------------------|---------------------------------|------------------------|---------------------|-------------|-----------|-------------|--------------------------|-----------------------------------------|--------|
| * lotter type       * lotter type       lotter type       lotter type                                                                                                    |                        | IZder<br>I√ESH<br>€ GREEN) | षयविडण, वन और जलवायु पश्चित्र्लन मं<br>Ministry of Environment, Fo | त्रालय<br>rest and Climate Change         |                                 |                        |                     |             |           |             |                          | अाज़ादी भ<br>अप्रतादी भ<br>अमृत महोत्सव |        |
| 1       1       1       1       1       1       1       1       1       1       1       1       1       1       1       1       1       1       1       1       1       1       1       1       1       1       1       1       1       1       1       1       1       1       1       1       1       1       1       1       1       1       1       1       1       1       1       1       1       1       1       1       1       1       1       1       1       1       1       1       1       1       1       1       1       1       1       1       1       1       1       1       1       1       1       1       1       1       1       1       1       1       1       1       1       1       1       1       1       1       1       1       1       1       1       1       1       1       1       1       1       1       1       1       1       1       1       1       1       1       1       1       1       1       1       1       1       1       1                                                                                                          |                        | 2.                         | . Details of Froposal                                              |                                           |                                 |                        |                     |             |           |             | Welcome, Other Project P | roponentl ( Project                     | ropone |
| 12. Mather oxfget or bitmants*       Oppet         12. Mather oxfget or bitmants*       Oppet         12. Mather oxfget or oxfget or oxfget or oxfget or oxfget or oxfget or oxfget or oxfget or oxfget or oxfget or oxfget or oxfget or oxfget or oxfget or oxfget or oxfget or oxfget or oxfget or oxfget or oxfget or oxfget or oxfget or oxfget or oxfget or oxfget or oxfget or oxfget or oxfget or oxfg                                                                                                    |                        |                            | 2.1. Extent of forest area in                                      | volved *                                  |                                 | 1                      |                     |             |           |             |                          |                                         |        |
| 21. basi di fi Sopo donono ° 2.6 523          24. bisoli di Ropo donono °       206 523         24. bisoli di Ropo donono °       Tomaccin/UR Romberi         11. financiali/UR Romberi       Tomaccin/UR Romberi         12. bisoli di Romoscini / Compi       Tomaccin/UR Romberi         12. bisoli di Romoscini / Compi       Tomaccin/UR Romberi         12. bisoli di Romoscini / Compi       Tomaccin/UR Romberi         12. bisoli di Romoscini / Compi       Tomaccin/UR Romberi / Compi         12. bisoli di Romoscini / Compi       Tomaccini / UR Romberi / Compi         12. bisoli di Romoscini / Compi       Tomaccini / UR Romberi / Compi         12. bisoli di Romoscini / Compi       Tomaccini / UR Romberi / Compi         12. bisoli di Romoscini / Compi       Tomaccini / UR Romberi / Compi         12. bisoli di Romoscini / Compi       Tomaccini / UR Romberi / Compi         12. bisoli di Romoscini / Compi       Tomaccini / UR Romberi / Compi         12. bisoli di Romoscini / Compi       Tomaccini / UR Romberi / Compi         12. bisoli di Romoscini / Compi       Tomaccini / UR Romberi / Compi         12. bisoli di Romoscini / Compi       Tomaccini / UR Romberi / Compi         12. bisoli di Romoscini / Compi       Tomaccini / UR Romberi / Compi         12. bisoli di Romoscini / Compi       Tomaccini / UR Romberi / Compi         12. bisoli di Romoscini / Compi       Tom                                                                                                    |                        |                            | 2.2. Whether Original or Ex                                        | xtension *                                |                                 | Original               |                     |             |           |             |                          | ~                                       |        |
| 12. Eveloi difference       14. Eveloi difference       Immacritical (UIR Number )       Immacritical (UIR Number )       Immacrital (UIR Number )       Immacritica                                                                                                    |                        |                            | 2.3. Date of 1st Stage clea                                        | rance *                                   |                                 | 22-05-2023             |                     |             |           |             |                          | ۲                                       |        |
| 11. Instanction/UTR Number 1       Instanction/UTR Number 1         Notil UTR Is, Instanction/UTR Number 1       Instanction/UTR Number 2, (ram)         12. Instanction/UTR Number 2, (ram)       Instanction/UTR Number 2, (ram)         12. Instanction/UTR Number 1       Instanction/UTR Number 2, (ram)         12. Instanction/UTR Number 2, (ram)       Instanction/UTR Number 2, (ram)         12. Instanction/UTR Number 1       Instanction/UTR Number 2, (ram)         12. Instanction/UTR Number 1       Instanction/UTR Number 2, (ram)         12. Instanction/UTR Number 1       Instanction/UTR Number 2, (ram)         12. Instanction/UTR Number 1       Instanction         12. Instanction/UTR Number 1       Instanction         12. Instanction/UTR Number 1       Instanction         12. Instanction/UTR Number 1       Instanction         12. Instanction/UTR Number 1       Instanction         12. Instanction/UTR Number 1       Instanction         12. Instanction/UTR Number 1       Instanction       Instanction         12. Instanction/UTR Number 1       Instanction       Instanction         12. Instanction/UTR Number 1       Instanction/UTR Number 1       Instanction         12. Instanction/UTR Number 1       Instanction/UTR Number 1       Instanction Number 2         12. Instanction/UTR Number 1       Instanction/UTR Number 2                                                                                                    | <u>`</u>               |                            | 2.4. Detail of the Amount                                          | Paid                                      |                                 |                        |                     |             |           |             |                          |                                         |        |
| 1.1. transaction/UTR Number 2 (form)       Immediate / form-yyy       Immediate / form-yyy       Immediate / form-yyy         1.1. back of transaction       Immediate / form-yyy       Immediate / form-yyy                                                                                                    |                        |                            | 2.4.1. Transaction/UTR NOTE: UTR No. hav                           | Number 1<br>ring 16 characters.           |                                 | Transaction/UTR Number | er 1                |             |           |             |                          |                                         |        |
| 24.3. bote of transaction       def-mm-yyy       Image: Control paid         24.4. Amount paid (inks)       Image: Control paid       Image: Control paid         24.6. Bonch Name       Image: Control paid       Image: Control paid       Image: Control paid         24.6. Bonch Name       Image: Control paid       Image: Control paid       Image: Control paid       Image: Control paid         24.6. Bonch Name       Image: Control paid       Image: Control paid </td <td></td> <td></td> <td>2.4.2. Transaction/UTR NOTE: UTR No. have</td> <td>Number 2, (If any)<br/>ving 22 characters.</td> <td></td> <td>Transaction/UTR Number</td> <td>or 2, (If any)</td> <td></td> <td></td> <td></td> <td></td> <td></td> <td></td>                                                                                                    |                        |                            | 2.4.2. Transaction/UTR NOTE: UTR No. have                          | Number 2, (If any)<br>ving 22 characters. |                                 | Transaction/UTR Number | or 2, (If any)      |             |           |             |                          |                                         |        |
| Details       Amount poid         2.4.4. Amount poid (in Re)       Bench Name         2.4.5. Bank Name       Bench Name         2.4.6. Branch Name       Bench Name         2.4.6. Branch Name       Bench Name         2.4.7. IFSC Code       BESC Code         2.4.8. Account No.       Account No.         Neter in case of multiple transactions please add mare.       Account No.         Neter in case of multiple transactions please add mare.       Account No.         Net / Irtios       1245578jsds       22/05/2023       10.0       UBI 198       1233458578       Total         2.6. Total       10       UBI 198       1233458578       Total       Total<                                                                                                    | will fill the required |                            | 2.4.3. Date of Transacti                                           | ion                                       |                                 | dd-mm-уууу             |                     |             |           |             |                          |                                         |        |
| 1.4.5. Bank hame       Eank hame       Eanch Name       Eanch Na                                                                                                    | Details                |                            | 2.4.4. Amount paid (in                                             | Rs)                                       |                                 | Amount paid            |                     |             |           |             |                          |                                         |        |
| 2.4.6. Branch Name       Branch Name       Branch Name       III       IIII       IIIIIIIIIIIIIIIIIIIIIIIIIIIIIIIIIIII                                                                                                    |                        |                            | 2.4.5. Bank Name                                                   |                                           |                                 | Bank Name              |                     |             |           |             |                          |                                         |        |
| 2.4.7. IFSC Code       IFSC Code       Image: Code       Image: Code <td></td> <td></td> <td>2.4.6. Branch Name</td> <td></td> <td></td> <td>Branch Name</td> <td></td> <td></td> <td></td> <td></td> <td></td> <td></td> <td></td>                                                                                                    |                        |                            | 2.4.6. Branch Name                                                 |                                           |                                 | Branch Name            |                     |             |           |             |                          |                                         |        |
| 2.4.8. Account No.         Account No.         Note: In case of multiple transactions please add more.         Payment Mode       Transaction/UTR/Cheque or DD Number 1         Transaction/UTR/Cheque or DD Number 1       Transaction/UTR/Cheque or DD Number 2       Date of Transaction       Amount paid       Bank Name       Branch Name       Account Name       Account Name                                                                                                    |                        |                            | 2.4.7. IFSC Code                                                   |                                           |                                 | IFSC Code              |                     |             |           |             |                          |                                         |        |
| Note: In case of multiple transactions please add more.       Nate: In case of multiple transaction please add more.       Nate: In case of multiple transaction please add more.       Nat: In case: In case of multiple transaction please a                                                                                                    | ·                      |                            | 2.4.8. Account No.                                                 |                                           |                                 | Account No.            |                     |             |           |             |                          |                                         |        |
| Payment Mode       Transaction/UTR/Cheque or DD Number 1       Transaction/UTR/Cheque or DD Number 2       Date of Transaction       Amount paid       Bank Name       Branch Name       Account Name       Action         NEFT/RTGS       12345abc       1234567kjsds       22/05/2023       11.00       UBI       1PB       12334565678                                                                                                    |                        |                            | Note: In case of multiple tr                                       | ransactions please add more.              |                                 |                        |                     |             |           |             |                          |                                         |        |
| Payment Mode       Transaction/UTR/Cheque or DD Number 1       Transaction/UTR/Cheque or DD Number 2       Date of Transaction       Amount paid       Bank Name       Branch Name       Account Name       Account Name       Acc                                                                                                    |                        |                            |                                                                    |                                           |                                 |                        |                     |             |           |             |                          | Add 🛨                                   |        |
| NEFT/RTGS     12345abc     1234567kjsds     22/05/2023     11.00     UBI     IPB     12334565678       1.5. Total                                                                                                    |                        |                            | Payment Mode                                                       | Transaction/UTR/Cheque or DD Number 1     | Transaction/UTR/Cheque or DD Nu | mber 2                 | Date of Transaction | Amount paid | Bank Name | Branch Name | Account Name             | Action                                  |        |
| 2.5. Total                                                                                                    |                        |                            | NEFT/RTGS                                                          | 12345abc                                  | 1234567kjsds                    |                        | 22/05/2023          | 11.00       | UBI       | IPB         | 12334565678              | Û                                       |        |
| 2.5. Total 11                                                                                                    |                        |                            |                                                                    |                                           |                                 |                        |                     |             |           |             |                          |                                         |        |
|                                                                                                    |                        |                            | 2.5. Total                                                         |                                           |                                 | n                      |                     |             |           |             |                          |                                         |        |
|                                                                                                    |                        |                            | Back                                                               |                                           |                                 |                        |                     |             |           |             | s                        | ove & Proceed                           |        |

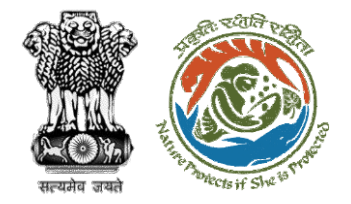

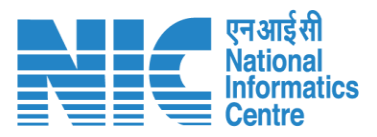

After filling in all the details, user will click on Save & Proceed

| Image: State State Stat | et en la de la de  | ernment of India                                                  |                                                  |                          |                                                 |
|----------------------------------------------------------------------------------------------------|----------------------------------------------------------------------------------------------------|-------------------------------------------------------------------|--------------------------------------------------|--------------------------|-------------------------------------------------|
| Payment Details         Image: Details of Additional Information, if any:       Image: Details of Additional Information, if any:         1. Document Name       Enter your document name         2. Remarks       Enter your remarks here         3. Upload Document       Enter your remarks here         3. Upload Document       Enter your remarks here         Image: Document Name       Enter your remarks here         3. Upload Document       Enter your remarks here                                                                                                    | Payment balls       Payment balls         of additional information, if any       Information and and and and and and and and and an                                                                                                    | ি पर्यावरण, तन और जलवायु परिव<br>ESH Ministry of Environmen<br>N) | धरीब मंत्रावल्य<br>It, Forest and Climate Change |                          | Welcome, Other Project Proponent ( Project Prog |
| Image: Propert Details       Propert Details       Additional Information, if any         1. Document Name       Enter your document name         2. Remarks       Enter your document name         3.0. Upload Document       Enter your document name         B. Upload Document       Enter your document name         Image: Propert Details       Enter your document name         Image: Propert Details       Enter your document name         Image: Propert Details       Enter your document name         Image: Propert Details       Enter your document name         Image: Propert Details       Enter your document name         Image: Propert Details       Enter your document name         Image: Propert Details       Enter your document name         Image: Propert Details       Enter your document name         Image: Propert Details       Enter your document name         Image: Propert Details       Enter your document name         Image: Propert Details       Propert Details         Image: Propert Details       Propert Details         Image: Propert Details       Propert Details         Image: Propert Details       Propert Details         Image: Propert Details       Propert Details         Image: Propert Details       Propert Details         Image: Propert Deta                                                                                                    | Properties       Properties       Properties <th></th> <th></th> <th>Payment Details</th> <th>Prov</th>                                                                                                    |                                                                   |                                                  | Payment Details          | Prov                                            |
| 3. Details of Additional information, if any         3.1. Document Name         3.2. Remarks         3.3. Upload Document         Browse or drop your file here         Browse or drop your file here                                                                                                    | of Additional information, if any cument Name cument Name carter carter  |                                                                   | Proponent Details                                | 2<br>Proposal Details    |                                                 |
| 3.1. Document Name       Enter your document name         3.2. Remarks       Enter your remarks here         3.3. Upload Document       Browse or drop your file here         Browse or drop your file here       Browse or drop your file here                                                                                                    | cument Name     immarks     immarks                                                                                                    | 3. Details of Additional i                                        | information, if any                              |                          |                                                 |
| 3.2. Remarks       Enter your remarks here         3.3. Upload Document       Browse or drop your file here         Image: State of the state is 5 MB.       Image: State is 5 MB.                                                                                                    | terraries Etter your remarks here Etter your remarks here Etter your remarks here Etter your remarks here Etter your remarks here Etter your remarks here Etter your remarks here Etter your diap your flip here attere etter ster und etter is ster etter your flip here attere etter is ster etter your flip here attere etter is ster etter is ster etter etter is ster etter is ster etter is ster etter ett | 3.1. Document Name                                                | 0                                                | Enter your document name |                                                 |
| 3.3. Upload Document<br>Browse or drop your<br>file here           Only pdf file(s) are allowed. Maximum file size is 5 MB.                                                                                                    | bload Document                                                                                                    | 3.2. Remarks                                                      |                                                  | Enter your remarks here  | © //                                            |
| Crivy pdf file(s) are allowed. Maximum file size is 5 MB.                                                                                                    | Document Name       Remarks       Document       Action         Payment       0       0       0       0                                                                                                    | 3.3. Upload Docume                                                | nt                                               |                          | Browse or drop your<br>file here                |
|                                                                                                    | Document Name       Remarks       Document       Action         Payment       Payment       Total       Total       Total                                                                                                    |                                                                   |                                                  | Crivity part fit         | ie(s) are allowed. Maximum file size is 5 MB.   |
|                                                                                                    | Document Name     Remarks     Document       Payment     Payment     Image: Comparison of the comparison of the compa                                                                            |                                                                   |                                                  |                          | Add 🕀                                           |
| Sr. No. Document Name Remarks Document Action                                                                                                    | Payment Payment T                                                                                                    | Sr. No.                                                           | Document Name                                    | Remarks Document         | Action                                          |
| 1 Payment Payment Ö                                                                                                    |                                                                                                    | 1                                                                 | Payment                                          | Payment                  | <b>Ú</b>                                        |
| Back Save &                                                                                                    |                                                                                                    |                                                                   |                                                  |                          |                                                 |
| Back Save &                                                                                                    |                                                                                                    |                                                                   |                                                  |                          |                                                 |
| Back Sove S                                                                                                    |                                                                                                    |                                                                   |                                                  |                          |                                                 |
| Back                                                                                                    |                                                                                                    |                                                                   |                                                  |                          |                                                 |
| Back                                                                                                    |                                                                                                    |                                                                   |                                                  |                          |                                                 |

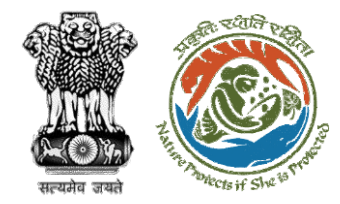

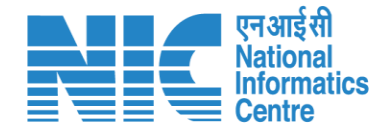

## **User Agency fills Compliance Status**

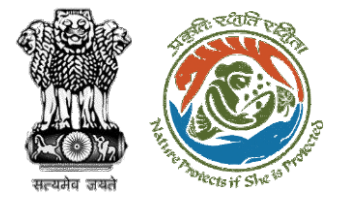

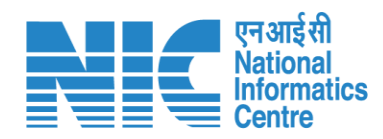

| ор р              | परिवेश प्रयावत<br>ARIVESH Mini<br>(CPC GREEN) | ण, वन और जलवायु परिवर्तन मंत्रालय<br>stry of Environment, Forest and Climate Change                                                                  | User<br>t | User will search for<br>the required<br>proposal |                       | र्षे स्वित्र स्वत्र स्वत्र स |                                     |                       | ीव्य<br>त महोत्सव<br>Project Proponer |
|-------------------|-----------------------------------------------|----------------------------------------------------------------------------------------------------|-----------|--------------------------------------------------|-----------------------|----------------------------------------------------------------------------------------------------|-------------------------------------|-----------------------|---------------------------------------|
| me / D<br>y Taski | ashboard<br>(s)                               | User will click on<br>the View Details of<br>the proposal                                                                                            |           |                                                  |                       | Alt                                                                                                    |                                     | 411596                | ✓ Bac                                 |
| S.<br>No          | Proposal No.                                  | Proposal Details                                                                                                    | Area(ha)  | Location                                         | Date of<br>Submission | Proponent                                                                                                    | etatus                              | Pendency              | Action                                |
| 3                 | FP/RJ/ENCRH/411<br>596/2023                   | Project Name: Neeraj test scenario-5 Area > 5 & <= 40 ha violation -no<br>Form: Form-A (Part-I): Diversion of Forest Land<br>Project Category: ENCRH | 25.0      | State : Rajasthan<br>District : Kota             | 29/03/2023            | Other Project<br>Proponent                                                                                                    | Pending on UA for<br>Levies Payment | 10 Day( <del>s)</del> | View<br>Details                       |
| 313               | FP/RJ/ENCRH/411<br>596/2023                   | Project Name: Neeraj test scenario-5 Area > 5 & <= 40 ha violation -no<br>Form: Form-A (Part-I): Diversion of Forest Land<br>Project Category: ENCRH | 25.0      | State : Rajasthan<br>District : Kota             | 29/03/2023            | Other Project<br>Proponent1                                                                                                    | Pending                             | 0 Day(s)              | View<br>Details                       |
| 314               | <u>FP/RJ/ENCRH/411</u><br>596/2023            | Project Name: Neeraj test scenario-5 Area > 5 & <= 40 ha violation -no<br>Form: Form-A (Part-I): Diversion of Forest Land<br>Project Category: ENCRH | 25.0      | State : Rajasthan<br>District : Kota             | 29/03/2023            | Other Project<br>Proponent1                                                                                                    |                                     | 0 Day(s)              | View<br>Details                       |
| 1722              | <u>FP/RJ/ENCRH/411</u><br>596/2023            | Project Name: Neeraj test scenario-5 Area > 5 & <= 40 ha violation -no<br>Form: Form-A (Part-I): Diversion of Forest Land<br>Project Category: ENCRH | 25.0      | State : Rajasthan<br>District : Kota             | 29/03/2023            | Other Project<br>Proponent1                                                                                                    | Pending                             | 0 Day(s)              | View<br>Details                       |
| 1723              | FP/RJ/ENCRH/411                               | Project Name: Neeraj test scenario-5 Area > 5 & <= 40 ha violation -no                                                                               | 25.0      | State : Rajasthan                                | 29/03/2023            | Other Project                                                                                                    |                                     | 0 Day(s)              | View                                  |

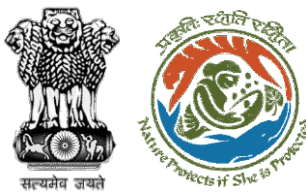

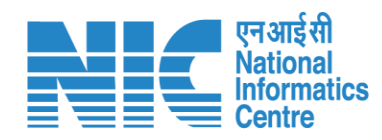

|                                                                                                    |                                                                                                    |                                                                                                    | tinginsii                                             |
|----------------------------------------------------------------------------------------------------|----------------------------------------------------------------------------------------------------|----------------------------------------------------------------------------------------------------|-------------------------------------------------------|
| utcate       PARIVESH       VCPC GREEN)       Home / Dashboard / Propose                           | ग, বন और जलवायु परिवर्तन मंत्रालय<br>try of Environment, Forest and Climate Change<br>al Summary                                                  | After payment completion,<br>user will click on<br>Compliance Status                                         | Welcome, Akshi Jain ( Project Proponent )             |
| Back<br>Proposal Details                                                                           |                                                                                                    | View Proposal<br>Proposal History/Timeline                                                                   | Compliance Status                                     |
| Proposal No.:                                                                                      | FP/RJ/SCH/410210/2023                                                                                                    | Activity                                                                                                    | Start Date - End Date                                 |
| Single Window No.:                                                                                 | sw/103112/2023                                                                                                    | Pending at UA for Compliance Report                                                                          | 22/05/2023-N/A                                        |
| Project Name:<br>State:<br>Project Category:<br>Area (ha):<br>Proposal For:<br>Date of Submission: | Neeraj Test Scenario <=1ha violation-NO Linear FC-A,B form<br>RAJASTHAN<br>SCH<br>0.99<br>Form-A (Part-I): Diversion of Forest Land<br>02/03/2023 | Start Date<br>End Date<br>Processed by UA for Compensatory Levies Payment and Comp<br>Start Date<br>End Date | 22/05/2023<br>N/A<br>liance Rep 02/03/2023-22/05/2023 |
|                                                                                                    |                                                                                                    | Payment Details by <b>akshi jain</b> (Project Proponent):                                                    | <u>View</u> (22/05/2023)                              |
|                                                                                                    |                                                                                                    | Pending at Nodal for Compensatory Levies Review                                                              | 02/03/2023-02/03/2023                                 |
|                                                                                                    |                                                                                                    | Start Date<br>End Date<br>Approved Levies Details by <b>Shikha Mehra</b> (Nodal Officer):                    | 02/03/2023<br>02/03/2023<br>View (02/03/2023)         |

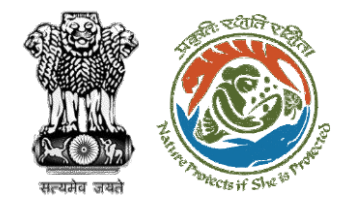

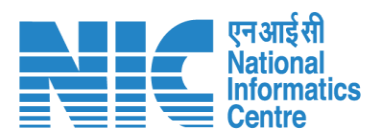

| त स                    | रकार Government of India                                                                                                    |                                                                            |                                                       |                      | ⊕ En                             | iglish • |
|------------------------|----------------------------------------------------------------------------------------------------|----------------------------------------------------------------------------|-------------------------------------------------------|----------------------|----------------------------------|----------|
| P                      | परिवेश प्र्यावरण, वन और जलवायु परिवर्तन नंत्रालय<br>ARI✓ESH<br>(CPC GREEN) Ministry of Environment, Forest and Climate Chan, | ige                                                                        |                                                       |                      | Welcome, Akshi Jain ( Project Pr | roponent |
|                        |                                                                                                    | Compliance C                                                               | Conditions                                            |                      |                                  |          |
|                        | General Conditions                                                                                                    |                                                                            |                                                       |                      |                                  |          |
|                        | 1. Legal status of the diverted forest land shall ren                                                                        | nain unchanged.                                                            |                                                       |                      | Θ                                | )        |
|                        | Remarks by                                                                                                    | Remarks                                                                    | Date                                                  | Action               |                                  |          |
| User will fill the     |                                                                                                    |                                                                            |                                                       |                      | Upload pdf                       |          |
| compliance against the | Complied                                                                                                    |                                                                            |                                                       |                      | (Max 5 MB)                       |          |
| conditions             |                                                                                                    |                                                                            |                                                       |                      |                                  |          |
|                        | Standard Conditions                                                                                                    |                                                                            |                                                       |                      |                                  |          |
|                        | 1. The User Agency and the State Government sho                                                                              | all ensure compliance to provisions of the all Acts, Rules, Regulations an | d Guidelines, for the time being in force, as applica | able to the project. | Θ                                | )        |
|                        | Remarks by                                                                                                    | Remarks                                                                    | Date                                                  | Action               |                                  |          |
|                        | Complied                                                                                                    |                                                                            |                                                       |                      | Upload pdf                       |          |
|                        |                                                                                                    |                                                                            |                                                       |                      | (Max 5 MB)                       |          |
|                        |                                                                                                    |                                                                            |                                                       |                      |                                  |          |
|                        |                                                                                                    |                                                                            |                                                       |                      |                                  |          |

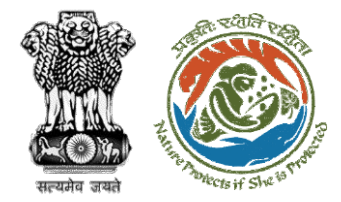

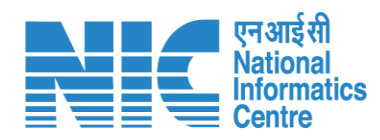

|                                                                                   | ) भारत सरकार Govern              | ment of India                                                                                                    |           |                   |                          | 🌐 English 👻 🔷 |  |  |
|-----------------------------------------------------------------------------------|----------------------------------|----------------------------------------------------------------------------------------------------|-----------|-------------------|--------------------------|---------------|--|--|
|                                                                                   | परिवेश<br>PARI√ES<br>ICPC GREEN) | परिवेश<br>PARI✓ESH<br>ICPC GREEN                                                                                                    |           |                   |                          |               |  |  |
| After filling compliance<br>with all the conditions,<br>user will click on Submit |                                  | >       -         >       -         >       -         >       -         >       -         >       -         >       -         >       -         >       -         >       -         >       -         >       -         >       -         >       -         >       -         >       -         >       -         >       -         >       -         >       -         >       -         >       -         >       -         >       -         >       -         >       -         >       -         >       -         >       -         >       -         >       -         >       -         >       -         >       -         >       -         >       -         >       -         >       -         < |           | P                 | 0 words ⊘tiny ∞<br>Add ⊕ |               |  |  |
|                                                                                   | 8                                | Sr. No                                                                                                    | Remarks   | Remarks by        | Remarks on               |               |  |  |
|                                                                                   |                                  | 1                                                                                                    | Completed | Project Proponent | 22/05/2023   04:52 PM    |               |  |  |
|                                                                                   | ±0                               | Back                                                                                                    |           |                   |                          | Submit        |  |  |

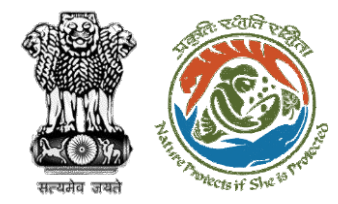

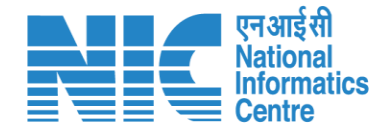

## **DFO Review Compliance Status**

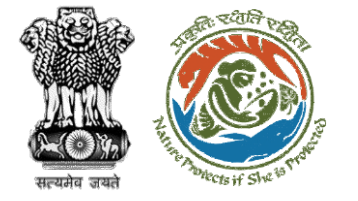

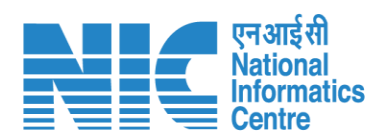

|   |                                                                                       |                                  |   |                                                                                                 | <b>English</b>                        |  |  |
|---|---------------------------------------------------------------------------------------|----------------------------------|---|-------------------------------------------------------------------------------------------------|---------------------------------------|--|--|
|   | PARIVESH<br>Ministry of Environment, Forest and Climate Change<br>Government of India | Login Successfully               | X | Welcome, DFO Bharatpur dummy (Divisional Forest Officer (DFO), Divisional Forest Officer (DFO)) | अाज़ादी <sub>का</sub><br>अमृत महोत्सव |  |  |
| ٢ | ~ Dashboard                                                                           |                                  |   |                                                                                                 |                                       |  |  |
| Ċ | My Task<br>View Details →                                                             | View Proposals<br>View Details → |   |                                                                                                 |                                       |  |  |
|   |                                                                                       |                                  |   |                                                                                                 |                                       |  |  |
|   |                                                                                       |                                  |   |                                                                                                 |                                       |  |  |
|   |                                                                                       |                                  |   |                                                                                                 |                                       |  |  |
|   |                                                                                       | User will click on<br>My Task    |   |                                                                                                 |                                       |  |  |
|   |                                                                                       |                                  |   |                                                                                                 |                                       |  |  |
|   |                                                                                       |                                  |   |                                                                                                 |                                       |  |  |

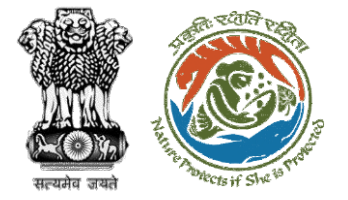

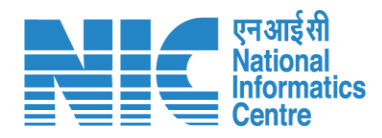

| भारत सरकार   Governmen            | nt of India                |                                                  |                                                                                                    |                                                               |                       |                                    |                                          |                           |                         | ⊕ English -                                                 |
|-----------------------------------|----------------------------|--------------------------------------------------|----------------------------------------------------------------------------------------------------|---------------------------------------------------------------|-----------------------|------------------------------------|------------------------------------------|---------------------------|-------------------------|-------------------------------------------------------------|
| परिवेश<br>PARIVESH<br>(CPC GREEN) | पर्यावरण, वन<br>Ministry o | और जलवायु परिवर्तन मंत्रा<br>f Environment, Fore | लय<br>est and Climate Change                                                                                                    |                                                               |                       |                                    | ,                                        | Welcome, ( Divisional For | vest Officer (DFO), Div | अगुजादी क<br>अगुव महोत्सव<br>isional Forest Officer (DFO) ) |
|                                   | Home /<br>My Task          | Dashboard<br><b>k(s)</b>                         |                                                                                                    | lser will s<br>his prop                                       | search<br>oosal       |                                    |                                          | ✓ Proposal His            | story Back              |                                                             |
|                                   | 25                         | ~                                                |                                                                                                    |                                                               |                       |                                    |                                          | Search                    | Q                       |                                                             |
|                                   | S.<br>No                   | Proposal<br>No.                                  | Proposal Details                                                                                                    | Location                                                      | Date of<br>Submission | Proponent                          | Status                                   | Pendency                  | Action                  |                                                             |
|                                   | 1                          | FP/RJ/SCH/4<br>24949/2023                        | Project Name: Scenario 1 Test<br>Case<br>Form: Form-A (Part-I):<br>Diversion of Forest Land<br>Project Category: SCH<br>Forest Area: 0.2                                                                                                    | <b>State :</b><br>Rajasthan<br><b>District :</b><br>Bharatpur | 05/04/2023            | Department of<br>Land<br>Resources | Pending at DFO for Compliance Review     | 4 Day(s)                  | View<br>Details         |                                                             |
|                                   | 2                          | FP/RJ/OFC/4<br>15478/2023                        | Project Name: "Laying of<br>Underground Optical Fiber<br>Cable along the Road From<br>Samri Mod SH-43 to<br>Singhaniya GP by Bharat<br>Sanchar Nigam Limited,<br>Tehsil-Bayana District-<br>Bharatpur(Rajasthan)"<br>Forest Area: 0.2673<br>Project Category: OFC<br>Form: Form-A (Part-I):<br>Diversion of Forest Land | State :<br>Rajasthan<br>District :<br>Bharatpur               | 23/01/2023            | AGM(PLG) O/O<br>GMTD,<br>BHARATPUR | Pending at DFO for Scrutiny and Recommen | idation 76 Day(\$)        | View<br>Details         |                                                             |
|                                   |                            |                                                  |                                                                                                    | h                                                             | ++                    |                                    |                                          |                           |                         | 20                                                          |
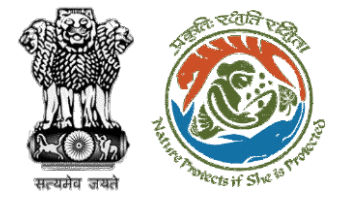

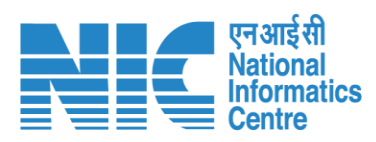

| anta citalit   Government         | or maid                                                                   |                                           |                                                                                                    |                                                                |
|-----------------------------------|---------------------------------------------------------------------------|-------------------------------------------|----------------------------------------------------------------------------------------------------|----------------------------------------------------------------|
| परिवेश<br>PARIÝESH<br>(CPC GREEN) | पर्यावरण, वन और जलवायु परिवर्तन मंत्राल<br>Ministry of Environment, Fores | त्व<br>t and Climate Change               | Welcome, ( Divisional Fores                                                                                   | र्फ प्रिस्टर<br>अपुत्र महोत्सव<br>अपुत महोत्सव<br>अपुत महोत्सव |
|                                   | Home / Dashboard / Pro                                                    | posal Summary                             |                                                                                                    |                                                                |
|                                   | Back                                                                      | View On DSS                               | View Proposal View Documents View Payment Details In-Principle Approval Let                                   | ter Actions -                                                  |
|                                   | Proposal Details                                                          |                                           | Proposal History/Timeline                                                                                     | Compliance Status                                              |
|                                   | Proposal No.:                                                             | FP/RJ/SCH/424949/2023                     | Pending at DFO for Compliance Review                                                                          | View Payment Details                                           |
|                                   | Single Window No.:                                                        | SW/125048/2023                            | Pending at UA for Compliance Report 06/04/2023-10/04                                                          | 1/2023 V                                                       |
|                                   | Project Name:<br>State:                                                   | Scenario 1 Test Case<br>RAJASTHAN         | Pending at UA for CA Payment and Compliance Report<br>05/04/2023-06/04/2023                                   | ~                                                              |
|                                   | Proposal For:                                                             | Form-A (Part-I): Diversion of Forest Land | Pending at Nodal for CA Review 05/04/2023-05/04                                                               | /2023                                                          |
|                                   | Date of Submission:                                                       | 05/04/2023                                | In-Principle Approval Granted (Stage-I) 05/04/2023-05/04                                                      | /2023 🗸                                                        |
|                                   | MoEFCC File No.:                                                          | abc                                       | In-Principle Approval Granted (Stage-I) 05/04/2023-05/04                                                      | /2023 🗸                                                        |
|                                   |                                                                           | Compliance<br>Status to fill the          | Pending at State Secretary for Recommendation and In-Principle<br>Approval (Stage-I)<br>05/04/2023-05/04/2023 | ~                                                              |
|                                   |                                                                           | details                                   | Pending at Nodal Officer for Recommendation 05/04/2023-05/04                                                  | /2023                                                          |
|                                   |                                                                           |                                           | Pending at DFO for Scrutiny and Recommendation                                                                | /2023                                                          |
|                                   |                                                                           |                                           |                                                                                                    | 19993                                                          |

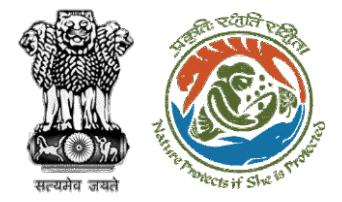

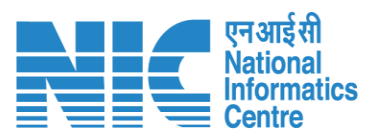

| •ाटत            | सरकार Government of India<br>परिवेश प्रयविरण, वन और जलवायु परिवर्तन मंत्रालय                                                                                                    |                                                                                                    |                                                                                                    | Hiff 7am                                                                                                    |
|-----------------|----------------------------------------------------------------------------------------------------|----------------------------------------------------------------------------------------------------|----------------------------------------------------------------------------------------------------|----------------------------------------------------------------------------------------------------|
|                 | PARIVESH Ministry of Environment, Forest and Climate Change (CPC GREEN)                                                                                                    | ge                                                                                                    | We                                                                                                    | प्रियोग्रेस आजादीक आजादीक<br>अगृत महोत्सन<br>Icome, ( Divisional Forest Officer (DFO) , Divisional Forest Officer                                                                       |
| Ø               |                                                                                                    | Compliance C                                                                                                    | Conditions                                                                                                    |                                                                                                    |
|                 | General Conditions                                                                                                    |                                                                                                    |                                                                                                    |                                                                                                    |
|                 | Legal status of the diverted forest land shall remo                                                                                                    | ain unchanged.                                                                                                    |                                                                                                    | ^                                                                                                    |
| r will fill the | Remarks by                                                                                                    | Remarks                                                                                                    | Date                                                                                                    | Action                                                                                                    |
| iance details   | Project Proponent                                                                                                    | complied                                                                                                    | 10/04/2023                                                                                                    |                                                                                                    |
|                 | complied                                                                                                    |                                                                                                    |                                                                                                    | Upload pdf                                                                                                    |
|                 |                                                                                                    |                                                                                                    |                                                                                                    | (MOX 5 Mb)                                                                                                    |
|                 |                                                                                                    |                                                                                                    |                                                                                                    |                                                                                                    |
|                 | Standard Conditions                                                                                                    |                                                                                                    |                                                                                                    |                                                                                                    |
| *<br>₽          | Forest land shall not be used for any kind of quarr<br>laying of water pipe line the muck generated is be<br>Department. After receipt of a report on the comp<br>other conditions, from the State Government, forr<br>not be affected by the State Government till form | rying and muck to be generated during the laying of wate<br>ack filled and the area should be restored to its natural st<br>pliance of conditions no ………a€¦and undertakings<br>mal approval will be considered in this regard under Sect<br>al order approving the diversion of forest land is issued b | er pipeline shall be dumped with the permitted<br>cate by undertaking plantation of suitable tree s<br>s, duly authenticated by the competent authori<br>ion-2 of the Forest (Conservation) Act, 1980. Tro<br>y the Central Government. | RoW. The User Agency shall ensure that after species in consultation with the State Forest ty in the State Government, in respect of all Ansfer of forest land to the User Agency shall |

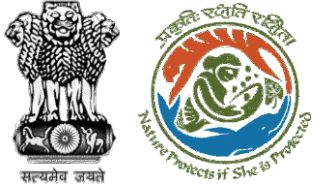

processing

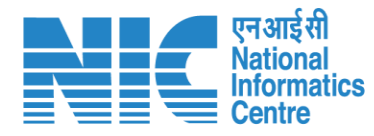

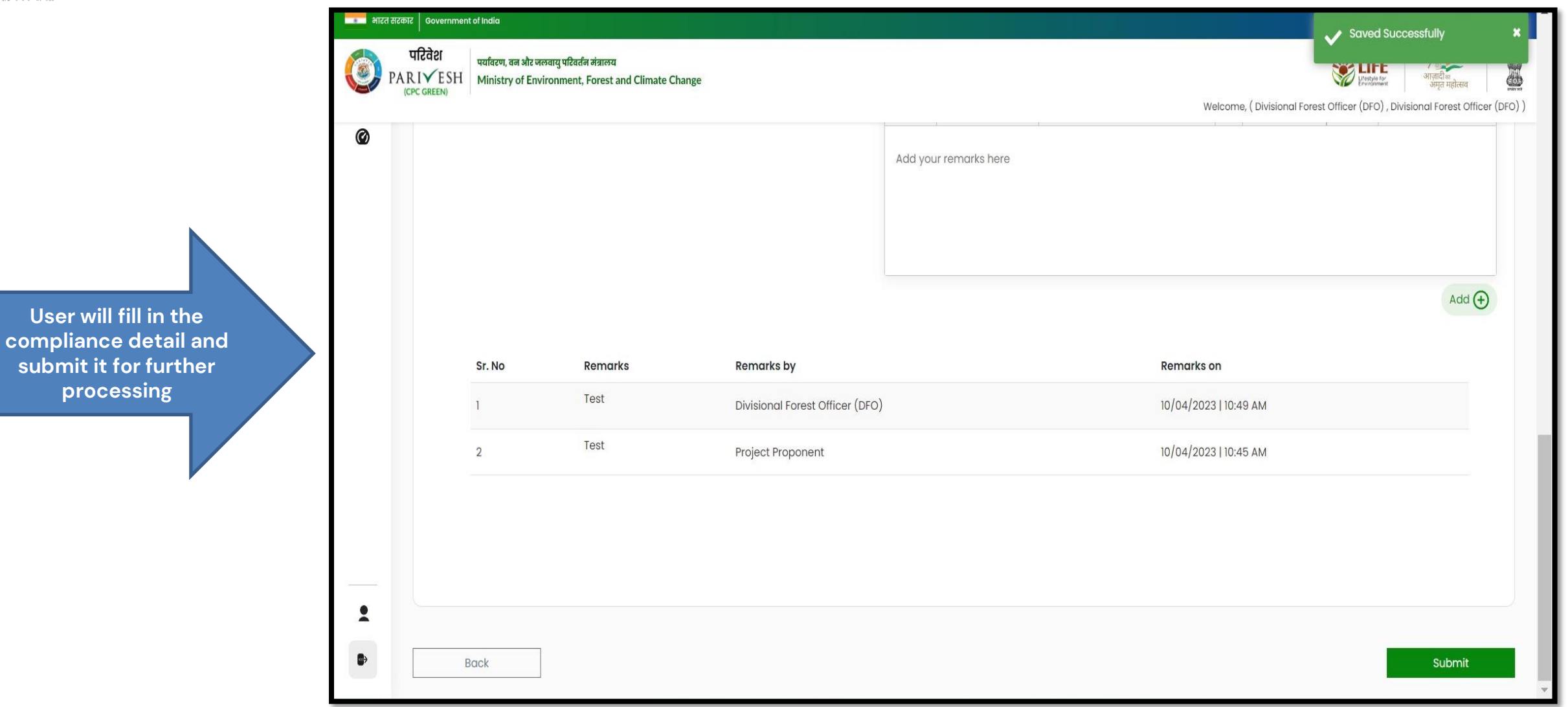

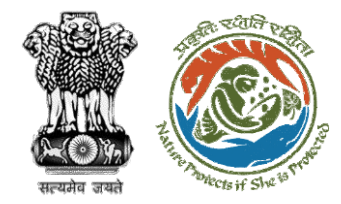

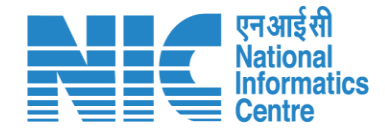

## **CF Review Compliance Status**

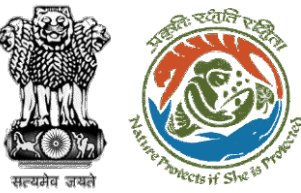

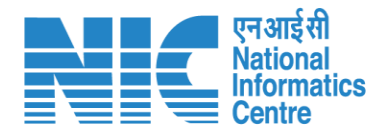

### 💶 भारत सरकार 🛛 Government of India 🕀 English परिवेश पर्यावरण, वन और जलवायु परिवर्तन मंत्रालय 🖐 LiFE //ह PARI✓ESH Ministry of Environment, Forest and Climate Change अमृत महोत्सव User will search for **ICPC GREEN** Welcome, ( Conservator of Forest (CF) , Conservator of Forest (CF) ) the required Home / Dashboard proposal My Task(s) Proposal History $\sim$ User will click on the View Details of 100 🗸 the proposal Q Proposal No. Proposal Details Location Date of Submission Proponent Action S. No Pendencv State : Rajasthan FP/RJ/SCH/410210/2023 Project Name: Neeraj Test Scenario <=1ha violation-NO Linear FC-A,B 02/03/2023 Department of Irrigation 0 Day(s) Pending at CF for Compliance Review View Details form District : Kota Form: Form-A (Part-I): Diversion of Forest Land Project Category: SCH FP/RJ/MIND/412195/2023 State : Rajasthan Project Name: Neeraj test scenario-5 Area > 5 & <= 40 ha violation -no 15/05/2023 Other Project Proponent 6 Day(s) 2 Pending at CF due to EDS by NODAL View Details Project Category: MIND District : Kota Form: Form-D (Part-I): Signing of Lease (section 2(iii)) on Forest Land FP/RJ/SCH/411811/2023 Project Name: Neeraj test scenario-2 FC-A Area>40 ha 17/04/2023 3 State: Rajasthan Other Project Proponent Pending at CF for Compliance Review 14 Day(s) **View Details** Form: Form-A (Part-I): Diversion of Forest Land District : Kota Project Category: SCH FP/RJ/DeReservation/411755/2023 Project Name: Neeraj test scenario-2 FC-A Area>40 ha State: Rajasthan 11/04/2023 Other Project Proponent 41 Day(s) 4 Pending at Scrutiny after PSC-I **View Details** Form: Form-A (Part-I): Diversion of Forest Land District : Kota Project Category: DeReservation FP/RJ/DISP/411321/2023 23/03/2023 5 Project Name: Neeraj Test Scenario <=1ha violation-NO Linear FC-A,B State: Rajasthan Department of Irrigation Pending at CF for Compliance Review 59 Day(s) View Details form District : Kota Form: Form-B (Part-I): Renewal of Lease on Forest Land Project Category: DISP FP/RJ/ROAD/407916/2023 10/01/2023 131 Day(s) Project Name: Reliance Industries Limited State : Rajasthan Lanco India Limited

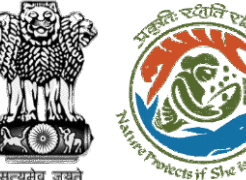

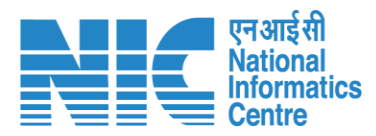

### 💶 भारत सरकार 🛛 Government of India 🕀 English 🝷 परिवेश पर्यावरण, वन और जलवायु परिवर्तन मंत्रालय Life 1 PARIVESH Ministry of Environment, Forest and Climate Change गज़ादी<sub>क</sub> अमत महोत्सव (CPC GREEN) Welcome, ( Conservator of Forest (CF) , Conservator of Forest (CF) ) User will fill the **Compliance Status** Home / Dashboard / Proposal Summary View Payment Details Actions -Documents /ICTV Compliance Status Proposal History/Timeline Proposal Details Raise EDS Proposal No.: FP/RJ/SCH/410210/2023 Activity Star sw/103112/2023 Single Window No.: Pending at CF for Compliance Review 22/05/2023-N/A Θ Neeraj Test Scenario <=1ha violation-NO Linear FC-A,B form Project Name: Start Date 22/05/2023 RAJASTHAN State: N/A End Date Project Category: SCH Area (ha): 0.99 22/05/2023-22/05/2023 Form-A (Part-I): Diversion of Forest Land Processed by DFO for Compliance Review Proposal For: Date of Submission: 02/03/2023 22/05/2023 Start Date 22/05/2023 End Date Compliance Status by Jai Ram Pandey (Divisional Forest Officer (DFO)): View (22/05/2023) 22/05/2023-22/05/2023 Processed by UA for Compliance Report 22/05/2023 Start Date End Date 22/05/2023 Compliance Status by akshi jain (Project Proponent): View (22/05/2023) Processed by UA for Compensatory Levies Payment and Compliance Report 02/03/2023-22/05/2023 02/03/2023 Start Date End Date 22/05/2023

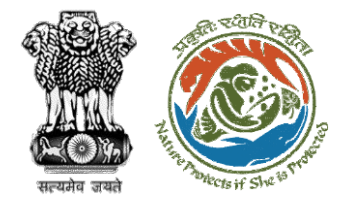

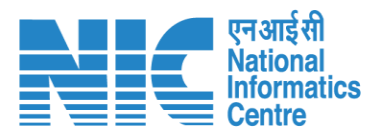

User will fill the compliance details

🔹 भारत सरकार

| 🔹 भारत सरकार | Government of India                                                                                                    |                                                                     |                                       |                                                                                                    |
|--------------|----------------------------------------------------------------------------------------------------|---------------------------------------------------------------------|---------------------------------------|----------------------------------------------------------------------------------------------------|
|              | रिवेश पर्यावरण, वन और जलवायु परिवर्तन मंत्रालय<br>IVESH Ministry of Environment, Forest and Climate Change<br>c GREEN) |                                                                     |                                       | للمعنون المعنون ال<br>المعنون المعنون المعنون المعنون المعنون المعنون المعنون المعنون المعنون المعنون المعنون المعنون المعنون المعنون المعنون المعنون المعنون المعنون المعنون المعنون المعنون المعنون المعنون المعنون الم<br>معنون المعنون المعنون المعنون المعنون المعنون المعنون المعنون المعنون المعنون المعنون المعنون المعنون المعنون المعنون المعنون المعنون المعنون المعنون المعنون المعنون المعنون المعنون المعنون المعنون المعنون المعنون المعنون المعنون المعنون المعنون المعنون المعنون المعنون المعنون المعنون المعنون المعن<br>المعنون المعنون المعنون المعنون المعنون المعنون المعنون المعنون المعنون المعنون المعنون المعنون المعنون المعنون المعنون المعنون المعنون المعنون المعنون المعنون المعنون المعنون المعنون المعنون المعنون المعنون المعنون المعنون المعنون ا |
| Ø            |                                                                                                    | Compliance Conditions                                               |                                       |                                                                                                    |
|              | General Conditions                                                                                                    |                                                                     |                                       |                                                                                                    |
|              | 1. Legal status of the diverted forest land shall remain unchanged.                                                    |                                                                     |                                       | Θ                                                                                                    |
|              | Remarks by                                                                                                    | Remarks                                                             | Date                                  | Action                                                                                                    |
|              | Project Proponent                                                                                                    | Complied                                                            | 22/05/2023                            |                                                                                                    |
|              | Divisional Forest Officer (DFO)                                                                                        | Complied                                                            | 22/05/2023                            |                                                                                                    |
|              | Complied                                                                                                    |                                                                     |                                       | Upload pdf<br>(Max 5 MB)                                                                                                    |
|              |                                                                                                    |                                                                     |                                       |                                                                                                    |
|              | Standard Conditions                                                                                                    |                                                                     |                                       |                                                                                                    |
|              | 1. The User Agency and the State Government shall ensure compliance to provisions a                                    | of the all Acts, Rules, Regulations and Guidelines, for the time be | eing in force, as applicable to the p | project. $igodot$                                                                                                    |
|              | Remarks by                                                                                                    | Remarks                                                             | Date                                  | Action                                                                                                    |
| 1            | Project Proponent                                                                                                    | Complied                                                            | 22/05/2023                            |                                                                                                    |
|              | Divisional Forest Officer (DFO)                                                                                        | Complied                                                            | 22/05/2023                            |                                                                                                    |
|              |                                                                                                    |                                                                     |                                       |                                                                                                    |

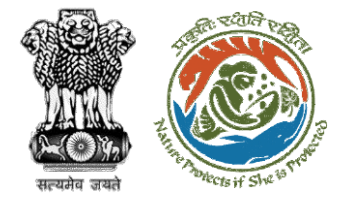

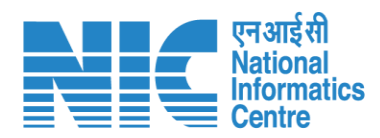

|                                 | परिवे<br>PARIY<br>ICPC GRI | ter<br>ESH Ministry of Enviro | যু परिवर्तन नंत्रालय<br>nment, Forest and Climate Change |                                 | Welcome, ( Conservator of Forest (CF) , Conservator of Forest (CF) , Conservator of Forest |
|---------------------------------|----------------------------|-------------------------------|----------------------------------------------------------|---------------------------------|--------------------------------------------------------------------------------------------|
| ll fill in the<br>ce detail and | Ø                          |                               |                                                          | p                               | 0 words 🕑 tiny<br>Add 🗲                                                                    |
| cessing                         |                            | Sr. No                        | Remarks                                                  | Remarks by                      | Remarks on                                                                                 |
|                                 |                            | 1                             | Completed                                                | Conservator of Forest (CF)      | 22/05/2023   05:00 PM                                                                      |
|                                 |                            | 2                             | Completed                                                | Divisional Forest Officer (DFO) | 22/05/2023   04:59 PM                                                                      |
|                                 |                            | 3                             | Completed                                                | Project Proponent               | 22/05/2023   04:52 PM                                                                      |
|                                 | -                          |                               |                                                          |                                 |                                                                                            |

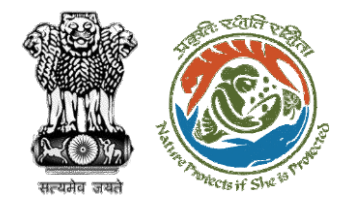

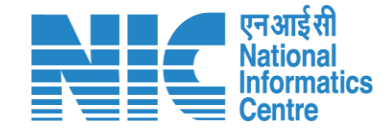

# **Nodal Officer Review Compliance Status**

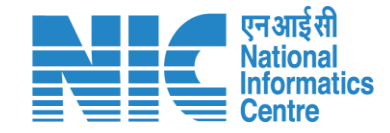

English

20

गजादी अाज़ादी अमृत महोत्सव

0

Forgot Password?

Enter Captcha

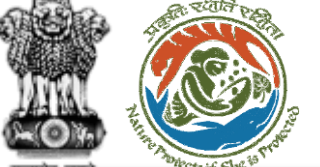

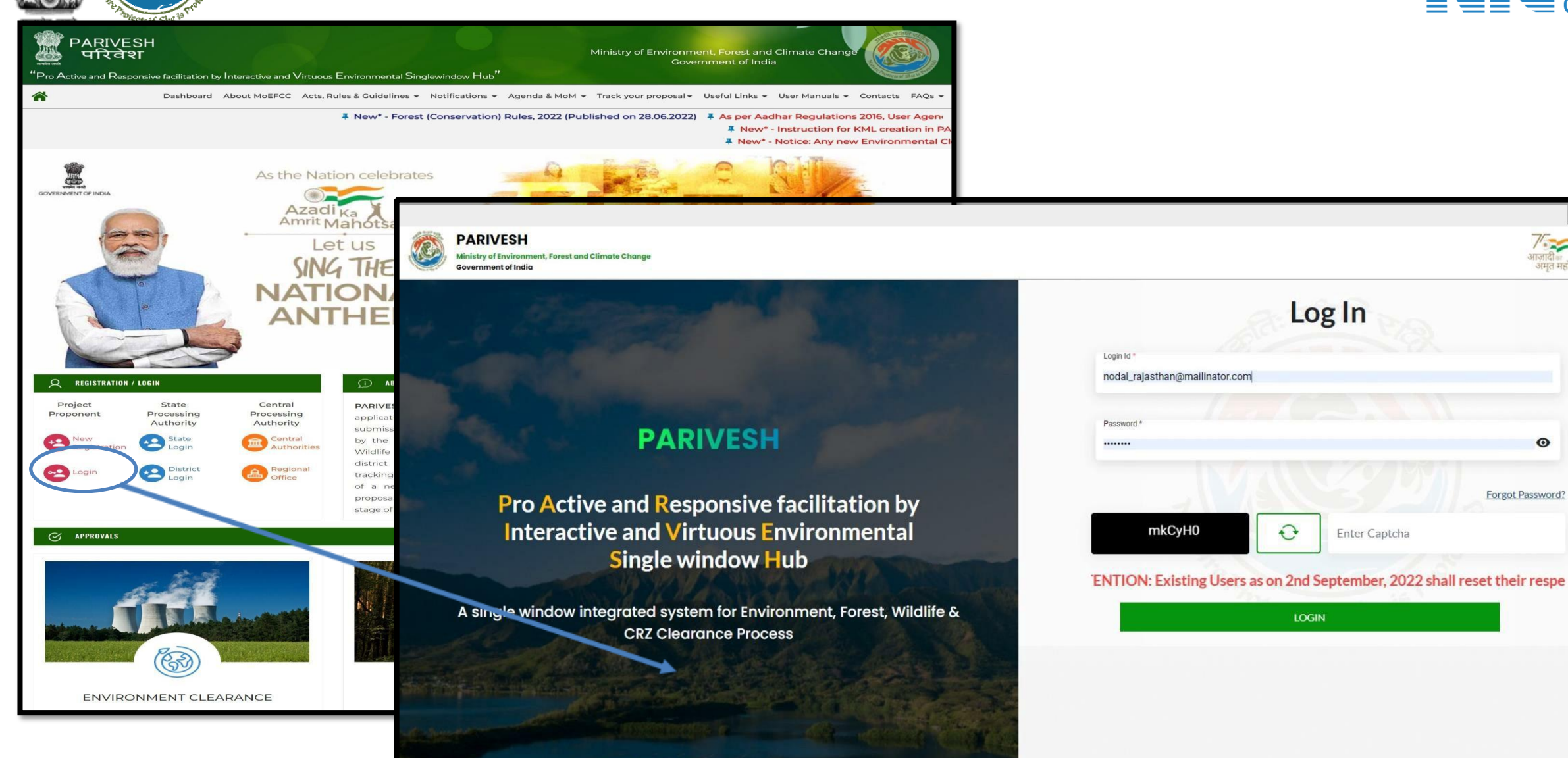

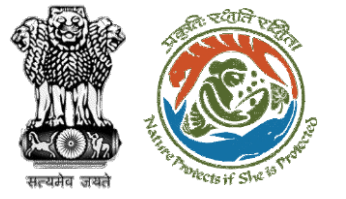

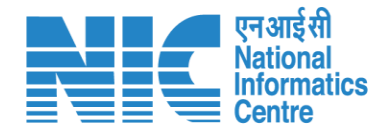

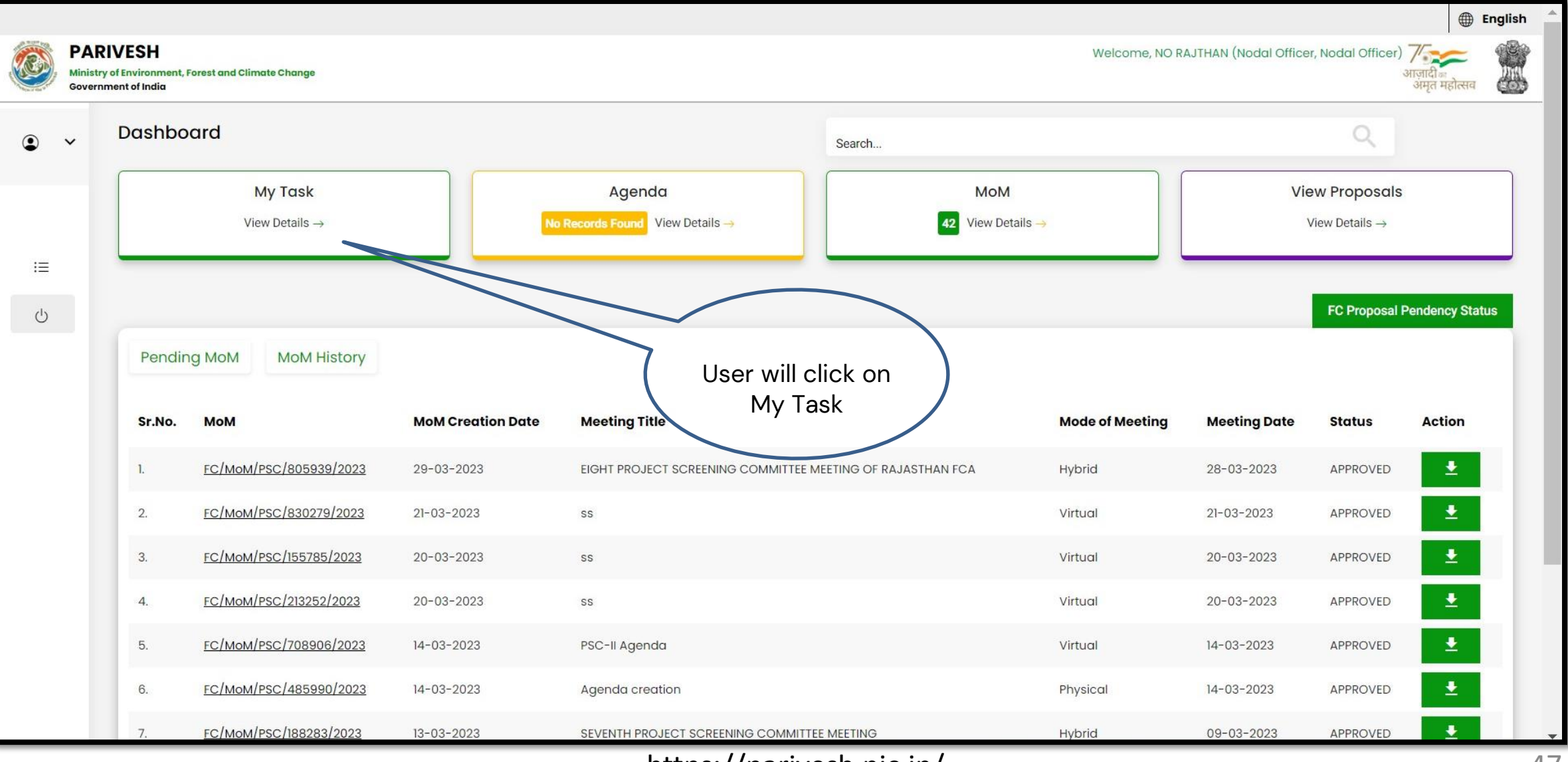

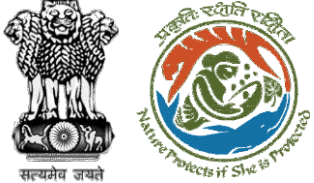

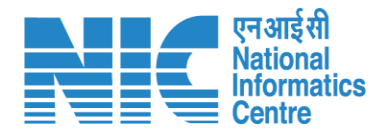

### 💳 भारत सरकार 🛛 Government of India English -परिवेश पर्यावरण, वन और जलवायु परिवर्तन मंत्रालय Liffe T) PARIVESH Ministry of Environment, Forest and Climate Change (CPC GREEN) Welcome, (Nodal Officer, Nodal Officer) Home / Dashboard My Task(s) **Proposal History** User will search his proposal 25 🗸 Q Search Date of S. Proposal **Proposal Details** Location Proponent Status Pendency Action No No. Submission FP/RJ/SCH/ 05/04/2023 Project Name: Scenario 1 Test 4 Day(s) State : Department of View 424949/202 Case Rajasthan Details Land Resources Form: Form-A (Part-I): Diversion of 3 District : Forest Land Bharatpur Project Category: SCH Forest Area: 0.2 FP/RJ/ROAD 13/03/2023 2 Project Name: Construction of Public Works Pending at Nodal Officer for Recommendation 27 Day(s) State : View /406279/20 Missing Link Road from Rajasthan Department Details 22 Kayampurawas School to District : Nathawali Dhani Under Jaipur SRF(RR), Tehsil-Kotputali, District -Jaipur(Rajasthan) Forest Area: 0.873 FP/RJ/ROAD 28/10/2022 Project Name: 0.9826 ha. Diversion 164 Day(s) 3 State : Bharat Pending at Nodal for Levies Review View /404370/20 Rajasthan for Construction of Approach Petroleum Details 22 Road for Proposed Bharat District : Corporation Petroleum Corporation Limited Bharatpu https://parivesh.nic.in/

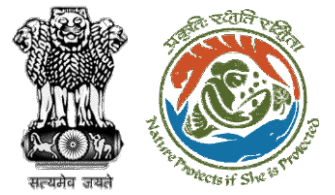

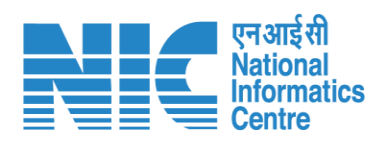

| ्रारत सरकार Government            | t of India                                                                  |                                           |                                                                                                    | ⊕ English •                                                                          |
|-----------------------------------|-----------------------------------------------------------------------------|-------------------------------------------|----------------------------------------------------------------------------------------------------|--------------------------------------------------------------------------------------|
| परिवेश<br>PARI√ESH<br>(CPC GREEN) | पर्यावरण, वन और जलवायु परिवर्तन मंत्रालय<br>Ministry of Environment, Forest | a<br>and Climate Change                   |                                                                                                    | र् सिंह स्वर्थन स्वरंभव<br>अमृत महोत्सव<br>Welcome, (Nodal Officer , Nodal Officer ) |
|                                   | Home / Dashboard / Prop                                                     | bosal Summary                             |                                                                                                    |                                                                                      |
|                                   | Back                                                                        | View On DSS                               | w Proposal View Documents View Payment Details In-Principle Approval Lette                                    | er Actions -                                                                         |
|                                   | Proposal Details                                                            |                                           | Proposal History/Timeline                                                                                     | Compliance Status                                                                    |
|                                   | Proposal No.:                                                               | FP/RJ/SCH/424949/2023                     | Pending at Nodal for Compliance Review                                                                        | Raise EDS to DFO                                                                     |
|                                   | Single Window No.:                                                          | SW/125048/2023                            | Pending at CF for Compliance Review 10/04/2023-10/04                                                          | 2023 Raise EDS                                                                       |
|                                   | Project Name:<br>State:                                                     | Scenario 1 Test Case                      | Pending at DFO for Compliance Review 10/04/2023-10/04                                                         | 2023 🗸                                                                               |
|                                   | Proposal For:                                                               | Form-A (Part-I): Diversion of Forest Land | Pending at UA for Compliance Report 06/04/2023-10/04/                                                         | 2023 🗸                                                                               |
|                                   | Date of Submission:                                                         | 05/04/2023                                | Pending at 0A for CA Payment and Compliance Report                                                            | $\checkmark$                                                                         |
|                                   | MoEFCC File No.:                                                            | abc                                       | Pending at Nodal for CA Review 05/04/2023-05/04/                                                              | 2023 🗸                                                                               |
|                                   |                                                                             | Compliance                                | In-Principle Approval Granted (Stage-I) 05/04/2023-05/04/                                                     | 2023 🗸                                                                               |
|                                   |                                                                             | Status to fill in                         | In-Principle Approval Granted (Stage-I) 05/04/2023-05/04/                                                     | 2023 🗸                                                                               |
|                                   |                                                                             | the details                               | Pending at State Secretary for Recommendation and In-Principle<br>Approval (Stage-I)<br>05/04/2022-05/04/2023 | $\checkmark$                                                                         |
|                                   |                                                                             |                                           | Pending at Nedal Officer for Pecommendation                                                                   | 20023                                                                                |

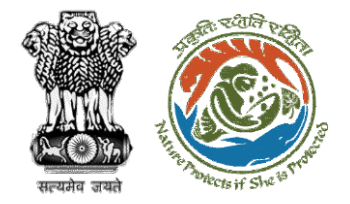

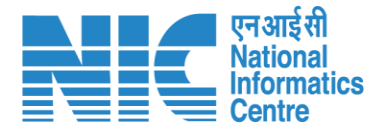

### 💷 भारत सरकार 🛛 Government of India Saved Successfully परिवेश पर्यावरण, वन और जलवायु परिवर्तन मंत्रालय PARIVESH Ministry of Environment, Forest and Climate Change (CPC GREEN) Welcome, (Nodal Officer, Nodal Officer) Ø **Compliance Conditions General Conditions** Legal status of the diverted forest land shall remain unchanged. ~ Remarks by Remarks Date Action 10/04/2023 Project Proponent complied Divisional Forest Officer (DFO) 10/04/2023 complied Conservator of Forest (CF) complied 10/04/2023 Upload pdf complied (Max 5 MB) . Standard Conditions Forest land shall not be used for any kind of quarrying and muck to be generated during the laying of water pipeline shall be dumped with the permitted RoW. The User Agency shall ensure that after laying of water pipe line the muck generated is back filled and the area should be restored to its natural state by undertaking plantation of suitable tree species in consultation with the State Forest Department. After receipt of a report on the compliance of conditions no a $\hat{c}_{\hat{c}} \hat{c}_{\hat{c}} \hat{$

User will fill the compliance details

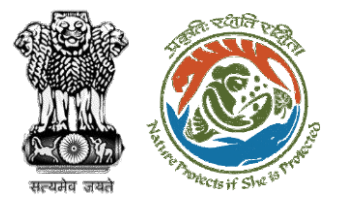

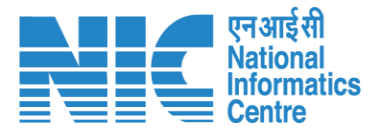

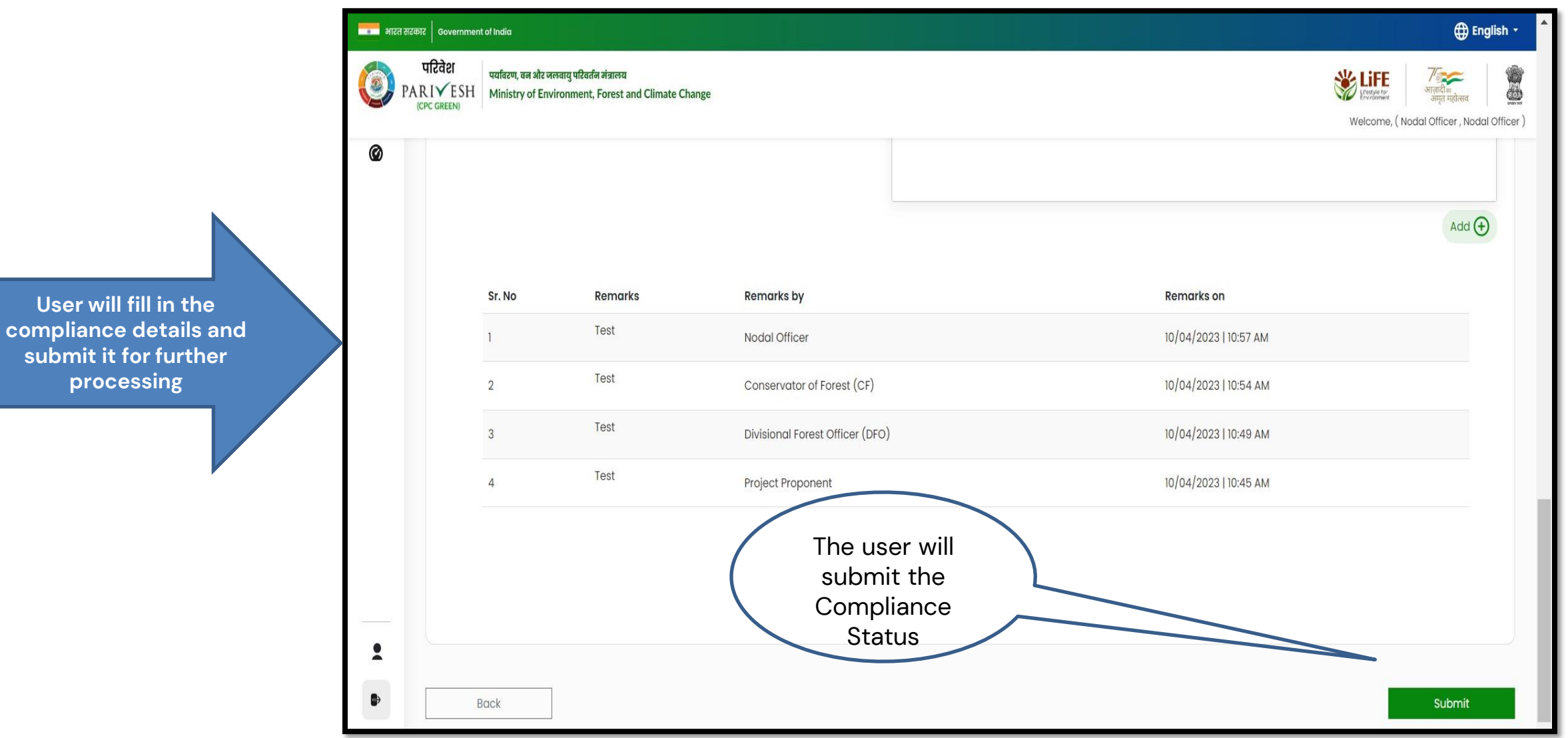

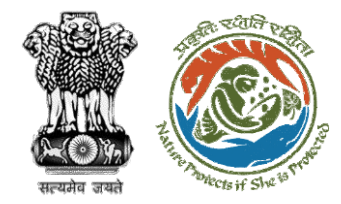

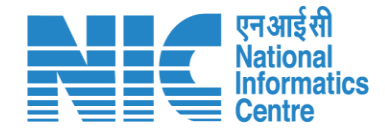

## **PCCF Review Compliance Status**

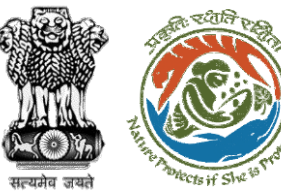

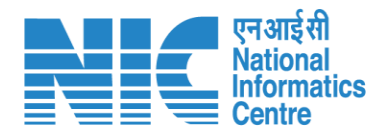

### 💶 भारत सरकार 🛛 Government of India English • परिवेश पर्यावरण, वन और जलवायु परिवर्तन मंत्रालय 1 PARIVESH Ministry of Environment, Forest and Climate Change User will search for CPC GREEN) Welcome, (Principal Chief Conservator of Forests, Principal Chief Conservator of Forests) the required Home / Dashboard proposal My Task(s) Back **Proposal History** $\sim$ User will click on the View Details of 100 🗸 Q the proposal S. No Proposal No. Proposal Details Location Date of Submission Proponent Pendency Action FP/RJ/SCH/410210/2023 Project Name: Neeraj Test Scenario <=1ha violation-NO Linear FC-A,B form 02/03/2023 State: Rajasthan Department of Irrigation 0 Day(s) Pending at PCCF for Compliance Review **View Details** Form: Form-A (Part-I): Diversion of Forest Land District : Kota Project Category: SCH 2 FP/RJ/DISP/410264/2023 Project Name: Test FC Scenario-1 Non-Linear 03/03/2023 State: Rajasthan Department of Irrigation Pending at PCCF for Compliance Review 60 Day(s) **View Details** Project Category: DISP District : Kota Form: Form-A (Part-I): Diversion of Forest Land 3 FP/RJ/SRY/410843/2023 Project Name: scenerio-6>5 State: Rajasthan 16/03/2023 SUNIL YADAV Pending at PCCF for Compliance Review 66 Day(s) View Details Form: Form-C (Part-I): For seeking prior approval for Exploration & Survey District : Kota FP/RJ/SRY/410815/2023 Project Name: fc sc 7 no violation State: Rajasthan 16/03/2023 SUNIL YADAV 66 Day(s) 4 Pending at PCCF for Compliance Review **View Details** Form: Form-C (Part-I): For seeking prior approval for Exploration & Survey District : Kota 5 FP/RJ/DISP/408953/2023 Project Name: Scenario 1 State : Rajasthan 03/02/2023 Department of Irrigation 81 Day(s) Pending at PCCF for Compliance Review View Details Project Category: DISP District : Kota Form: Form-A (Part-I): Diversion of Forest Land FP/RJ/SCH/409177/2023 09/02/2023 6 Project Name: Test FC Scenario-1 Non-Linear State : Rajasthan Department of Irrigation 81 Day(s) Pending at PCCF for Compliance Review **View Details** Project Category: SCH District : Kota Form: Form-A (Part-I): Diversion of Forest Land

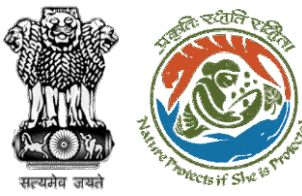

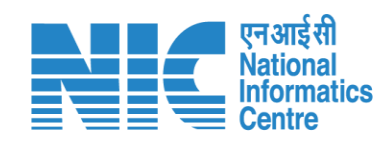

| ्राटत सटकार Government of India                                    |                                                                                       |                                                                                                  | ⊕ English ▼                                                                                                    |
|--------------------------------------------------------------------|---------------------------------------------------------------------------------------|--------------------------------------------------------------------------------------------------|----------------------------------------------------------------------------------------------------|
| परिवेश<br>PARIVESH<br>(CPC GREEN)<br>Home / Dashboard / Proposal S | न ओर जलवायु परिवर्तन नंत्रालय<br>of Environment, Forest and Climate Change<br>summary | User will click on<br>Compliance Status                                                          | With the second second secon |
| Proposal Details                                                   |                                                                                       | Proposal History/Timeline                                                                        | Compliance Status                                                                                                    |
| Proposal No.:                                                      | FP/RJ/SCH/410210/2023                                                                 | Activity                                                                                         | Raise/Forward EDS to Nodal Officer                                                                                                    |
| Single Window No.:                                                 | sw/103112/2023                                                                        | Pending at PCCF for Compliance Review                                                            | 22/05/2023-N/A                                                                                                    |
| Project Name:<br>State:<br>Project Category:                       | Neeraj Test Scenario <=1ha violation-NO Linear FC-A,B form<br>RAJASTHAN<br>SCH        | Start Date<br>End Date                                                                           | 22/05/2023<br>N/A                                                                                                    |
| Area (na):<br>Proposal For:                                        | 0.99<br>Form-A (Part-I): Diversion of Forest Land                                     | Processed by Nodal Officer for Compliance Review                                                 | 22/05/2023-22/05/2023                                                                                                    |
| Date of Submission:                                                | 02/03/2023                                                                            | Start Date<br>End Date<br>Compliance Status by <b>Shikha Mehra</b> (Nodal Officer):              | 22/05/2023<br>22/05/2023<br><u>View</u> (22/05/2023)                                                                                                    |
|                                                                    |                                                                                       | Processed by CF for Compliance Review                                                            | 22/05/2023-22/05/2023                                                                                                    |
|                                                                    |                                                                                       | Start Date<br>End Date<br>Compliance Status by <b>CF RAJASTHAN</b> (Conservator of Forest (CF)): | 22/05/2023<br>22/05/2023<br><u>View</u> (22/05/2023)                                                                                                    |
|                                                                    |                                                                                       | Processed by DFO for Compliance Review                                                           | 22/05/2023-22/05/2023                                                                                                    |
|                                                                    |                                                                                       | Start Date<br>End Date                                                                           | 22/05/2023<br>22/05/2023                                                                                                    |

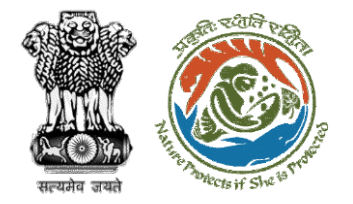

User will fill the compliance details

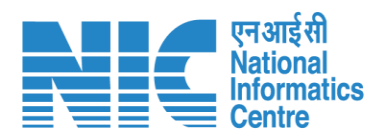

| Ø |                                                                     | Compliance Conditions |            |                          |
|---|---------------------------------------------------------------------|-----------------------|------------|--------------------------|
|   | General Conditions                                                  |                       |            |                          |
|   | 1. Legal status of the diverted forest land shall remain unchanged. |                       |            | e                        |
|   | Remarks by                                                          | Remarks               | Date       | Action                   |
|   | Project Proponent                                                   | Complied              | 22/05/2023 |                          |
|   | Divisional Forest Officer (DFO)                                     | Complied              | 22/05/2023 |                          |
|   | Conservator of Forest (CF)                                          | Complied              | 22/05/2023 |                          |
|   | Nodal Officer                                                       | Complied              | 22/05/2023 |                          |
|   | Complied                                                            |                       |            | Upload pdf<br>(Max 5 MB) |
|   |                                                                     |                       |            |                          |
|   |                                                                     |                       |            |                          |
|   | Standard Conditions                                                 |                       |            |                          |

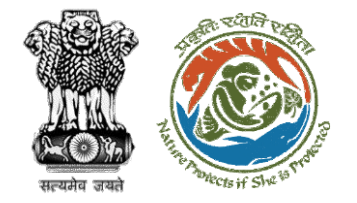

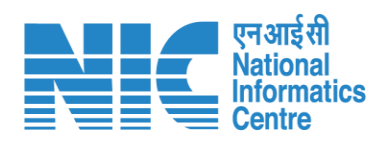

|                    | भारत सरकार Gover               | rnment of India                                                                                   |                                    |                                      | ⊕ English ▼                                                                                                    |
|--------------------|--------------------------------|---------------------------------------------------------------------------------------------------|------------------------------------|--------------------------------------|----------------------------------------------------------------------------------------------------|
|                    | परिवेश<br>PARI¥E<br>(CPC GREEN | पर्यावरण, वन ओर जलवायु परिवर्तन मंत्रालय<br>SH Ministry of Environment, Forest and Climate Change |                                    |                                      | स्ट्रिक स्टिक स्ट्रेलिय स्ट्रिक स्ट्रिक स्ट्रेलिय स्ट्रिक स्ट्रिक स्ट्रेलिय स्ट्रिक स्ट्रिक स्ट्रेलिय स्ट्रिक स्ट्रेलिय स्ट्रिक स्ट्रेलिय स्ट्रिक स्ट्रेलिय स्ट्रेलिय स्ट्रेल |
|                    |                                | Remarks by                                                                                        | Remarks                            | Welcome, ( Principal Chief C<br>Date | Conservator of Forests , Principal Chief Conservator of Forests ) Action                                                                                                    |
|                    | Ø                              | Project Proponent                                                                                 | Complied                           | 22/05/2023                           |                                                                                                    |
|                    |                                | Divisional Forest Officer (DFO)                                                                   | Complied                           | 22/05/2023                           |                                                                                                    |
|                    |                                | Conservator of Forest (CF)                                                                        | Complied                           | 22/05/2023                           |                                                                                                    |
|                    |                                | Nodal Officer                                                                                     | Complied                           | 22/05/2023                           |                                                                                                    |
| <u> </u>           |                                |                                                                                                   |                                    |                                      |                                                                                                    |
|                    |                                | Complied                                                                                          |                                    |                                      | Upload pdf                                                                                                    |
|                    |                                |                                                                                                   |                                    |                                      | (Max 5 MB)                                                                                                    |
| User will fill the |                                |                                                                                                   |                                    |                                      |                                                                                                    |
| compliance details |                                |                                                                                                   |                                    |                                      |                                                                                                    |
|                    | Rer                            | marks *                                                                                           | File Edit View Insert Format Tools | Table                                |                                                                                                    |
|                    |                                |                                                                                                   |                                    |                                      |                                                                                                    |
|                    |                                |                                                                                                   |                                    |                                      | G                                                                                                    |
|                    |                                |                                                                                                   | Completed                          |                                      |                                                                                                    |
|                    |                                |                                                                                                   |                                    |                                      |                                                                                                    |
|                    |                                |                                                                                                   |                                    |                                      |                                                                                                    |
|                    | _                              |                                                                                                   |                                    |                                      |                                                                                                    |
|                    | *                              |                                                                                                   |                                    |                                      |                                                                                                    |
|                    | •                              |                                                                                                   |                                    |                                      |                                                                                                    |
|                    |                                |                                                                                                   |                                    |                                      |                                                                                                    |

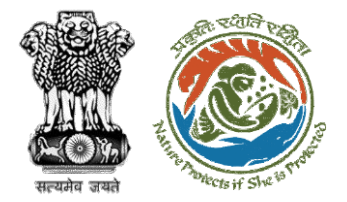

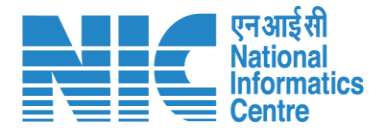

After filling in all the compliance, user will click on submit for further processing

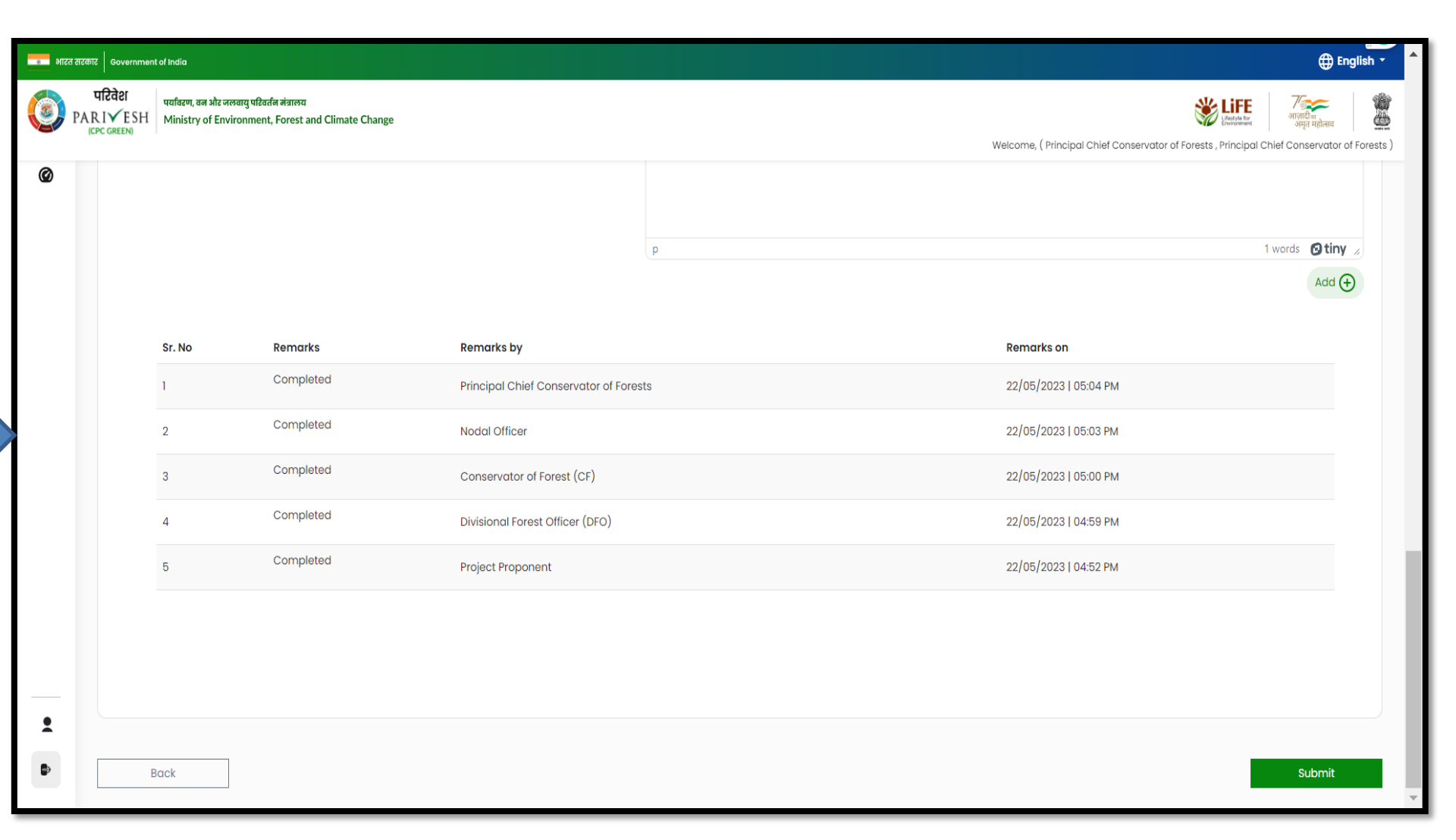

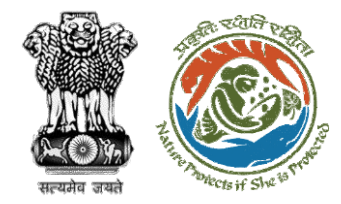

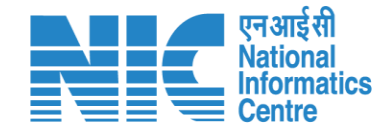

## **Nodal Officer Approves Compliance**

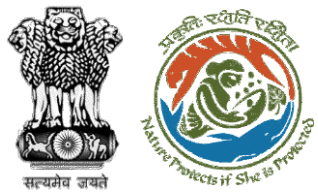

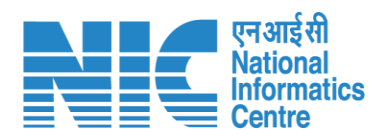

| 🔹 भारत र            | रकार Government of India                                  |                                                                                                    |                                                           |                                                       |                       |                             |                                                             |                                                             | 🌐 English 🝷                               |
|---------------------|-----------------------------------------------------------|----------------------------------------------------------------------------------------------------|-----------------------------------------------------------|-------------------------------------------------------|-----------------------|-----------------------------|-------------------------------------------------------------|-------------------------------------------------------------|-------------------------------------------|
| 🧿 р                 | परिवेश पर्यावरण, वन<br>ARIVESH Ministry of<br>(CPC GREEN) | और जलवायु परिवर्तन मंत्रालय<br>É Environment, Forest and Climate Change                                                                 |                                                           | User will search for the required                     |                       |                             | Welcome, <b>Shikh</b>                                       | Liffe<br>Lifettyla for<br>Enveronment<br>a Mehra (Nodal Off | िक<br>त महोत्सव<br>icer , Nodal Officer ) |
| Home / E<br>My Task | Dashboard<br>(s)                                          |                                                                                                    | User will click on<br>the View Details of<br>the proposal | proposal                                              | All                   |                             |                                                             | Proposal                                                    | History Back                              |
| 100<br>S.<br>No     | Proposal No.                                              | Proposal Details                                                                                                    |                                                           | Location                                              | Date of<br>Submission | Proponent                   | - the                                                       | Search Pendency                                             | Action                                    |
| 1                   | FP/RJ/SCH/410210/20<br>23                                 | Project Name: Neeraj Test Scenario <=1ha violation-<br>Form: Form-A (Part-I): Diversion of Forest Land<br>Project Category: SCH         | NO Linear FC-A,B form                                     | <b>State :</b><br>Rajasthan<br><b>District :</b> Kota | 02/03/2023            | Department of<br>Irrigation | Pending at Nodal Officer for<br>Compliance Approval         | 0 Day(s)                                                    | View<br>Details                           |
| 2                   | FP/RJ/DISP/412327/20<br>23                                | Project Name: TestDemo scenario-1 FC-A Area <iha<br>Project Category: DISP<br/>Form: Form-A (Part-I): Diversion of Forest Land</iha<br> |                                                           | <b>State :</b><br>Rajasthan<br><b>District :</b> Kota | 22/05/2023            | Department of<br>Irrigation | Pending at Nodal Officer for<br>Recommendation              | 0 Day(s)                                                    | View<br>Details                           |
| 3                   | FP/RJ/DISP/412327/20<br>23                                | Project Name: TestDemo scenario-1 FC-A Area <iha<br>Project Category: DISP<br/>Form: Form-A (Part-I): Diversion of Forest Land</iha<br> |                                                           | <b>State :</b><br>Rajasthan<br><b>District :</b> Kota | 22/05/2023            | Department of<br>Irrigation | Pending at Nodal Officer for<br>Recommendation              | 0 Day(s)                                                    | View<br>Details                           |
| 4                   | FP/RJ/MIN/QRY/41195<br>9/2023                             | Project Name: 27 April EC Test<br>Project Category: MIN/QRY<br>Form: Form-A (Part-I): Diversion of Forest Land                          |                                                           | <b>State :</b><br>Rajasthan<br><b>District :</b> Kota | 29/04/2023            | SUNIL YADAV                 | Pending at Nodal Officer for<br>Recommendation after PSC-II | 4 Day(s)                                                    | View<br>Details                           |
| 5                   | <u>FP/RJ/ENCRH/412064</u><br>/2023                        | Project Name: Neeraj test scenario-5 Area > 5 & <=<br>Project Category: ENCRH<br>Form: Form-A (Part-I): Diversion of Forest Land        | 40 ha violation -no                                       | <b>State :</b><br>Rajasthan<br><b>District :</b> Kota | 08/05/2023            | Other Project<br>Proponent  | Pending at Nodal Officer for<br>Compliance Review           | 4 Day(s)                                                    | View<br>Details                           |
| 6                   | FP/RJ/DeReservation                                       | Project Name: Neeraj test scenario-7 FC-A Violation                                                                                     | -No Area <= 5 ha                                          | State :                                               | 17/05/2023            | Other Project               | Pending at Nodal Officer for                                | 4 Day(s)                                                    | View                                      |

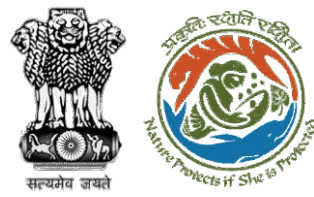

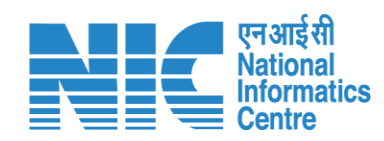

| 🔹 भारत सरकार 🛛 Government of India                                                                                                    |                                                                                                    |                                                                                                    | ⊕ English `                                                                |
|----------------------------------------------------------------------------------------------------|----------------------------------------------------------------------------------------------------|----------------------------------------------------------------------------------------------------|----------------------------------------------------------------------------|
| परिवेश<br>PARIVESH<br>(CPC GREEN)       पर्यावरण, वन और जलवायु परिवर्तन मंत्रालय<br>Ministry of Environment, Forest and Climate Change         Home / Dashboard / Proposal Summary |                                                                                                    | User will click on<br>Approve<br>Compliance                                                                                                    | welcome, <b>Shikha Mehra</b> (Nodal Officer , Nodal Office                 |
| Back<br>Proposal Details                                                                                                    |                                                                                                    | View On DSS View Proposal Proposal History/Timeline                                                                                                    | View Payment Details Actions                                               |
| Proposal No.:                                                                                                    | FP/RJ/SCH/410210/2023                                                                                    | Activity                                                                                                    | Start Date – End Date                                                      |
| Single Window No.:<br>Project Name:<br>State:<br>Project Category:<br>Area (ha):                                                                                                   | sw/103112/2023<br>Neeraj Test Scenario <=1ha violation-NO Linear FC-A,B form<br>RAJASTHAN<br>SCH<br>0.99 | Pending at Nodal Officer for Compliance Approval Start Date End Date                                                                                                    | (22/05/2023-N/A) (-)<br>22/05/2023<br>N/A                                  |
| Proposal For:<br>Date of Submission:                                                                                                    | Form-A (Part-I): Diversion of Forest Land<br>02/03/2023                                                  | Processed by PCCF for Compliance Review<br>Start Date<br>End Date<br>Compliance Status by Principal Chief Conservator of Forests (Principal<br>Conservator of Forests): | 22/05/2023<br>22/05/2023<br>22/05/2023<br>I Chief <u>View</u> (22/05/2023) |
|                                                                                                    |                                                                                                    | Processed by Nodal Officer for Compliance Review<br>Start Date<br>End Date<br>Compliance Status by <b>Shikha Mehra</b> (Nodal Officer):                                 | 22/05/2023-22/05/2023<br>22/05/2023<br>22/05/2023<br>View (22/05/2023)     |
|                                                                                                    |                                                                                                    | Processed by CF for Compliance Review Start Date                                                                                                    | 22/05/2023-22/05/2023 (-)<br>22/05/2023                                    |

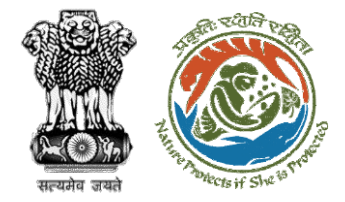

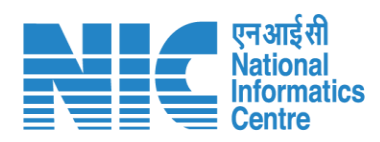

|                      | भारत सरकार Government of India                      |                                                           |                                                                                                    | 🌐 English 👻 📥                                        |
|----------------------|-----------------------------------------------------|-----------------------------------------------------------|----------------------------------------------------------------------------------------------------|------------------------------------------------------|
|                      | परिवेश<br>PARIVESH<br>ICPC GREEN Ministry of Enviro | षु परीक्षजेत संज्ञालय<br>mnent, Forest and Climate Change |                                                                                                    | Welcome, Shikha Mehra (Nodal Officer, Nodal Officer) |
|                      | Proposal No : N/A                                   |                                                           | Proponent Name : N/A                                                                                                    |                                                      |
|                      |                                                     |                                                           | Approve Compliance                                                                                                    |                                                      |
|                      | 1. Remarks *                                        |                                                           | File Edit View Insert Format Tools Table<br>$\sim \sim = B  I  \swarrow  = = = = = = = = \qquad \qquad \qquad \qquad \qquad \qquad \qquad \qquad \qquad \qquad \qquad$ |                                                      |
|                      |                                                     |                                                           | Approve                                                                                                    | G                                                    |
|                      |                                                     |                                                           |                                                                                                    |                                                      |
| required details and |                                                     |                                                           |                                                                                                    |                                                      |
| click on Submit      |                                                     |                                                           | p                                                                                                    | 1 words 🙆 tiny 🖉                                     |
|                      | 2. Upload document, if                              | any                                                       | Browse or drop your<br>filo hare                                                                                                    |                                                      |
|                      |                                                     |                                                           | City pdf file(s) are allowed. Maximum file size is 5 MB.                                                                                                    |                                                      |
|                      |                                                     |                                                           |                                                                                                    | Please add remarks before submission.                |
|                      | Back                                                |                                                           |                                                                                                    | Submit                                               |
|                      |                                                     |                                                           |                                                                                                    | _                                                    |
|                      | 1                                                   |                                                           |                                                                                                    |                                                      |
|                      | Ð                                                   |                                                           |                                                                                                    | •                                                    |

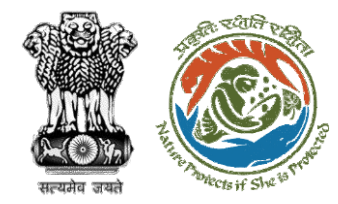

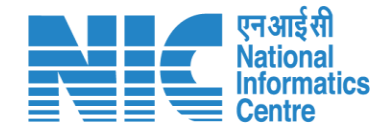

# **State Secretary Approve Compliance**

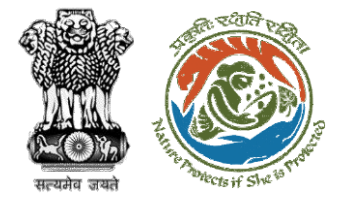

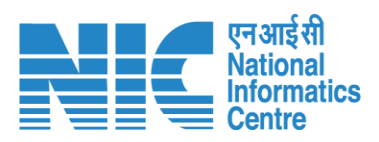

| $\leftrightarrow$ $\rightarrow$ C $$ pari                | ivesh.nic.in/parivesh-ua/#/dashboard |                               |   | ९ छ ☆ 🗯 🛛 🤹 :                                                                 |
|----------------------------------------------------------|--------------------------------------|-------------------------------|---|-------------------------------------------------------------------------------|
|                                                          |                                      | _                             |   | English                                                                       |
| Ministry of Environment, Forest a<br>Government of India | and Cilmate Change                   | Login Successfully            | x | Welcome, SS Rajsthan (State Secretary (SS), ) ७२०००<br>आजादील<br>अगुत महोत्सव |
|                                                          | I                                    |                               |   |                                                                               |
|                                                          | My Task                              | View Proposals                |   |                                                                               |
| Ċ                                                        | View Details →                       | $ViewDetails\to$              |   |                                                                               |
|                                                          |                                      | User will click on<br>My Task |   |                                                                               |

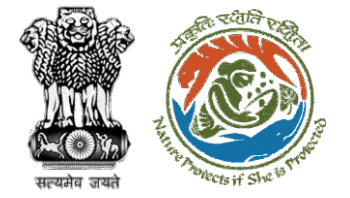

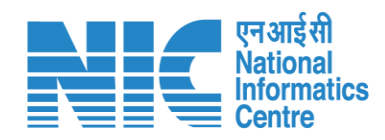

| भारत सरकार   Government of India                                            |                                 |                               |                                                                                                    |                                                 |                       |                                    |                                            |               |                     | 🌐 English 🝷 🔺                                                                               |
|-----------------------------------------------------------------------------|---------------------------------|-------------------------------|----------------------------------------------------------------------------------------------------|-------------------------------------------------|-----------------------|------------------------------------|--------------------------------------------|---------------|---------------------|---------------------------------------------------------------------------------------------|
| परिवेश<br>PARIVESH<br>(CPC GREEN) पर्यावरण, वन और जलव<br>Ministry of Enviro | ायु परिवर्तन मंग<br>onment, Foi | बालय<br>rest and Climate (    | Change                                                                                                    |                                                 |                       |                                    |                                            |               | Wel                 | र्षे हिस्स अमृत महोत्सव<br>अमृत महोत्सव<br>come, ( State Secretary , State Secretary (SS) ) |
| 1                                                                           | Home / [<br>My Task             | Dashboard<br>:(s)             |                                                                                                    |                                                 |                       | ser will s<br>nis prop             | earch<br>osal                              | Proposal Hist | tory Back           |                                                                                             |
|                                                                             | 25                              | ~                             |                                                                                                    |                                                 |                       |                                    |                                            | Search        | Q                   | _                                                                                           |
|                                                                             | S.<br>No                        | Proposal<br>No.               | Proposal<br>Details                                                                                                    | Location                                        | Date of<br>Submission | Proponent                          | Status                                     | Pendency      | Action              |                                                                                             |
|                                                                             | 1                               | FP/RJ/SCH<br>/424949/2<br>023 | Project<br>Name:<br>Scenario 1<br>Test Case<br>Form:<br>Form-A<br>(Part-1):<br>Diversion<br>of Forest<br>Land<br>Project<br>Category:<br>SCH<br>Forest<br>Area: 0.2 | State :<br>Rajasthan<br>District :<br>Bharatpur | 05/04/2023            | Department<br>of Land<br>Resources | Pending at State Government Recommendation | 4 Day(s)      | View<br>Detail<br>S |                                                                                             |
|                                                                             | 2                               | FP/RJ/SCH<br>/424949/2<br>023 | Project<br>Name:<br>Scenario 1<br>Test Case<br>Form:<br>Form-A<br>(Part-1):<br>Diversion                                                                            | State :<br>Rajasthan<br>District :<br>Bharatpur | 05/04/2023            | Department<br>of Land<br>Resources | Pending at State Covernment Recommendation | 4 Day(s)      | View<br>Detail<br>S |                                                                                             |

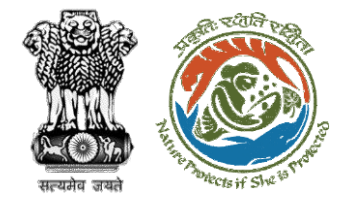

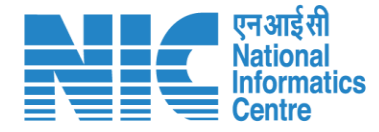

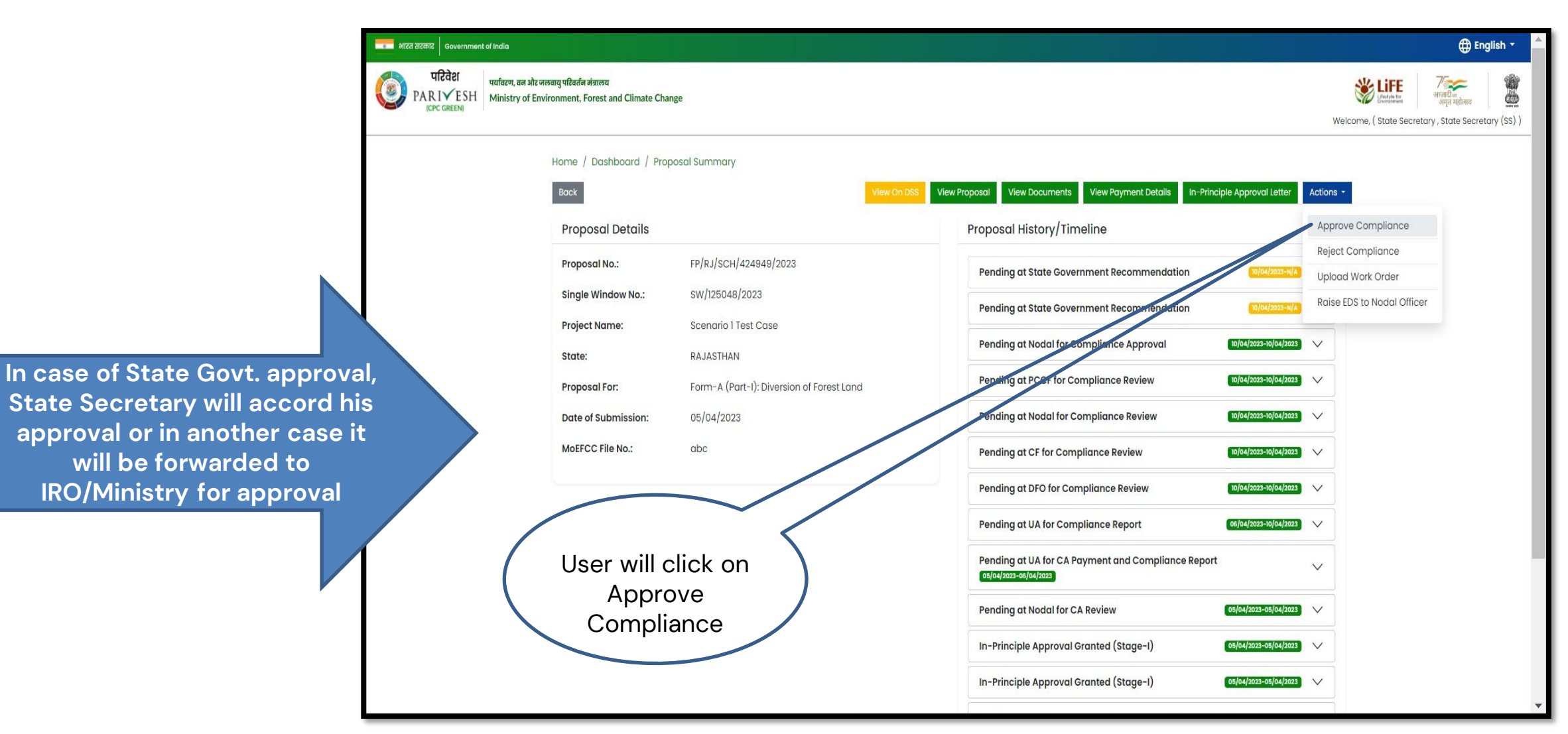

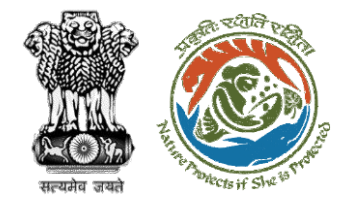

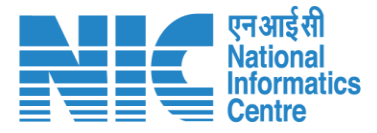

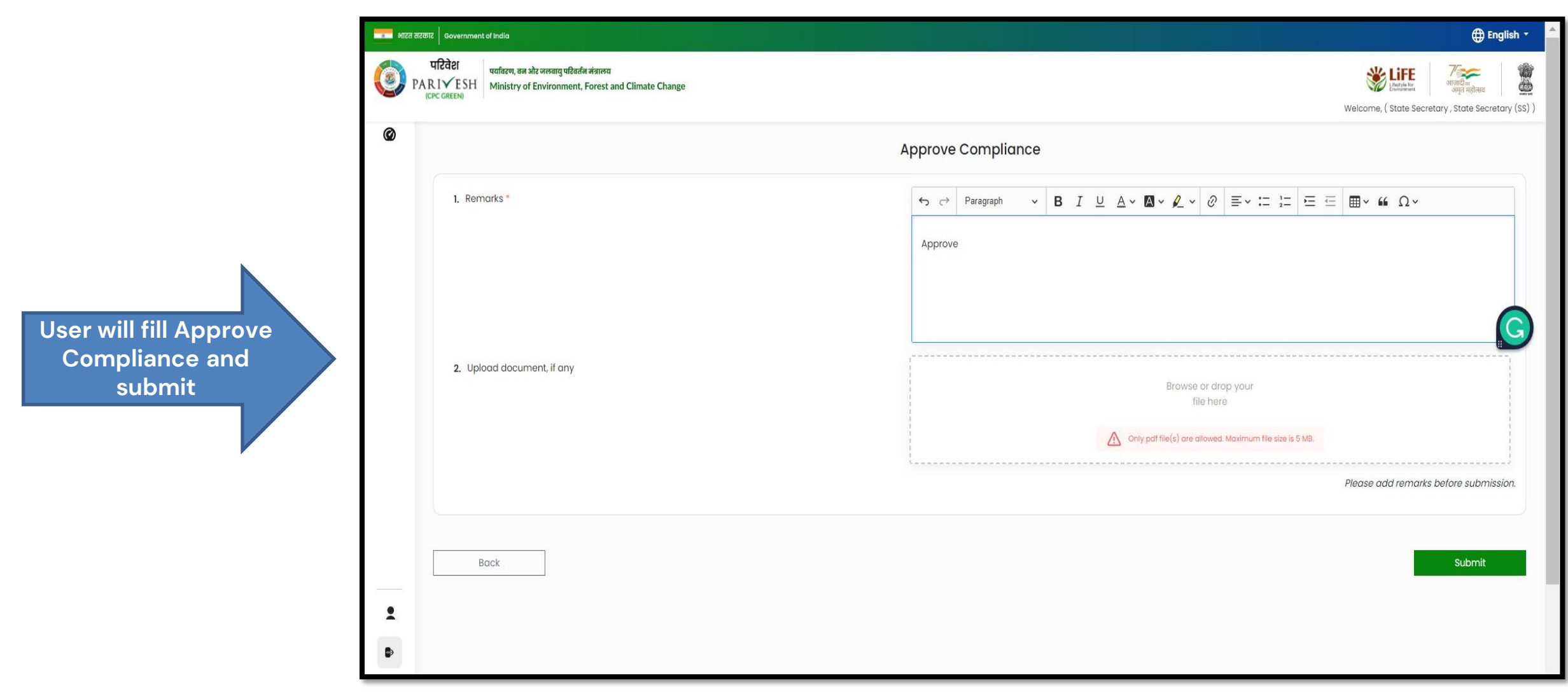

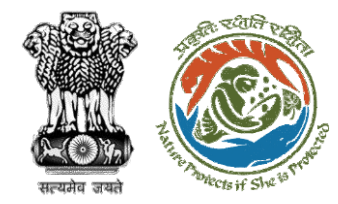

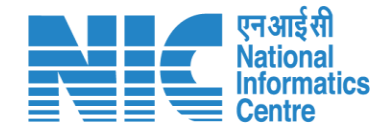

# State Government Final Clearance (Stage II approval)

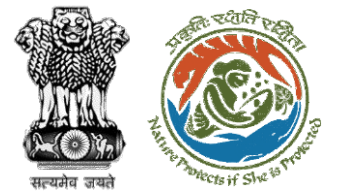

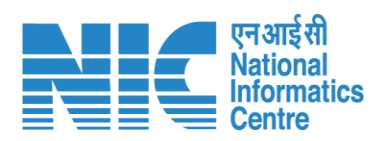

| भारत सरकार Government of India                                                                                               |                                                                                                    |                                                                                                    | ⊕ English ▼                                                                                                    |
|----------------------------------------------------------------------------------------------------|----------------------------------------------------------------------------------------------------|----------------------------------------------------------------------------------------------------|----------------------------------------------------------------------------------------------------|
| परिवेश<br>PARIVESH<br>(CPC GREEN) पर्यावरण, वन और जलवायु परिवर्तन मंत्रालय<br>Ministry of Environment, Forest and Climate Ch | nge                                                                                                    |                                                                                                    | الله المعالم المعالم المعال<br>المعالم المعالم المعالم المعالم المعالم المعالم المعالم المعالم المعالم المعالم المعالم المعالم المعالم المعالم المعالم المعالم المعالم المعالم المعالم المعالم المعالم المعالم المعالم المعالم ال<br>ومعالم المعالم المعالم المعالم المعالم المعالم المعالم المعالم المعالم المعالم المعالم المعالم المعالم المعالم المعالم المعالم المعالم المعالم المعالم المعالم المعالم المعالم المعالم المعالم المعالم المعالم المعالم المعالم المعالم المعالم المعالم المعالم المعالم المعالم المعالم معالم معالم معالم معالم معالم معالم معالم معالم معالم معالم معالم معالم معالم معالم معالم معالم معالم معالم معالم معالم معالم معالم م<br>معالم معالم معالم معالم معالم معالم معالم معالم معالم معالم معالم معالم معالم معالم معالم معالم معالم معالم معالم معالم |
| Home / Dashboard / Pro<br>Back                                                                                               | posal Summary<br>View On DSS Vie                                                                                                    | ew Proposal View Documents View Payment Details In-Principle Approval Letter                                                                                                    | Actions -                                                                                                    |
| Proposal Details Proposal No.: Single Window No.: Project Name: State: Proposal For: Date of Submission:                     | FP/RJ/SCH/424949/2023<br>SW/125048/2023<br>Scenario 1 Test Case<br>RAJASTHAN<br>Form-A (Part-1): Diversion of Forest Land<br>05/04/2023 | Proposal History/ Timeline Pending for State Government for Stage-II Letter Pending for State Government for Stage-II Letter Pending at State Government Recommendation 10/04/2022-10/04/20 Pending at State Government Recommendation 10/04/2022-10/04/20 Pending at Nodal for Compliance Approval 10/04/2022-10/04/20 Pending at Nodal for Compliance Approval 10/04/2022-10/04/20 Pending at Nodal for Compliance Approval 10/04/2022-10/04/20 Pending at Nodal for Compliance Approval 10/04/2022-10/04/20 Pending at Nodal for Compliance Approval 10/04/2022-10/04/20 Pending at Nodal for Compliance Approval 10/04/2022-10/04/20 Pending at Nodal for Compliance Approval 10/04/2022-10/04/20 Pending at Nodal for Compliance Approval 10/04/2022-10/04/20 Pending at Nodal for Compliance Approval 10/04/2022-10/04/20 Pending at Nodal for Compliance Approval 10/04/2022-10/04/20 Pending at Nodal for Compliance Approval 10/04/2022-10/04/20 Pending at Nodal for Compliance Approval 10/04/2022-10/04/20 Pending at Nodal for Nodal for Nodal for Nodal for Nodal for Nodal for Nodal for Nodal for Nodal for Nodal for Nodal for Nodal for Nodal for Nodal for Nodal for Nodal for Nodal for | Approve Diversion Letter                                                                                                    |
| MoEFCC File No.:                                                                                                    | User will click on<br>Stage II letter                                                                                                   | Pending at PCCF for Compliance Review       10/04/2023-10/04/24         Pending at Nodal for Compliance Review       10/04/2023-10/04/24         Pending at CF for Compliance Review       10/04/2023-10/04/24         Pending at DFO for Compliance Review       10/04/2023-10/04/24         Pending at UA for Compliance Review       10/04/2023-10/04/24         Pending at UA for Compliance Report       06/04/2023-10/04/24         Pending at UA for CA Payment and Compliance Report       05/04/2023-10/04/24         Pending at Nodal for CA Review       05/04/2023-05/04/24                                                                                                    |                                                                                                    |

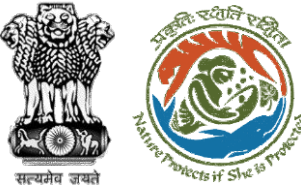

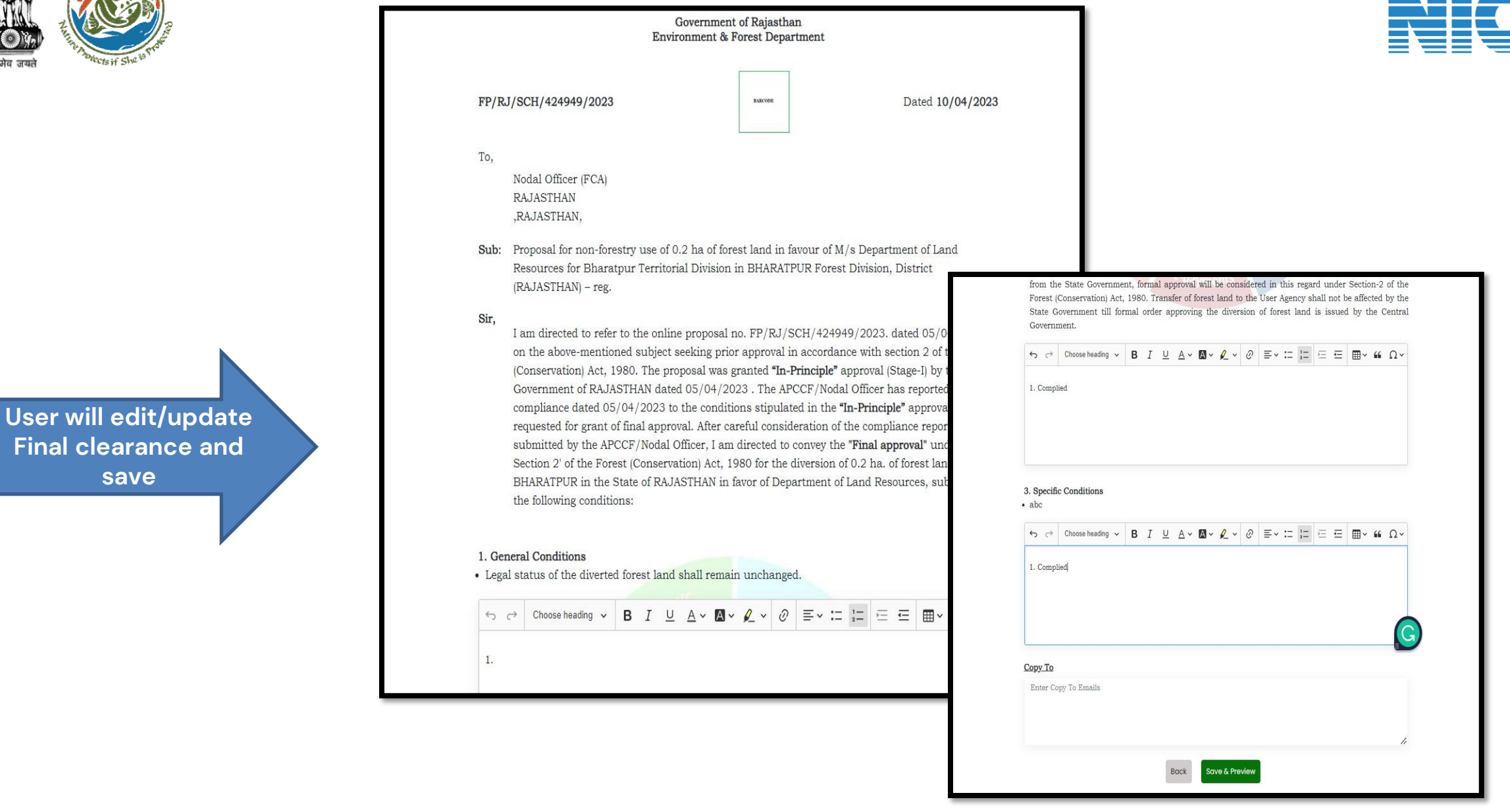

एन आई सी National

Informatics

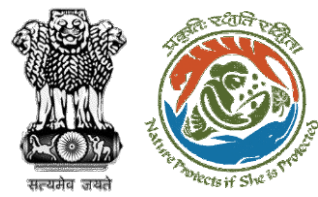

Final clearance (Stage II) is generated by State Government

### Government of Rajasthan **Environment & Forest Department** FP/RJ/SCH/424949/2023 Dated 10/04/2023 To, Nodal Officer (FCA) RAJASTHAN RAJASTHAN, Sub: Proposal for non-forestry use of 0.2 ha of forest land in favour of M/s Department of Land Resources for Bharatpur Territorial Division in BHARATPUR Forest Division, District (RAJASTHAN) - reg. Sir, I am directed to refer to the online proposal no. FP/RJ/SCH/424949/2023. dated 05/04/2023. on the abovementioned subject seeking prior approval in accordance with section 2 of the Forest (Conservation) Act, 1980. The proposal was granted "In-Principle" approval (Stage-I) by the Government of RAJASTHAN dated 05/04/2023. The APCCF/Nodal Officer has reported online compliance dated 05/04/2023 to the conditions stipulated in the "In-Principle" approval and requested for grant of final approval. After careful consideration of the compliance report submitted by the APCCF/Nodal Officer, I am directed to convey the "Final approval" under Section 2' of the Forest (Conservation) Act, 1980 for the diversion of 0.2 ha, of forest land in BHARATPUR in the State of RAJASTHAN in favor of Department of Land Resources, subject to the following conditions: 1. General Conditions · Legal status of the diverted forest land shall remain unchanged. 1. Complied 2. Standard conditions · Forest land shall not be used for any kind of quarrying and muck to be generated during the laying of water pipeline shall be dumped with the permitted RoW. The User Agency shall ensure that after laying of water pipe line the muck generated is back filled and the area should be restored to its natural state by undertaking plantation of suitable tree species in consultation with the State Forest Department.

### https://parivesh.nic.in/

National Informatics

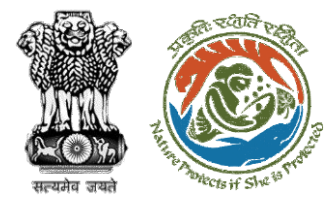

User will e-sign and issue

Final (Stage II) Approval

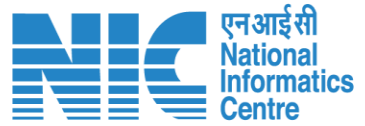

SUNIL YADAV for [division] in Forest Division, District BIJAPUR (CHHATTISGARH) subject to the following conditions: 1. General Conditions Sr. Conditions No Legal status of the diverted forest land shall remain unchanged 1.1 Compensatory afforestation over the degraded forest land double in extent to the forest land being diverted shall be raised and maintained by the State Forest Department at the cost of the User Agency; Or Compensatory afforestation over the non-forest land equal in 1.2 he State Forest extent to t Х Departmen Option 1 Option 2 2. Standard condition Proceed with E-Proceed with Sr. Upload Sign No Felling sha be permitted in other non-built up areas. Feiling of trees before the start of construction should be 2.1 verified by the concerned DFO. In case of blank areas along the roads planting of trees should be done in at least 5-meter 2.2 wide strip. 3. Specific Conditions Copy To

User will upload the signed copy of the Final (Stage II) Approval

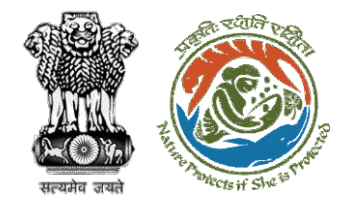

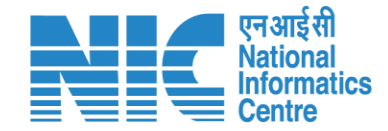

## **State Government Approve Diversion Letter**
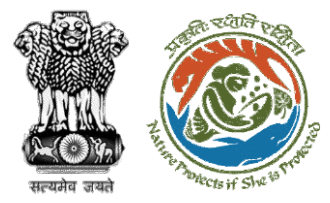

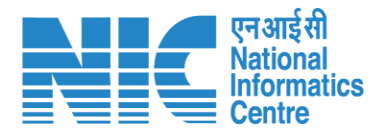

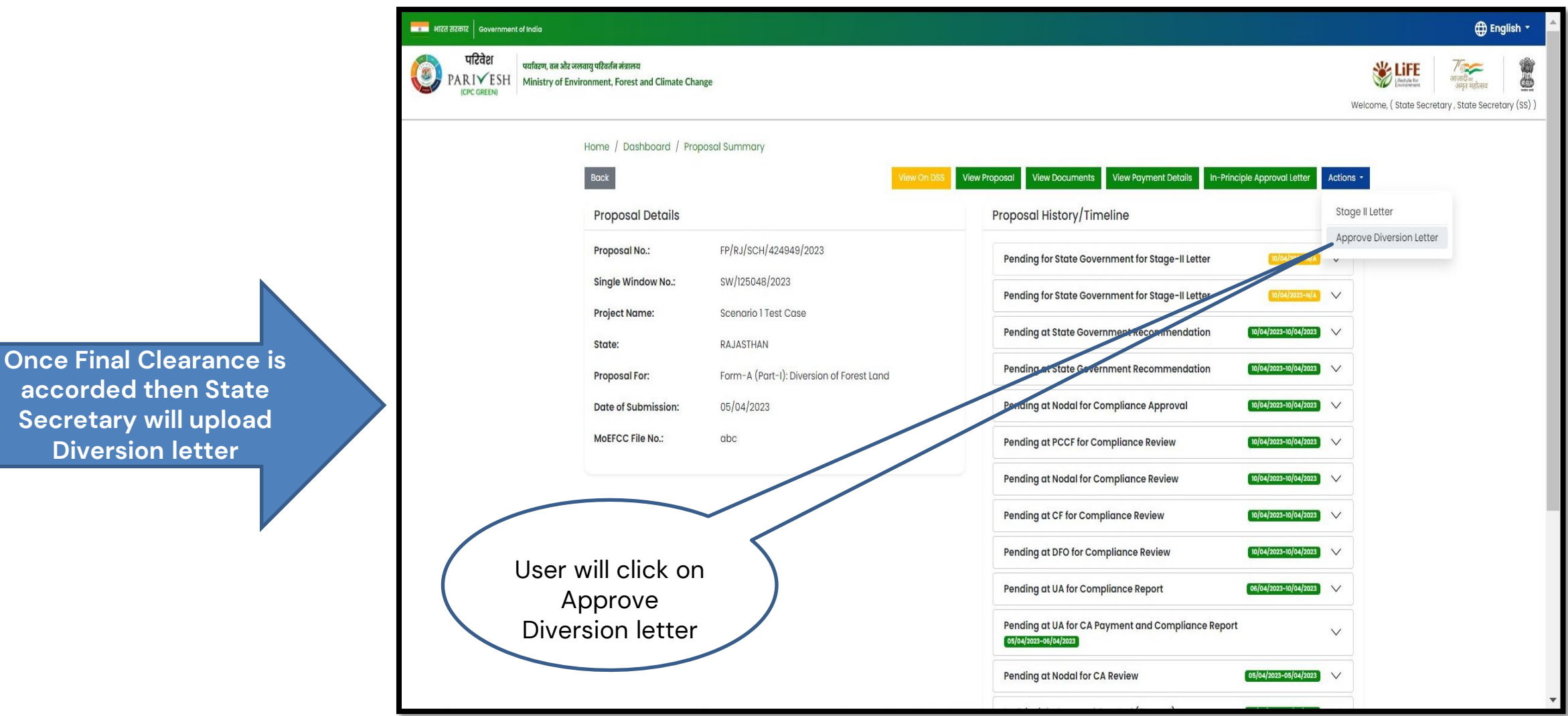

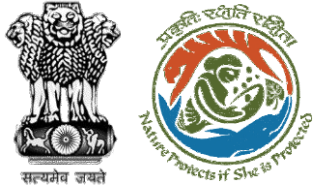

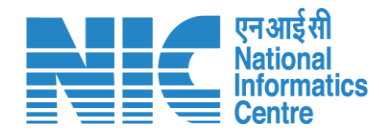

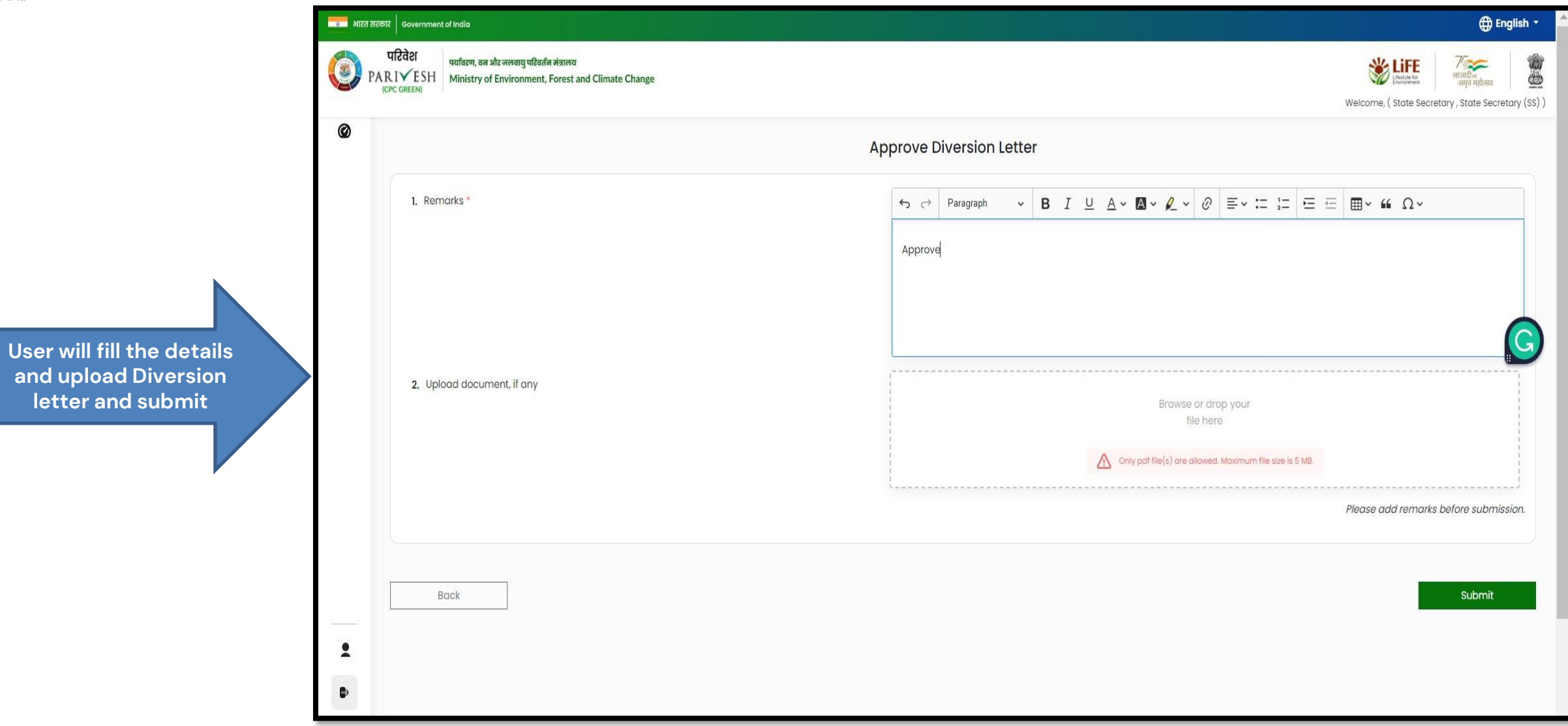

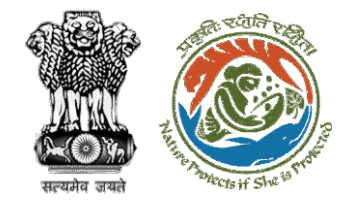

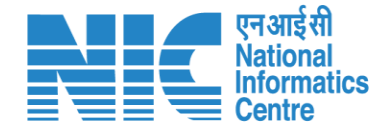

## **Stage II Clearance by IRO**

## **Demand Note Raised by DFO**

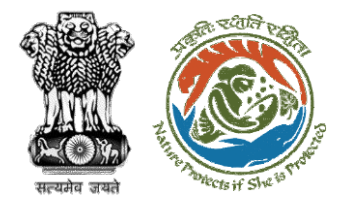

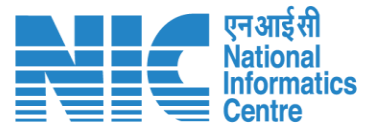

PARIVESH Ministry of Environment, Forest and Climate Change overnment of India Log In Login Id \* dfo\_bharatpur\_dummy@mailinator.com PARIVESH Password 0 **Once In-Principal clearance** Pro Active and Responsive facilitation by (Stage-I) is granted by the IRO Forgot Password then DFO will raise the Demand Interactive and Virtuous Environmental Ð 6zBu9z 6zBu9z Note for further processing Single window Hub spective password through forgot Password link. A single window integrated system for Environment, Forest, Wild Life & CRZ Clearance Process LOGIN

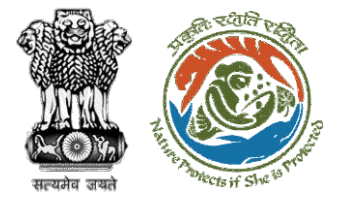

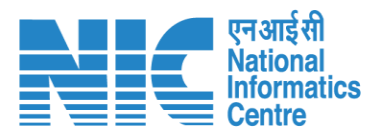

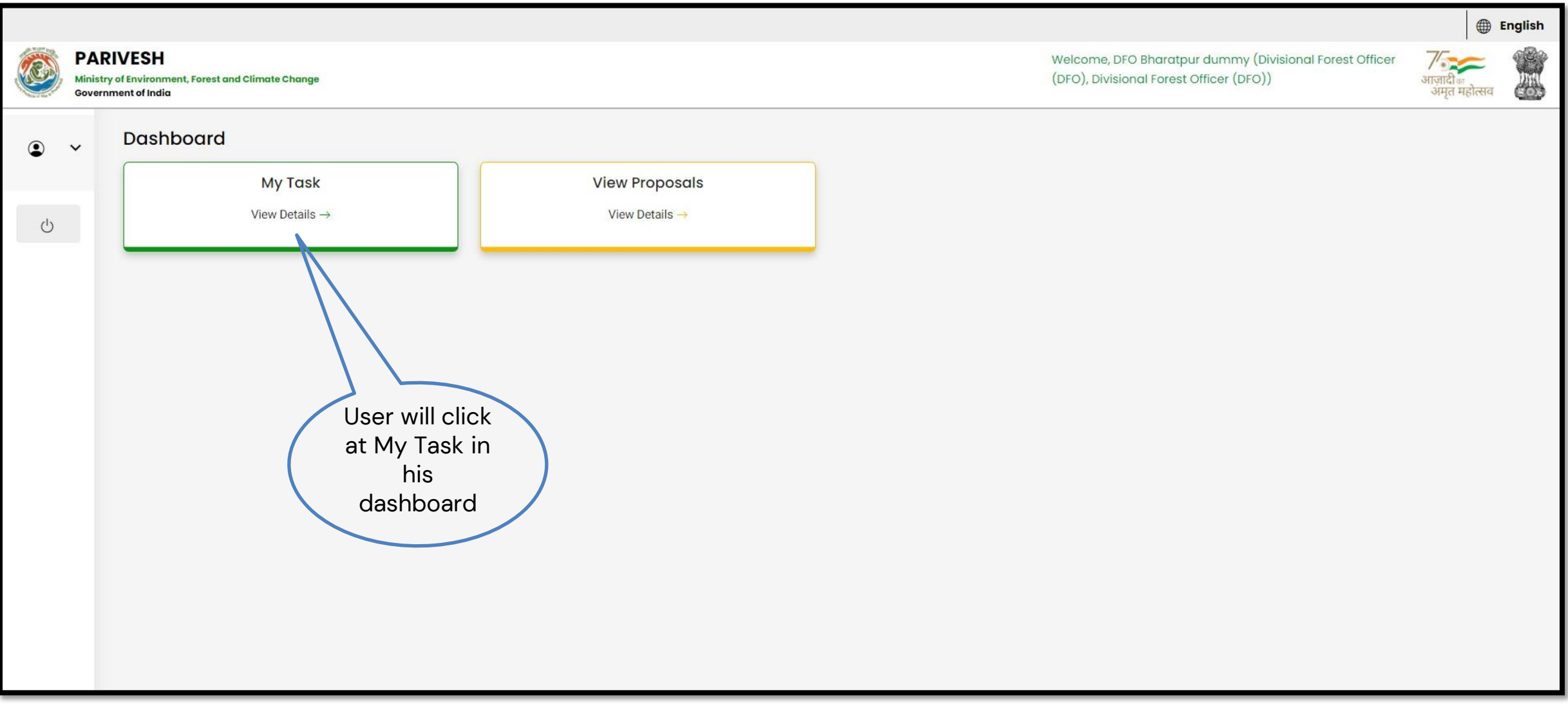

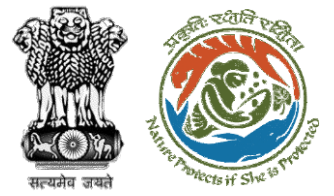

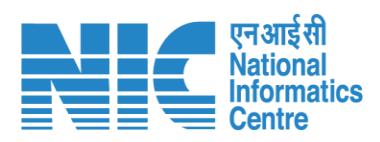

| 💼 भारत सरकार   Governmen          | it of India                                                                                                    |                                                                                                    |                                                                                                    | ⊕ English +                                                                                         |
|-----------------------------------|----------------------------------------------------------------------------------------------------|----------------------------------------------------------------------------------------------------|----------------------------------------------------------------------------------------------------|----------------------------------------------------------------------------------------------------|
| परिवेश<br>PARIVESH<br>(CPC GREEN) | पयविरण, वन और जलवायु परिवर्तन मंत्रालय<br>Ministry of Environment, Forest a                                                                    | and Climate Change                                                                                                    | Welcome, ( Divisional Forest                                                                                                    | अगुतादीक<br>अगुता महोत्सव         गिंहा           Officer (DFO) , Divisional Forest Officer (DFO) ) |
|                                   | Home / Dashboard / Pro<br>Back                                                                                                    | posal Summary                                                                                                    | View On DSS View Proposal View Documents In-Principle Approval Letter                                                                                                    | Actions -                                                                                           |
|                                   | Proposal Details<br>Proposal No.:<br>Single Window No.:<br>Project Name:<br>State:<br>Proposal For:<br>Date of Submission:<br>MoEFCC File No.: | FP/RJ/SCH/424949/2023<br>SW/125048/2023<br>Scenario 1 Test Case<br>RAJASTHAN<br>Form-A (Part-I): Diversion of Forest Land<br>05/04/2023<br>abc | Proposal History/Timeline<br>In-Principle Approval Granted (Stage-I)<br>In-Principle Approval Granted (Stage-I)<br>Pending at State Secretary for Recommendation and In-Principle<br>Approval (Stage-I)<br>05/04/2023-05/04/2023<br>Pending at Nodal Officer for Recommendation<br>Pending at DFO for Scrutiny and Recommendation<br>05/04/2023-05/04/2023<br>DFO will click<br>01 | Compensatory Levies Details                                                                         |
|                                   |                                                                                                    |                                                                                                    | Levies Details"                                                                                                    |                                                                                                    |

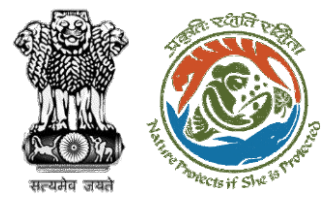

C

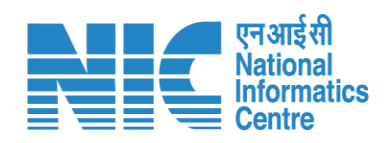

|                                      |        | वेश<br>√ESH<br>Ministry of Environment, Forest and Climate Change<br>REEN |                                     | Welcome, ( Divisional Forest Officer (DFO), Divisional Forest Officer (DFO), |
|--------------------------------------|--------|---------------------------------------------------------------------------|-------------------------------------|------------------------------------------------------------------------------|
|                                      | Ø      |                                                                           | Payment Details                     | Preview                                                                      |
|                                      |        | Project Detail                                                            | 2<br>Compensatory Detail            | 3<br>Additional Information                                                  |
| User will fill                       |        | Details of Project Proponent/User Agency                                  | Department of Land Dessuress        |                                                                              |
| mpensatory Levies<br>Detail Template |        | 1.2. District *                                                           | BHARATPUR                           | ~                                                                            |
|                                      |        | 1.3. Mobile<br>1.4. Email-Id                                              | 7895635340<br>rashmi.singh97@nic.in |                                                                              |
|                                      |        | 1.5. Full Address                                                         | TESTING LOGIN ACCOUNT               | "                                                                            |
|                                      |        | 1.6. State                                                                | RAJASTHAN                           | v                                                                            |
|                                      |        | 1.7. Telephone                                                            | Telephone                           |                                                                              |
|                                      | 2<br>Þ | Back                                                                      |                                     | Save & Proceed                                                               |

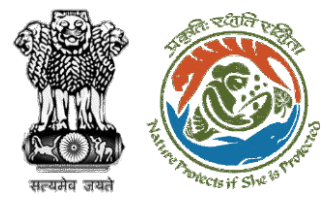

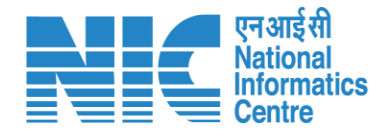

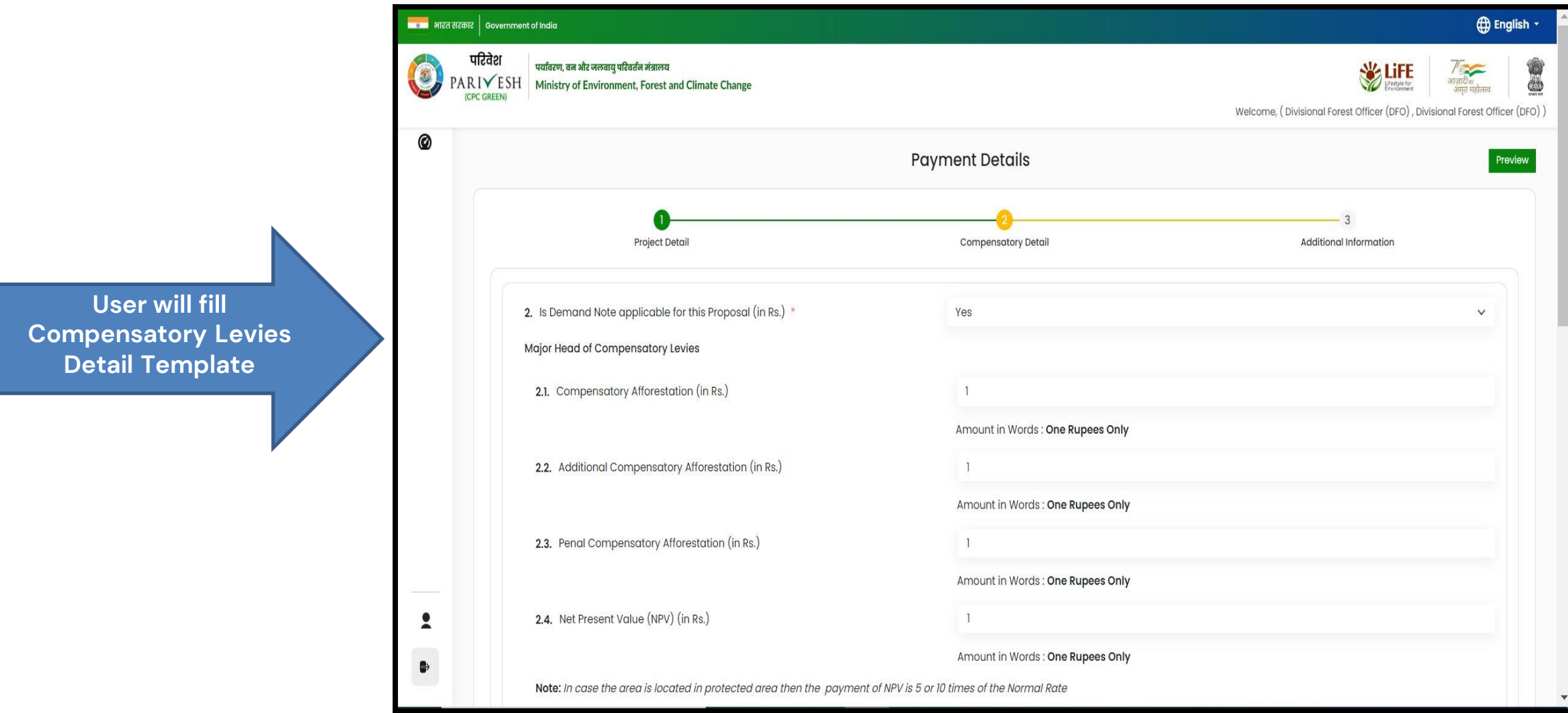

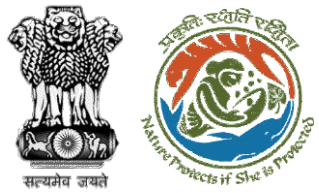

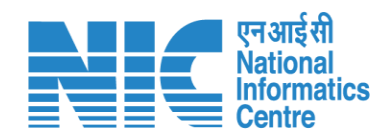

|               | চন নহক Bovernment of India                                                                                                    |                                                                                                    | <b>⊕</b> E                         |
|---------------|----------------------------------------------------------------------------------------------------|----------------------------------------------------------------------------------------------------|------------------------------------|
| 0             | पाटवर्श पर्यावरण, वन और जलवायु परिवर्तन मंत्रालय<br>PARIVESH<br>(CPC GREEN) Ministry of Environment, Forest and Climate Change |                                                                                                    | FE अजिमिता अग्रिविक अग्रिव महोत्सव |
| Ø             | 2.8. Catchment Area Treatment Plan (in Rs.)                                                                                    |                                                                                                    | -0), Divisional Forest Onio        |
|               |                                                                                                    | Amount in Words : One Rupees Only                                                                                                    |                                    |
|               | 2.9. Wildlife conservation / Management Plan (in Rs.)                                                                          | 1                                                                                                    |                                    |
|               |                                                                                                    | Amount in Words : One Rupees Only                                                                                                    |                                    |
| ser will fill | 2.10. Soil and Moisture Conservation Plan (in Rs.)                                                                             | Intry of Environment, Forest and Climate Change       Image: Climate Change       Image: Climate Change         Wetcome(, Divisional Forest Officer (DFD), Divisional Forest Officer (DFD), D |                                    |
| ail Template  |                                                                                                    | Amount in Words : One Rupees Only                                                                                                    |                                    |
|               | 2.11. Whether any other charges invloved                                                                                       | No                                                                                                    | ~                                  |
|               | <b>2.12</b> . Total (in Rs.)                                                                                                   | 10                                                                                                    |                                    |
|               |                                                                                                    | Amount in Words : Ten Rupees Only                                                                                                    |                                    |
|               | 2.13. Remarks                                                                                                    | test                                                                                                    | 2                                  |
|               |                                                                                                    |                                                                                                    |                                    |
|               |                                                                                                    |                                                                                                    |                                    |
| <b>±</b>      | Back                                                                                                    |                                                                                                    | Save & Proceed                     |
| ₿÷            |                                                                                                    |                                                                                                    |                                    |
| -             |                                                                                                    |                                                                                                    |                                    |

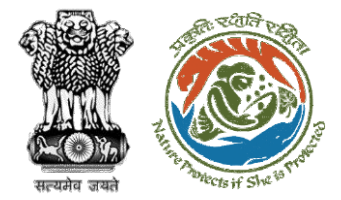

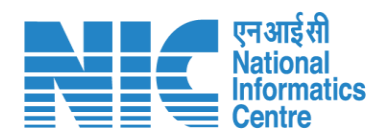

|                                                                                         | कारत सरकार                                                                                                    | Government of India                                       |                                                           |                        |                                                                             | ⊕ English                                                                                                    |
|-----------------------------------------------------------------------------------------|----------------------------------------------------------------------------------------------------|-----------------------------------------------------------|-----------------------------------------------------------|------------------------|-----------------------------------------------------------------------------|----------------------------------------------------------------------------------------------------|
|                                                                                         |                                                                                                    | ारिवेश<br>पर्यावरण, वन और जलव<br>IVESH Ministry of Enviro | ायु परिवर्तन मंत्रालय<br>nment, Forest and Climate Change |                        |                                                                             | ि प्रियम् भाषायः भाषायः भ |
|                                                                                         |                                                                                                    | e once y                                                  |                                                           |                        | Welcome, ( [                                                                | Divisional Forest Officer (DFO) , Divisional Forest Officer (DFC                                                                                                    |
|                                                                                         |                                                                                                    | 3. Details of Additio                                     | onal information, if any                                  |                        |                                                                             |                                                                                                    |
|                                                                                         |                                                                                                    | 3.1. Document N                                           | lame                                                      | Enter your document n  | iame                                                                        |                                                                                                    |
|                                                                                         |                                                                                                    | 3.2. Remarks                                              |                                                           | Enter your remarks her | re                                                                          |                                                                                                    |
| Jser will fill in Compensatory<br>evies Details and submit it for<br>further processing |                                                                                                    | 3.3. Upload Doc                                           | ument                                                     |                        | Browse or drop your<br>file here<br>Only pdf file(s) are allowed. Maximum f | tile size is 5 MB.                                                                                                    |
|                                                                                         |                                                                                                    |                                                           |                                                           |                        |                                                                             | Add (+)                                                                                                    |
|                                                                                         | 3.2. Remarks       Enter your remarks here         3.3. Upload Document       Browse or drop your<br>file here         Sr. No.       Document Name         Sr. No.       Document Name         Remarks       Document         1       Test         Test       Test PDF.pdf | Action                                                    |                                                           |                        |                                                                             |                                                                                                    |
|                                                                                         |                                                                                                    | 1                                                         | Test                                                      | Test                   | Test PDF.pdf                                                                | Browse or drop your<br>file here<br>Only pdf file(s) are allowed. Maximum file size is 5 MB.<br>Document Action<br>Test PDF.pdf<br>Save & Proceed                                                                                                    |
|                                                                                         | 2                                                                                                    |                                                           |                                                           |                        |                                                                             |                                                                                                    |
|                                                                                         | •                                                                                                    | Back                                                      | ]                                                         |                        |                                                                             | Save & Proceed                                                                                                    |

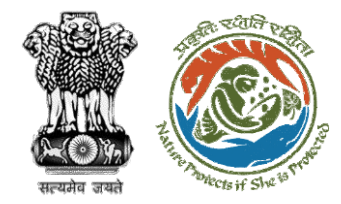

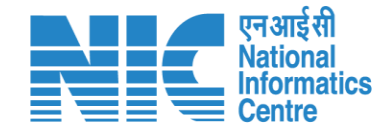

# **Nodal Officer Approve Levies Details**

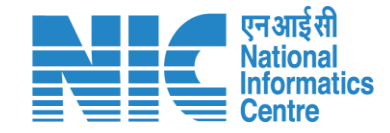

English

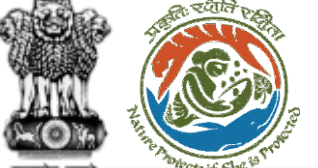

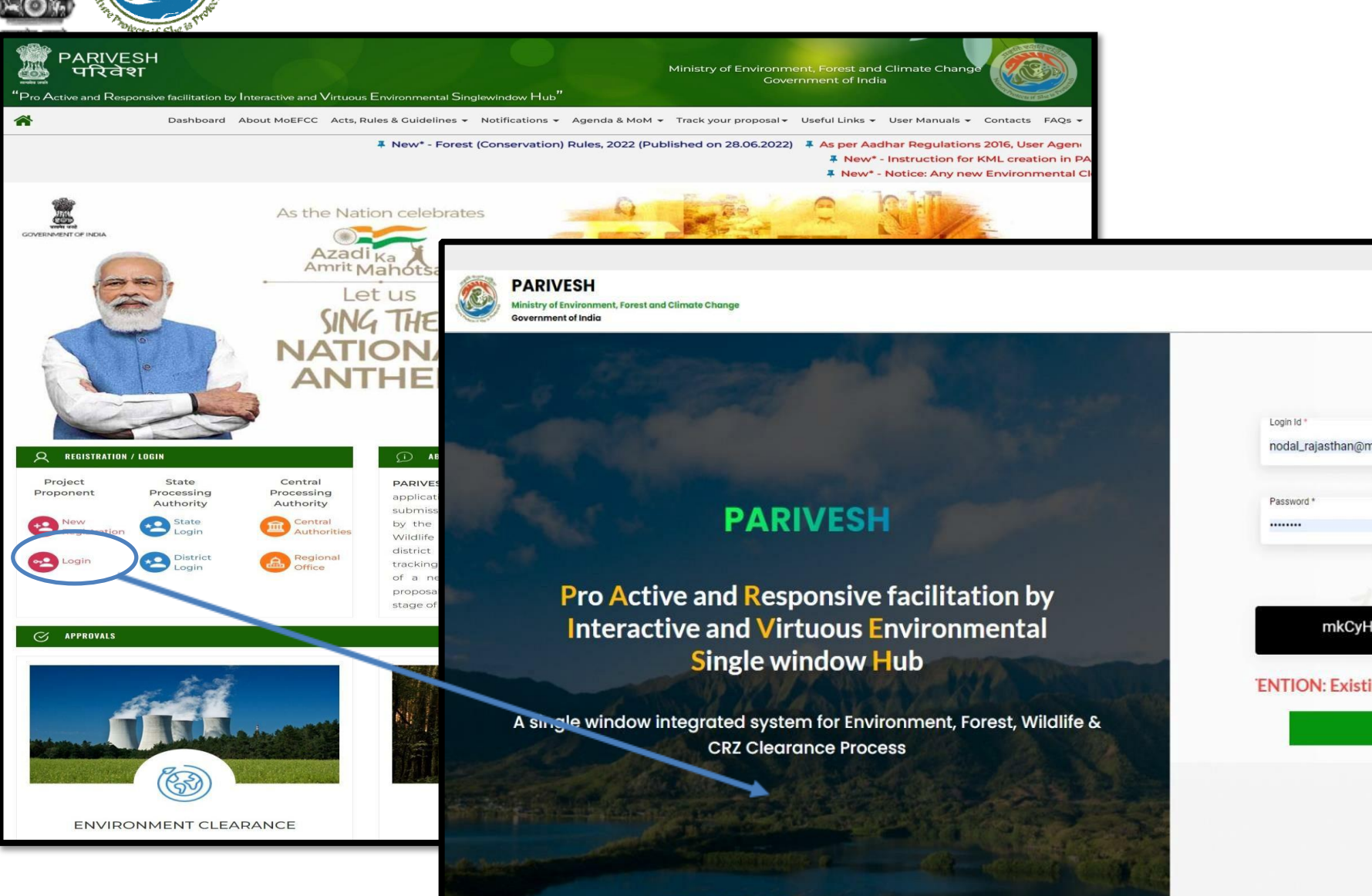

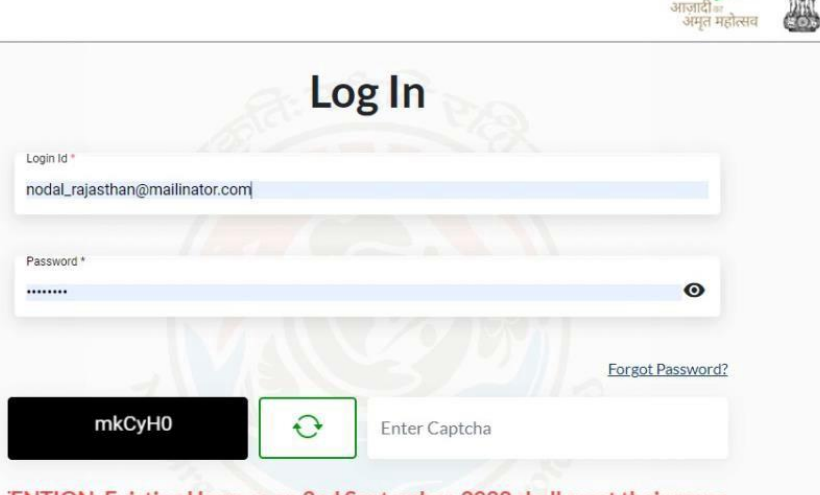

'ENTION: Existing Users as on 2nd September, 2022 shall reset their respe

LOGIN

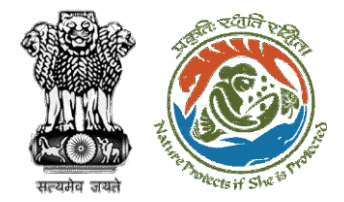

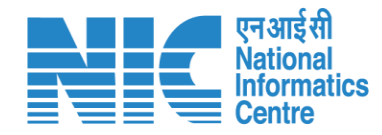

| PA  | RIVESH<br>stry of Environment<br>ernment of India | Forest and Climate Change |                   |                                                      | Welcome, NO              | RAJTHAN (Nodal Office | r, Nodal Officer)                | 7<br>गजादी<br>आज़ादी<br>अमृत महोल |
|-----|---------------------------------------------------|---------------------------|-------------------|------------------------------------------------------|--------------------------|-----------------------|----------------------------------|-----------------------------------|
| ۹ ۲ | Dashbo                                            | bard                      |                   | Search                                               |                          |                       | Q                                |                                   |
|     | My Tαsk<br>View Details →                         |                           |                   | Agenda<br>Records Found View Details →               | MoM<br>42 View Details → |                       | View Proposals<br>View Details → |                                   |
| i   |                                                   |                           |                   |                                                      |                          |                       | _                                |                                   |
| Ģ   | Pendi                                             | ng MoM MoM History        |                   |                                                      |                          |                       | FC Proposal F                    | Pendency                          |
|     | Sr.No.                                            | МоМ                       | MoM Creation Date | Meeting Title                                        | Mode of Meeting          | Meeting Date          | Status                           | Actio                             |
|     | 1.                                                | FC/MoM/PSC/805939/2023    | 29-03-2023        | EIGHT PROJECT SCREENING COMMITTEE MEETING OF RAJASTH | AN FCA Hybrid            | 28-03-2023            | APPROVED                         | Ŧ                                 |
|     | 2.                                                | FC/MoM/PSC/830279/2023    | 21-03-2023        | 55                                                   | Virtual                  | 21-03-2023            | APPROVED                         | 1                                 |
|     | 3.                                                | FC/MoM/PSC/155785/2023    | 20-03-2023        | 55                                                   | Virtual                  | 20-03-2023            | APPROVED                         | 1                                 |
|     | 4.                                                | FC/MoM/PSC/213252/2023    | 20-03-2023        | 55                                                   | Virtual                  | 20-03-2023            | APPROVED                         | •                                 |
|     | 5.                                                | FC/MoM/PSC/708906/2023    | 14-03-2023        | PSC-II Agenda                                        | Virtual                  | 14-03-2023            | APPROVED                         | 1                                 |
|     | 6.                                                | FC/MoM/PSC/485990/2023    | 14-03-2023        | Agenda creation                                      | Physical                 | 14-03-2023            | APPROVED                         | 1                                 |
|     | 7                                                 | FC/MoM/PSC/188283/2023    | 13-03-2023        |                                                      | Hybrid                   | 09-03-2023            |                                  |                                   |

https://parivesh.nic.in/

User will click on My Task in his dashboard

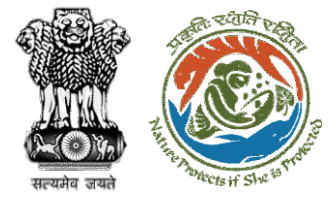

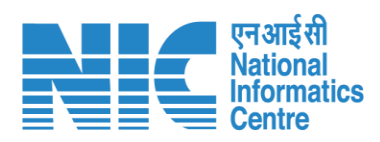

| 💼 भारत सरकार   Government         | : of India                                                                                                    |                                                                                                    |                                                                                                    | ⊕ English +                                                                                                    |
|-----------------------------------|----------------------------------------------------------------------------------------------------|----------------------------------------------------------------------------------------------------|----------------------------------------------------------------------------------------------------|----------------------------------------------------------------------------------------------------|
| पटिवेश<br>PARI¥ESH<br>(CPC GREEN) | पर्यावरण, वन और जलवायु परिवर्तन मंत्रालय<br>Ministry of Environment, Forest a                                              | and Climate Change                                                                                                    |                                                                                                    | र् सिंह के स्थित के सिंह के सिंह के सिंह के सिंह के सिंह के सिंह के सिंह के सिंह के सिंह के सिंह के सिंह के सि<br>Welcome, (Nodal Officer , Nodal Officer ) |
|                                   | Home / Dashboard / Pro                                                                                                    | posal Summary                                                                                                    |                                                                                                    |                                                                                                    |
|                                   | Back                                                                                                    | View On DS                                                                                                    | View Proposal View Documents View Payment Details In-Principle Approval Lette                                                                                                    | er Actions -                                                                                                    |
|                                   | Proposal Details                                                                                                    |                                                                                                    | Proposal History/Timeline                                                                                                    | Approve Levies Details                                                                                                    |
|                                   | Proposal No.:<br>Single Window No.:<br>Project Name:<br>State:<br>Proposal For:<br>Date of Submission:<br>MoEFCC File No.: | FP/RJ/SCH/424949/2023<br>SW/125048/2023<br>Scenario 1 Test Case<br>RAJASTHAN<br>Form-A (Part-I): Diversion of Forest Land<br>05/04/2023<br>abc | Pending at Nodal for CA Review       05/04/2023-05/04/2         In-Principle Approval Granted (Stage-I)       05/04/2023-05/04/2         In-Principle Approval Granted (Stage-I)       05/04/2023-05/04/2         Pending at State Secretary for Recommendation and In-Principle Approval (Stage-I)       05/04/2023-05/04/2         Osj04/2023-05/04/2       Pending at Nodal Officer for Recommendation       05/04/2023-05/04/2         Pending at DFO for Scrutiny and Recommendation       05/04/2023-05/04/2       05/04/2023-05/04/2 | Raise EDS to DEO                                                                                                    |
|                                   |                                                                                                    |                                                                                                    | Submitted 05/04/2023-05/04/2                                                                                                    | Details"                                                                                                    |

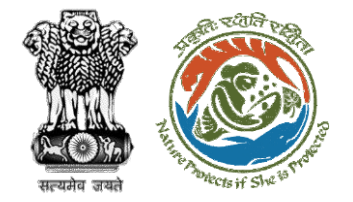

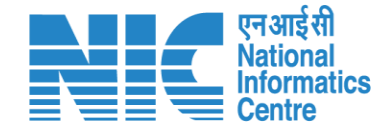

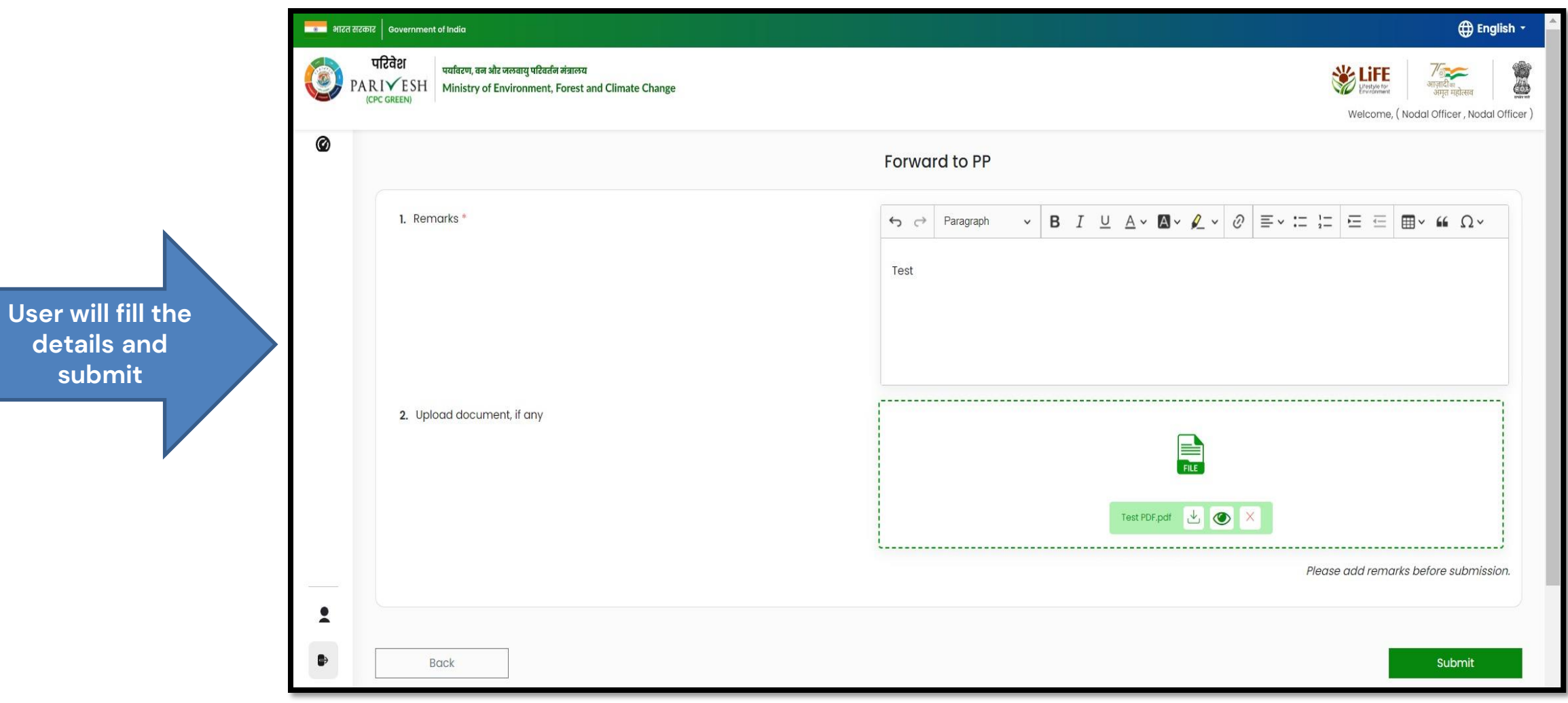

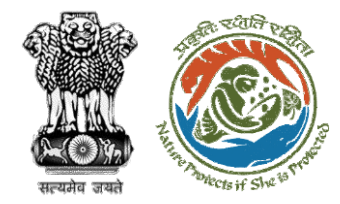

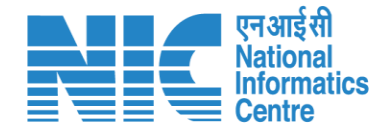

# **User Agency makes Payment**

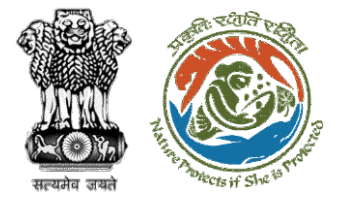

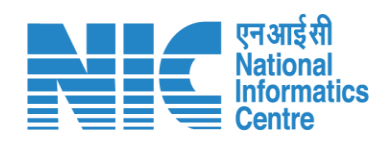

| P                 | परिवेश<br>परिवेश<br>ARIVESH<br>(CPC GREEN) | ण, वन ओर जलवायु परिवर्तन मंत्रालय<br>stry of Environment, Forest and Climate Change                                                                | Us       | er will search fo<br>the required<br>proposal | r                     |                             | Welcome, Other Pro                  | iffe<br>अप्रिक ग्रन<br>अप्रिक<br>अप्रक<br>अप्रक<br>अप्रक<br>अप्रक<br>अप्रक | िल<br>त महोत्सव<br>Project Proponen |
|-------------------|--------------------------------------------|----------------------------------------------------------------------------------------------------|----------|-----------------------------------------------|-----------------------|-----------------------------|-------------------------------------|----------------------------------------------------------------------------|-------------------------------------|
| me / D<br>y Taski | ashboard<br>(s)                            | User will click o<br>the View Details<br>the proposal                                                                                              | n<br>of  |                                               |                       | All                         |                                     | 411596                                                                     | × Back                              |
| S.<br>No          | Proposal No.                               | Proposal Details                                                                                                    | Area(ha  | ) Location                                    | Date of<br>Submission | Proponent                   |                                     | Pendency                                                                   | Action                              |
| 3                 | <u>FP/RJ/ENCRH/411</u><br>596/2023         | Project Name: Neeraj test scenario-5 Area > 5 & <= 40 ha violation -<br>Form: Form-A (Part-I): Diversion of Forest Land<br>Project Category: ENCRH | -no 25.0 | State : Rajasthan<br>District : Kota          | 29/03/2023            | Other Project<br>Proponent  | Pending on UA for<br>Levies Payment | 10 Day(s)                                                                  | View<br>Details                     |
| 313               | <u>FP/RJ/ENCRH/411</u><br>596/2023         | Project Name: Neeraj test scenario-5 Area > 5 & <= 40 ha violation -<br>Form: Form-A (Part-I): Diversion of Forest Land<br>Project Category: ENCRH | -no 25.0 | State : Rajasthan<br>District : Kota          | 29/03/2023            | Other Project<br>Proponent1 | Pending                             | 0 Day(s)                                                                   | View<br>Details                     |
| 314               | FP/RJ/ENCRH/411<br>596/2023                | Project Name: Neeraj test scenario-5 Area > 5 & <= 40 ha violation -<br>Form: Form-A (Part-I): Diversion of Forest Land<br>Project Category: ENCRH | -no 25.0 | State : Rajasthan<br>District : Kota          | 29/03/2023            | Other Project<br>Proponent1 |                                     | 0 Day(s)                                                                   | View<br>Details                     |
| 1722              | <u>FP/RJ/ENCRH/411</u><br>596/2023         | Project Name: Neeraj test scenario-5 Area > 5 & <= 40 ha violation -<br>Form: Form-A (Part-I): Diversion of Forest Land<br>Project Category: ENCRH | -no 25.0 | State : Rajasthan<br>District : Kota          | 29/03/2023            | Other Project<br>Proponent1 | Pending                             | 0 Day(s)                                                                   | View<br>Details                     |
| 1723              | FP/RJ/ENCRH/411                            | Project Name: Neeraj test scenario-5 Area > 5 & <= 40 ha violation -                                                                               | -no 25.0 | State : Rajasthan                             | 29/03/2023            | Other Project               |                                     | 0 Day(s)                                                                   | View                                |

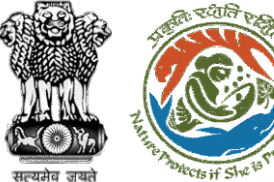

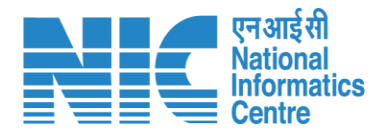

#### 💼 भारत सरकार 🛛 Government of India 🌐 English 🝷 परिवेश /ि आज़ादीक अप्रू पर्यावरण, वन और जलवायु परिवर्तन मंत्रालय 🕉 LiFE User will click on PARIVESH | Ministry of Environment, Forest and Climate Change अमन महोत्सव (CPC GREEN) View Challan Welcome, Other Project Proponent1 (Project Proponent) Home / Dashboard / Proposal Summary Back View Payment Details View Proposal View Documents View Agenda View MoM ciple Approval Letter Actions -Proposal History/Timeline View Challan **Proposal Details** Payment Details FP/RJ/ENCRH/411596/2023 Proposal No.: Activity Start D Single Window No.: sw/103231/2023 Pending on UA for Levies Payment 12/05/2023-N/A $\oplus$ Project Name: Neeraj test scenario-5 Area > 5 & <= 40 ha violation -no ( + )Processed by Nodal Officer for Levies Review 12/05/2023-12/05/2023 State: RAJASTHAN Project Category: ENCRH In-Principle Approval Granted (Stage-I) Ŧ 29/03/2023-N/A Area (ha): 25.0 Form-A (Part-I): Diversion of Forest Land Proposal For: In-Principle Approval Granted (Stage-I) Ð 29/03/2023-29/03/2023 29/03/2023 Date of Submission: Processed by DFO for Levies 29/03/2023-12/05/2023 Ŧ In-Principle Approval Granted (Stage-I) 29/03/2023-29/03/2023 ( + )Processed by MEF AIGF Ŧ 29/03/2023-29/03/2023 Processed by Union Minister, MoEFCC 29/03/2023-29/03/2023 Ŧ Ŧ Processed by Secretary, MoEFCC 29/03/2023-29/03/2023 ( + )Processed by Additional Director General of Forest, MEF 29/03/2023-29/03/2023

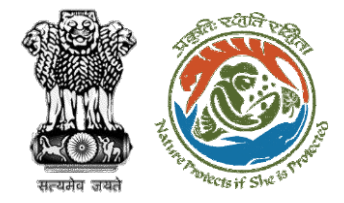

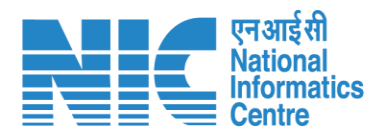

|                                  | Paymer      | t Details               |
|----------------------------------|-------------|-------------------------|
| view Beneficiary Account Details |             |                         |
|                                  |             |                         |
| Proposal Number                  |             | FP/RJ/ENCRH/411596/2023 |
| Account Details                  |             | View                    |
|                                  |             | 11.00                   |
| Amount to be Paid(in Rs.)        |             | (Eleven Rupees Only)    |
|                                  |             |                         |
| Client Code                      |             | CAM5085                 |
| Location                         |             | RAJASTHAN               |
| Remitter Name                    |             | Other Project Proponent |
| Address                          |             | sdfasdfas               |
|                                  | Remitter Co | ntact Details           |
| Remitter Email-Id                | ppus        | er3@mailinator.com      |
| Remitter Mobile No.              | 9657        | 475567                  |
| Remitter Landline No.            | 8989        | 890890880               |
|                                  |             |                         |

User will check the Payment Details filled by DFO

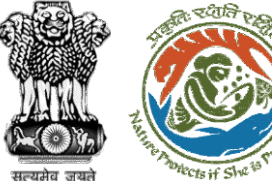

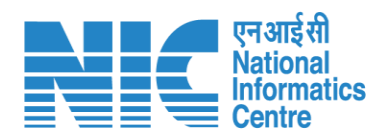

| 💶 भारत सरकार 🛛 Government of India     | a                                                                                    |                                                            | 🌐 English 👻                                                                                                    |
|----------------------------------------|--------------------------------------------------------------------------------------|------------------------------------------------------------|----------------------------------------------------------------------------------------------------|
| पटिवेश<br>PARIVESH<br>(CPC GREEN) Mini | रण, वन और जलवायु परिवर्तन मंत्रालय<br>stry of Environment, Forest and Climate Change | User will click on<br>Payment Details                      | राष्ट्रायका स्थानस्थ अगुनदीक अगुनदिक         अगुनदिक अगुनदिक         ग्रिंग्यक प्रित्सव           Velcome, Other Project Proponent1 ( Project Proponent ) |
| Home / Dashboard / Propos              | al Summary                                                                           |                                                            |                                                                                                    |
| Back                                   | View                                                                                 | Proposal View Documents View Payment Details View Agenda V | iew In-Principle Approval Letter Actions -                                                                                                    |
| Proposal Details                       |                                                                                      | Proposal History/Timeline                                  | View Challan                                                                                                    |
| Proposal No.:                          | FP/RJ/ENCRH/411596/2023                                                              | Activity                                                   | Payment Details<br>Start D                                                                                                    |
| Single Window No.:<br>Project Name:    | sw/103231/2023<br>Neerai test scenario-5 Area > 5 & <= 40 ha violation -no           | Pending on UA for Levies Payment                           | 12/05/2023-N/A +                                                                                                    |
| State:                                 | RAJASTHAN                                                                            | Processed by Nodal Officer for Levies Review               | 12/05/2023-12/05/2023                                                                                                    |
| Project Category:<br>Area (ha):        | ENCRH<br>25.0                                                                        | In-Principle Approval Granted (Stage-I)                    | 29/03/2023-N/A (+                                                                                                    |
| Proposal For:                          | Form-A (Part-I): Diversion of Forest Land                                            | In-Principle Approval Granted (Stage-I)                    | 29/03/2023-29/03/2023                                                                                                    |
| Date of Submission:                    | 29/03/2023                                                                           | Processed by DFO for Levies                                | 29/03/2023-12/05/2023                                                                                                    |
|                                        |                                                                                      | In-Principle Approval Granted (Stage-I)                    | 29/03/2023-29/03/2023                                                                                                    |
|                                        |                                                                                      | Processed by MEF AIGF                                      | 29/03/2023-29/03/2023                                                                                                    |
|                                        |                                                                                      | Processed by Union Minister, MoEFCC                        | 29/03/2023-29/03/2023                                                                                                    |
|                                        |                                                                                      |                                                            | 19/09/2002-09/09/2003                                                                                                    |
|                                        |                                                                                      | Processea by Secretary, MoErcc                             | 24/04/2023-24/04/2023                                                                                                    |
|                                        |                                                                                      | Processed by Additional Director General of Forest, MEF    | 29/03/2023-29/03/2023 +                                                                                                    |

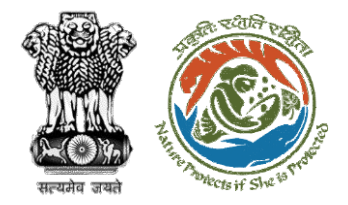

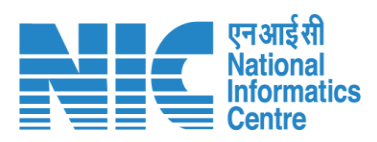

|                             | पाटवरा पर्यावरण, वन और जलवायु परिवर्तन नंत्रालय<br>PARI✓ESH<br>(CPC GREEN) Ministry of Environment, Forest and Climate Change |               |
|-----------------------------|----------------------------------------------------------------------------------------------------|---------------|
|                             |                                                                                                    | Payment Det   |
|                             | Proponent Details                                                                                                    | 2<br>Proposal |
|                             | 1. Details of Project Proponent/User Agency                                                                                   |               |
| User will fill the required | 1.1. Payment is done through *                                                                                                | NEFT/RTGS     |
| Details                     | 1.2. Agency Name                                                                                                    | Other Proje   |
|                             | 1.3. District *                                                                                                    | КОТА          |
|                             | 1.4. Mobile                                                                                                    | 965747556     |
|                             | 1.5. Email-Id                                                                                                    | ppuser3@r     |
|                             | 1.6. Full Address                                                                                                    | sdfasdfas     |
|                             |                                                                                                    |               |

रत सरकार

| Governme                          | nt of India                                                                                     |                         |                                  | 🕀 English 🝷                                                |
|-----------------------------------|-------------------------------------------------------------------------------------------------|-------------------------|----------------------------------|------------------------------------------------------------|
| <b>रिवेश</b><br>I√ESH<br>c green) | पर्यावरण, रान और जलवायु परिवर्तन मंत्रालय<br>Ministry of Environment, Forest and Climate Change |                         | Welcome, Other Project Proponent | जादी क<br>जादी क<br>अमृत महोसाव<br>I ( Project Proponent ) |
|                                   | Ραγι                                                                                            | ment Details            |                                  | Preview                                                    |
|                                   | Proponent Details                                                                               | 2<br>Proposal Details   | 3<br>Additional Information      |                                                            |
| 1.                                | Details of Project Proponent/User Agency                                                        |                         |                                  |                                                            |
|                                   | 1.1. Payment is done through *                                                                  | NEFT/RTGS               |                                  | ~                                                          |
|                                   | 1.2. Agency Name                                                                                | Other Project Proponent |                                  |                                                            |
|                                   | 1.3. District *                                                                                 | KOTA                    |                                  | ~                                                          |
|                                   | 1.4. Mobile                                                                                     | 9657475567              |                                  |                                                            |
|                                   | 1.5. Email-Id                                                                                   | ppuser3@mailinator.com  |                                  |                                                            |
|                                   | 1.6. Full Address                                                                               | sdfasdfas               |                                  | le                                                         |
|                                   | 1.7. State                                                                                      | RAJASTHAN               |                                  | ~                                                          |
|                                   | 1.8. Telephone                                                                                  | 8989890890880           |                                  |                                                            |
|                                   | Rock                                                                                            |                         | Savo E Dra                       | oceed                                                      |
|                                   | DUCK                                                                                            |                         | Save & Pro                       | Jeeed                                                      |

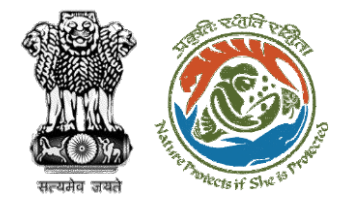

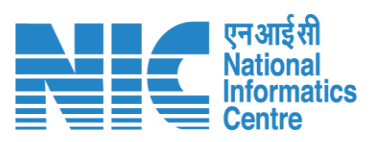

|                        | Governme                   | int of India                                                          |                                          |                                 |                        |                     |             |           |             |                          | ⊕ Eng                            |
|------------------------|----------------------------|-----------------------------------------------------------------------|------------------------------------------|---------------------------------|------------------------|---------------------|-------------|-----------|-------------|--------------------------|----------------------------------|
|                        | I∕ESH<br>I∕ESH<br>c green) | पर्यावरण, वन ओर जलवायु परिवर्तन मंत्र<br>Ministry of Environment, For | सलय<br>est and Climate Change            |                                 |                        |                     |             |           |             |                          | र्म<br>आग्रादी =<br>अमृत महोत्सव |
|                        | ۷.                         | Details of Proposal                                                   |                                          |                                 |                        |                     |             |           |             | welcome, other Project P | Toponenci ( Project Pro          |
|                        |                            | 2.1. Extent of forest area inv                                        | volved *                                 |                                 | 1                      |                     |             |           |             |                          |                                  |
|                        |                            | 2.2. Whether Original or Ex                                           | tension *                                |                                 | Original               |                     |             |           |             |                          | ~                                |
|                        |                            | 2.3. Date of 1st Stage clear                                          | rance *                                  |                                 | 22-05-2023             |                     |             |           |             |                          | Ø                                |
| 、<br>、                 |                            | 2.4. Detail of the Amount F                                           | Paid                                     |                                 |                        |                     |             |           |             |                          |                                  |
|                        |                            | 2.4.1. Transaction/UTR N                                              | lumber 1                                 |                                 | Transaction/UTR Numbe  | rl                  |             |           |             |                          |                                  |
|                        |                            | 2.4.2. Transaction/UTR N<br>NOTE: UTR No. havi                        | Number 2, (If any)<br>ing 22 characters. |                                 | Transaction/UTR Number | r 2, (If any)       |             |           |             |                          |                                  |
| vill fill the required |                            | 2.4.3. Date of Transactio                                             | on                                       |                                 | dd-mm-yyyy             |                     |             |           |             |                          |                                  |
| Details                |                            | 2.4.4. Amount paid (in R                                              | RS)                                      |                                 | Amount paid            |                     |             |           |             |                          |                                  |
|                        |                            | 2.4.5. Bank Name                                                      |                                          |                                 | Bank Name              |                     |             |           |             |                          |                                  |
|                        |                            | 2.4.6. Branch Name                                                    |                                          |                                 | Branch Name            |                     |             |           |             |                          |                                  |
|                        |                            | 2.4.7. IFSC Code                                                      |                                          |                                 | IFSC Code              |                     |             |           |             |                          |                                  |
| r                      |                            | 2.4.8. Account No.                                                    |                                          |                                 | Account No.            |                     |             |           |             |                          |                                  |
|                        |                            | Note: In case of multiple tra                                         | ansactions please add more.              |                                 |                        |                     |             |           |             |                          |                                  |
|                        |                            |                                                                       |                                          |                                 |                        |                     |             |           |             |                          | Add                              |
|                        |                            | Payment Mode                                                          | Transaction/UTR/Cheque or DD Number 1    | Transaction/UTR/Cheque or DD Nu | mber 2                 | Date of Transaction | Amount paid | Bank Name | Branch Name | Account Name             | Action                           |
|                        |                            | NEFT/RTGS                                                             | 12345abc                                 | 1234567kjsds                    |                        | 22/05/2023          | 11.00       | UBI       | IPB         | 12334565678              | Û                                |
|                        |                            |                                                                       |                                          |                                 |                        |                     |             |           |             |                          |                                  |
|                        |                            | 2.5. Total                                                            |                                          |                                 | 11                     |                     |             |           |             |                          |                                  |
|                        |                            |                                                                       |                                          |                                 |                        |                     |             |           |             |                          |                                  |
|                        |                            | Pack                                                                  |                                          |                                 |                        |                     |             |           |             |                          | ave & Proceed                    |

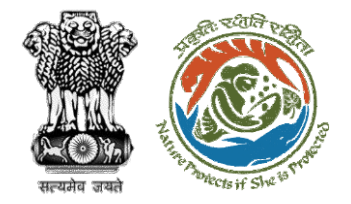

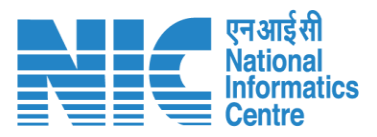

After filling in all the details, user will click on Save & Proceed

| Image: Series and State Abage       Image: Series and State Abage       Image: Series and State Abage | ernment of India                |                                       |                          |                                                          |                                                                                                    |
|----------------------------------------------------------------------------------------------------|---------------------------------|---------------------------------------|--------------------------|----------------------------------------------------------|----------------------------------------------------------------------------------------------------|
| Paymet Details         Openet Details       Openet Details         Proposet Details <ul> <li>Proposet Details</li> <li>Proposet Details</li> <li>Proposet Details</li> </ul> 1. Decement Komes <ul> <li>Enter your remonsite Kores</li> <li>Enter your remonsite Kores</li> <li>Enter your remo</li></ul>                                                                                                    | SSH Ministry of Environment, Fo | त्रक्षस्य<br>orest and Climate Change |                          |                                                          | الله المحمد المحمد ا<br>محمد المحمد المحمد<br>محمد المحمد المحمد المحمد المحمد المحمد المحمد المحمد المحمد المحمد المحمد المحمد المحمد المحمد المحمد المحمد المحمد المحمد المحمد المحمد المحمد المحمد المحمد المحمد المحمد ا |
| report belai       Poport belai       Additional Information         1. Document Name       Inter your document name       Inter your remarks here         2. Bupload Document       Enter your remarks here       Inter your document mame         3. Upload Document       Browso or drop your Bib here       Browso or drop your Bib here                                                                                                    |                                 |                                       | Payment Details          |                                                          | Pr                                                                                                    |
| 3. Decilie of Additional Information, if any       Enter your document name         3.1. Document Name       Enter your remarks here         3.2. Remarks       Enter your remarks here         3.3. Upload Document       Browso or drop your file hore                                                                                                    |                                 | Proponent Details                     | 2<br>Proposal Details    | Additional                                               | nformation                                                                                                    |
| 3.1. Document Name       Enter your document name         3.2. Remarks       Enter your remarks here         3.3. Upload Document       Browse or drop your file here         Browse or drop your file here       Browse or drop your file here                                                                                                    | 3. Details of Additional info   | rmation, if any                       |                          |                                                          |                                                                                                    |
| 3.2. Remarks       Enter your remarks here         3.3. Upload Document       Browse or drop your file hore         Browse or drop your file (a) are allowed. Maximum file size is 5 MB.       Image: Crity part file (a) are allowed. Maximum file size is 5 MB.                                                                                                    | 3.1. Document Name              |                                       | Enter your document name |                                                          |                                                                                                    |
| 3.3. Upload Document<br>Browse or drop your<br>file hare Cory pat file(s) are allowed. Maximum file size is 5 MB.                                                                                                    | 3.2. Remarks                    |                                       | Enter your remarks here  |                                                          | ©,,                                                                                                    |
| Chip patt file(s) are allowed. Maximum file size is 5 MB.                                                                                                    | 3.3. Upload Document            |                                       |                          | Browse or drop your<br>file here                         |                                                                                                    |
|                                                                                                    |                                 |                                       |                          | Only pdf file(s) are allowed. Maximum file size is 5 MB. |                                                                                                    |
|                                                                                                    |                                 |                                       |                          |                                                          | Add 🕀                                                                                                    |
| Sr. No. Document Name Remarks Document                                                                                                    | Sr. No.                         | Document Name                         | Remarks                  | Document                                                 | Action                                                                                                    |
| 1 Payment Payment                                                                                                    | 1                               | Paymont                               | Payment                  |                                                          | Ú                                                                                                    |
|                                                                                                    | Back                            |                                       |                          |                                                          | Save & Proceed                                                                                                    |
| Back                                                                                                    |                                 |                                       |                          |                                                          |                                                                                                    |
| Back                                                                                                    |                                 |                                       |                          |                                                          |                                                                                                    |
| Back Save &                                                                                                    |                                 |                                       |                          |                                                          |                                                                                                    |
| Back                                                                                                    |                                 |                                       |                          |                                                          |                                                                                                    |
| Back                                                                                                    |                                 |                                       |                          |                                                          |                                                                                                    |

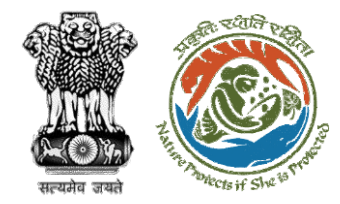

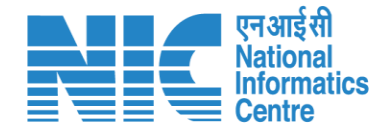

# **User Agency fills Compliance Status**

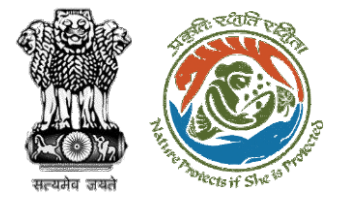

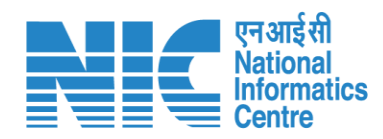

| me / D<br><b>y Task</b> i | परिवेश<br>A R I ✓ E SH<br>(CPC GREEN)<br>ashboard<br>(s) | ण, वन और जलवायु परिवर्तन मंत्रालय<br>stry of Environment, Forest and Climate Change<br>User will click on<br>the View Details of<br>the proposal     | User     | will search fo<br>he required<br>proposal | r                     | Att                         | Welcome, Other Pr                   | Jetter Proponent ( | मा सत्सव<br>Project Propone |
|---------------------------|----------------------------------------------------------|----------------------------------------------------------------------------------------------------|----------|-------------------------------------------|-----------------------|-----------------------------|-------------------------------------|--------------------|-----------------------------|
| 10 v<br>S.<br>No          | Proposal No.                                             | Proposal Details                                                                                                    | Area(ha) | Location                                  | Date of<br>Submission | Proponent                   | status                              | 411596<br>Pendency | S                           |
| 3                         | <u>FP/RJ/ENCRH/411</u><br>596/2023                       | Project Name: Neeraj test scenario-5 Area > 5 & <= 40 ha violation -no<br>Form: Form-A (Part-I): Diversion of Forest Land<br>Project Category: ENCRH | 25.0     | State : Rajasthan<br>District : Kota      | 29/03/2023            | Other Project<br>Proponent  | Pending on UA for<br>Levies Payment | 10 Day(s)          | View<br>Details             |
| 313                       | <u>FP/RJ/ENCRH/411</u><br>596/2023                       | Project Name: Neeraj test scenario-5 Area > 5 & <= 40 ha violation -no<br>Form: Form-A (Part-I): Diversion of Forest Land<br>Project Category: ENCRH | 25.0     | State : Rajasthan<br>District : Kota      | 29/03/2023            | Other Project<br>Proponent1 | Pending                             | 0 Day(s)           | View<br>Details             |
| 314                       | FP/RJ/ENCRH/411<br>596/2023                              | Project Name: Neeraj test scenario-5 Area > 5 & <= 40 ha violation -no<br>Form: Form-A (Part-I): Diversion of Forest Land<br>Project Category: ENCRH | 25.0     | State : Rajasthan<br>District : Kota      | 29/03/2023            | Other Project<br>Proponent1 |                                     | 0 Day(s)           | View<br>Details             |
| 1722                      | EP/RJ/ENCRH/411<br>596/2023                              | Project Name: Neeraj test scenario-5 Area > 5 & <= 40 ha violation -no<br>Form: Form-A (Part-I): Diversion of Forest Land<br>Project Category: ENCRH | 25.0     | State : Rajasthan<br>District : Kota      | 29/03/2023            | Other Project<br>Proponent1 | Pending                             | 0 Day(s)           | View<br>Details             |
| 1723                      | FP/RJ/ENCRH/411                                          | Project Name: Neeraj test scenario-5 Area > 5 & <= 40 ha violation -no                                                                               | 25.0     | State : Rajasthan                         | 29/03/2023            | Other Project               |                                     | 0 Day(s)           | View                        |

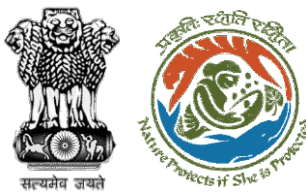

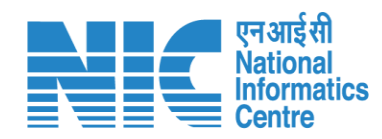

|                                                                                                    |                                                                                                    |                                                                                                    | tinginsii                                             |
|----------------------------------------------------------------------------------------------------|----------------------------------------------------------------------------------------------------|----------------------------------------------------------------------------------------------------|-------------------------------------------------------|
| utcate       PARIVESH       VCPC GREEN)       Home / Dashboard / Propose                           | ग, বন और जलवायु परिवर्तन मंत्रालय<br>try of Environment, Forest and Climate Change<br>al Summary                                                  | After payment completion,<br>user will click on<br>Compliance Status                                         | Welcome, Akshi Jain ( Project Proponent )             |
| Back<br>Proposal Details                                                                           |                                                                                                    | View Proposal<br>Proposal History/Timeline                                                                   | Compliance Status                                     |
| Proposal No.:                                                                                      | FP/RJ/SCH/410210/2023                                                                                                    | Activity                                                                                                    | Start Date - End Date                                 |
| Single Window No.:                                                                                 | sw/103112/2023                                                                                                    | Pending at UA for Compliance Report                                                                          | 22/05/2023-N/A                                        |
| Project Name:<br>State:<br>Project Category:<br>Area (ha):<br>Proposal For:<br>Date of Submission: | Neeraj Test Scenario <=1ha violation-NO Linear FC-A,B form<br>RAJASTHAN<br>SCH<br>0.99<br>Form-A (Part-I): Diversion of Forest Land<br>02/03/2023 | Start Date<br>End Date<br>Processed by UA for Compensatory Levies Payment and Comp<br>Start Date<br>End Date | 22/05/2023<br>N/A<br>liance Rep 02/03/2023-22/05/2023 |
|                                                                                                    |                                                                                                    | Payment Details by <b>akshi jain</b> (Project Proponent):                                                    | <u>View</u> (22/05/2023)                              |
|                                                                                                    |                                                                                                    | Pending at Nodal for Compensatory Levies Review                                                              | 02/03/2023-02/03/2023                                 |
|                                                                                                    |                                                                                                    | Start Date<br>End Date<br>Approved Levies Details by <b>Shikha Mehra</b> (Nodal Officer):                    | 02/03/2023<br>02/03/2023<br>View (02/03/2023)         |

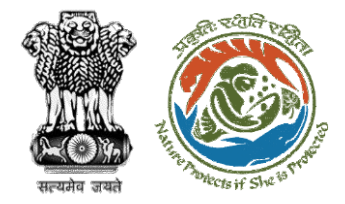

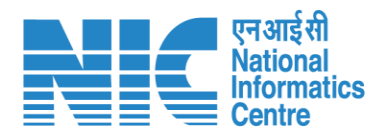

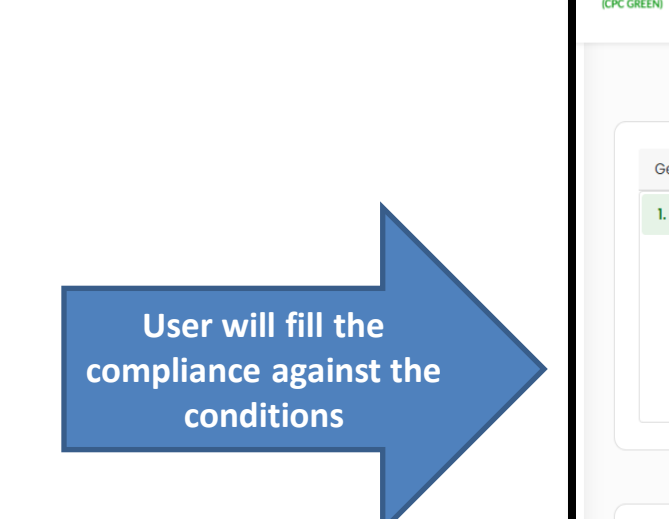

| nent of India                                                                            |                                                                                   |                                                      |                     | ⊕ Engl                             |
|------------------------------------------------------------------------------------------|-----------------------------------------------------------------------------------|------------------------------------------------------|---------------------|------------------------------------|
| पर्यावरण, वज और जलवायु परिवर्तन जंत्रालय<br>H Ministry of Environment, Forest and Climat | e Change                                                                          |                                                      |                     | Welcome, Akshi Jain ( Project Prop |
|                                                                                          | Compliance Co                                                                     | onditions                                            |                     |                                    |
| neral Conditions                                                                         |                                                                                   |                                                      |                     |                                    |
| egal status of the diverted forest land sh                                               | all remain unchanged.                                                             |                                                      |                     | Θ                                  |
| Remarks by                                                                               | Remarks                                                                           | Date                                                 | Action              |                                    |
| Complied                                                                                 |                                                                                   |                                                      |                     | Upload pdf<br>(Max 5 MB)           |
| ndard Conditions                                                                         |                                                                                   |                                                      |                     |                                    |
| he User Agency and the State Governme                                                    | ent shall ensure compliance to provisions of the all Acts, Rules, Regulations and | Guidelines, for the time being in force, as applicat | ble to the project. | Θ                                  |
| Remarks by                                                                               | Remarks                                                                           | Date                                                 | Action              |                                    |
| Complied                                                                                 |                                                                                   |                                                      |                     | Upload pdf<br>(Max 5 MB)           |

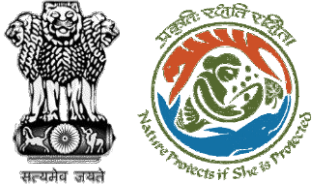

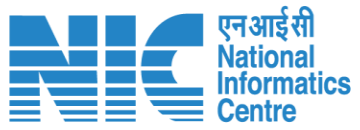

#### 💶 भारत सरकार 🛛 Government of India 🌐 English 🝷 परिवेश पर्यावरण, वन और जलवायु परिवर्तन मंत्रालय Lifes Lifes /) आज़ादीज अमृत महोत्सव PARIVESH Ministry of Environment, Forest and Climate Change Welcome, Akshi Jain ( Project Proponent ) K 1 7 2 D 4 . - - - -·\_\_\_\_ × v Ø e. Ë. Ë. After filling compliance 1<sub>o</sub> with all the conditions, ii o 0 words 🖸 tiny р user will click on Submit Add 🛨 8 8 Sr. No Remarks Remarks by Remarks on Θ Completed Project Proponent 22/05/2023 | 04:52 PM 1 10 10 . ₽ Submit Back

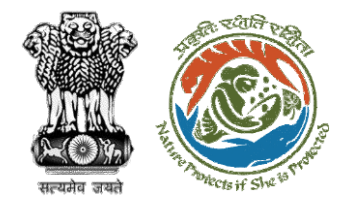

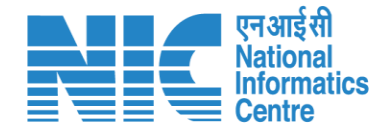

# **DFO Review Compliance Status**

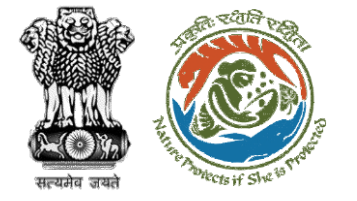

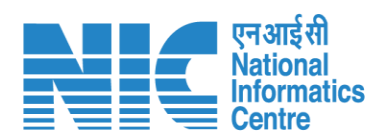

|   |                                                                                       |                                  |                                                                                                    | E                                  | inglish |
|---|---------------------------------------------------------------------------------------|----------------------------------|----------------------------------------------------------------------------------------------------|------------------------------------|---------|
|   | PARIVESH<br>Ministry of Environment, Forest and Climate Change<br>Government of India | Login Successfully               | X Welcome, DFO Bharatpur dummy (Divisional Forest Officer<br>(DFO), Divisional Forest Officer (DFO)) | ज़ादी <sub>क</sub><br>अमृत महोत्सव |         |
| ۲ | ~ Dashboard                                                                           |                                  |                                                                                                    |                                    |         |
| Ċ | My Task<br>View Details →                                                             | View Proposals<br>View Details → |                                                                                                    |                                    |         |
|   |                                                                                       |                                  |                                                                                                    |                                    |         |
|   |                                                                                       |                                  |                                                                                                    |                                    |         |
|   |                                                                                       |                                  |                                                                                                    |                                    |         |
|   |                                                                                       | User will click on               |                                                                                                    |                                    |         |
|   |                                                                                       | My Task                          |                                                                                                    |                                    |         |
|   |                                                                                       |                                  |                                                                                                    |                                    |         |

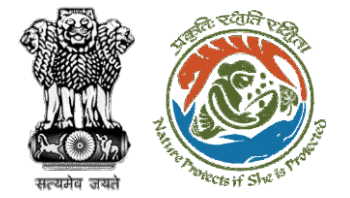

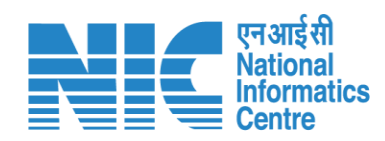

| अरत सरकार   Governmen             | t of India                               |                                                 |                                                                                                    |                                                 |                       |                                    |                                        |           |                      |                                                         |                                                    | glish -    |
|-----------------------------------|------------------------------------------|-------------------------------------------------|----------------------------------------------------------------------------------------------------|-------------------------------------------------|-----------------------|------------------------------------|----------------------------------------|-----------|----------------------|---------------------------------------------------------|----------------------------------------------------|------------|
| परिवेश<br>PARIVESH<br>(CPC GREEN) | पर्यावरण, वन अ<br>Ministry of            | भौर जलवायु परिवर्तन मंत्रा<br>Environment, Fore | लय<br>st and Climate Change                                                                                                    |                                                 |                       |                                    |                                        | Welcom    | e, ( Divisional Fore | Effective for<br>Environment<br>est Officer (DFO) , Div | अाज़ादी क<br>अमृत महोत्सव<br>isional Forest Office | er (DFO) ) |
|                                   | Home / [<br>My Task                      | Dashboard<br>:(s)                               | s                                                                                                    | User w<br>earch fo<br>propos                    | vill<br>or his<br>sal | All                                |                                        | ~         | Proposal Hist        | tory Back                                               |                                                    |            |
|                                   | 25 · · · · · · · · · · · · · · · · · · · | Proposal                                        | Proposal Details                                                                                                    | Location                                        | Date of               | Proponent                          | Status                                 |           | Search Pendency      | Q                                                       |                                                    |            |
|                                   | 1                                        | FP/RJ/SCH/4<br>24949/2023                       | Project Name: Scenario 1 Test<br>Case<br>Form: Form-A (Part-I):<br>Diversion of Forest Land<br>Project Category: SCH<br>Forest Area: 0.2                                                                                                    | State :<br>Rajasthan<br>District :<br>Bharatpur | 05/04/2023            | Department of<br>Land<br>Resources | Pending at DFO for Compliance Review   | l         | 4 Day(s)             | View<br>Details                                         |                                                    |            |
|                                   | 2                                        | FP/RJ/OFC/4<br>15478/2023                       | Project Name: "Laying of<br>Underground Optical Fiber<br>Cable along the Road From<br>Samri Mod SH-43 to<br>Singhaniya GP by Bharat<br>Sanchar Nigam Limited,<br>Tehsil-Bayana District-<br>Bharatpur(Rajasthan)"<br>Forest Area: 0.2673<br>Project Category: OFC<br>Form: Form-A (Part-I):<br>Diversion of Forest Land | State :<br>Rajasthan<br>District :<br>Bharatpur | 23/01/2023            | AGM(PLG) O/O<br>GMTD,<br>BHARATPUR | Pending at DFO for Scrutiny and Recomm | mendation | 76 Day(s)            | View<br>Details                                         |                                                    | •          |

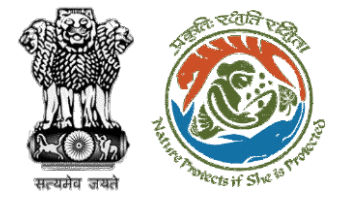

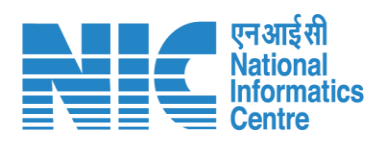

| । सरकार   Government o            | of India                                                                  |                                                        |                                                                                                  |                                    | 🕀 Enç                                                                     |
|-----------------------------------|---------------------------------------------------------------------------|--------------------------------------------------------|--------------------------------------------------------------------------------------------------|------------------------------------|---------------------------------------------------------------------------|
| परिवेश<br>PARI✓ESH<br>(CPC GREEN) | पर्यावरण, वन और जलवायु परिवर्तन नंत्राल<br>Ministry of Environment, Fores | य<br>t and Climate Change                              | Welcom                                                                                           | ne, ( Divisional Forest Officer (E | iffe<br>biyer अगुतादीव<br>अमृत महोत्सव<br>DFO) , Divisional Forest Office |
| 1                                 | Home / Dashboard / Proj                                                   | posal Summary                                          |                                                                                                  |                                    |                                                                           |
| 1                                 | Back                                                                      | View On DSS                                            | View Proposal View Documents View Payment Details In-Pri                                         | inciple Approval Letter Act        | tions -                                                                   |
|                                   | Proposal Details                                                          |                                                        | Proposal History/Timeline                                                                        |                                    | Compliance Status                                                         |
|                                   | Proposal No.:                                                             | FP/RJ/SCH/424949/2023                                  | Pending at DFO for Compliance Review                                                             |                                    | View Payment Details<br>Raise EDS                                         |
|                                   | Single Window No.:                                                        | sw/125048/2023                                         | Pending at UA for Compliance Report                                                              | 06/04/2023-10/04/2023              | /                                                                         |
|                                   | Project Name:<br>State:                                                   | Scenario 1 Test Case<br>RAJASTHAN                      | Pending at UA for CA Payment and Compliance Repo                                                 | ort 🗸 🗸                            | /                                                                         |
|                                   | Proposal For:                                                             | Form-A (Part-I): Diversion of Forest Land              | Pending at Nodal for CA Review                                                                   | 05/04/2023-05/04/2023              | /                                                                         |
|                                   | Date of Submission:                                                       | 05/04/2023                                             | In-Principle Approval Granted (Stage-I)                                                          | 05/04/2023-05/04/2023              |                                                                           |
|                                   | MoEFCC File No.:                                                          | abc                                                    | In-Principle Approval Granted (Stage-I)                                                          | 05/04/2023-05/04/2023              | /                                                                         |
|                                   |                                                                           | User will click on<br>Compliance<br>Status to fill the | Pending at State Secretary for Recommendation and<br>Approval (Stage-I)<br>05/04/2022-05/04/2023 | d In-Principle                     | <u> </u>                                                                  |
|                                   |                                                                           | details                                                | Pending at Nodal Officer for Recommendation                                                      | 05/04/2023-05/04/2023              | /                                                                         |
|                                   |                                                                           |                                                        | Pending at DFO for Scrutiny and Recommendation                                                   | 05/04/2023-05/04/2023              | /                                                                         |
|                                   |                                                                           |                                                        | Submitted                                                                                        | 05/04/2023-05/04/2023              | ,                                                                         |

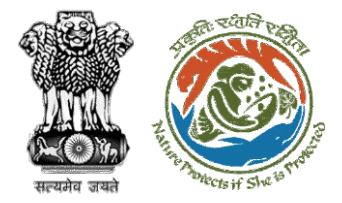

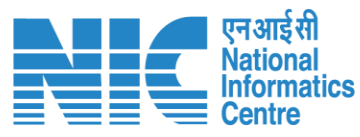

#### 💼 भारत सरकार 🛛 Government of India English • परिवेश पर्यावरण, वन और जलवायु परिवर्तन मंत्रालय PARIVESH Ministry of Environment, Forest and Climate Change Welcome, (Divisional Forest Officer (DFO), Divisional Forest Officer (DFO)) Ø **Compliance Conditions General Conditions** Legal status of the diverted forest land shall remain unchanged. $\wedge$ Action Remarks by Remarks Date 10/04/2023 Project Proponent complied Upload pdf complied (Max 5 MB) Standard Conditions Forest land shall not be used for any kind of quarrying and muck to be generated during the laying of water pipeline shall be dumped with the permitted RoW. The User Agency shall ensure that after laying of water pipe line the muck generated is back filled and the area should be restored to its natural state by undertaking plantation of suitable tree species in consultation with the State Forest . $\wedge$ other conditions, from the State Government, formal approval will be considered in this regard under Section-2 of the Forest (Conservation) Act, 1980. Transfer of forest land to the User Agency shall not be affected by the State Government till formal order approving the diversion of forest land is issued by the Central Government.

#### User will fill the compliance details

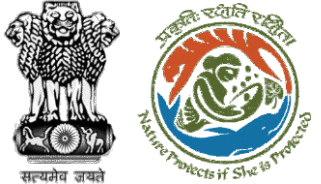

processing

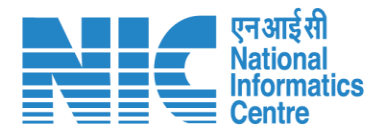

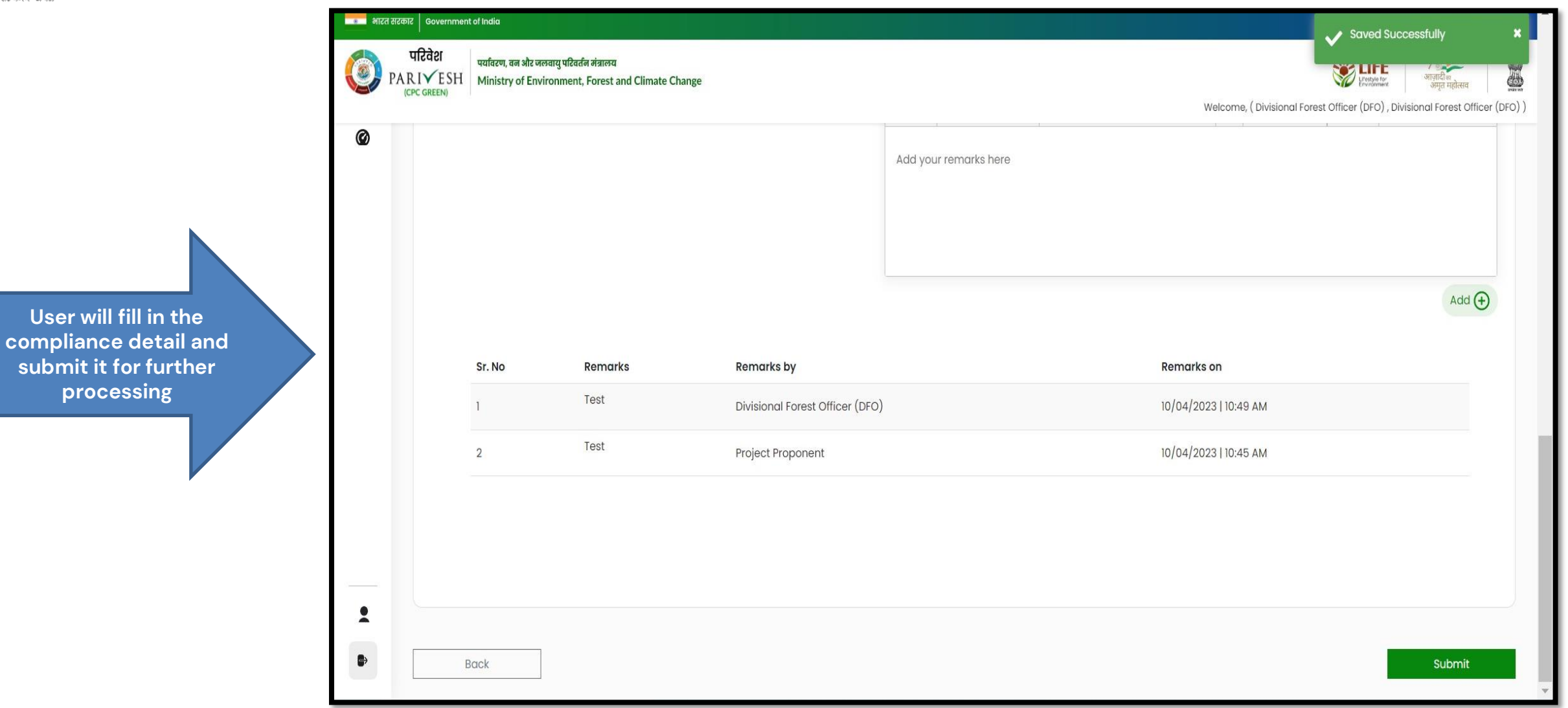

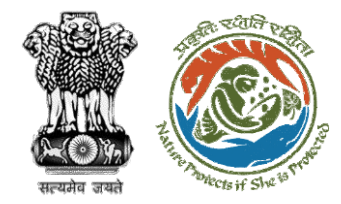

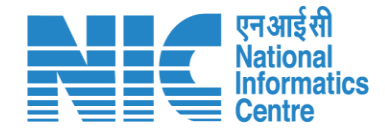

## **CF Review Compliance Status**

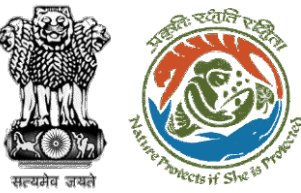

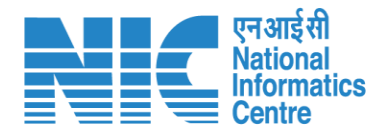

#### 💶 भारत सरकार 🛛 Government of India 🕀 English परिवेश पर्यावरण, वन और जलवायु परिवर्तन मंत्रालय 🖐 LiFE //ह PARI✓ESH Ministry of Environment, Forest and Climate Change अमृत महोत्सव User will search for **ICPC GREEN** Welcome, ( Conservator of Forest (CF) , Conservator of Forest (CF) ) the required Home / Dashboard proposal My Task(s) Proposal History $\sim$ User will click on the View Details of 100 🗸 the proposal Q Proposal No. Proposal Details Location Date of Submission Proponent Action S. No Pendencv State : Rajasthan FP/RJ/SCH/410210/2023 Project Name: Neeraj Test Scenario <=1ha violation-NO Linear FC-A,B 02/03/2023 Department of Irrigation 0 Day(s) Pending at CF for Compliance Review View Details form District : Kota Form: Form-A (Part-I): Diversion of Forest Land Project Category: SCH FP/RJ/MIND/412195/2023 State : Rajasthan Project Name: Neeraj test scenario-5 Area > 5 & <= 40 ha violation -no 15/05/2023 Other Project Proponent 6 Day(s) 2 Pending at CF due to EDS by NODAL View Details Project Category: MIND District : Kota Form: Form-D (Part-I): Signing of Lease (section 2(iii)) on Forest Land FP/RJ/SCH/411811/2023 Project Name: Neeraj test scenario-2 FC-A Area>40 ha 17/04/2023 3 State: Rajasthan Other Project Proponent Pending at CF for Compliance Review 14 Day(s) **View Details** Form: Form-A (Part-I): Diversion of Forest Land District : Kota Project Category: SCH FP/RJ/DeReservation/411755/2023 Project Name: Neeraj test scenario-2 FC-A Area>40 ha State: Rajasthan 11/04/2023 Other Project Proponent 41 Day(s) 4 Pending at Scrutiny after PSC-I **View Details** Form: Form-A (Part-I): Diversion of Forest Land District : Kota Project Category: DeReservation FP/RJ/DISP/411321/2023 23/03/2023 5 Project Name: Neeraj Test Scenario <=1ha violation-NO Linear FC-A,B State: Rajasthan Department of Irrigation Pending at CF for Compliance Review 59 Day(s) View Details form District : Kota Form: Form-B (Part-I): Renewal of Lease on Forest Land Project Category: DISP FP/RJ/ROAD/407916/2023 10/01/2023 131 Day(s) Project Name: Reliance Industries Limited State : Rajasthan Lanco India Limited
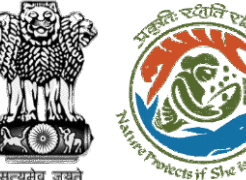

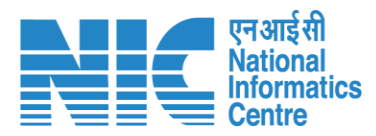

#### 💶 भारत सरकार 🛛 Government of India 🕀 English 🝷 परिवेश पर्यावरण, वन और जलवायु परिवर्तन मंत्रालय Life 1 PARIVESH Ministry of Environment, Forest and Climate Change गज़ादी<sub>क</sub> अमत महोत्सव (CPC GREEN) Welcome, ( Conservator of Forest (CF) , Conservator of Forest (CF) ) User will fill the **Compliance Status** Home / Dashboard / Proposal Summary View Payment Details Actions -Documents /ICTV Compliance Status Proposal History/Timeline Proposal Details Raise EDS Proposal No.: FP/RJ/SCH/410210/2023 Activity Star sw/103112/2023 Single Window No.: Pending at CF for Compliance Review 22/05/2023-N/A Θ Neeraj Test Scenario <=1ha violation-NO Linear FC-A,B form Project Name: Start Date 22/05/2023 RAJASTHAN State: N/A End Date Project Category: SCH Area (ha): 0.99 22/05/2023-22/05/2023 Form-A (Part-I): Diversion of Forest Land Processed by DFO for Compliance Review Proposal For: Date of Submission: 02/03/2023 22/05/2023 Start Date 22/05/2023 End Date Compliance Status by Jai Ram Pandey (Divisional Forest Officer (DFO)): View (22/05/2023) 22/05/2023-22/05/2023 Processed by UA for Compliance Report 22/05/2023 Start Date End Date 22/05/2023 Compliance Status by akshi jain (Project Proponent): View (22/05/2023) Processed by UA for Compensatory Levies Payment and Compliance Report 02/03/2023-22/05/2023 02/03/2023 Start Date End Date 22/05/2023

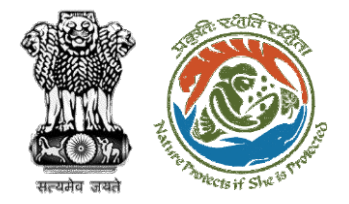

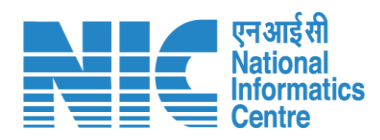

|    | परिवेश<br>पर्यावरण, वन और जलवायु परिवर्तन मंत्रालय<br>UVESH Ministry of Environment, Forest and Climate Change |                                                                 |                                                    | الالتيانية التي المناطقة المناطقة ال<br>المناطقة المناطقة المناطقة المناطقة المناطقة المناطقة المناطقة المناطقة المناطقة المناطقة المناطقة المناطقة المن |
|----|----------------------------------------------------------------------------------------------------|-----------------------------------------------------------------|----------------------------------------------------|----------------------------------------------------------------------------------------------------|
| (0 | /C GREEN)                                                                                                    |                                                                 | Welcome,                                           | ( Conservator of Forest (CF) , Conservator                                                                                                    |
| Ø  |                                                                                                    | Compliance Conditions                                           |                                                    |                                                                                                    |
|    | General Conditions                                                                                             |                                                                 |                                                    |                                                                                                    |
|    | 1. Legal status of the diverted forest land shall remain unchanged.                                            |                                                                 |                                                    |                                                                                                    |
|    | Remarks by                                                                                                    | Remarks                                                         | Date                                               | Action                                                                                                    |
|    | Project Proponent                                                                                              | Complied                                                        | 22/05/2023                                         |                                                                                                    |
|    | Divisional Forest Officer (DFO)                                                                                | Complied                                                        | 22/05/2023                                         |                                                                                                    |
|    | Complied                                                                                                    |                                                                 |                                                    | Upload p<br>(Max 5 N                                                                                                    |
|    |                                                                                                    |                                                                 |                                                    |                                                                                                    |
|    | Standard Conditions                                                                                            |                                                                 |                                                    |                                                                                                    |
|    | 1. The User Agency and the State Government shall ensure compliance to provision                               | ons of the all Acts, Rules, Regulations and Guidelines, for the | time being in force, as applicable to the project. |                                                                                                    |
|    | Remarks by                                                                                                    | Remarks                                                         | Date                                               | Action                                                                                                    |
| •  | Project Proponent                                                                                              | Complied                                                        | 22/05/2023                                         |                                                                                                    |
|    | Divisional Forest Officer (DFO)                                                                                | Complied                                                        | 22/05/2023                                         |                                                                                                    |

User will fill the compliance details

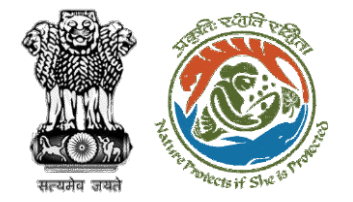

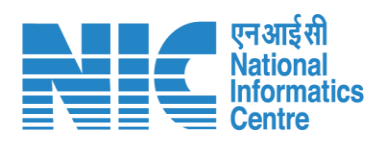

|                       | 💼 भारत स | रकार Governmen                   | it of India                          |                                                                 |                                 |   |                       |                                                        |
|-----------------------|----------|----------------------------------|--------------------------------------|-----------------------------------------------------------------|---------------------------------|---|-----------------------|--------------------------------------------------------|
|                       | 🧿 р      | परिवेश<br>ARI✓ESH<br>(CPC GREEN) | पर्यावरण, वन और ज<br>Ministry of Env | लवायु परिवर्तन मंत्रालय<br>vironment, Forest and Climate Change |                                 |   | Welcome, ( C          | Conservator of Forest (CF), Conservator of Forest (CF) |
| User will fill in the | Ø        |                                  |                                      |                                                                 |                                 | p |                       | 0 words 🕑 tiny %<br>Add 🕁                              |
| compliance detail and |          |                                  | Sr. No                               | Remarks                                                         | Remarks by                      |   | Remarks on            |                                                        |
| submit it for further |          |                                  | 1                                    | Completed                                                       | Conservator of Forest (CF)      |   | 22/05/2023   05:00 PM |                                                        |
| processing            |          |                                  | 2                                    | Completed                                                       | Divisional Forest Officer (DFO) |   | 22/05/2023   04:59 PM |                                                        |
|                       |          |                                  | 3                                    | Completed                                                       | Project Proponent               |   | 22/05/2023   04:52 PM |                                                        |
|                       | •        | Ε                                | 3ack                                 |                                                                 |                                 |   |                       | Submit                                                 |

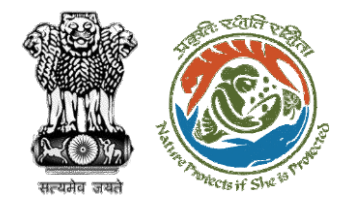

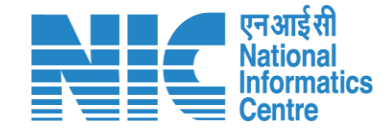

## **Nodal Officer Review Compliance Status**

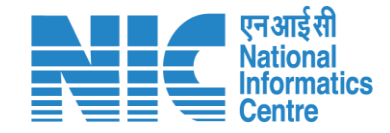

English

0

आज़ादी*ब* अमत महोत्सव

0

Forgot Password?

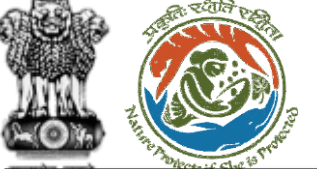

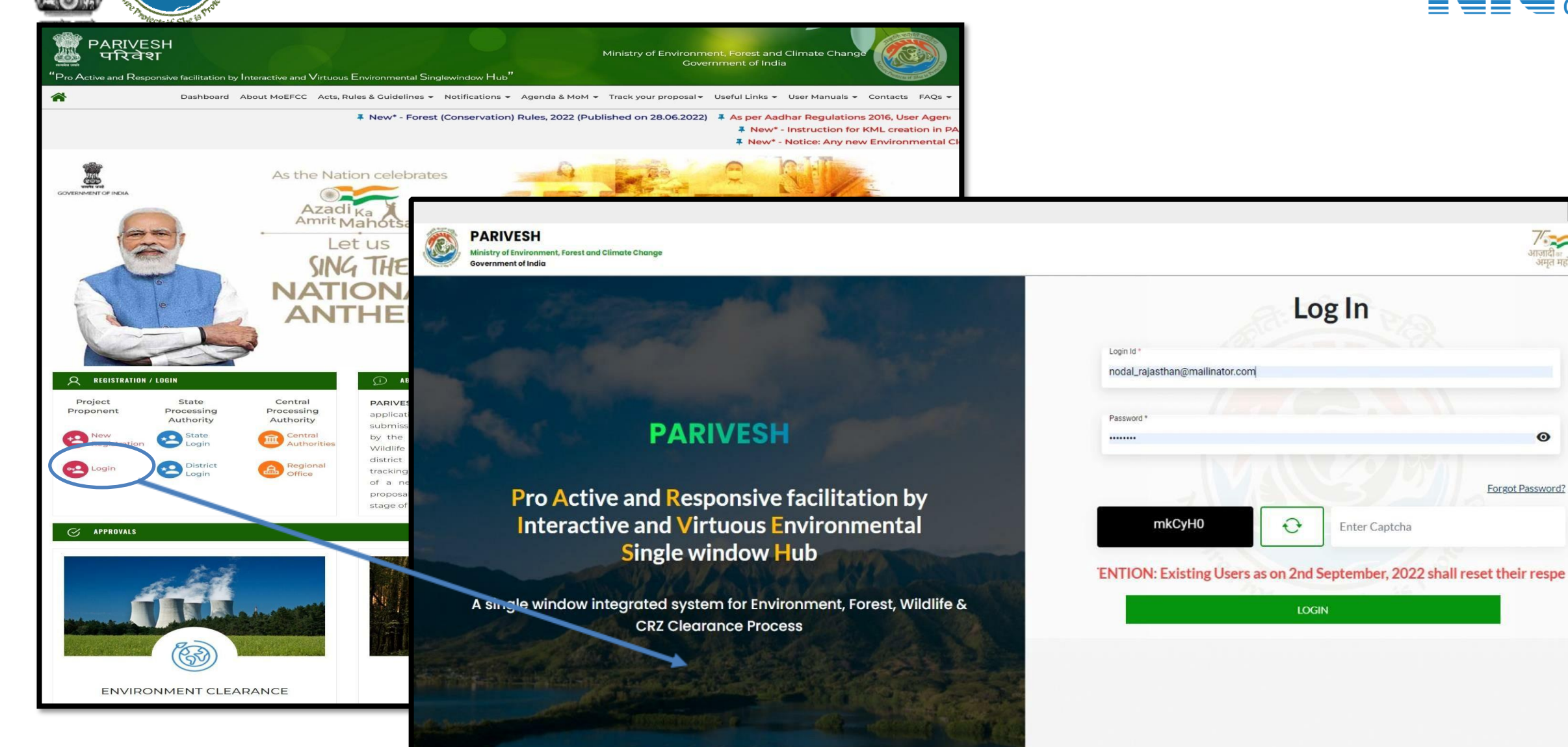

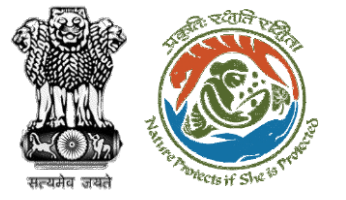

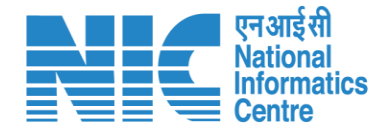

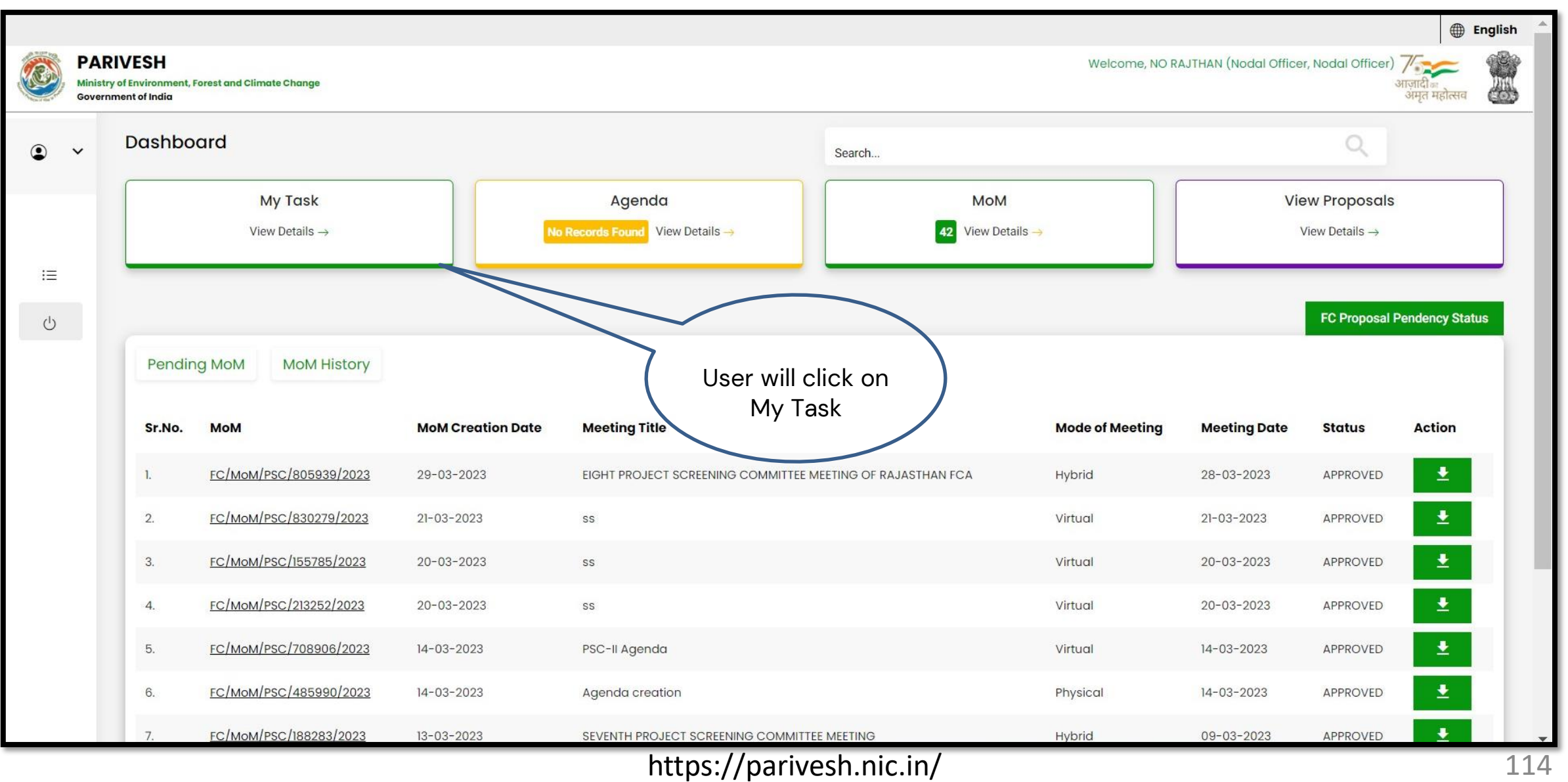

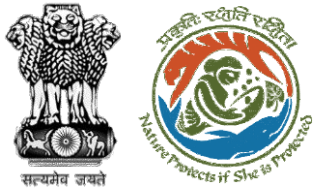

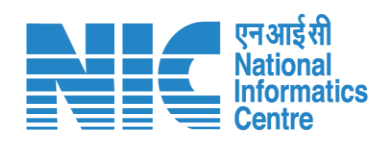

| रत सरकार   Governmen<br>परिवेश | t of India                    |                                                    |                                                                                                    |                                                 |                       |                                           |                                             |               |                                  |
|--------------------------------|-------------------------------|----------------------------------------------------|----------------------------------------------------------------------------------------------------|-------------------------------------------------|-----------------------|-------------------------------------------|---------------------------------------------|---------------|----------------------------------|
| PARIVESH<br>(CPC GREEN)        | पर्यावरण, वन अ<br>Ministry of | भार जलवायु परिवर्तन मंत्रा<br>Environment, Fore    | लय<br>est and Climate Change                                                                                                    |                                                 |                       |                                           |                                             |               | Welcome, ( Nodal Officer , Nodal |
|                                | Home / [<br>My Task           | Dashboard<br>:(s)                                  |                                                                                                    | User wil                                        | l search              | All                                       | ~                                           | Proposal Hist | ory Back                         |
|                                | 25                            | ~                                                  |                                                                                                    |                                                 | posa                  |                                           |                                             | Search        | Q                                |
|                                | S.<br>No                      | Proposal<br>No.                                    | Proposal Details                                                                                                    | Location                                        | Date of<br>Submission | Proponent                                 | Status                                      | Pendency      | Action                           |
|                                | 1                             | <u>FP/RJ/SCH/</u><br><u>424949/202</u><br><u>3</u> | Project Name: Scenario 1 Test<br>Case<br>Form: Form-A (Part-I): Diversion of<br>Forest Land<br>Project Category: SCH<br>Forest Area: 0.2                                                       | State :<br>Rajasthan<br>District :<br>Bharatpur | 05/04/2023            | Department of<br>Land Resources           | Pending at Nodal for Compliance Review      | 4 Day(s)      | View<br>Details                  |
|                                | 2                             | FP/RJ/ROAD<br>/406279/20<br>22                     | Project Name: Construction of<br>Missing Link Road from<br>Kayampurawas School to<br>Nathawali Dhani Under<br>SRF(RR),Tehsil-Kotputali , District -<br>Jaipur(Rajasthan)<br>Forest Area: 0.873 | State :<br>Rajasthan<br>District :<br>Jaipur    | 13/03/2023            | Public Works<br>Department                | Pending at Nodal Officer for Recommendation | 27 Day(s)     | View<br>Details                  |
|                                | 3                             | <u>FP/RJ/ROAD</u><br>/404370/20<br>22              | Project Name: 0.9826 ha. Diversion<br>for Construction of Approach<br>Road for Proposed Bharat<br>Petroleum Corporation Limited                                                                | State :<br>Rajasthan<br>District :<br>Bharatour | 28/10/2022            | Bharat<br>Petroleum<br>Corporation<br>Ltd | Pending at Nodal for Levies Review          | 164 Day(s)    | View<br>Details                  |

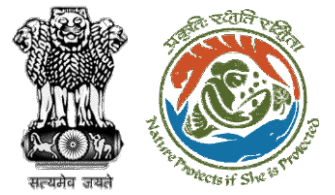

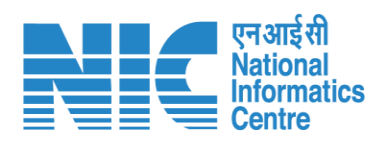

| 🔹 भारत सरकार 🛛 Government of Ir   | ndia                                                                          |                                           |                                                                                                    | ⊕ English •                                     |
|-----------------------------------|-------------------------------------------------------------------------------|-------------------------------------------|----------------------------------------------------------------------------------------------------|-------------------------------------------------|
| Чटिवेश<br>PARI✓ESH<br>(СРС GREEN) | र्यावरण, वन और जलवायु परिवर्तन मंत्रालय<br>finistry of Environment, Forest ar | nd Climate Change                         | 8                                                                                                    | ि हिस्टे कि कि कि कि कि कि कि कि कि कि कि कि कि |
| Нс                                | ome / Dashboard / Propos                                                      | sal Summary                               |                                                                                                    |                                                 |
| E                                 | Back                                                                          | View On DSS                               | View Proposal View Documents View Payment Details In-Principle Approval Letter                                | Actions -                                       |
|                                   | Proposal Details                                                              |                                           | Proposal History/Timeline                                                                                     | Compliance Status                               |
|                                   | Proposal No.:                                                                 | FP/RJ/SCH/424949/2023                     | Pending at Nodal for Compliance Review                                                                        | Raise EDS to DFO                                |
|                                   | Single Window No.:                                                            | sw/125048/2023                            | Pending at CF for Compliance Review 10/04/2023-10/04/202                                                      | Raise EDS                                       |
|                                   | Project Name:<br>State:                                                       | Scenario 1 Test Case                      | Pending at DFO for Compliance Review 10/04/2023-10/04/202                                                     | 3 ~                                             |
|                                   | Proposal For:                                                                 | Form-A (Part-I): Diversion of Forest Land | Pending at UA for Compliance Report 06/04/2023-10/04/202                                                      | 3 ~                                             |
|                                   | Date of Submission:                                                           | 05/04/2023                                | Pending at UA for CA Payment and Compliance Report<br>05/04/-v23-06/04/2023                                   | $\checkmark$                                    |
|                                   | MoEFCC File No.:                                                              | abc                                       | Pending at Nodal for CA Review 05/04/2023-05/04/202                                                           | 3 ~                                             |
|                                   |                                                                               | Compliance                                | In-Principle Approval Granted (Stage-I) 05/04/2023-05/04/202                                                  | 3 ~                                             |
|                                   |                                                                               | Status to fill in                         | In-Principle Approval Granted (Stage-I) 05/04/2023-05/04/202                                                  | 3 ~                                             |
|                                   |                                                                               | the details                               | Pending at State Secretary for Recommendation and In-Principle<br>Approval (Stage-I)<br>05/04/2023-05/04/2023 | ~                                               |
|                                   |                                                                               |                                           | Ponding at Nodal Officer for Recommondation 05/04/2023-05/04/202                                              |                                                 |

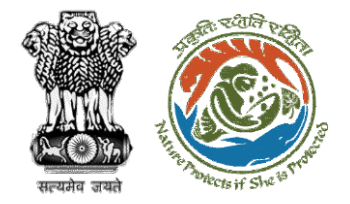

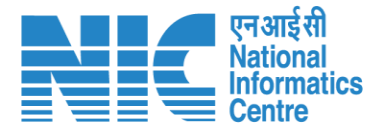

### 💷 भारत सरकार 🛛 Government of India Saved Successfully परिवेश पर्यावरण, वन और जलवायु परिवर्तन मंत्रालय PARIVESH Ministry of Environment, Forest and Climate Change (CPC GREEN) Welcome, (Nodal Officer, Nodal Officer) Ø **Compliance Conditions General Conditions** Legal status of the diverted forest land shall remain unchanged. ~ Remarks by Remarks Date Action 10/04/2023 Project Proponent complied Divisional Forest Officer (DFO) 10/04/2023 complied Conservator of Forest (CF) complied 10/04/2023 Upload pdf complied (Max 5 MB) . Standard Conditions Forest land shall not be used for any kind of quarrying and muck to be generated during the laying of water pipeline shall be dumped with the permitted RoW. The User Agency shall ensure that after laying of water pipe line the muck generated is back filled and the area should be restored to its natural state by undertaking plantation of suitable tree species in consultation with the State Forest Department. After receipt of a report on the compliance of conditions no a $\hat{c}_{\hat{c}} \hat{c}_{\hat{c}} \hat{$

User will fill the compliance details

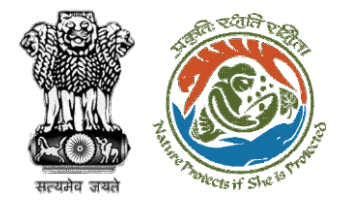

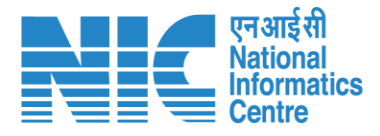

💳 भारत सरकार | Government of India 🕀 English 🛛 परिवेश पर्यावरण, वन और जलवायु परिवर्तन मंत्रालय 3 PARIVESH Ministry of Environment, Forest and Climate Change आज़ादीक अमृत महोत्सव (CPC GREEN Welcome, (Nodal Officer, Nodal Officer) Ø Add 🛨 Sr. No Remarks by Remarks on Remarks Test 10/04/2023 | 10:57 AM Nodal Officer Test Conservator of Forest (CF) 10/04/2023 | 10:54 AM 2 Test Divisional Forest Officer (DFO) 10/04/2023 | 10:49 AM 3 Test Project Proponent 10/04/2023 | 10:45 AM 4 The user will submit the Compliance Status . Back Submit

User will fill in the compliance details and submit it for further processing

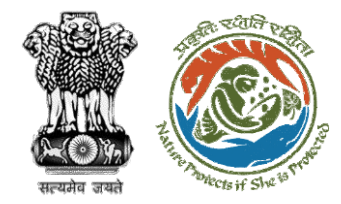

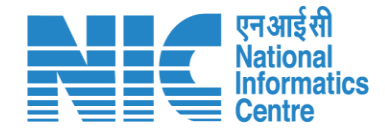

## **PCCF Review Compliance Status**

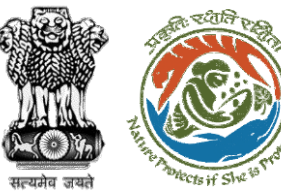

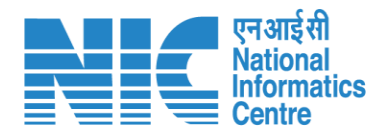

#### 💶 भारत सरकार 🛛 Government of India English • परिवेश पर्यावरण, वन और जलवायु परिवर्तन मंत्रालय 1 PARIVESH Ministry of Environment, Forest and Climate Change User will search for CPC GREEN) Welcome, (Principal Chief Conservator of Forests, Principal Chief Conservator of Forests) the required Home / Dashboard proposal My Task(s) Back **Proposal History** $\sim$ User will click on the View Details of 100 🗸 Q the proposal S. No Proposal No. Proposal Details Location Date of Submission Proponent Pendency Action FP/RJ/SCH/410210/2023 Project Name: Neeraj Test Scenario <=1ha violation-NO Linear FC-A,B form 02/03/2023 State: Rajasthan Department of Irrigation 0 Day(s) Pending at PCCF for Compliance Review **View Details** Form: Form-A (Part-I): Diversion of Forest Land District : Kota Project Category: SCH 2 FP/RJ/DISP/410264/2023 Project Name: Test FC Scenario-1 Non-Linear 03/03/2023 State: Rajasthan Department of Irrigation Pending at PCCF for Compliance Review 60 Day(s) **View Details** Project Category: DISP District : Kota Form: Form-A (Part-I): Diversion of Forest Land 3 FP/RJ/SRY/410843/2023 Project Name: scenerio-6>5 State: Rajasthan 16/03/2023 SUNIL YADAV Pending at PCCF for Compliance Review 66 Day(s) View Details Form: Form-C (Part-I): For seeking prior approval for Exploration & Survey District : Kota FP/RJ/SRY/410815/2023 Project Name: fc sc 7 no violation State: Rajasthan 16/03/2023 SUNIL YADAV 66 Day(s) 4 Pending at PCCF for Compliance Review **View Details** Form: Form-C (Part-I): For seeking prior approval for Exploration & Survey District : Kota 5 FP/RJ/DISP/408953/2023 Project Name: Scenario 1 State : Rajasthan 03/02/2023 Department of Irrigation 81 Day(s) Pending at PCCF for Compliance Review View Details Project Category: DISP District : Kota Form: Form-A (Part-I): Diversion of Forest Land FP/RJ/SCH/409177/2023 09/02/2023 6 Project Name: Test FC Scenario-1 Non-Linear State : Rajasthan Department of Irrigation 81 Day(s) Pending at PCCF for Compliance Review View Details Project Category: SCH District : Kota Form: Form-A (Part-I): Diversion of Forest Land

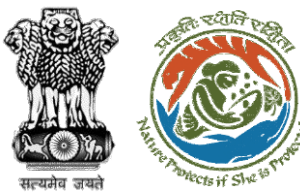

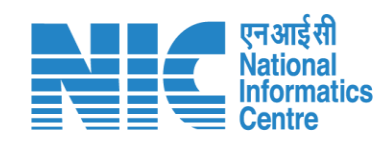

| ्र भारत सरकार Government of India                                               |                                                                                          |                                                                                                  | 🕀 English                                                                                                    |
|---------------------------------------------------------------------------------|------------------------------------------------------------------------------------------|--------------------------------------------------------------------------------------------------|----------------------------------------------------------------------------------------------------|
| ut?der     uafazer, a       PARIVESH     Ministry       ICPC GREEN     Ministry | ान और जलवायु परिवर्तन मंत्रालय<br>r of Environment, Forest and Climate Change<br>Summary | User will click on<br>Compliance Status                                                          | स्ट्रिक्टिक प्रियमित प्राप्ति आपसी अप्राप्ति अप्राप्ति अप्राप्ति अप्राप्ति अप्राप्ति अप्राप्ति अप्राप्ति स्वार<br>अप्राप्त महोत्सव |
| <sup>ack</sup><br>Proposal Details                                              |                                                                                          | Proposal History/Timeline                                                                        | View Payment Details Action<br>Compliance Status                                                                                   |
| Proposal No.:                                                                   | FP/RJ/SCH/410210/2023                                                                    | Activity                                                                                         | Raise/Forward EDS to Nodal Offic                                                                                                   |
| ingle Window No.:                                                               | sw/103112/2023                                                                           | Pending at PCCF for Compliance Review                                                            | 22/05/2023-N/A                                                                                                    |
| roject Name:<br>tate:<br>roject Category:                                       | Neeraj Test Scenario <=1ha violation-NO Linear FC-A,B form<br>RAJASTHAN<br>SCH           | Start Date<br>End Date                                                                           | 22/05/2023<br>N/A                                                                                                    |
| rea (ha):<br>roposal For:                                                       | 0.99<br>Form-A (Part-I): Diversion of Forest Land                                        | Processed by Nodal Officer for Compliance Review                                                 | 22/05/2023-22/05/2023                                                                                                    |
| ate of Submission:                                                              | 02/03/2023                                                                               | Start Date<br>End Date<br>Compliance Status by <b>Shikha Mehra</b> (Nodal Officer):              | 22/05/2023<br>22/05/2023<br>View (22/05/2023)                                                                                      |
|                                                                                 |                                                                                          | Processed by CF for Compliance Review                                                            | 22/05/2023-22/05/2023                                                                                                    |
|                                                                                 |                                                                                          | Start Date<br>End Date<br>Compliance Status by <b>CF RAJASTHAN</b> (Conservator of Forest (CF)): | 22/05/2023<br>22/05/2023<br><u>View</u> (22/05/2023)                                                                               |
|                                                                                 |                                                                                          | Processed by DFO for Compliance Review                                                           | 22/05/2023-22/05/2023                                                                                                    |
|                                                                                 |                                                                                          | Start Date<br>End Date                                                                           | 22/05/2023<br>22/05/2023                                                                                                    |

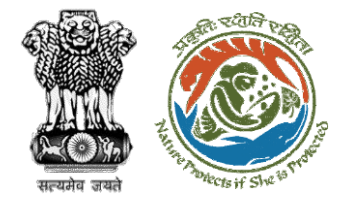

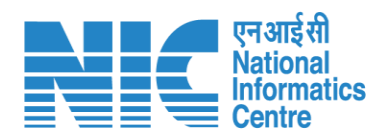

|                  | PARIVESH<br>(CPC GREEN) Ministry of Environment, Forest and Climate Change |                                                                              | Welcome, ( Principal Ch                          | ि प्रिस्पर्धनार्थ अनुसार अनुसार<br>अस्त्र महोत्सव<br>ief Conservator of Forests , Principal Chief Conservator of Forests |
|------------------|----------------------------------------------------------------------------|------------------------------------------------------------------------------|--------------------------------------------------|----------------------------------------------------------------------------------------------------|
| 0                |                                                                            | Compliance Conditions                                                        |                                                  |                                                                                                    |
|                  | General Conditions                                                         |                                                                              |                                                  |                                                                                                    |
|                  | 1. Legal status of the diverted forest land shall remain unchanged.        |                                                                              |                                                  | Θ                                                                                                    |
|                  | Remarks by                                                                 | Remarks                                                                      | Date                                             | Action                                                                                                    |
|                  | Project Proponent                                                          | Complied                                                                     | 22/05/2023                                       |                                                                                                    |
|                  | Divisional Forest Officer (DFO)                                            | Complied                                                                     | 22/05/2023                                       |                                                                                                    |
| er will fill the | Conservator of Forest (CF)                                                 | Complied                                                                     | 22/05/2023                                       |                                                                                                    |
| oliance details  | Nodal Officer                                                              | Complied                                                                     | 22/05/2023                                       |                                                                                                    |
|                  | Complied                                                                   |                                                                              |                                                  | Upload pdf<br>(Max 5 MB)                                                                                                 |
|                  |                                                                            |                                                                              |                                                  |                                                                                                    |
|                  | Standard Conditions                                                        |                                                                              |                                                  |                                                                                                    |
|                  | 1. The User Agency and the State Government shall ensure compliance        | ce to provisions of the all Acts, Rules, Regulations and Guidelines, for the | time being in force, as applicable to the projec | et. $\Theta$                                                                                                    |
|                  | Remarks by                                                                 | Remarks                                                                      | Date                                             | Action                                                                                                    |
| 4                |                                                                            |                                                                              | ! !                                              |                                                                                                    |

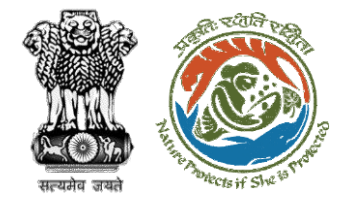

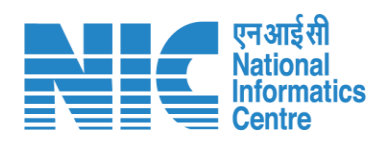

|                   |   | देवेश<br>✓ESH<br>Ministry of Environment, Forest and Climate Change |                                    |                                    | र्षे सिम्बर्ग स्थित्सव<br>अनुव महोत्सव                                   |
|-------------------|---|---------------------------------------------------------------------|------------------------------------|------------------------------------|--------------------------------------------------------------------------|
|                   | 0 | Remarks by                                                          | Remarks                            | Welcome, ( Principal Chief<br>Date | Conservator of Forests , Principal Chief Conservator of Forests ) Action |
|                   | Ŵ | Project Proponent                                                   | Complied                           | 22/05/2023                         |                                                                          |
|                   |   | Divisional Forest Officer (DFO)                                     | Complied                           | 22/05/2023                         |                                                                          |
|                   |   | Conservator of Forest (CF)                                          | Complied                           | 22/05/2023                         |                                                                          |
|                   |   | Nodal Officer                                                       | Complied                           | 22/05/2023                         |                                                                          |
|                   |   |                                                                     |                                    |                                    | Liplad pdf                                                               |
|                   |   | Complied                                                            |                                    |                                    | (Max 5 MB)                                                               |
|                   |   |                                                                     |                                    |                                    |                                                                          |
| ser will fill the |   |                                                                     |                                    |                                    |                                                                          |
| npliance details  |   | Remarks *                                                           | File Edit View Insert Format Tools | Table                              |                                                                          |
|                   |   |                                                                     |                                    |                                    |                                                                          |
|                   |   |                                                                     |                                    | -                                  | G                                                                        |
| ,                 |   |                                                                     | Completed                          |                                    |                                                                          |
|                   |   |                                                                     |                                    |                                    |                                                                          |
|                   |   |                                                                     |                                    |                                    |                                                                          |
|                   | _ |                                                                     |                                    |                                    |                                                                          |
|                   | ž |                                                                     |                                    |                                    |                                                                          |
|                   | ₿ |                                                                     |                                    |                                    |                                                                          |

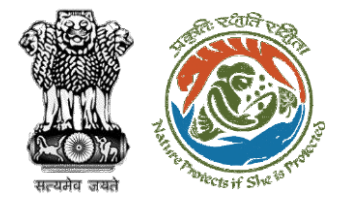

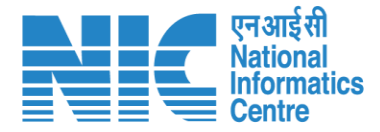

💶 भारत सरकार 🛛 Government of India 🕀 English 🕚 परिवेश पर्यावरण, वन और जलवायु परिवर्तन मंत्रालय LiFE ۲ PARIVESH Ministry of Environment, Forest and Climate Change 6 अमृत महोत्सव Welcome, ( Principal Chief Conservator of Forests , Principal Chief Conservator of Forests ) Ø 1 words 🖸 tiny р Add 🕂 Remarks by Sr. No Remarks Remarks on After filling in all the Completed Principal Chief Conservator of Forests 22/05/2023 | 05:04 PM compliance, user will Completed Nodal Officer 22/05/2023 | 05:03 PM 0 click on submit for Completed Conservator of Forest (CF) 22/05/2023 | 05:00 PM further processing - 3 Completed Divisional Forest Officer (DFO) 22/05/2023 | 04:59 PM Completed Project Proponent 22/05/2023 | 04:52 PM 5 • ₽ Back Submit

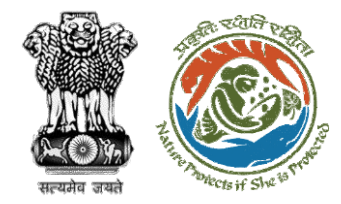

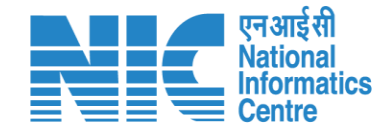

## **Nodal Officer Approves Compliance**

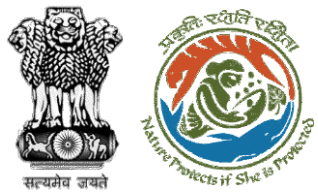

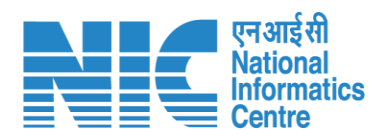

| 🔹 भारत र            | रकार Government of India                                  |                                                                                                    |                                                           |                                                       |                       |                             |                                                             |                                                             | 🌐 English 🝷                               |
|---------------------|-----------------------------------------------------------|----------------------------------------------------------------------------------------------------|-----------------------------------------------------------|-------------------------------------------------------|-----------------------|-----------------------------|-------------------------------------------------------------|-------------------------------------------------------------|-------------------------------------------|
| 🧿 р                 | परिवेश पर्यावरण, वन<br>ARIVESH Ministry of<br>(CPC GREEN) | और जलवायु परिवर्तन मंत्रालय<br>É Environment, Forest and Climate Change                                                                 |                                                           | User will search for the required                     |                       |                             | Welcome, <b>Shikh</b>                                       | Liffe<br>Lifettyla for<br>Enveronment<br>a Mehra (Nodal Off | िक<br>त महोत्सव<br>icer , Nodal Officer ) |
| Home / E<br>My Task | Dashboard<br>(s)                                          |                                                                                                    | User will click on<br>the View Details of<br>the proposal | proposal                                              | All                   |                             |                                                             | Proposal                                                    | History Back                              |
| 100<br>S.<br>No     | Proposal No.                                              | Proposal Details                                                                                                    |                                                           | Location                                              | Date of<br>Submission | Proponent                   | - the                                                       | Search Pendency                                             | Action                                    |
| 1                   | FP/RJ/SCH/410210/20<br>23                                 | Project Name: Neeraj Test Scenario <=1ha violation-<br>Form: Form-A (Part-I): Diversion of Forest Land<br>Project Category: SCH         | NO Linear FC-A,B form                                     | <b>State :</b><br>Rajasthan<br><b>District :</b> Kota | 02/03/2023            | Department of<br>Irrigation | Pending at Nodal Officer for<br>Compliance Approval         | 0 Day(s)                                                    | View<br>Details                           |
| 2                   | FP/RJ/DISP/412327/20<br>23                                | Project Name: TestDemo scenario-1 FC-A Area <iha<br>Project Category: DISP<br/>Form: Form-A (Part-I): Diversion of Forest Land</iha<br> |                                                           | <b>State :</b><br>Rajasthan<br><b>District :</b> Kota | 22/05/2023            | Department of<br>Irrigation | Pending at Nodal Officer for<br>Recommendation              | 0 Day(s)                                                    | View<br>Details                           |
| 3                   | FP/RJ/DISP/412327/20<br>23                                | Project Name: TestDemo scenario-1 FC-A Area <iha<br>Project Category: DISP<br/>Form: Form-A (Part-I): Diversion of Forest Land</iha<br> |                                                           | <b>State :</b><br>Rajasthan<br><b>District :</b> Kota | 22/05/2023            | Department of<br>Irrigation | Pending at Nodal Officer for<br>Recommendation              | 0 Day(s)                                                    | View<br>Details                           |
| 4                   | FP/RJ/MIN/QRY/41195<br>9/2023                             | Project Name: 27 April EC Test<br>Project Category: MIN/QRY<br>Form: Form-A (Part-I): Diversion of Forest Land                          |                                                           | <b>State :</b><br>Rajasthan<br><b>District :</b> Kota | 29/04/2023            | SUNIL YADAV                 | Pending at Nodal Officer for<br>Recommendation after PSC-II | 4 Day(s)                                                    | View<br>Details                           |
| 5                   | <u>FP/RJ/ENCRH/412064</u><br>/2023                        | Project Name: Neeraj test scenario-5 Area > 5 & <=<br>Project Category: ENCRH<br>Form: Form-A (Part-I): Diversion of Forest Land        | 40 ha violation -no                                       | <b>State :</b><br>Rajasthan<br><b>District :</b> Kota | 08/05/2023            | Other Project<br>Proponent  | Pending at Nodal Officer for<br>Compliance Review           | 4 Day(s)                                                    | View<br>Details                           |
| 6                   | FP/RJ/DeReservation                                       | Project Name: Neeraj test scenario-7 FC-A Violation                                                                                     | -No Area <= 5 ha                                          | State :                                               | 17/05/2023            | Other Project               | Pending at Nodal Officer for                                | 4 Day(s)                                                    | View                                      |

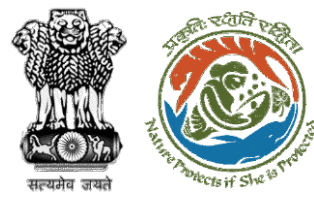

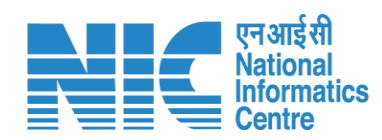

| 🔹 भारत सरकार 🛛 Government of India                                           |                                                                                       |                                                                                                    | ⊕ English ▼                                                                                                    |  |  |  |  |
|------------------------------------------------------------------------------|---------------------------------------------------------------------------------------|----------------------------------------------------------------------------------------------------|----------------------------------------------------------------------------------------------------|--|--|--|--|
| प्रिवेश<br>PARI↓ESH<br>(CPC GREEN) Ministry<br>Home / Dashboard / Proposal S | ল और जलवायु परिवर्तन मंत्रालय<br>of Environment, Forest and Climate Change<br>Summary | User will click on<br>Approve<br>Compliance                                                                  | रिंदा हो सिर्फ सिर्फ सि |  |  |  |  |
| Back                                                                         |                                                                                       | View On DSS View Propose                                                                                     | ocuments View Payment Details Action                                                                                                    |  |  |  |  |
| Proposal Details                                                             |                                                                                       | Proposal History/Timeline                                                                                    | Approve Compliance                                                                                                    |  |  |  |  |
| Proposal No.:                                                                | FP/RJ/SCH/410210/2023                                                                 | Activity                                                                                                    | Start Date - End Date                                                                                                    |  |  |  |  |
| Single Window No.:                                                           | SW/103112/2023                                                                        | Pending at Nodal Officer for Compliance Approval                                                             | 22/05/2023-N/A                                                                                                    |  |  |  |  |
| Project Name:                                                                | Neeraj Test Scenario <=1ha violation-NO Linear FC-A,B form                            | Start Date                                                                                                   | 22/05/2023                                                                                                    |  |  |  |  |
| Project Category:                                                            | SCH                                                                                   | End Date                                                                                                    | N/A                                                                                                    |  |  |  |  |
| Area (ha):                                                                   | 0.99                                                                                  |                                                                                                    |                                                                                                    |  |  |  |  |
| Proposal For:                                                                | Form-A (Part-I): Diversion of Forest Land                                             | Processed by PCCF for Compliance Review                                                                      | 22/05/2023-22/05/2023                                                                                                    |  |  |  |  |
| Date of Submission:                                                          | 02/03/2023                                                                            | Start Date                                                                                                   | 22/05/2023                                                                                                    |  |  |  |  |
|                                                                              |                                                                                       | End Date                                                                                                    | 22/05/2023                                                                                                    |  |  |  |  |
|                                                                              |                                                                                       | Compliance Status by <b>Principal Chief Conservator of Forests</b> (Principal Chief Conservator of Forests): | <u>View</u> (22/05/2023)                                                                                                    |  |  |  |  |
|                                                                              |                                                                                       | Processed by Nodal Officer for Compliance Review                                                             | 22/05/2023-22/05/2023                                                                                                    |  |  |  |  |
|                                                                              |                                                                                       | Start Date                                                                                                   | 22/05/2023                                                                                                    |  |  |  |  |
|                                                                              |                                                                                       | End Date                                                                                                    | 22/05/2023                                                                                                    |  |  |  |  |
|                                                                              |                                                                                       | Compliance Status by <b>Shikha Mehra</b> (Nodal Officer):                                                    | <u>View</u> (22/05/2023)                                                                                                    |  |  |  |  |
|                                                                              |                                                                                       | Processed by CF for Compliance Review                                                                        | 22/05/2023-22/05/2023                                                                                                    |  |  |  |  |
|                                                                              |                                                                                       | Start Date                                                                                                   | 22/05/2023                                                                                                    |  |  |  |  |

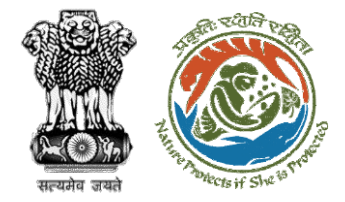

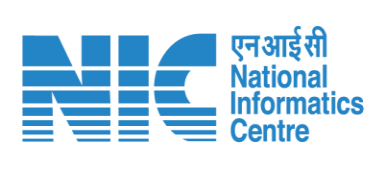

|                       | 💶 भारत सरब   | R Government el India                                                                  |           |                                                       | ⊕ English                                          | •   |
|-----------------------|--------------|----------------------------------------------------------------------------------------|-----------|-------------------------------------------------------|----------------------------------------------------|-----|
|                       | <b>()</b> PA | प्रतियेश<br>RI√ESH<br>Ministry of Environment, Forest and Climate Change<br>Proc GREND |           |                                                       | Welcome, Shikha Mehra (Nodal Officer, Nodal Office | er) |
|                       | ø            | Proposal No: N/A                                                                       |           | Proponent Name : N/A                                  |                                                    |     |
|                       |              |                                                                                        | Аррг      | rove Compliance                                       |                                                    |     |
|                       |              | 1. Remarks *                                                                           | File Edit | t View Insert Format Tools Table                      |                                                    |     |
|                       |              |                                                                                        | Approve.  | B I ▲ ~ 프 프 프 프 프 또 ⑦                                 |                                                    | 0   |
|                       |              |                                                                                        | Арроче    |                                                       |                                                    |     |
|                       |              |                                                                                        |           |                                                       |                                                    |     |
| User will fill in the |              |                                                                                        |           |                                                       |                                                    |     |
| required details and  |              |                                                                                        | 0         |                                                       | 1 words <b>Q tiny</b>                              |     |
| click on Submit       |              | 2. Upload document, if any                                                             |           | Brown or down your                                    |                                                    |     |
|                       |              |                                                                                        |           | filo horo                                             |                                                    |     |
|                       |              |                                                                                        |           | Cry pdf file(s) are allowed. Maximum the scelle 5 MB. | Plaase add remarks before submission               |     |
|                       |              |                                                                                        |           |                                                       |                                                    |     |
|                       |              | Bock                                                                                   |           |                                                       | Submit                                             |     |
|                       | _            |                                                                                        |           |                                                       |                                                    |     |
|                       | *            |                                                                                        |           |                                                       |                                                    |     |
|                       |              |                                                                                        |           |                                                       |                                                    | •   |

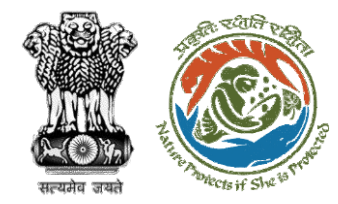

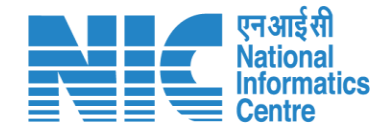

## **State Secretary Approve Compliance**

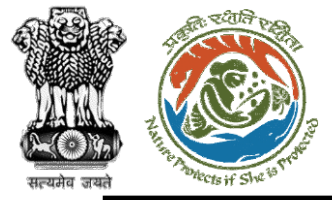

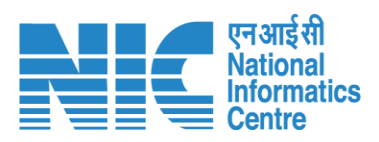

| $\leftarrow$ | → C                                                                                   | bard                             | 역 년 ☆ 🛊                                      | 🗆 💿 :                              |
|--------------|---------------------------------------------------------------------------------------|----------------------------------|----------------------------------------------|------------------------------------|
|              |                                                                                       |                                  |                                              | 🌐 English                          |
|              | PARIVESH<br>Ministry of Environment, Forest and Climate Change<br>Government of India | Login Successfully               | X Welcome, SS Rajsthan (State Secretary (SS) | ) <b>ग</b> ज़ादी क<br>अमृत महोत्सव |
| ۲            | Dashboard                                                                             |                                  |                                              |                                    |
| da           | My Tαsk<br>View Details →                                                             | View Proposals<br>View Details → |                                              |                                    |
| 0            |                                                                                       |                                  |                                              |                                    |
|              |                                                                                       |                                  |                                              |                                    |
|              |                                                                                       |                                  |                                              |                                    |
|              |                                                                                       |                                  |                                              |                                    |
|              |                                                                                       |                                  |                                              |                                    |
|              |                                                                                       | User will click on<br>My Task    |                                              |                                    |
|              |                                                                                       |                                  |                                              |                                    |
|              |                                                                                       |                                  |                                              |                                    |
|              |                                                                                       |                                  |                                              |                                    |
|              |                                                                                       |                                  |                                              |                                    |
|              |                                                                                       |                                  |                                              |                                    |

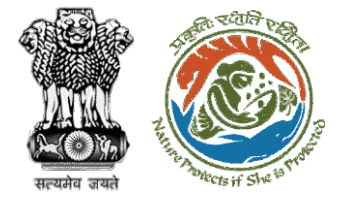

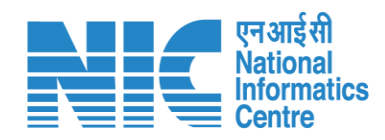

| ारत सरकार   Government of India                                             |                                  |                               |                                                                                                    |                                                 |                       |                                    |                                            |               |                      | 🌐 English 🝷 🔺                                                                                                    |
|-----------------------------------------------------------------------------|----------------------------------|-------------------------------|----------------------------------------------------------------------------------------------------|-------------------------------------------------|-----------------------|------------------------------------|--------------------------------------------|---------------|----------------------|----------------------------------------------------------------------------------------------------|
| पटिवेश<br>PARIVESH<br>(CPC GREEN) पर्यावरण, वज और जलव<br>Ministry of Enviro | ायु परिवर्तन मंग्<br>onment, Foi | बालय<br>rest and Climate ।    | Change                                                                                                    |                                                 |                       |                                    |                                            |               | We                   | रिष्ट सिम्हे कि स्वार के स्वार के स<br>स्वार के स्वार के स्वार के स्वार के स्वार के स्वार के स्वार के स्वार के स्वार के स्वार के स्वार के स्वार के स्व |
|                                                                             | Home / Dashboard<br>My Task(s)   |                               |                                                                                                    |                                                 |                       | ser will s<br>his prop             | earch<br>osal                              | Proposal Hist | ory Back             |                                                                                                    |
|                                                                             | 25                               | ~                             |                                                                                                    |                                                 |                       |                                    |                                            | Search        | Q                    |                                                                                                    |
|                                                                             | S.<br>No                         | Proposal<br>No.               | Proposal<br>Details                                                                                                    | Location                                        | Date of<br>Submission | Proponent                          | Status                                     | Pendency      | Action               |                                                                                                    |
|                                                                             | 1                                | FP/RJ/SCH<br>/424949/2<br>023 | Project<br>Name:<br>Scenario 1<br>Test Case<br>Form:<br>Form-A<br>(Part-1):<br>Diversion<br>of Forest<br>Land<br>Project<br>Category:<br>SCH<br>Forest<br>Area: 0.2 | State :<br>Rajasthan<br>District :<br>Bharatpur | 05/04/2023            | Department<br>of Land<br>Resources | Pending at State Government Recommendation | 4 Day(s)      | View<br>Detail<br>S  |                                                                                                    |
|                                                                             | 2                                | FP/RJ/SCH<br>/424949/2<br>023 | Project<br>Name:<br>Scenario 1<br>Test Case<br>Form:<br>Form-A<br>(Part-I):<br>Diversion                                                                            | State :<br>Rajasthan<br>District :<br>Bharatpur | 05/04/2023            | Department<br>of Land<br>Resources | Pending at State Government Recommendation | 4 Day(s)      | View<br>Detail<br>\$ |                                                                                                    |

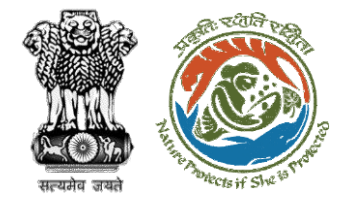

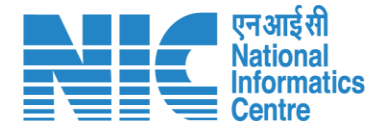

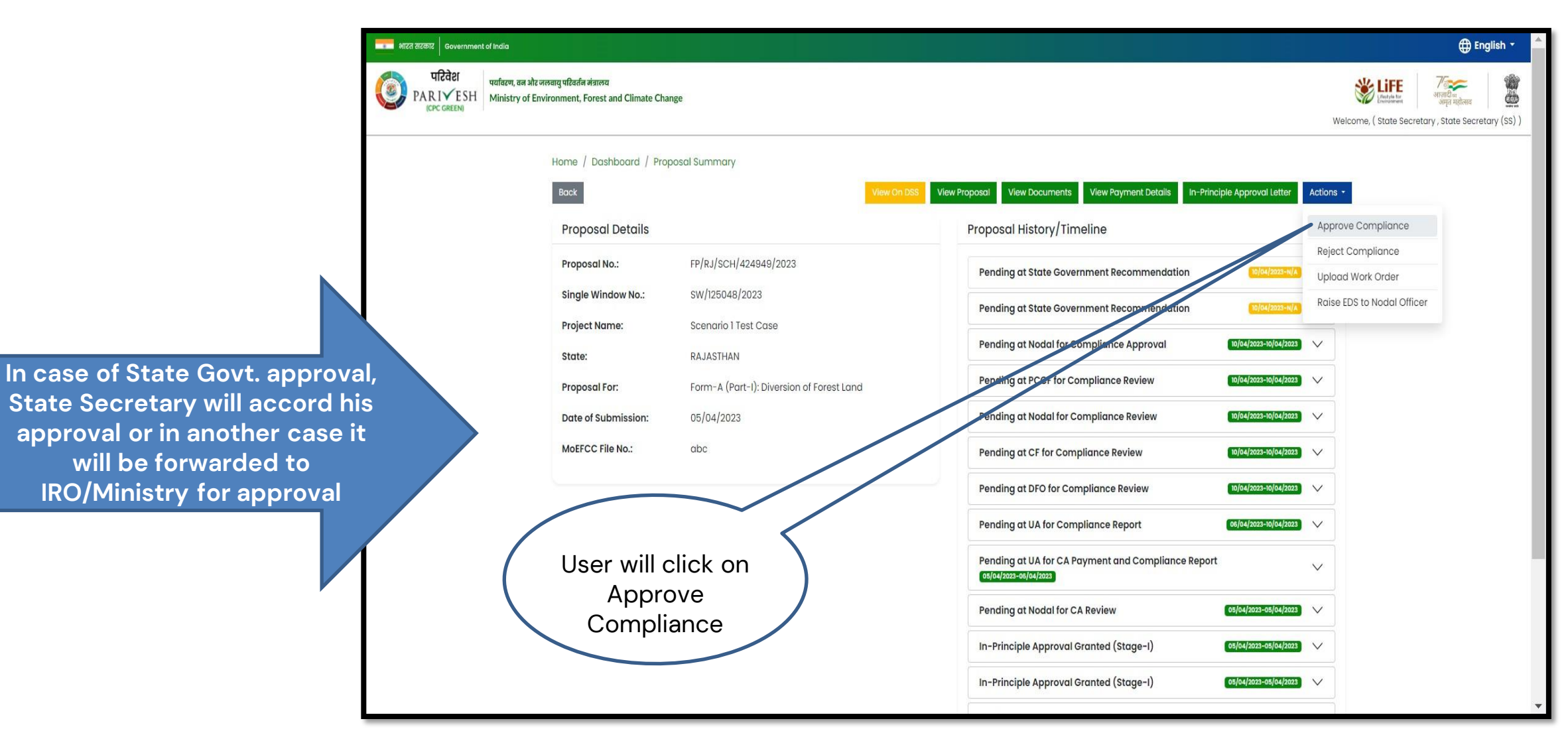

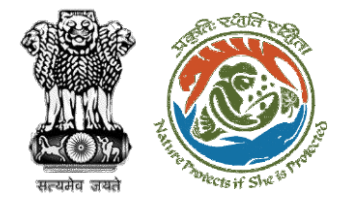

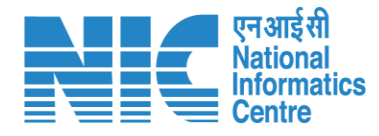

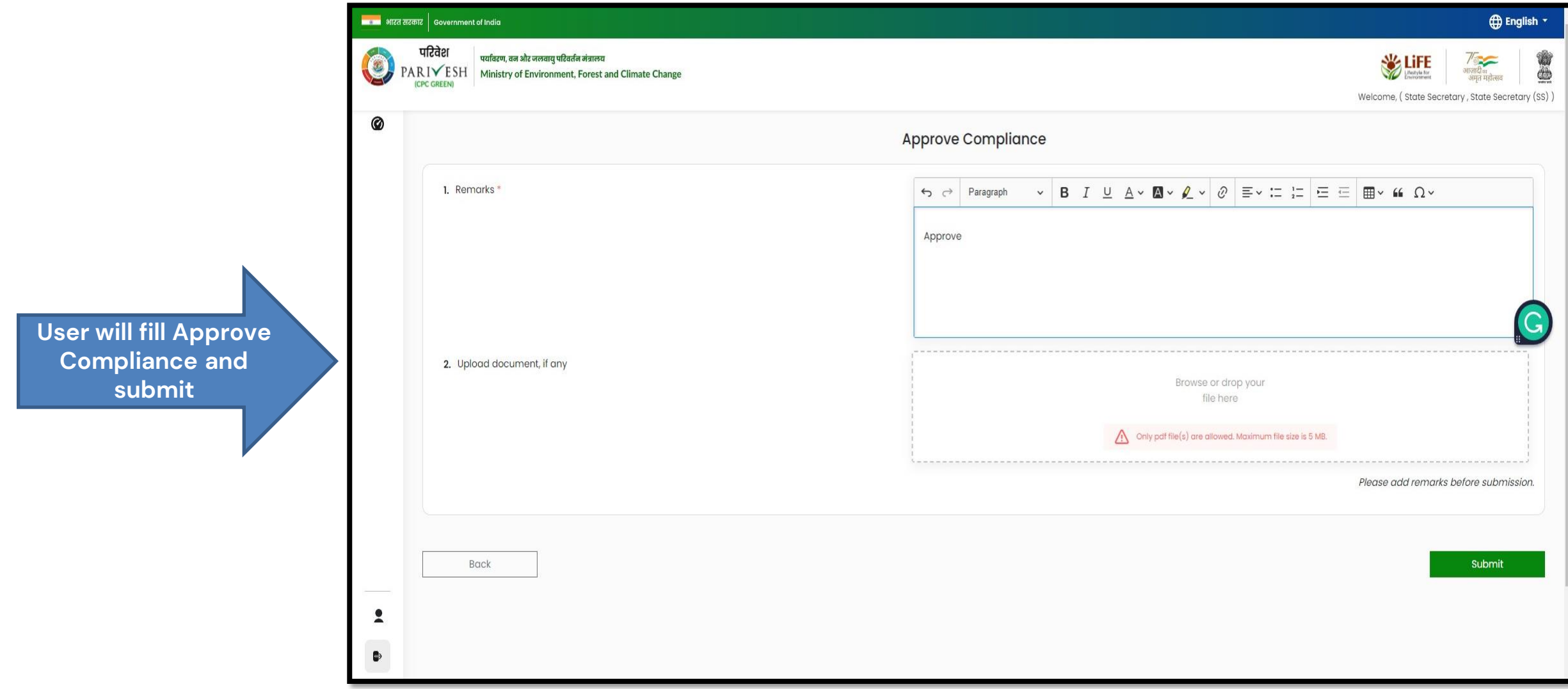

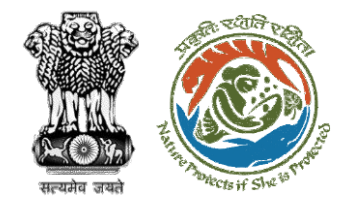

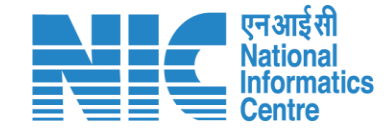

# Technical Officer (IRO) View/Update DFA Final Clearance (Stage II)

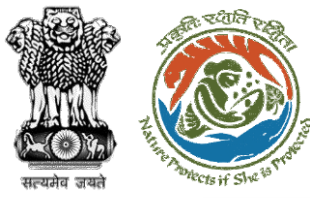

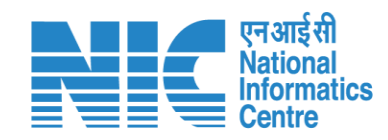

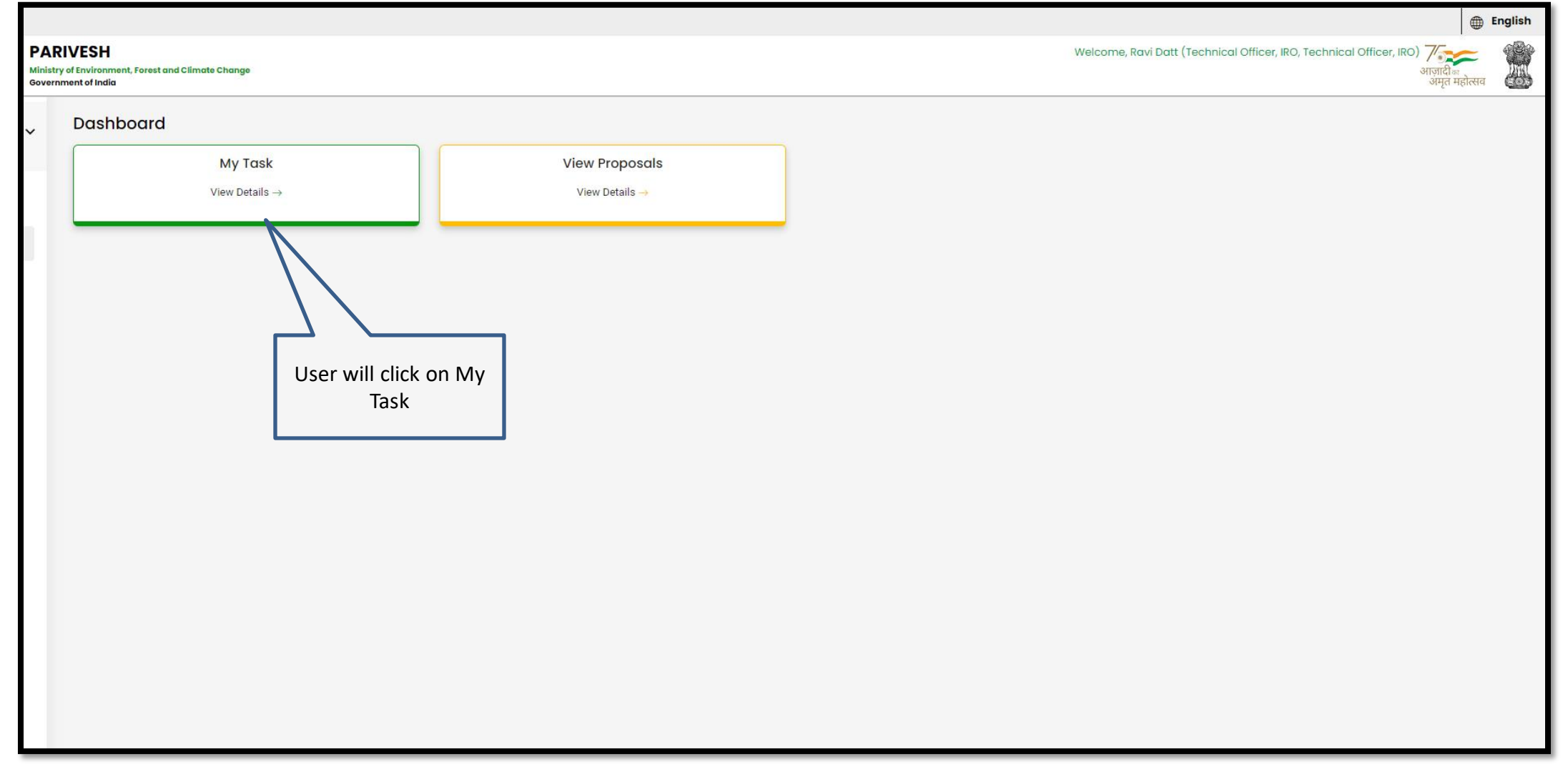

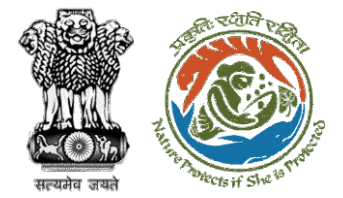

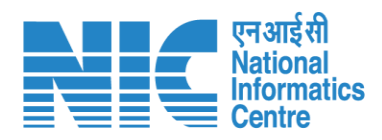

|       | DPA      | परिवेश<br>पर्यावरण,<br>RIVESH<br>(CPC GREEN) | वन और जलवायु परिवर्तन मंत्रालय<br>y of Environment, Forest and Climate Change                                                                           | User  | will click on                                         | 7                     |                             | Welcome, (Technic                      | स्थिति स्थानस्थ<br>अमृत महोत्सव<br>e, ( Technical Officer, IRO , Technical Officer, IRO ) |                 |  |  |
|-------|----------|----------------------------------------------|----------------------------------------------------------------------------------------------------|-------|-------------------------------------------------------|-----------------------|-----------------------------|----------------------------------------|-------------------------------------------------------------------------------------------|-----------------|--|--|
| Hor   | me / Do  | ashboard                                     |                                                                                                    |       |                                                       | $\sim$                |                             |                                        |                                                                                           |                 |  |  |
| Му    | / Task(  | (s)                                          |                                                                                                    |       |                                                       | All                   | $\searrow$                  |                                        | Proposal                                                                                  | History Back    |  |  |
| 100 ~ |          |                                              |                                                                                                    |       |                                                       |                       |                             |                                        | Search                                                                                    | Q               |  |  |
|       | S.<br>No | Proposal No.                                 | oposal No. Proposal Details                                                                                                    |       | Location                                              | Date of<br>Submission | Proponent                   | Status                                 | Pendency                                                                                  | Action          |  |  |
|       | 1        | FP/RJ/SCH/411811/2<br>023                    | Project Name: Neeraj test scenario-2 FC-A Area>40 ha<br>Form: Form-A (Part-I): Diversion of Forest Land<br>Project Category: SCH                        | 50.0  | <b>State :</b><br>Rajasthan<br><b>District :</b> Kota | 17/04/2023            | Other Project<br>Proponent  | Pending at IRO for Stage-<br>II Letter | 21 Day(s)                                                                                 | View<br>Details |  |  |
|       | 2        | FP/RJ/SCH/411807/<br>2023                    | Project Name: Neeraj Test Scenario <=1ha violation-NO Linear FC-A,B<br>form<br>Form: Form-A (Part-I): Diversion of Forest Land<br>Project Category: SCH | 0.99  | State :<br>Rajasthan<br>District : Kota               | 17/04/2023            | Department of<br>Irrigation | Pending at Technical<br>Officer - IRO  | 22 Day(s)                                                                                 | View<br>Details |  |  |
|       | 3        | FP/RJ/SCH/411845/<br>2023                    | Project Name: Neeraj Test Scenario <=1ha violation-NO Linear FC-A,B<br>form<br>Project Category: SCH<br>Form: Form-A (Part-I): Diversion of Forest Land | 0.99  | <b>State :</b><br>Rajasthan<br><b>District :</b> Kota | 20/04/2023            | Department of<br>Irrigation | Pending at Technical<br>Officer - IRO  | 19 Day(s)                                                                                 | View<br>Details |  |  |
|       | 4        | <u>FP/RJ/Airport/4119</u><br>39/2023         | Project Name: New Proposal for PSC Workflow<br>Project Category: Airport<br>Form: Form-A (Part-I): Diversion of Forest Land                             | 135.0 | State :<br>Rajasthan<br>District : Kota               | 27/04/2023            | Transport<br>Department     | Pending at REC                         | 12 Day(s)                                                                                 | View<br>Details |  |  |

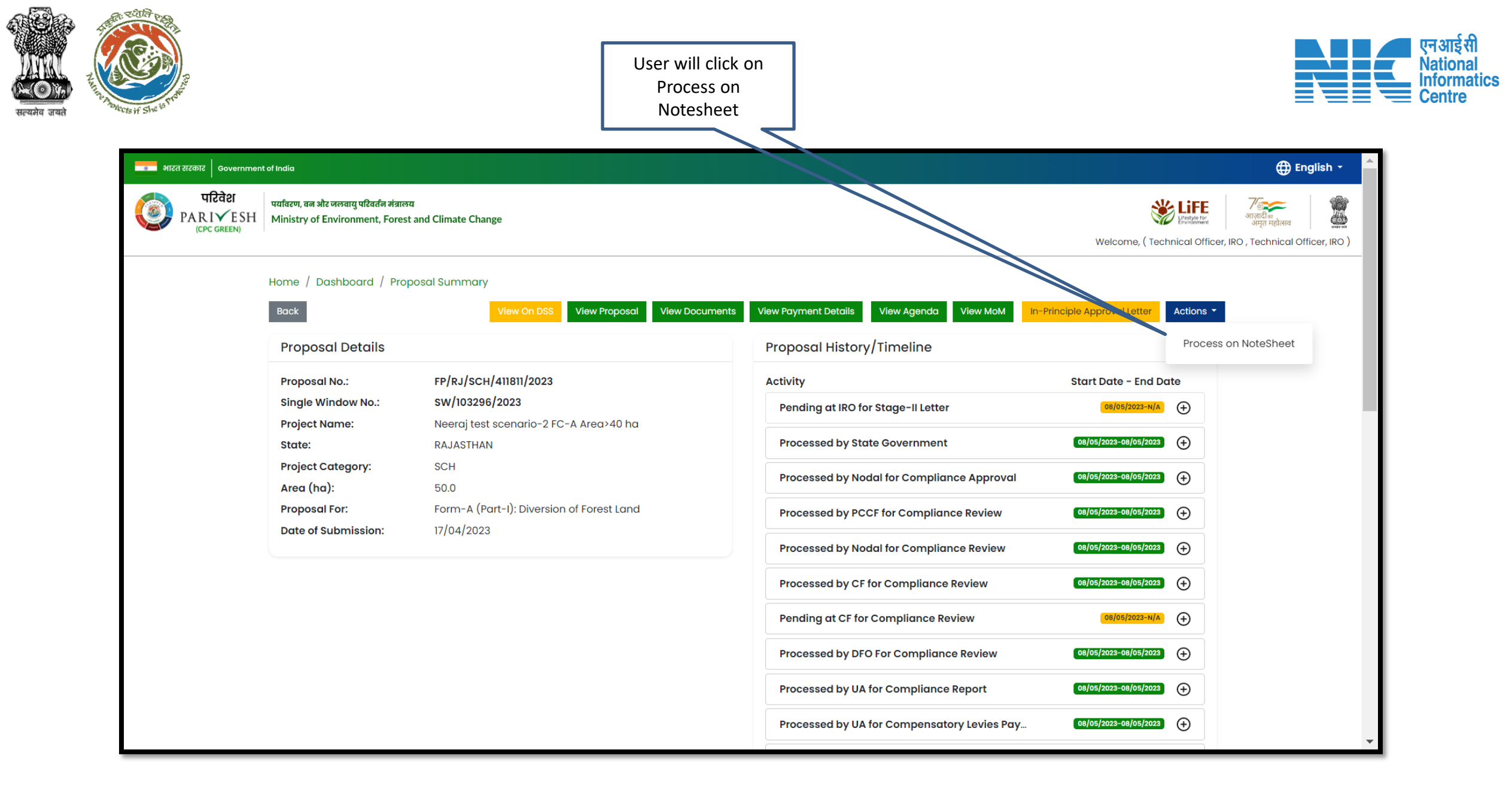

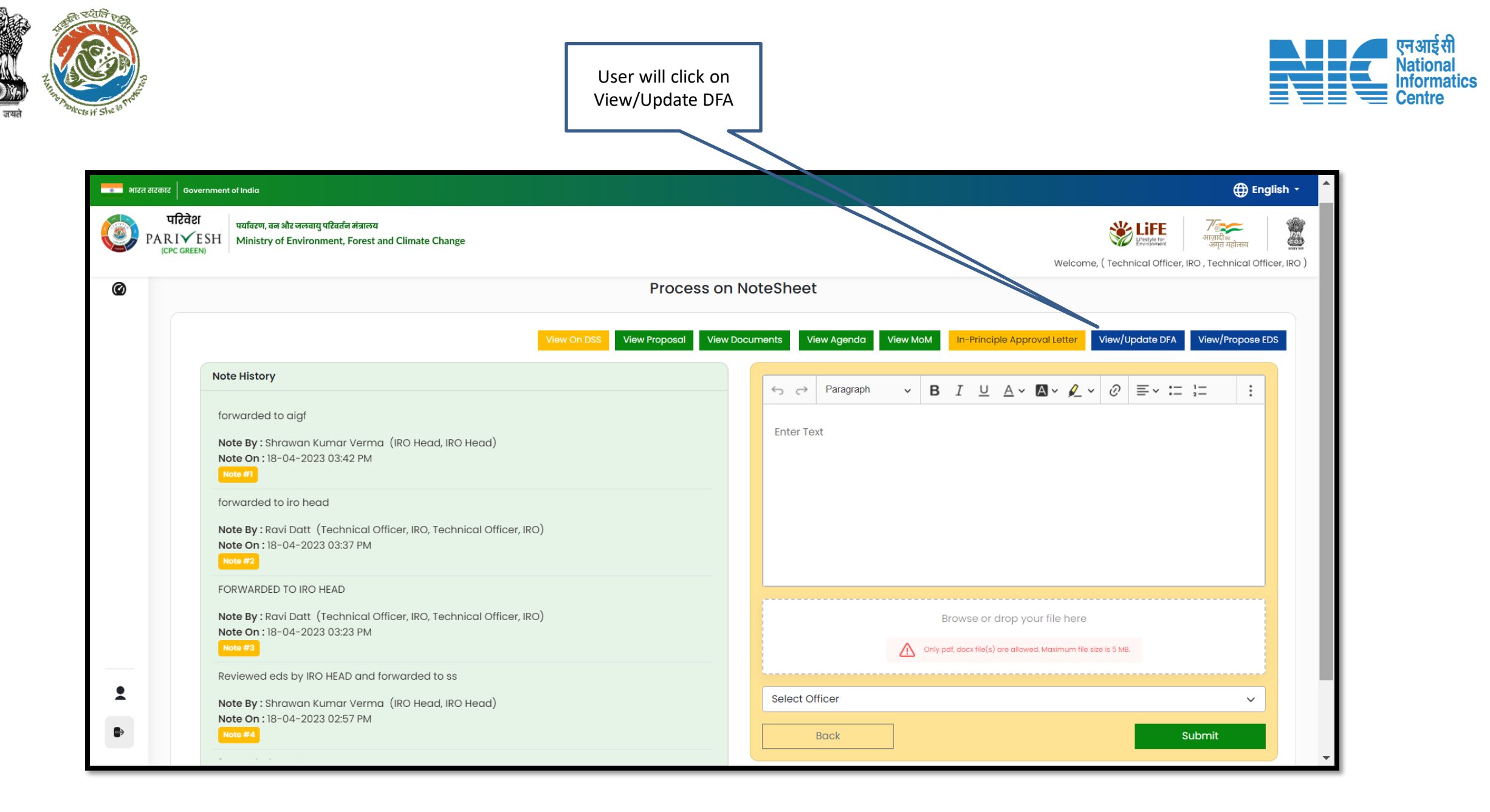

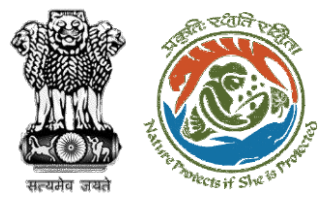

**Draft Final Approval** 

generated

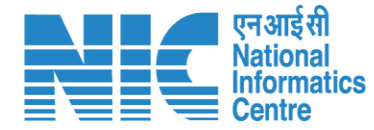

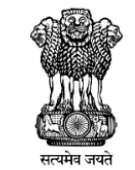

Online Proposal No.: FP/RJ/SCH/411811/2023

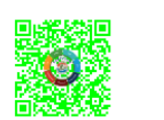

Government of India Ministry of Environment, Forest and Climate Change Integrated Regional Office, Rajasthan

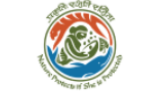

| No  |                                                                                                    |   |
|-----|----------------------------------------------------------------------------------------------------|---|
| 2.1 | No Data Found                                                                                                    | ŵ |
| 2.2 | Felling shall be done only in built up area and bare minimum felling shall be<br>permitted in other non-built up areas. Felling of trees before the start of construction<br>should be verified by the concerned DFO. | Ē |

To,

Principal Secretary (Forest)/Additional Chief Secretary (Forest)/Commissioner Secretary (RAJASTHAN) Government of RAJASTHAN Plot-No 360, Rajasthan Forest Department,Jaipur Road, Distric Jaipur,RAJASTHAN,302001

 Subject:
 Proposal for non-forestry use of null ha of forest land under For

 1980 in favour of M/s Other Project Proponent for Kota Territor

 Division, District (RAJASTHAN) – reg.

#### Sir/Madam,

I am directed to refer to the online proposal no. FP/RJ/SCH/41 17/04/2023. seeking prior approval in accordance with section (Conservation) Act, 1980. The proposal was granted "In-Princip Central Government online on dated 17/04/2023 The Governm reported/submitted the compliance report on dated 17/04/202 stipulated in the **"In-Principle"** approval and requested for gran

After careful consideration of the compliance report furnished & RAJASTHAN online dated 17/04/2023, I am directed to convey

#### 3. Specific Conditions

|           |               | Add 🛨  |
|-----------|---------------|--------|
| Sr.<br>No | Conditions    | Action |
| 3.1       | No Data Found | â      |

#### Copy To

| ¢   | ightarrow | Paragraph | ~ | в | Ι | <u>U</u> | <u>A</u> ~ | Av | <u></u> | ~ @     | ≡~ | := | 1 <u>-</u><br>2 <u>-</u> | Ē | <u>-</u> | <b>•</b> | " | Ω× |
|-----|-----------|-----------|---|---|---|----------|------------|----|---------|---------|----|----|--------------------------|---|----------|----------|---|----|
| Cor | nditio    | n 3       |   |   |   |          |            |    |         |         |    |    |                          |   |          |          |   |    |
|     |           |           |   |   |   |          |            |    |         |         |    |    |                          |   |          |          |   |    |
|     |           |           |   |   |   |          |            |    |         |         |    |    |                          |   |          |          |   |    |
|     |           |           |   |   |   |          |            |    |         |         |    |    |                          |   |          |          |   |    |
|     |           |           |   |   |   |          |            |    |         |         |    |    |                          |   |          |          |   |    |
|     |           |           |   |   |   | E        | Back       | Sa | ve & F  | Preview |    |    |                          |   |          |          |   |    |

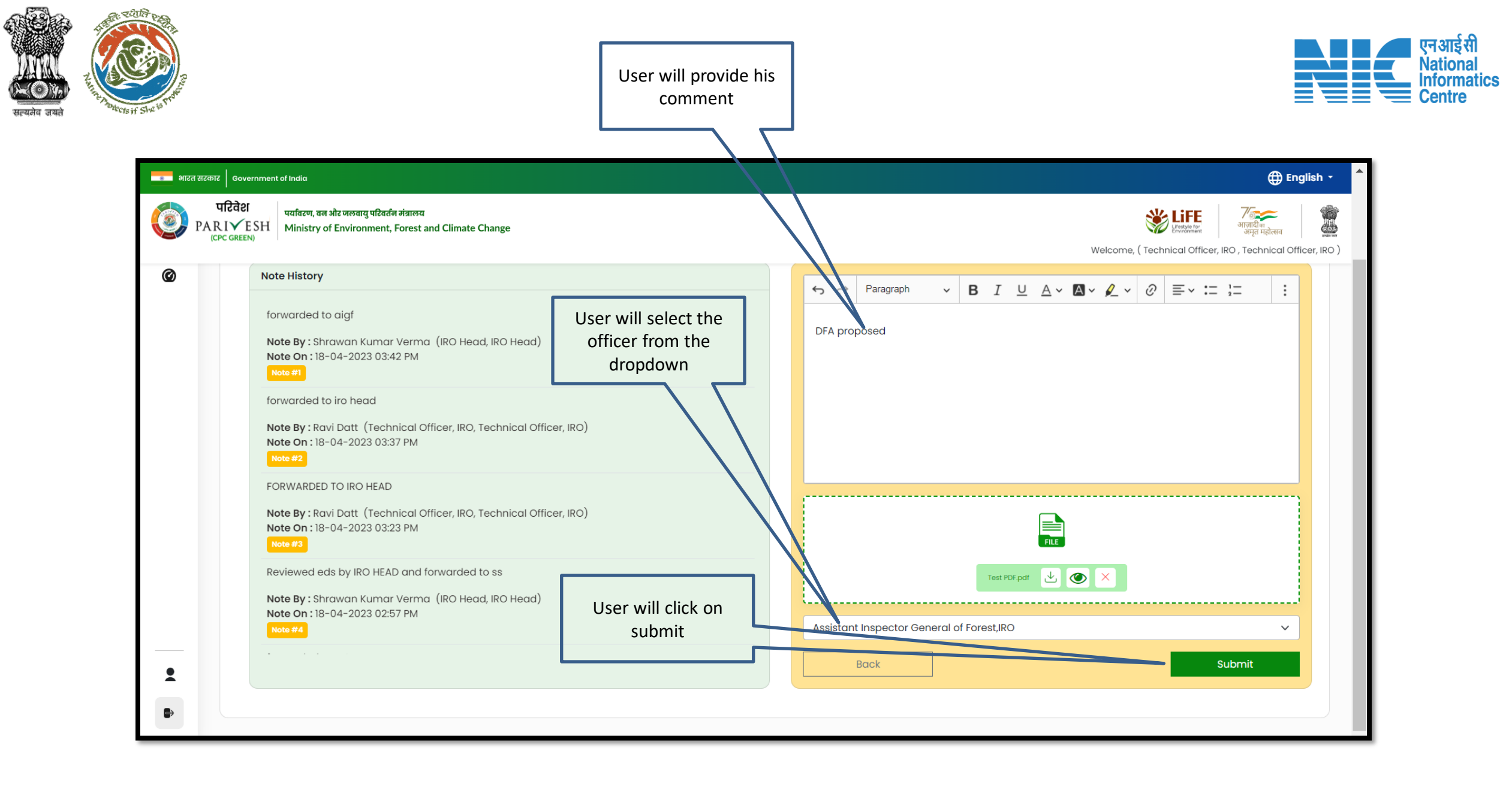

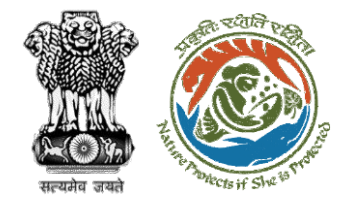

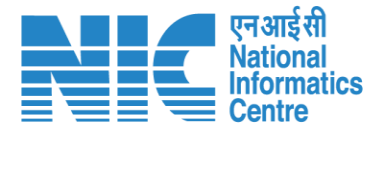

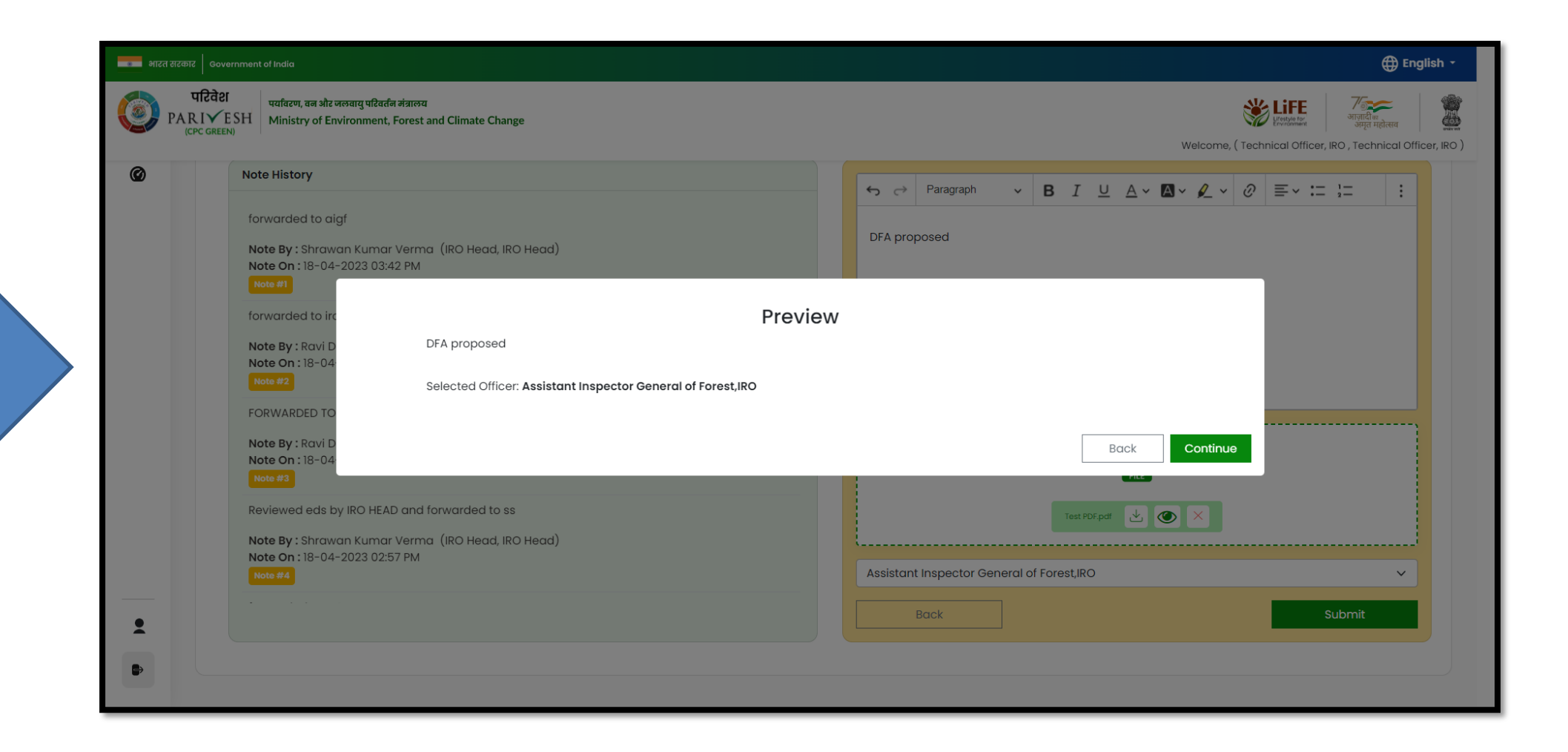

DFA forwarded to AIG

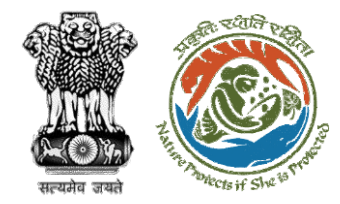

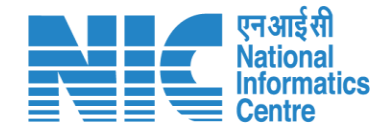

# AIG/DIG View/Update DFA (Final Approval) Stage II Clearance

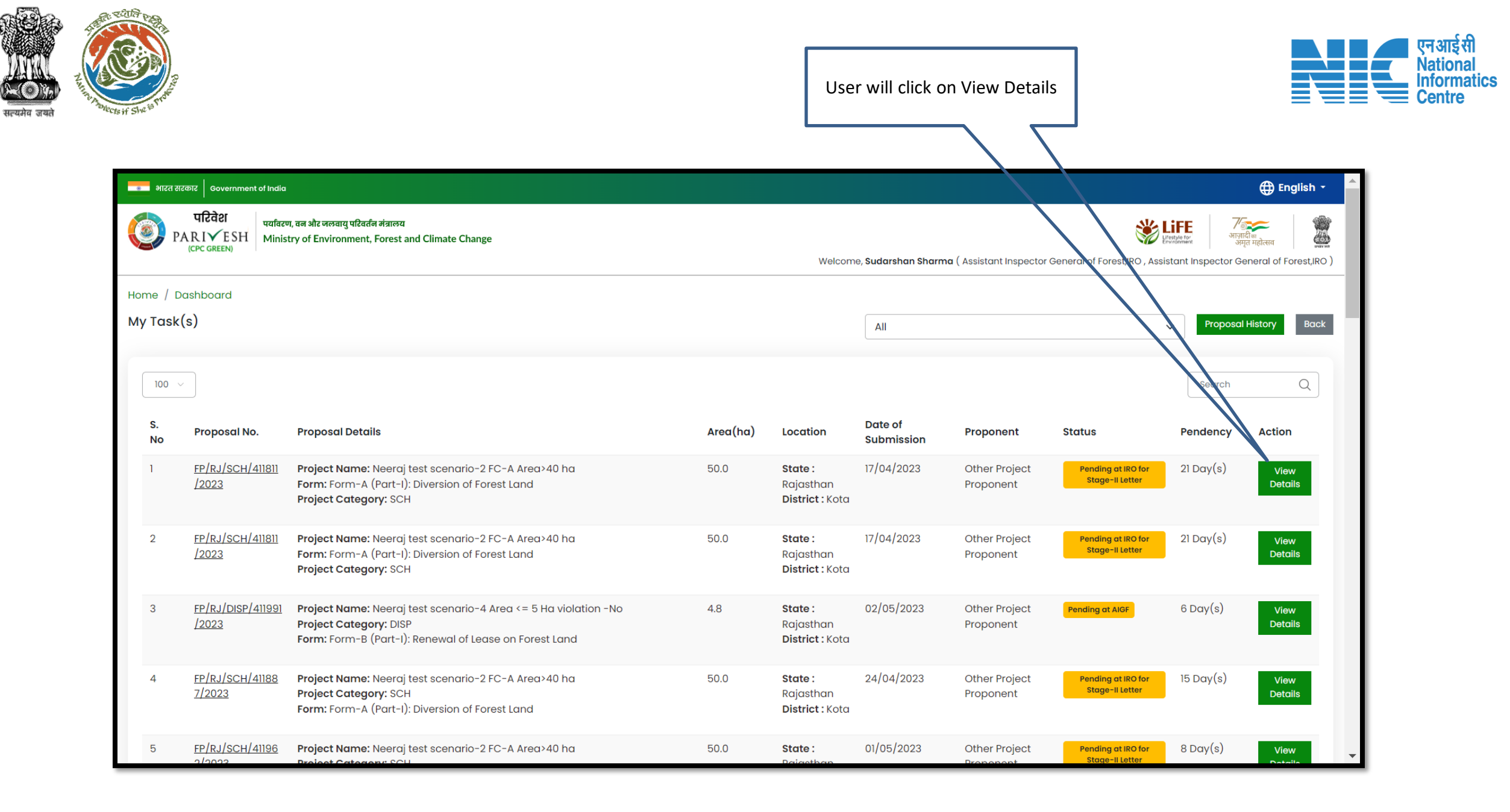

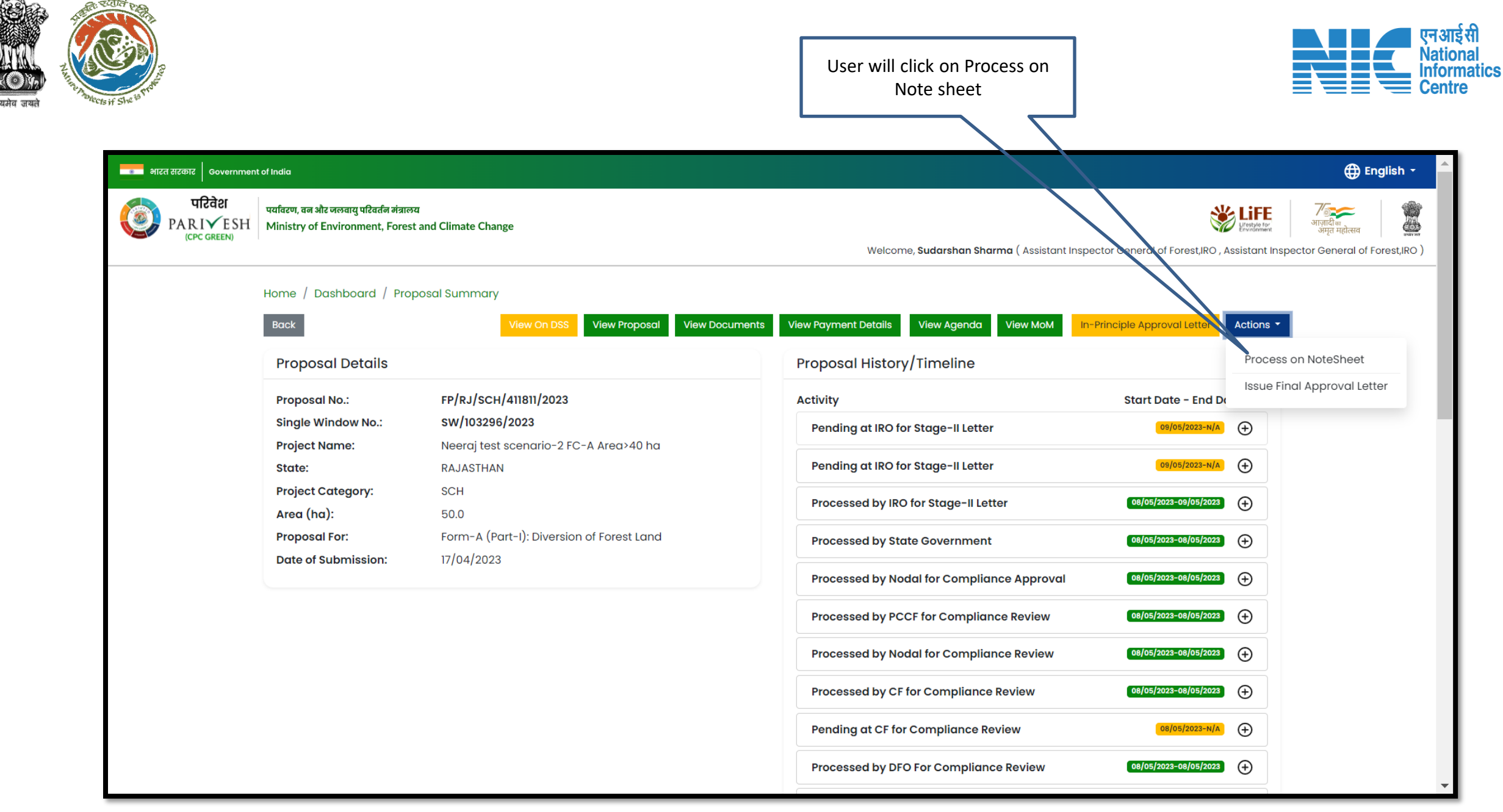
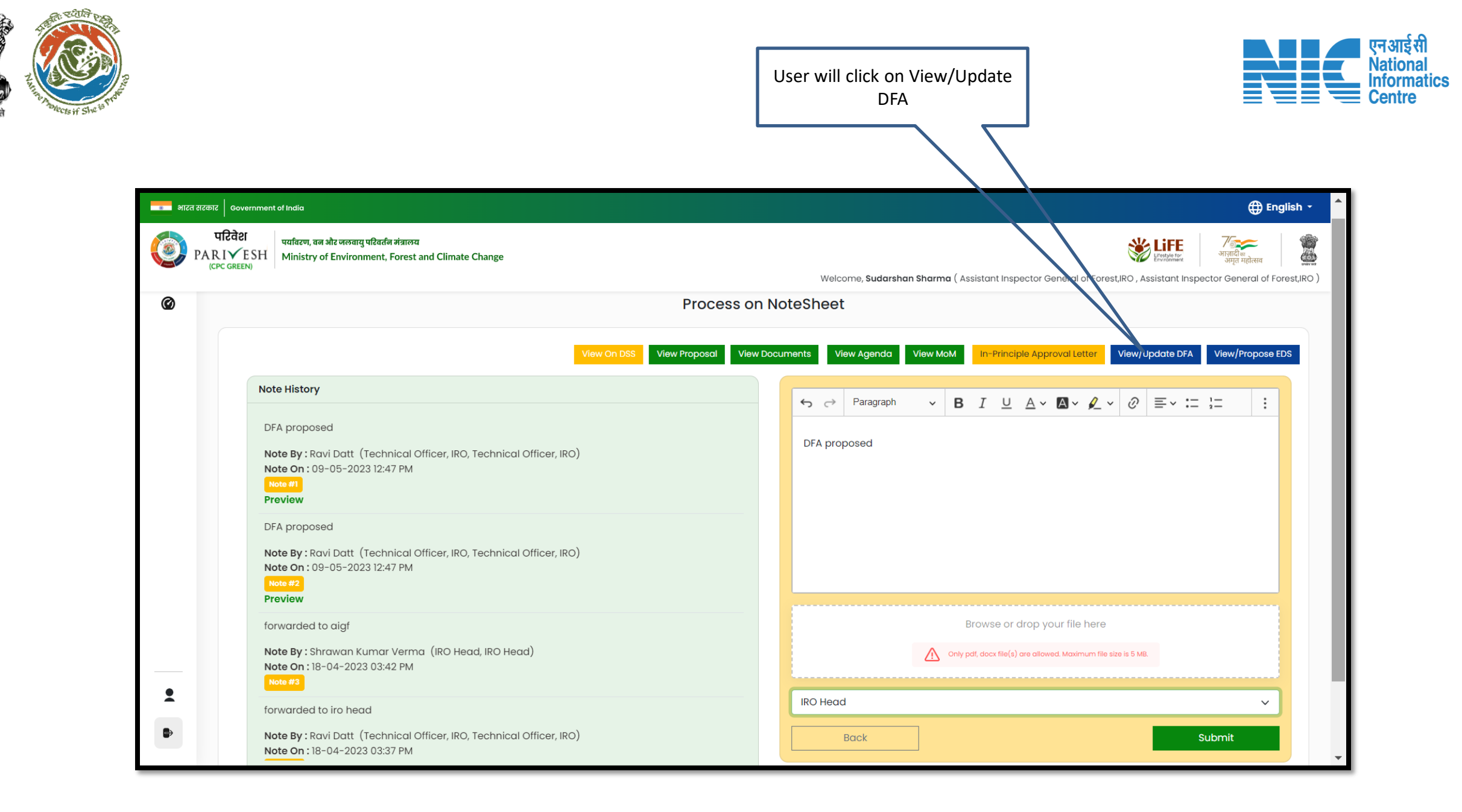

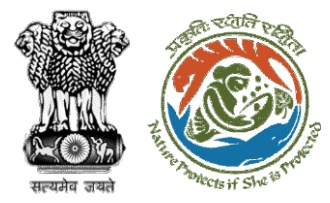

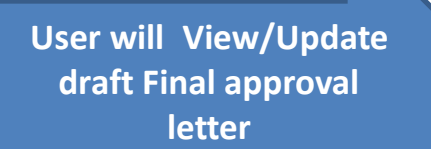

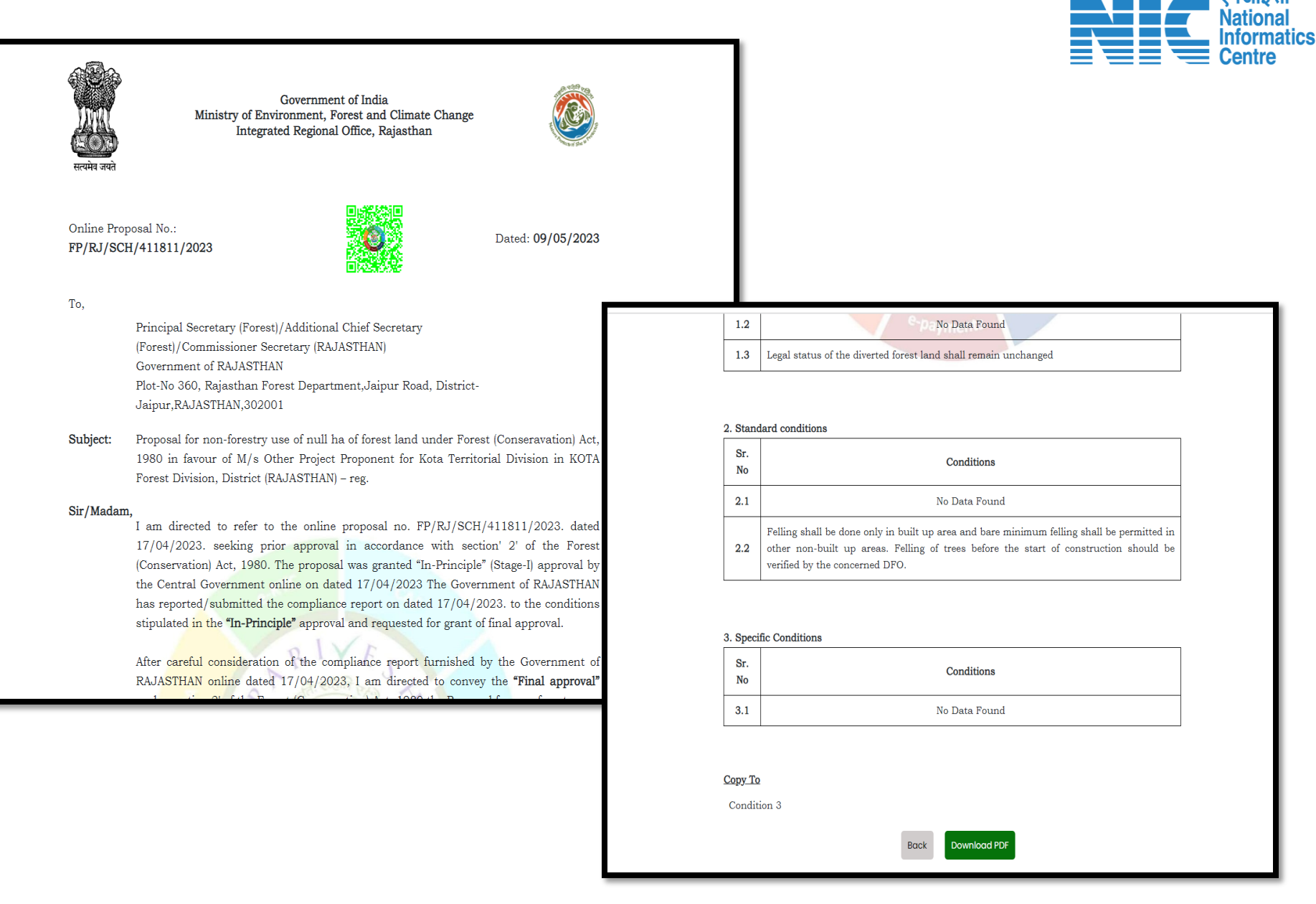

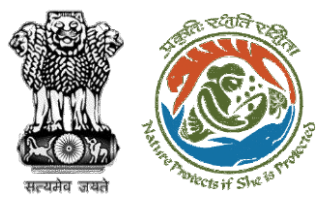

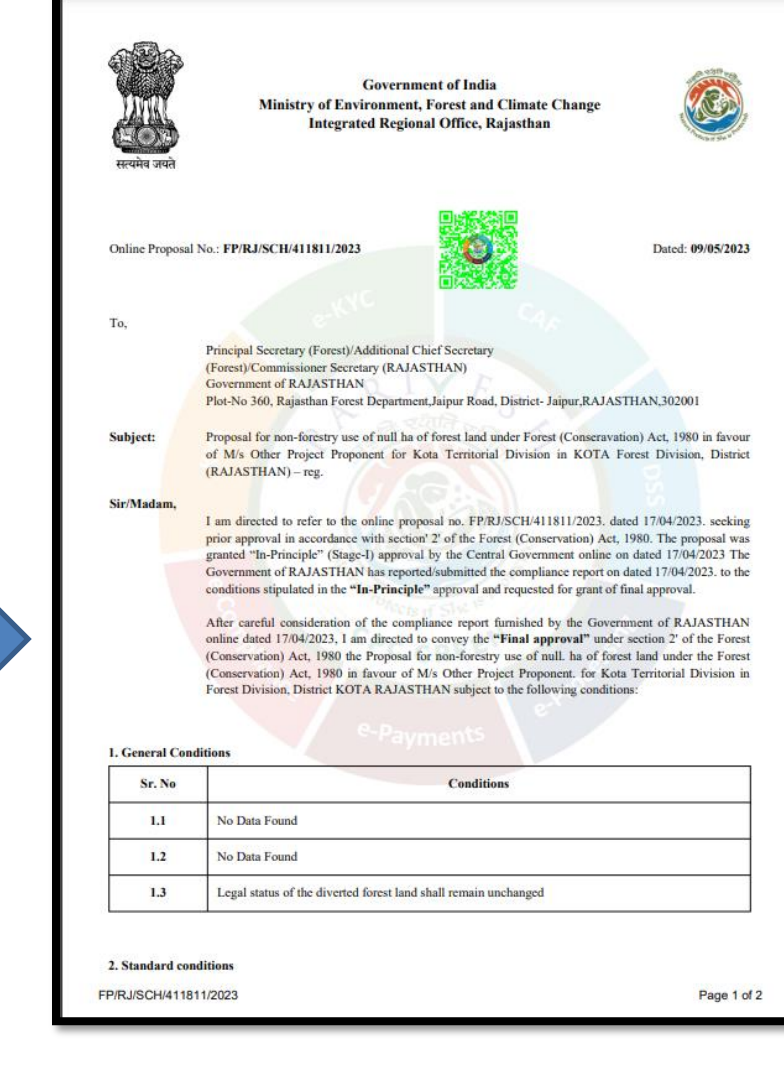

| Sr. No             | Conditions                                                                                                    | Centre |
|--------------------|----------------------------------------------------------------------------------------------------|--------|
| 2.1                | No Data Found                                                                                                    |        |
| 2.2                | Felling shall be done only in built up area and bare minimum felling shall be permitted in other<br>non-built up areas. Felling of trees before the start of construction should be verified by the<br>concerned DFO. |        |
| 3. Specific Condit | ions                                                                                                    |        |
| Sr. No             | Conditions                                                                                                    |        |
| 3.1                | No Data Found                                                                                                    |        |
|                    |                                                                                                    |        |
| FP/RJ/SCH/411811   | /2023 Page 2 c                                                                                                    | 12     |

एन आई सी

Draft Final Approval letter can be downloaded

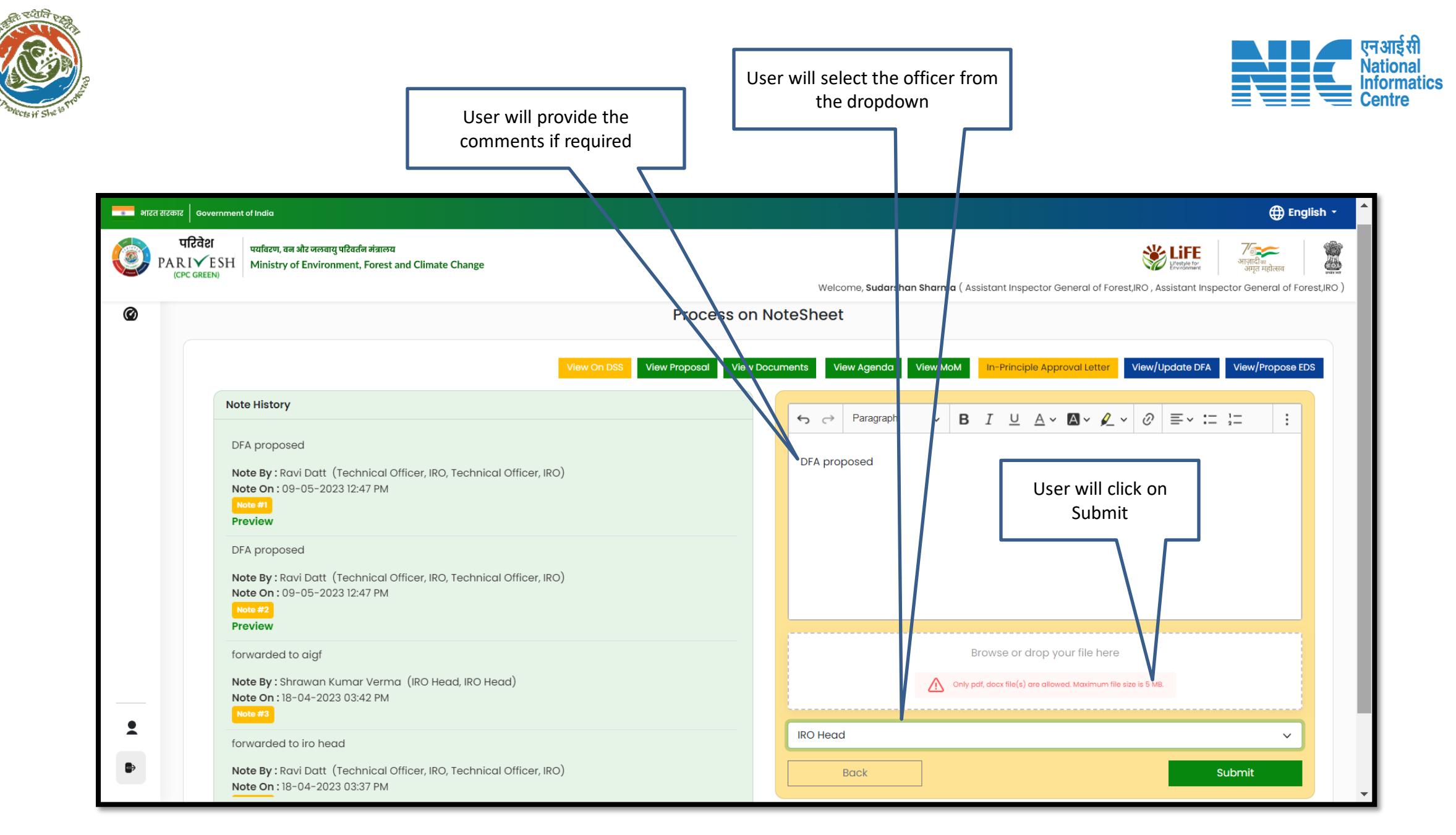

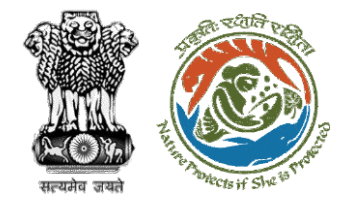

processing

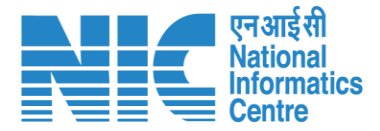

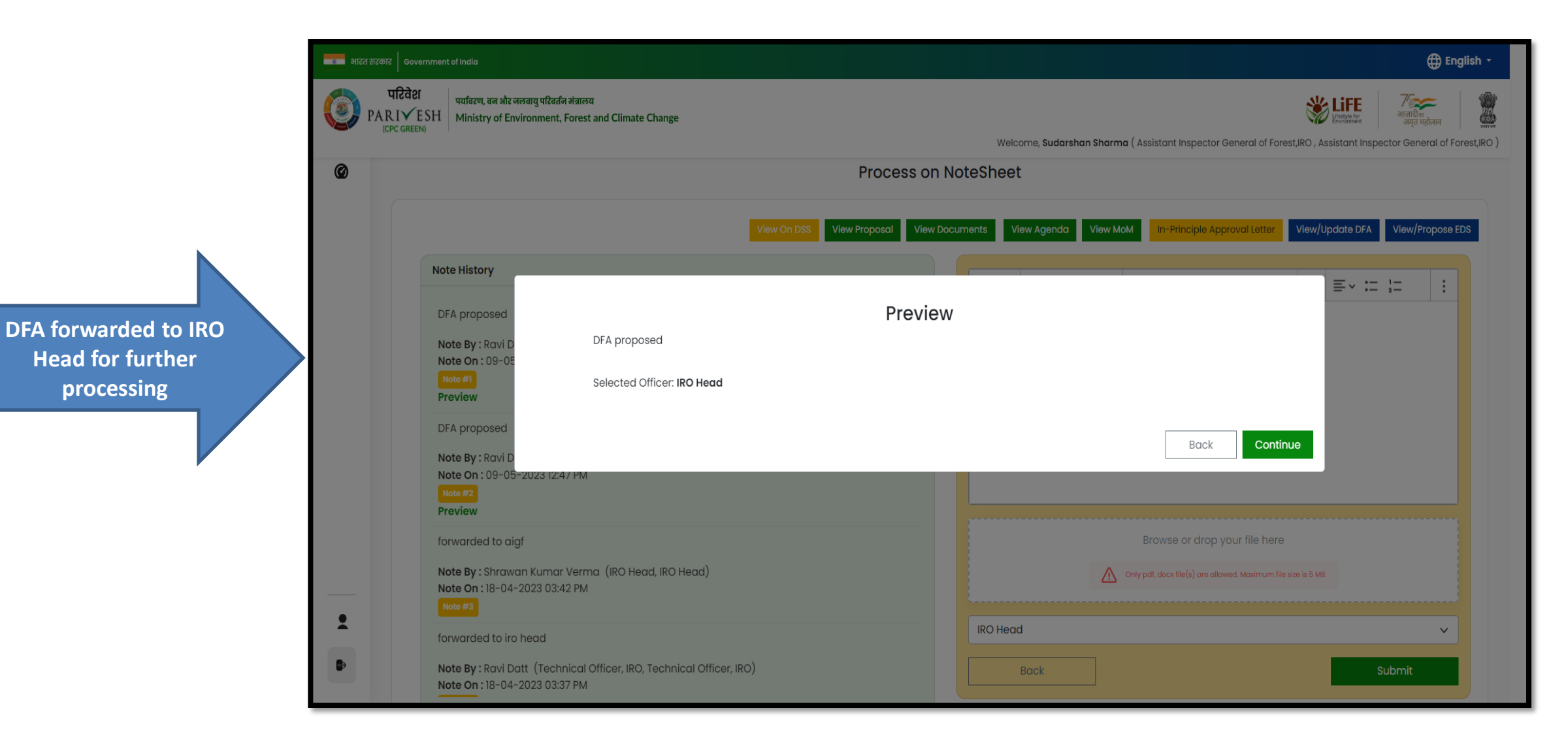

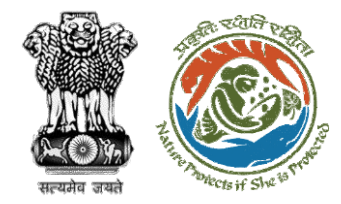

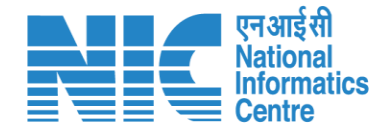

# **IRO Head Final Approval (Stage II Clearance)**

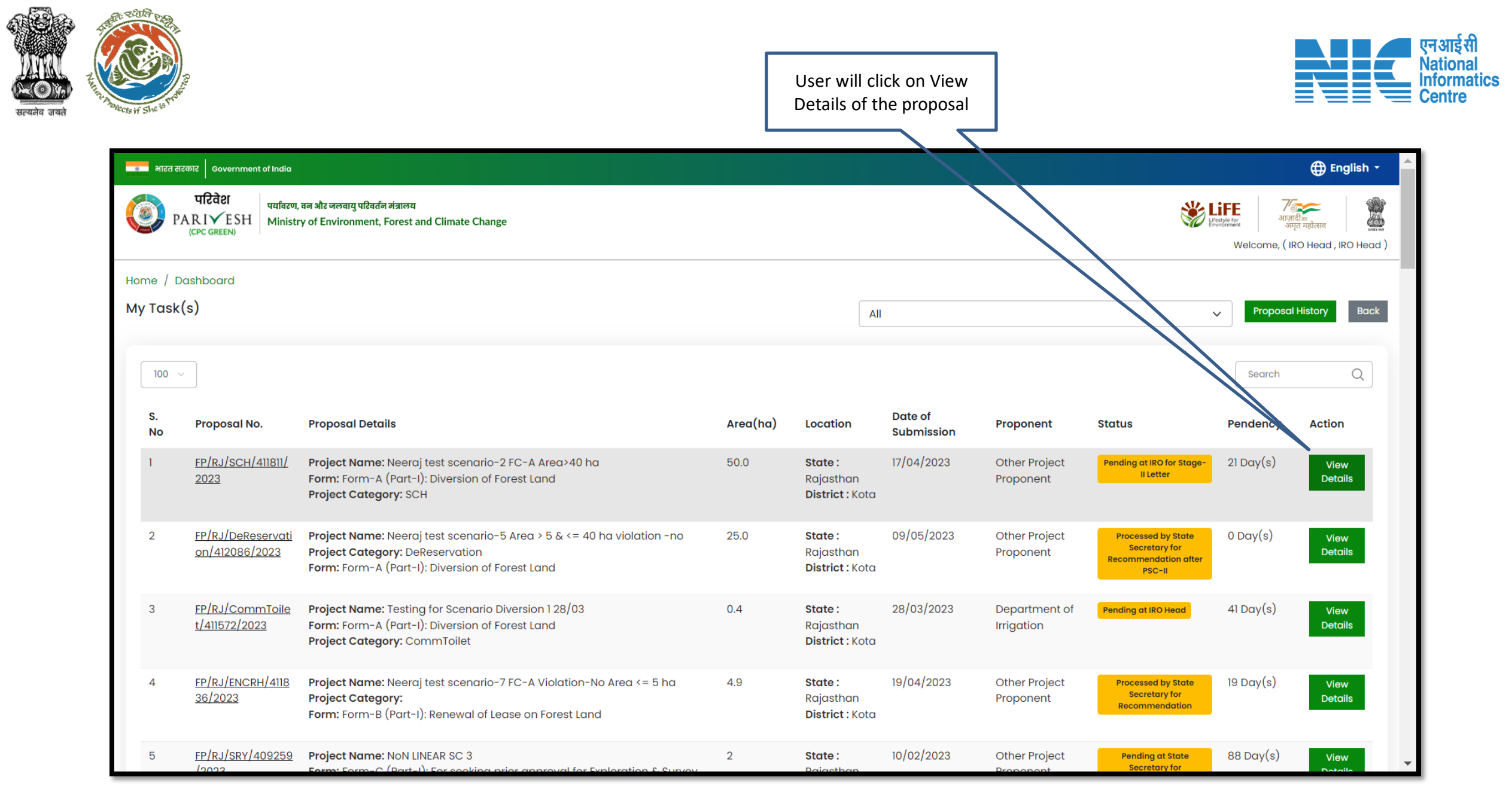

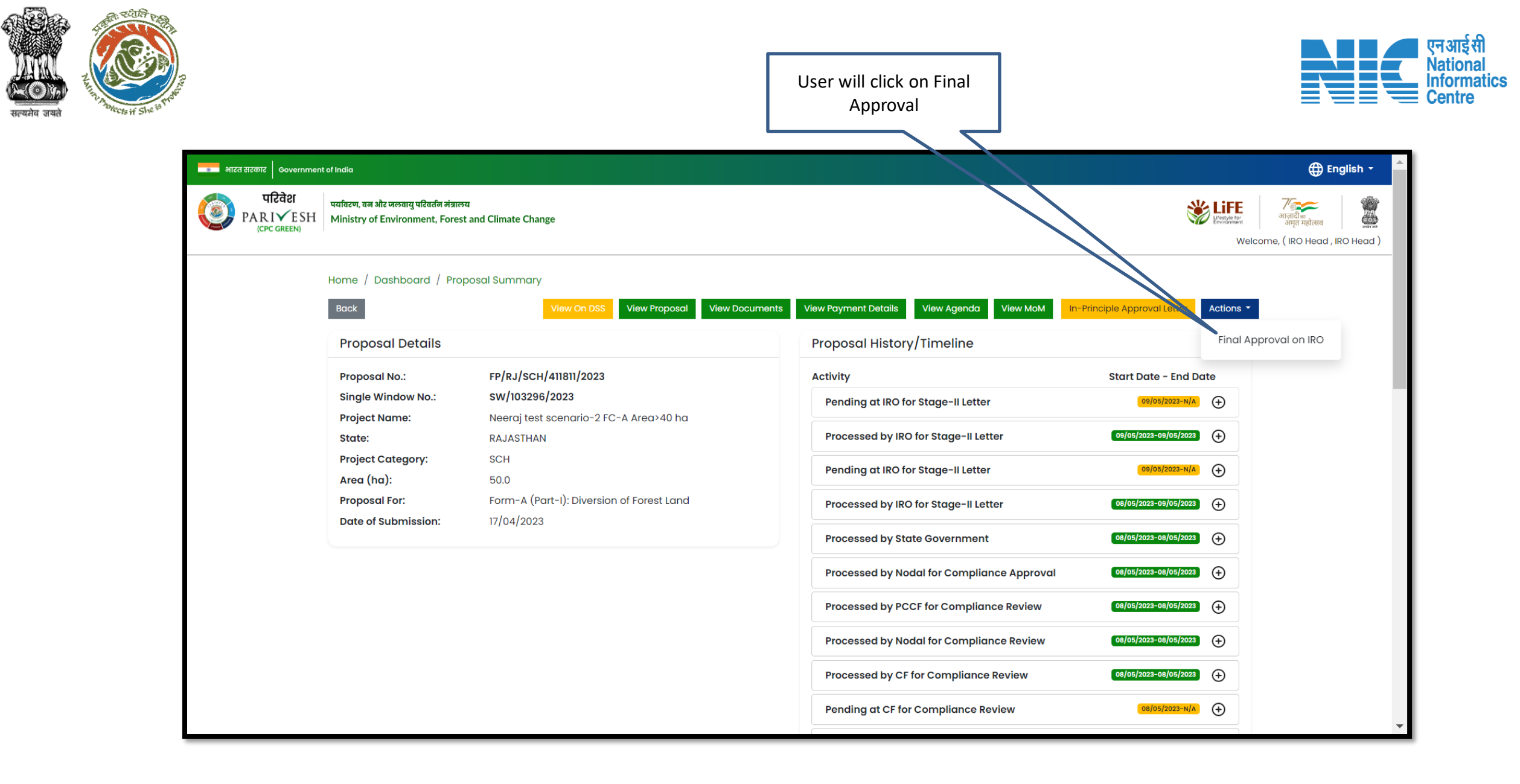

| Readia stat                         |                                                                                                    |                            | User will click on<br>View/Update DFA                                                                                     | एन आई सी<br>National<br>Informatics<br>Centre |
|-------------------------------------|----------------------------------------------------------------------------------------------------|----------------------------|----------------------------------------------------------------------------------------------------|-----------------------------------------------|
| भारत सरकार<br>परि<br>PARI<br>(CPC o | Government of India<br>देवेश<br>VESH<br>GREEN)<br>GREEN                                                                                                    |                            | English -<br>स्र हिल्लाम्<br>स्र हिल्लाम्<br>अगृत महोत्सव<br>Welcome, ( IRO Head , IRO Head                               |                                               |
|                                     | Final Appro         View On DSS       View Proposal         Note History         DFA proposed       Note By : Sudarshan Sharma (Assistant Inspector General of Forest,IRO, Assistant Inspector General of Forest,IRO)         Note On : 09-05-2023 12:56 PM       Note #1         DFA proposed       Note By : Ravi Datt (Technical Officer, IRO, Technical Officer, IRO) | View Documents View Agendo | View MoM       In-Principle Approval Letter       View/Update DFA       Review EDS $\vee$ B       I $\square$ $\triangle$ |                                               |
| <u>•</u><br>•                       | Note by : Revi Dett (Technical Officer, IRO, Technical Officer, IRO)         Note #2         Preview         DFA proposed         Note By : Ravi Datt (Technical Officer, IRO, Technical Officer, IRO)         Note 0n : 09-05-2023 12:47 PM         Note #3         Preview         forwarded to aigf                                                                    | Select Officer<br>Back     | Browse or drop your file here          Image: Market in the state is 5 MB.                                                |                                               |

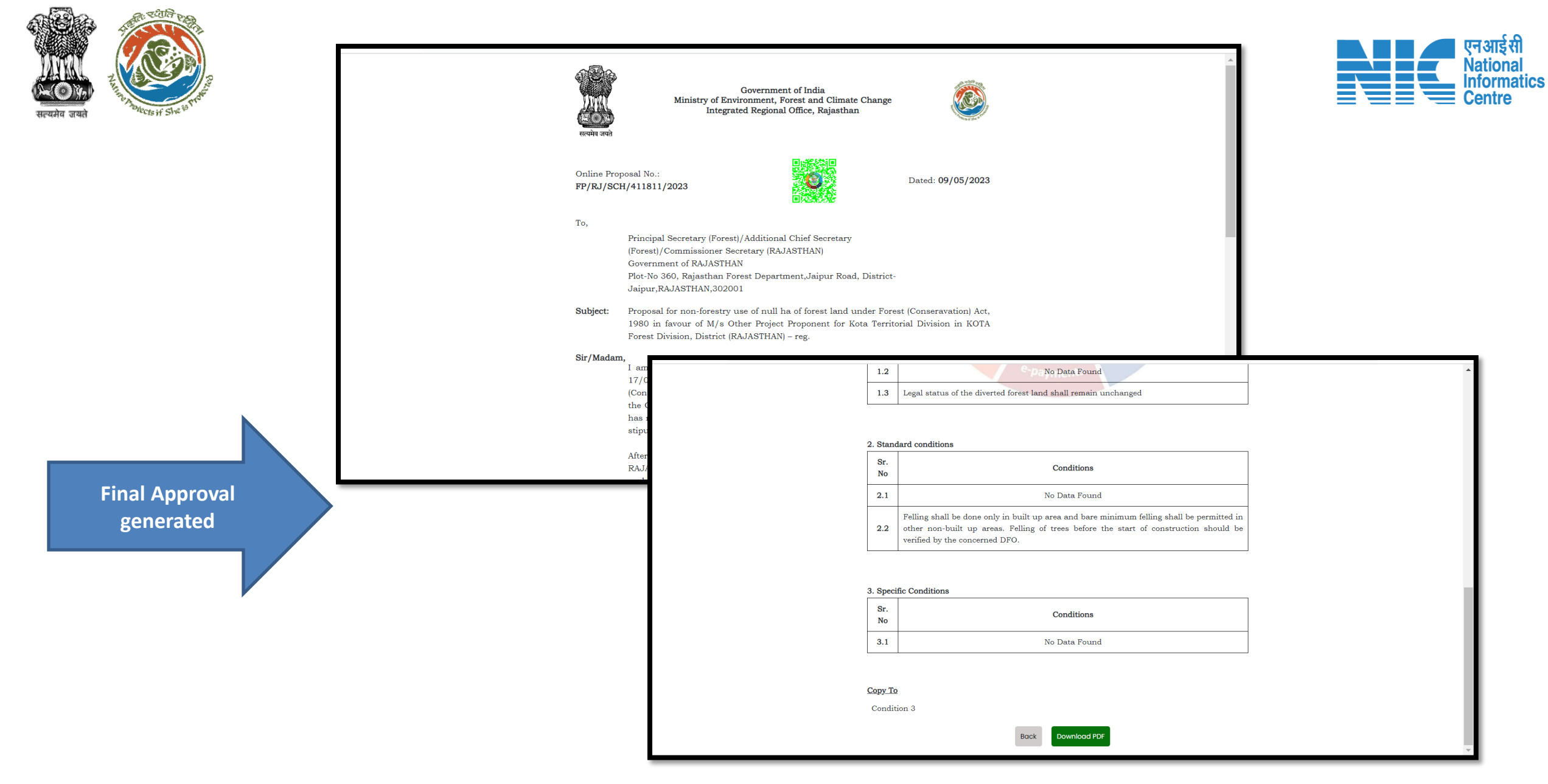

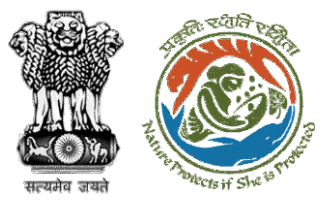

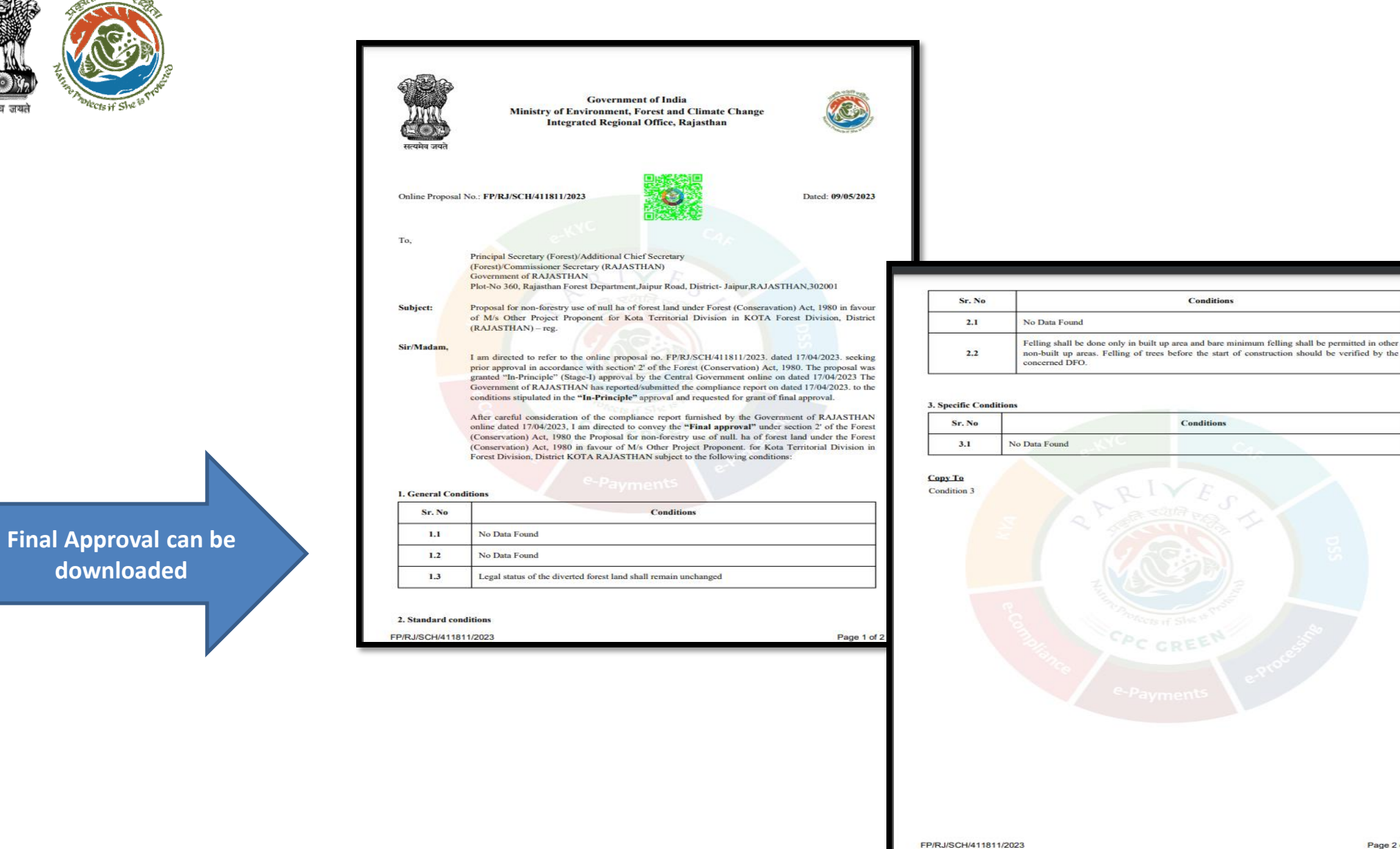

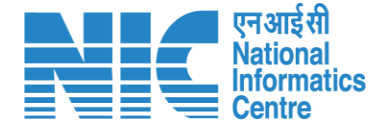

Page 2 of 2

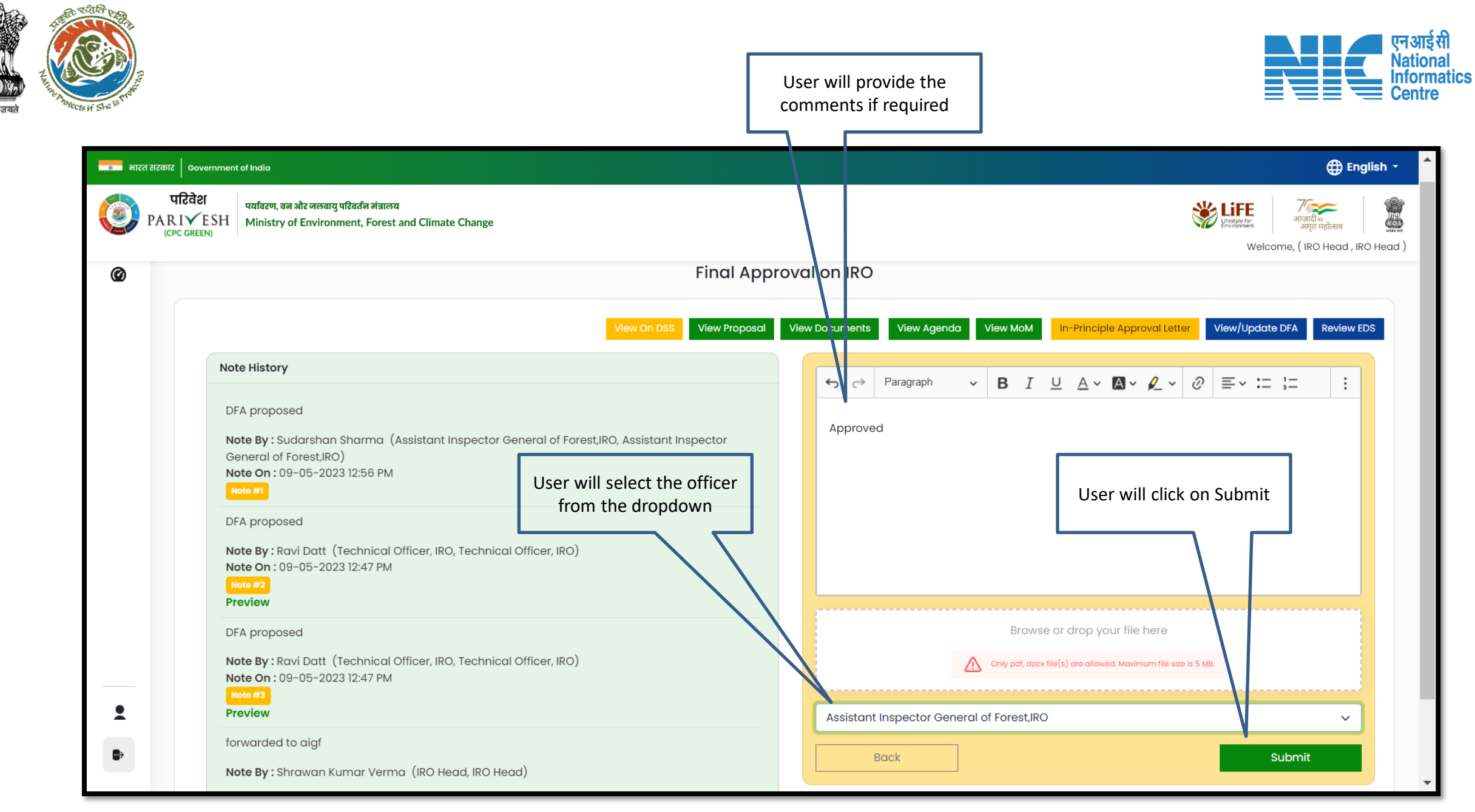

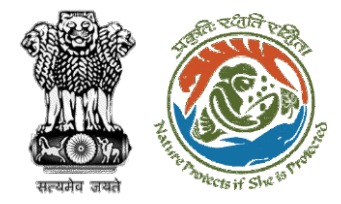

**Final Approval** 

sent to AIG for e-

sign

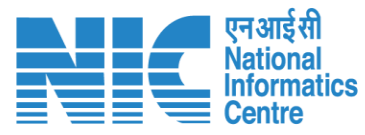

#### 📰 भारत सरकार 🛛 Government of India 🕀 English परिवेश पर्यावरण, वन और जलवायु परिवर्तन मंत्रालय **兴**LiFE PARIVESH Ministry of Environment, Forest and Climate Change Welcome, (IRO Head, IRO Head) Final Approval on IRO Ø Note History $\equiv \cdot := \frac{1}{2}$ DFA proposed Preview Approved Note By : Sudar General of Fore Note On: 09-0 Selected Officer: Assistant Inspector General of Forest, IRO DFA proposed Back Continue Note By : Ravi I Note On: 09-05-2023 Preview DFA proposed Note By: Ravi Datt (Technical Officer, IRO, Technical Officer, IRO) Only pdf, docx file(s) are allowed. Maximum file size is 5 MB. Note On: 09-05-2023 12:47 PM 2 Preview Assistant Inspector General of Forest,IRO forwarded to aigf Note By : Shrawan Kumar Verma (IRO Head, IRO Head)

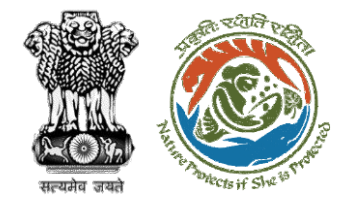

**Final Approval** 

successfully sent to

AIG

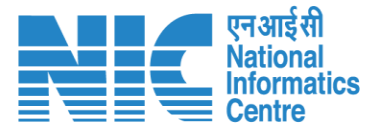

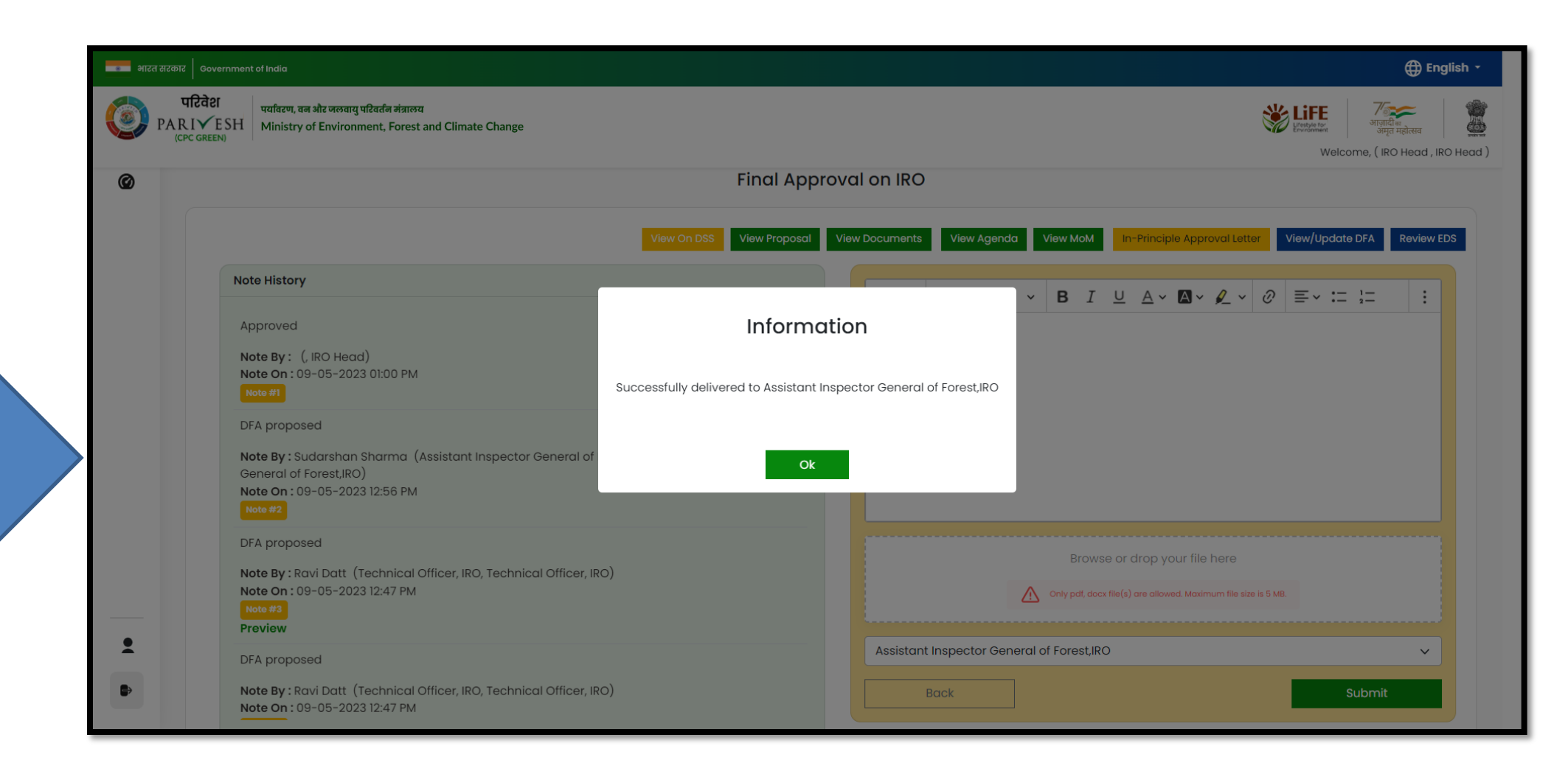

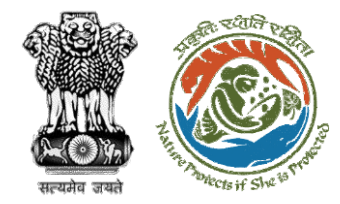

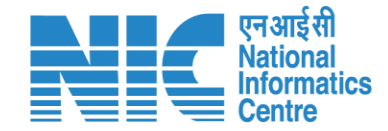

# AIG/DIG Issue Final Approval (Stage II Clearance)

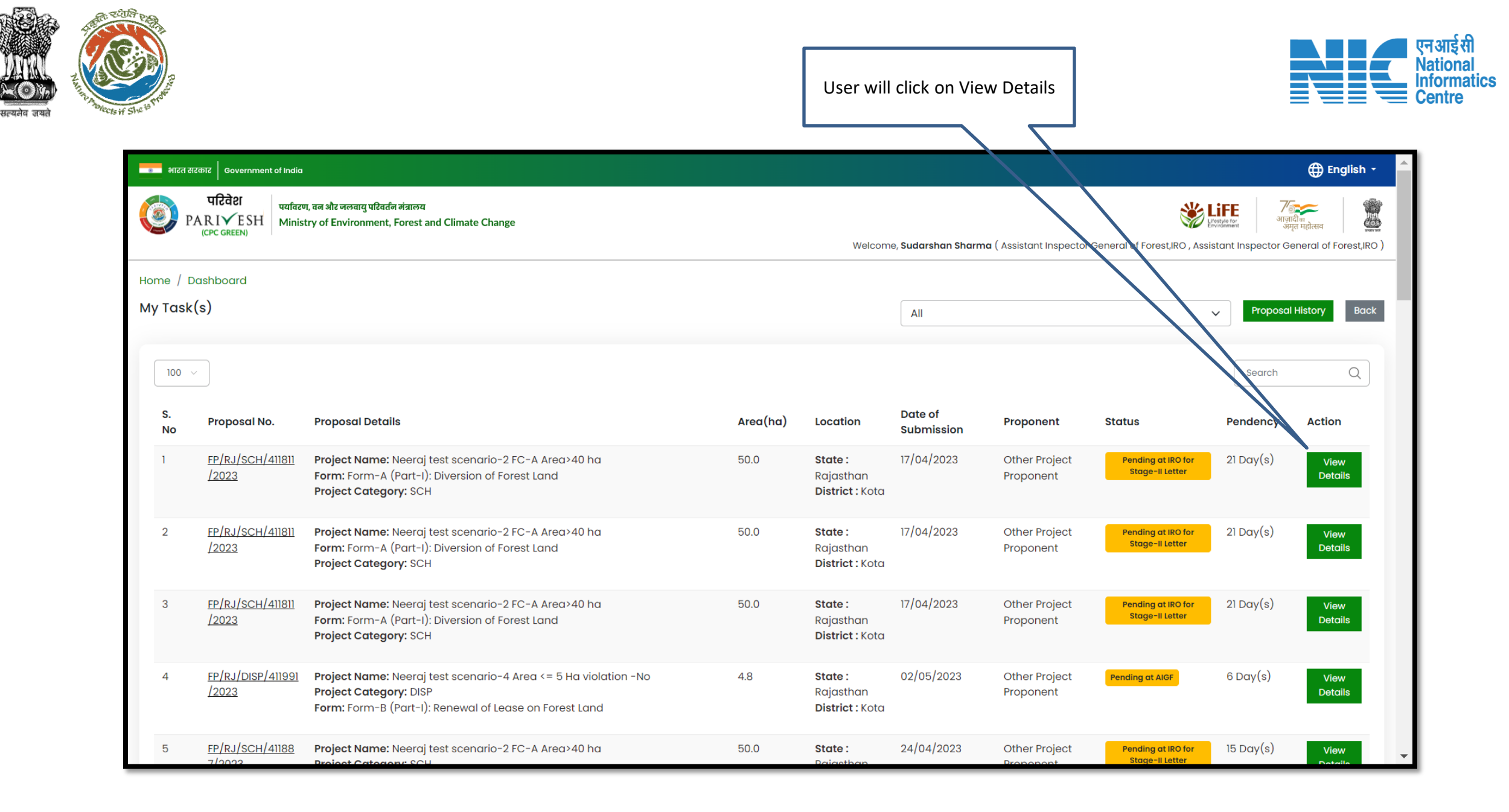

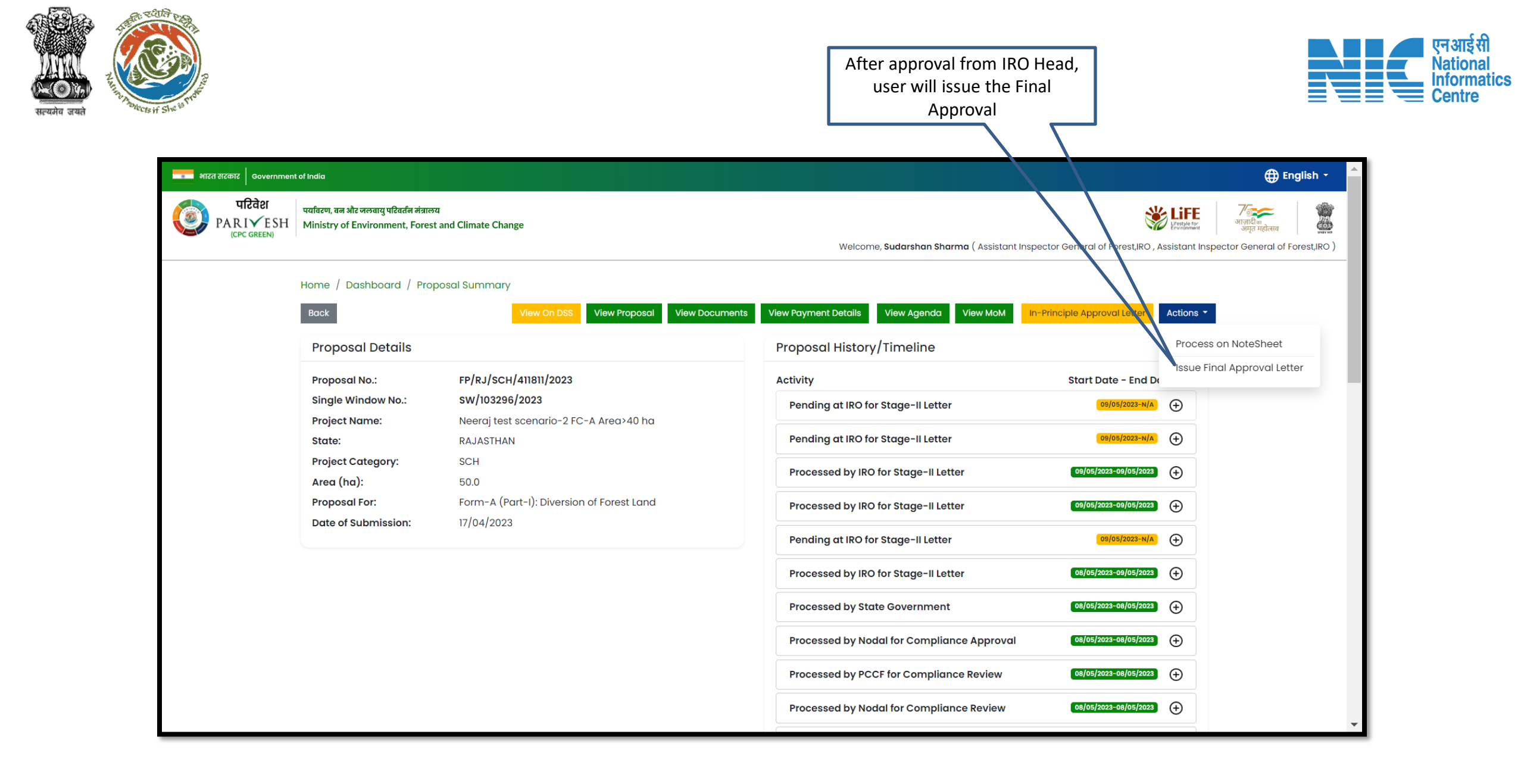

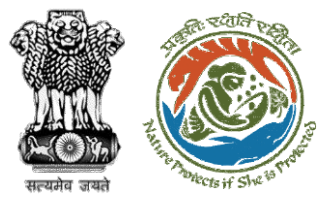

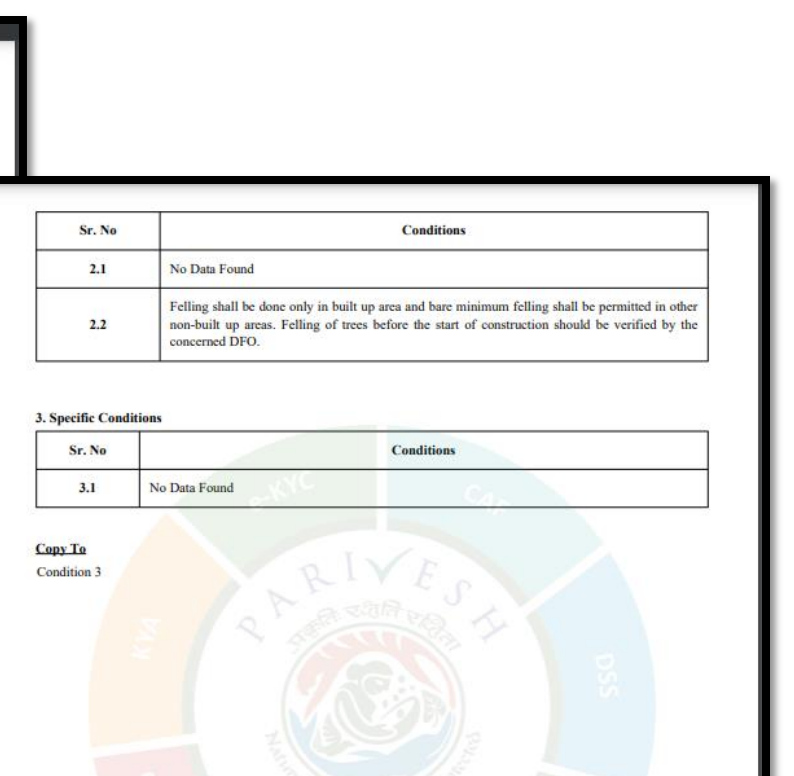

National Informatics Centre

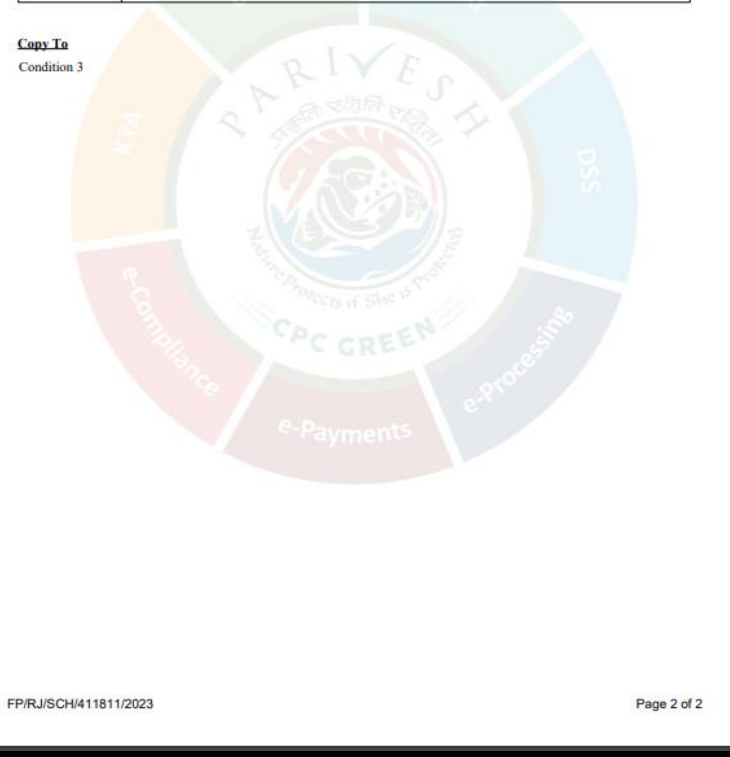

https://parivesh.nic.in/

Page 1 of 2

Dated: 09/05/2023

Government of India Ministry of Environment, Forest and Climate Change Integrated Regional Office, Rajasthan

Plot-No 360, Rajasthan Forest Department, Jaipur Road, District- Jaipur, RAJASTHAN, 302001

Proposal for non-forestry use of null ha of forest land under Forest (Conseravation) Act, 1980 in favour of M/s Other Project Proponent for Kota Territorial Division in KOTA Forest Division, District

I am directed to refer to the online proposal no. FP/RJ/SCH/411811/2023. dated 17/04/2023. seeking prior approval in accordance with section' 2' of the Forest (Conservation) Act, 1980. The proposal was granted "In-Principle" (Stage-I) approval by the Central Government online on dated 17/04/2023 The Government of RAJASTHAN has reported/submitted the compliance report on dated 17/04/2023. to the conditions stipulated in the "In-Principle" approval and requested for grant of final approval.

After careful consideration of the compliance report furnished by the Government of RAJASTHAN

online dated 17/04/2023, I am directed to convey the "Final approval" under section 2' of the Forest (Conservation) Act, 1980 the Proposal for non-forestry use of null, ha of forest land under the Forest (Conservation) Act, 1980 in fayour of M/s Other Project Proponent. for Kott Territorial Division in

Conditions

Forest Division, District KOTA RAJASTHAN subject to the following conditions:

Legal status of the diverted forest land shall remain unchanged

Principal Secretary (Forest)/Additional Chief Secretary

(Forest)/Commissioner Secretary (RAJASTHAN)

Government of RAJASTHAN

(RAJASTHAN) - reg.

No Data Found

No Data Found

प्रयमेव जय

To,

Subject:

Sir/Madam,

**1. General Conditions** 

Sr. No

1.2

1.3

2. Standard conditions FP/RJ/SCH/411811/2023

Online Proposal No.: FP/RJ/SCH/411811/2023

User will issue the Final (Stage II) Approval after providing e-sign

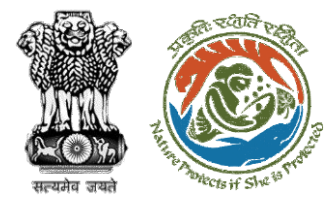

User will e-sign and issue

Final (Stage II) Approval

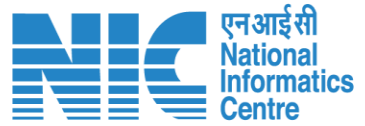

SUNIL YADAV for [division] in Forest Division, District BIJAPUR (CHHATTISGARH) subject to the following conditions: 1. General Conditions Sr. Conditions No Legal status of the diverted forest land shall remain unchanged 1.1 Compensatory afforestation over the degraded forest land double in extent to the forest land being diverted shall be raised and maintained by the State Forest Department at the cost of the User Agency; Or Compensatory afforestation over the non-forest land equal in 1.2 he State Forest extent to t Х Departmen Option 1 Option 2 2. Standard condition Proceed with E-Proceed with Sr. Upload Sign No Felling sha be permitted in other non-built up areas. Feiling of trees before the start of construction should be 2.1 verified by the concerned DFO. In case of blank areas along the roads planting of trees should be done in at least 5-meter 2.2 wide strip. 3. Specific Conditions Copy To

User will upload the signed copy of the Final (Stage II) Approval

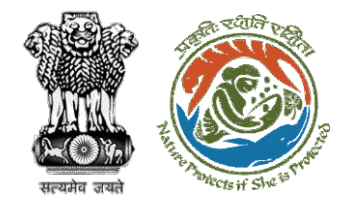

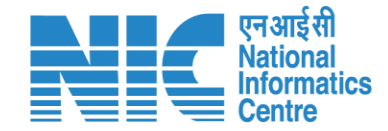

## **State Government Approve Diversion Letter**

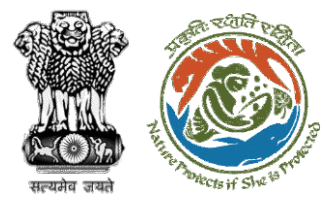

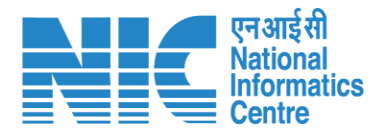

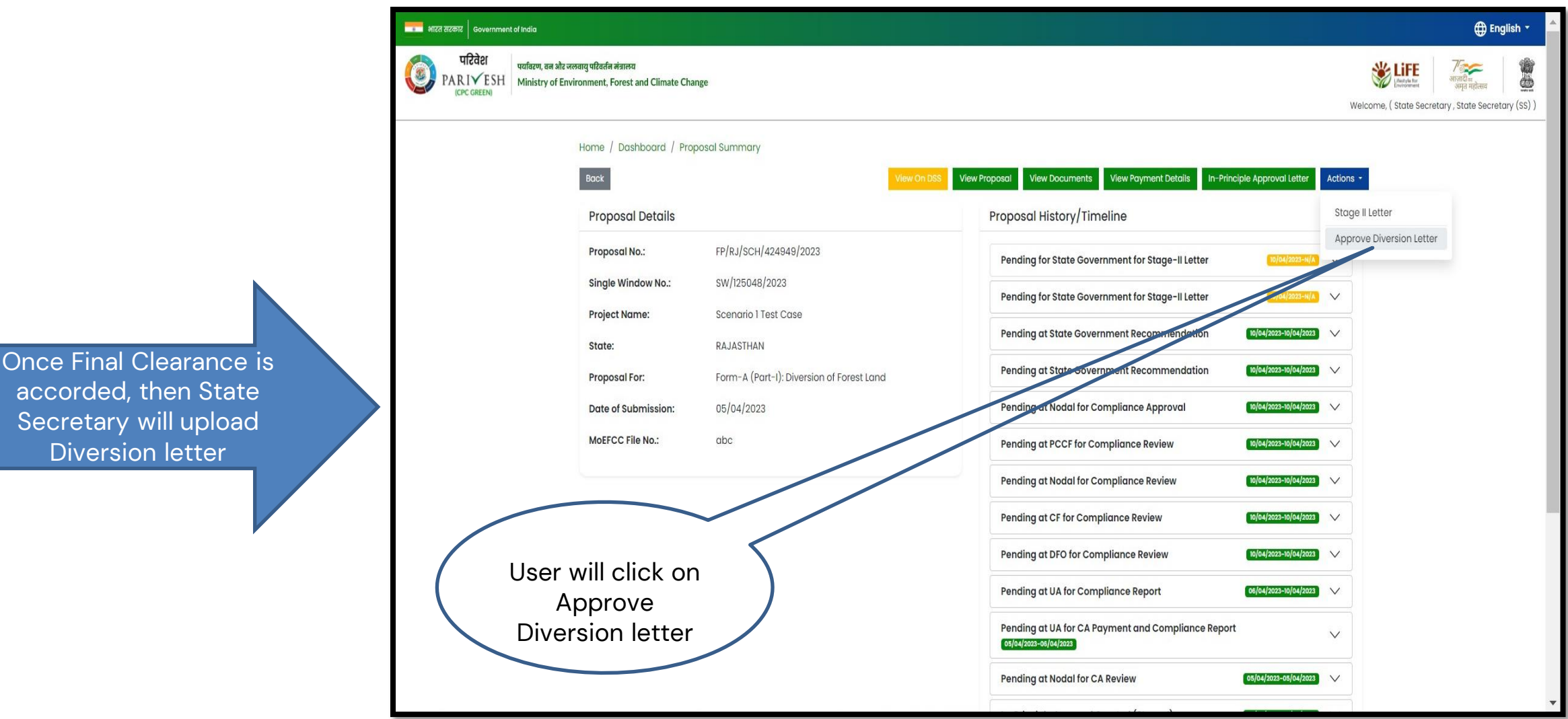

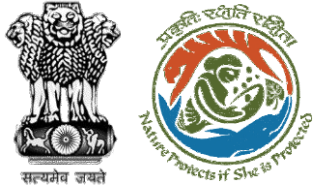

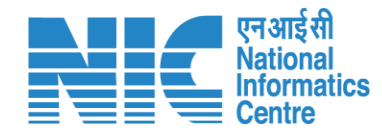

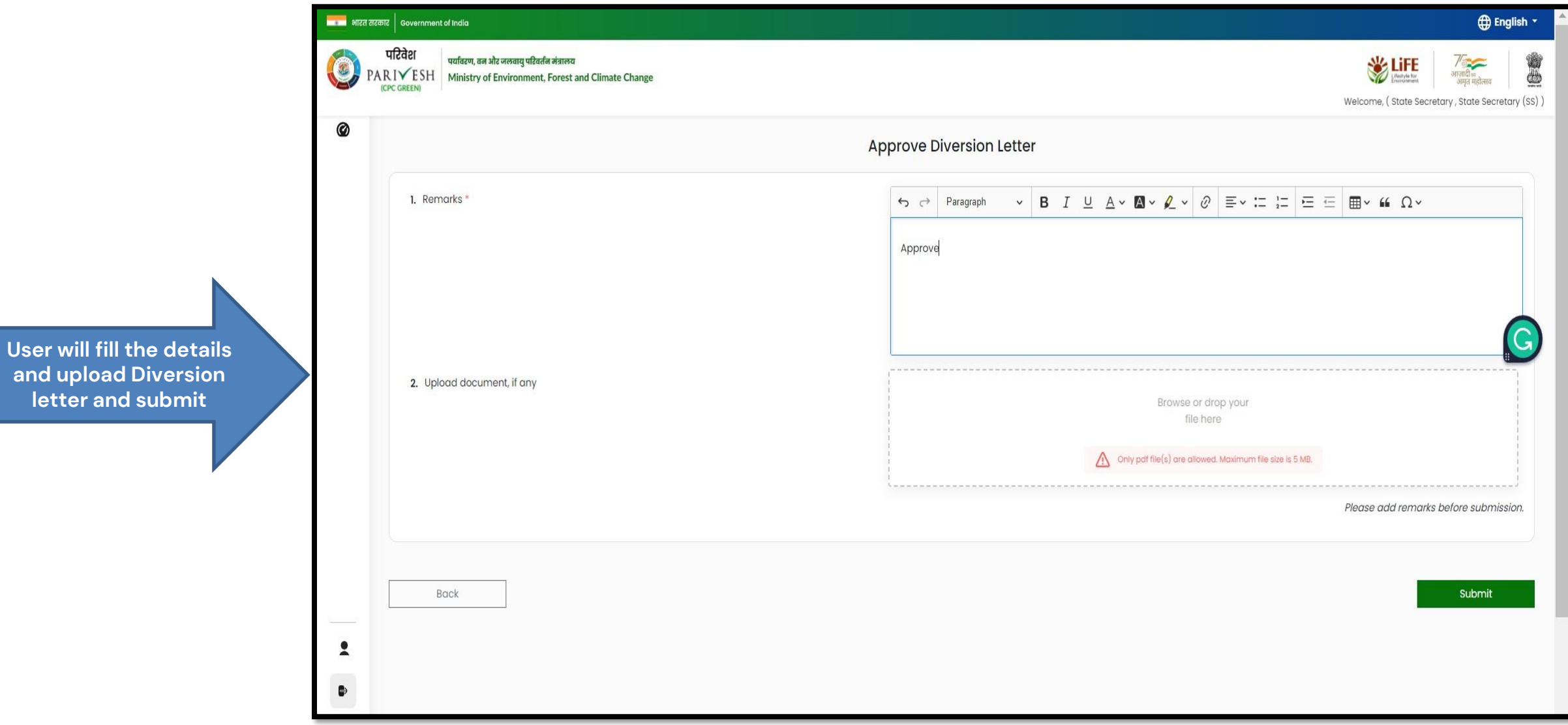

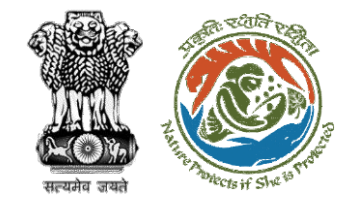

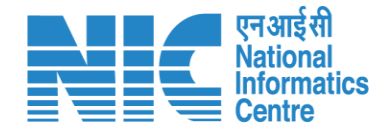

### Stage II Clearance by MoEFCC, HQ (Ministry)

## **Demand Note Raised by DFO**

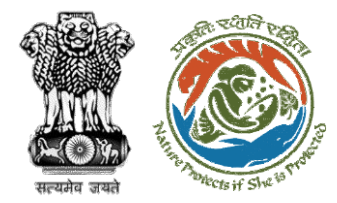

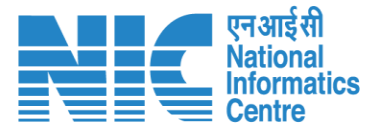

Once In-Principal clearance (Stage-I) is granted by the MoEFCC, HQ (Ministry) then DFO will raise the Demand Note for further processing PARIVESH Ministry of Environment, Forest and Climate Change Government of India

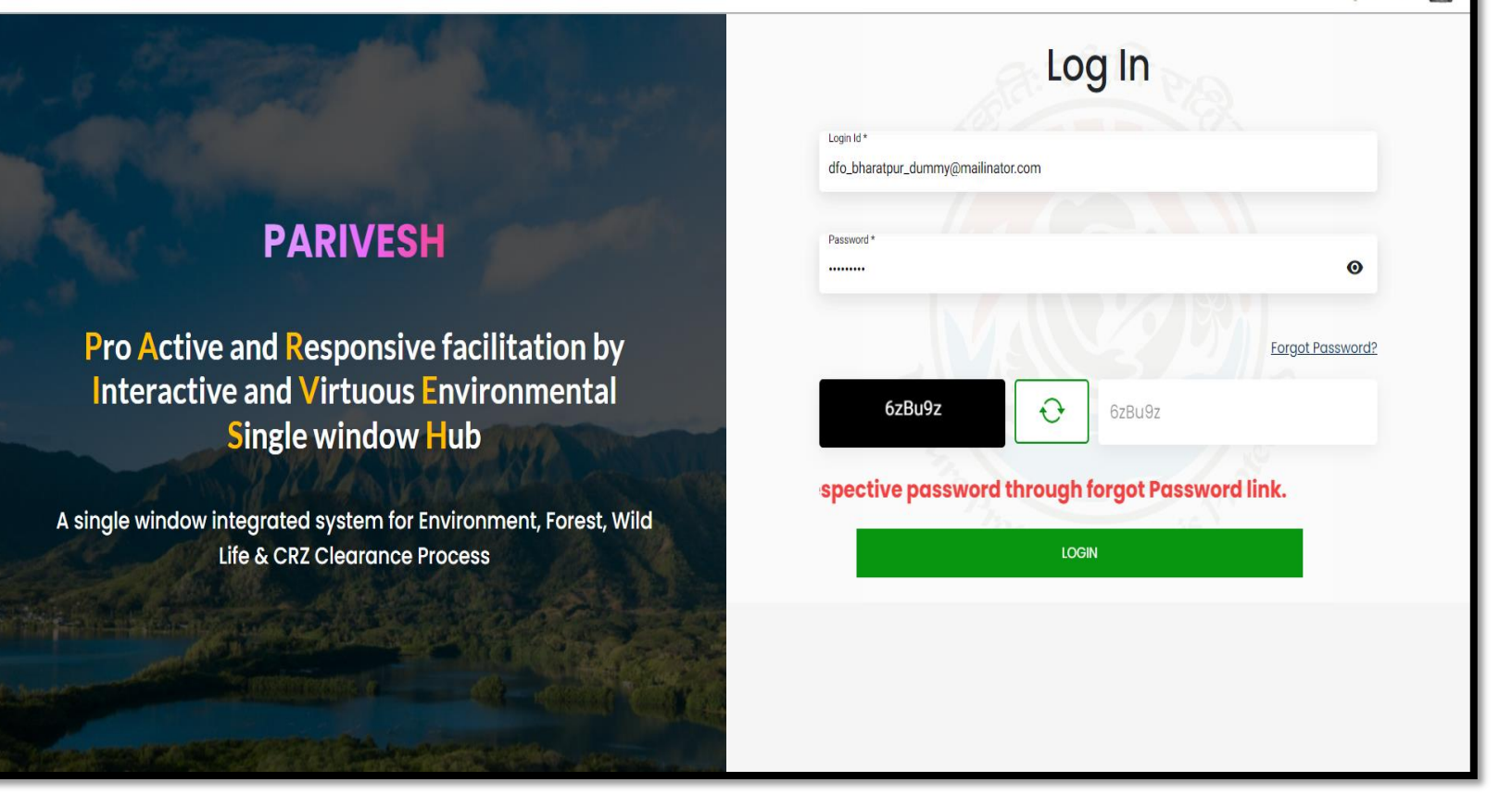

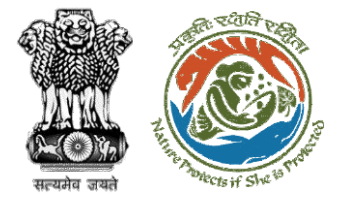

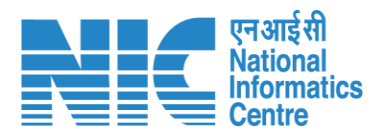

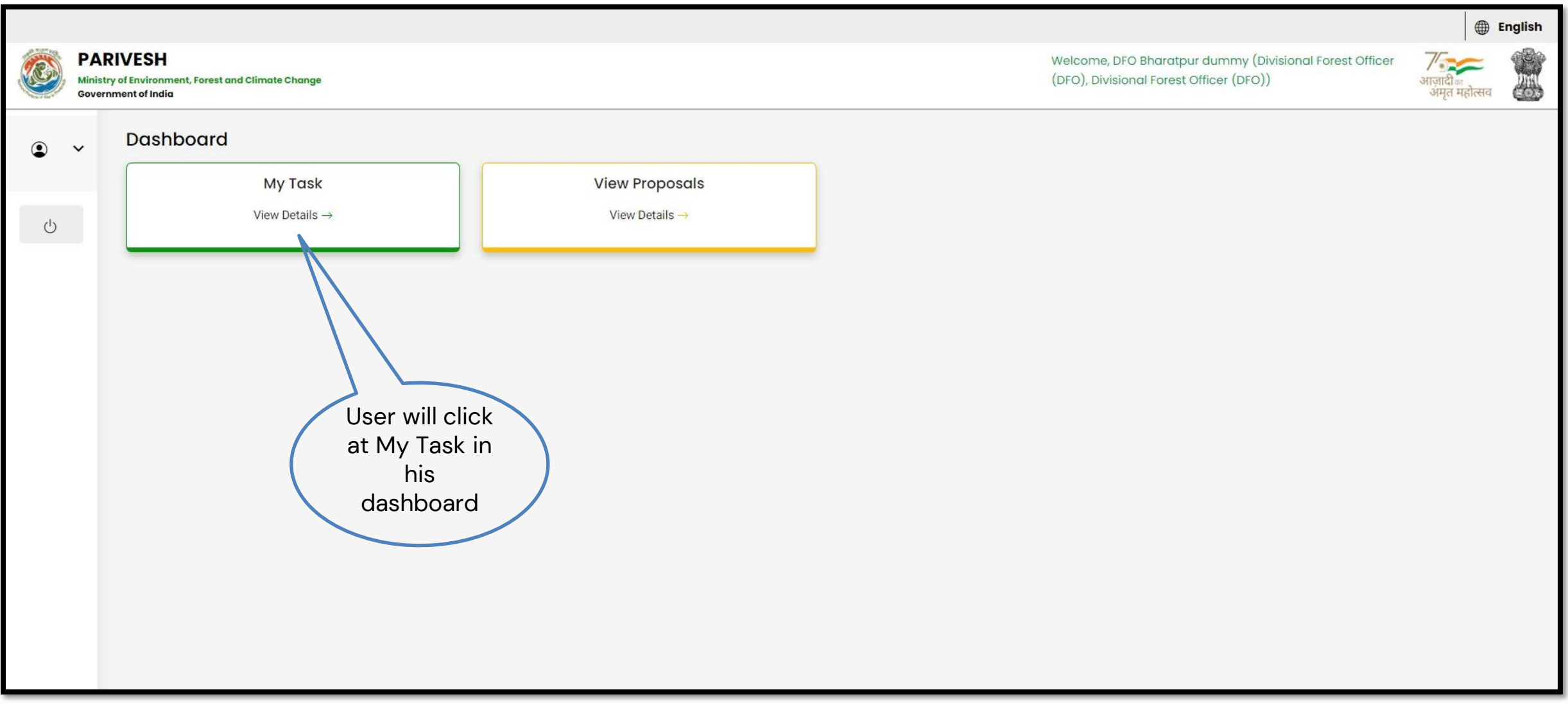

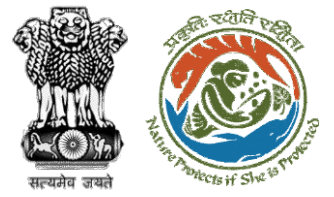

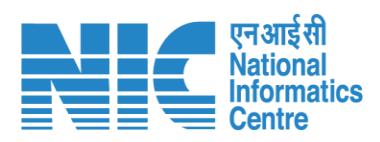

| 🔹 भारत सरकार 🛛 Government of India                                    |                                                                                                    |                                                                                                    | 🕀 English -                                             |
|-----------------------------------------------------------------------|----------------------------------------------------------------------------------------------------|----------------------------------------------------------------------------------------------------|---------------------------------------------------------|
| परिवेश परिवेश पर्यावरण, वन औ<br>PARIVESH (CPC GREEN) Ministry of E    | ोर जलवायु परिवर्तन मंत्रालय<br>Environment, Forest and Climate Change                                                                                                    | Welcome, ( Divisional Forest Officer (DFO) , Divisio                                                                                                    | भाजादी क<br>आगृत महोत्सव<br>onal Forest Officer (DFO) ) |
| Home / Back                                                           | Dashboard / Proposal Summary                                                                                                    | View On DSS View Proposal View Documents In-Principle Approval Letter Actions *                                                                                                    |                                                         |
| Propo                                                                 | osal Details                                                                                                    | Proposal History/Timeline Compensate                                                                                                    | ory Levies Details                                      |
| Propos<br>Single M<br>Project<br>State:<br>Propos<br>Date of<br>MoEFC | Sal No.:FP/RJ/SCH/424949/2023Window No.:SW/125048/2023t Name:Scenario 1 Test CaseRAJASTHANRAJASTHANSal For:Form-A (Part-I): Diversion of Forest Landf Submission:05/04/2023C File No.:abc | In-Principle Approval Granted (Stage-I)<br>In-Principle Approval Granted (Stage-I)<br>Pending at State Secretary for Recommendation and In-Principle<br>Approval (Stage-I)<br>GB/04/2023-05/04/2022<br>Pending at Nodal Officer for Recommendation<br>Pending at DFO for Scrutiny and Recommendation<br>GB/04/2023-05/04/2022<br>DFO will click<br>On<br>"Compensatory<br>Levies Details" |                                                         |

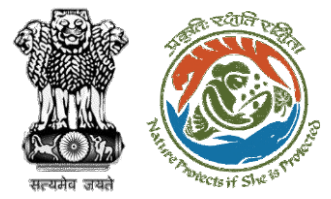

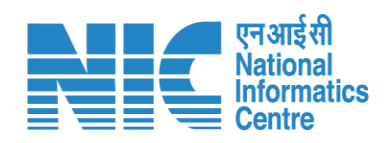

|                                        | कारत सरकार   Governm              | ant of India                                                                                   |                                     | 🕀 English 👻 🔺                                                                  |
|----------------------------------------|-----------------------------------|------------------------------------------------------------------------------------------------|-------------------------------------|--------------------------------------------------------------------------------|
|                                        | परिवेश<br>PARI✓ESH<br>(CPC GREEN) | पर्यावरण, वन और जलवायु परिवर्तन मंत्रालय<br>Ministry of Environment, Forest and Climate Change |                                     | Welcome, ( Divisional Forest Officer (DFO) , Divisional Forest Officer (DFO) ) |
|                                        | Ø                                 |                                                                                                | Payment Details                     | Preview                                                                        |
|                                        |                                   | Project Detail                                                                                 | 2<br>Compensatory Detail            | 3<br>Additional Information                                                    |
| User will fill                         | 1                                 | Details of Project Proponent/User Agency                                                       | Department of Land Resources        |                                                                                |
| Compensatory Levies<br>Detail Template |                                   | 1.2. District *                                                                                | BHARATPUR                           | ~                                                                              |
|                                        |                                   | 1.3. Mobile<br>1.4. Email-Id                                                                   | 7895635340<br>rashmi.singh97@nic.in |                                                                                |
|                                        |                                   | 1.5. Full Address                                                                              | TESTING LOGIN ACCOUNT               |                                                                                |
|                                        |                                   | 1.6. State 1.7. Telephone                                                                      | <b>RAJASTHAN</b><br>Telephone       | ~                                                                              |
|                                        | 1                                 | Back                                                                                           |                                     | Save & Proceed                                                                 |
|                                        | •                                 |                                                                                                |                                     |                                                                                |

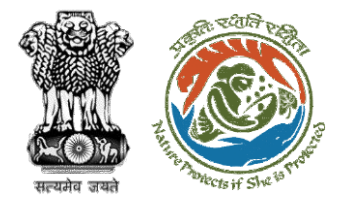

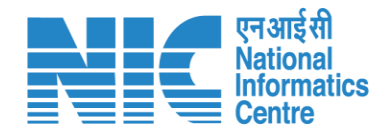

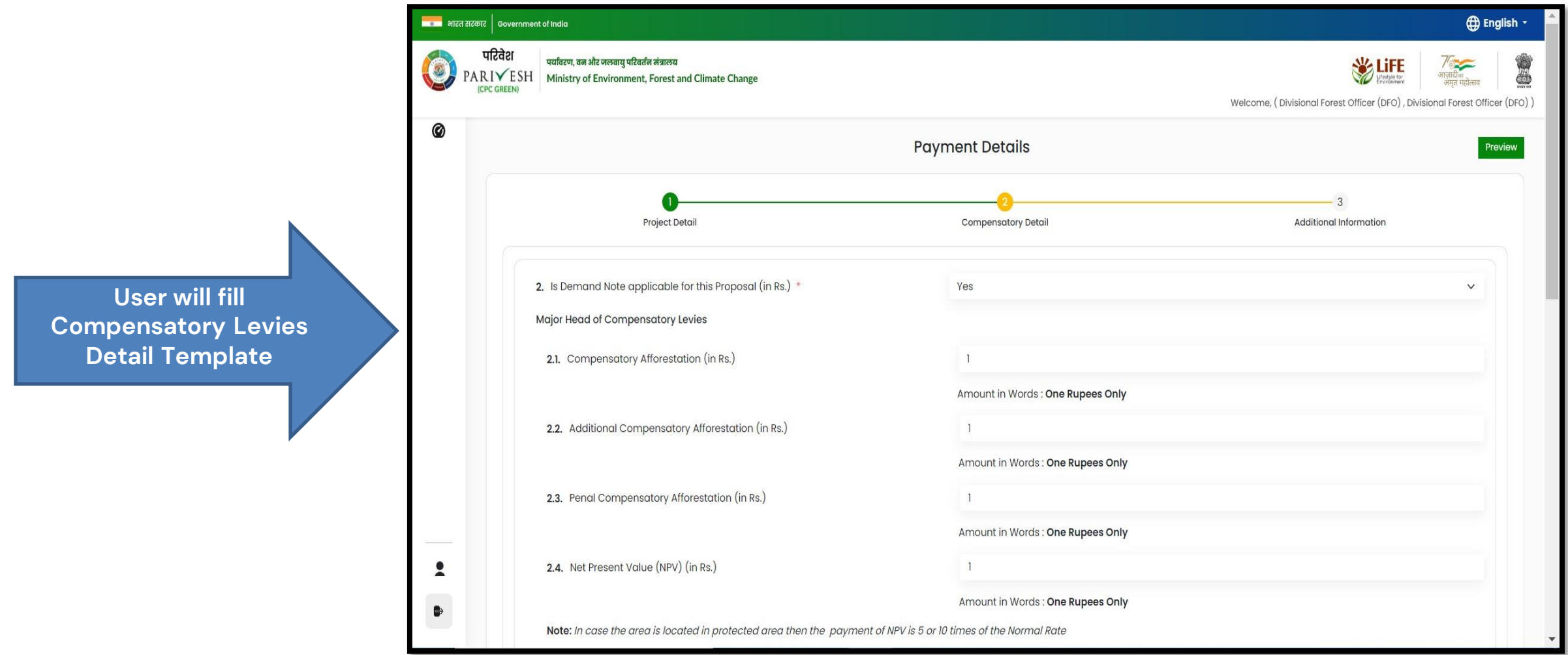

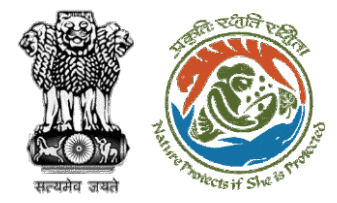

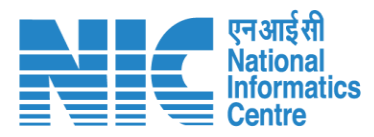

|   | वेश<br>ESH Ministry of Environment, Forest and Climate Change | Lifetytore and all all all all all all all all all al     | ्र<br>हादीक<br>मृत महोत्स |
|---|---------------------------------------------------------------|-----------------------------------------------------------|---------------------------|
|   | KEEN)                                                         | Welcome, ( Divisional Forest Officer (DFO) , Divisional F | Forest                    |
| Ø | 2.8. Catchment Area Treatment Plan (in Rs.)                   | 3                                                         |                           |
|   |                                                               | Amount in Words : One Rupees Only                         |                           |
|   | 2.9. Wildlife conservation / Management Plan (in Rs.)         | 1                                                         |                           |
|   |                                                               | Amount in Words : One Rupees Only                         |                           |
|   | 2.10. Soil and Moisture Conservation Plan (in Rs.)            | 1                                                         |                           |
|   |                                                               | Amount in Words : One Rupees Only                         |                           |
|   | 2.11. Whether any other charges invloved                      | No                                                        | v                         |
|   | <b>2.12.</b> Total (in Rs.)                                   | 10                                                        |                           |
|   |                                                               | Amount in Words : Ten Rupees Only                         |                           |
|   | 2.13. Remarks                                                 | test                                                      |                           |
|   |                                                               |                                                           |                           |
|   |                                                               |                                                           |                           |
| 1 | Back                                                          | Save & Proc                                               | ceed                      |
|   |                                                               |                                                           |                           |

User will fill Compensatory Levies Detail Template

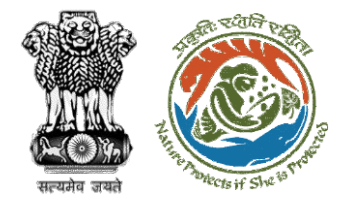

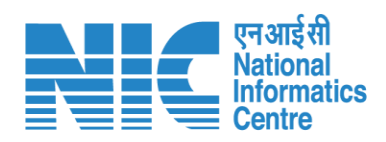

|                                                                        | भारत सरकार 🛛 Go            | overnment of India                                                   |                                                 |                          |                                                                                     | ⊕ English ▼                                                                                                    |     |
|------------------------------------------------------------------------|----------------------------|----------------------------------------------------------------------|-------------------------------------------------|--------------------------|-------------------------------------------------------------------------------------|----------------------------------------------------------------------------------------------------|-----|
|                                                                        | परिवे<br>PARI¥<br>(CPC GRI | ter पर्यावरण, वन और जलवायु परि<br>ESH Ministry of Environmen<br>EEN) | वर्तन मंत्रालय<br>nt, Forest and Climate Change |                          |                                                                                     | ि सिंह कि सिंह कि सि |     |
|                                                                        | -                          |                                                                      |                                                 |                          | Welcome, ( Divisio                                                                  | nal Forest Officer (DFO) , Divisional Forest Officer (DFO) )                                                                                                    |     |
|                                                                        | Ø                          | 3. Details of Additional                                             | information, if any                             |                          |                                                                                     |                                                                                                    |     |
|                                                                        |                            | 3.1. Document Name                                                   | Э                                               | Enter your document name |                                                                                     |                                                                                                    |     |
| The user will fill in                                                  |                            | 3.2. Remarks                                                         |                                                 | Enter your remarks here  |                                                                                     |                                                                                                    |     |
| Compensatory Levies Details<br>and submit it for further<br>processing |                            | 3.3. Upload Docume                                                   | ent                                             |                          | Browse or drop your<br>file here<br>Only pdf file(s) are allowed. Maximum file size | is 5 MB.                                                                                                    |     |
|                                                                        |                            |                                                                      |                                                 |                          |                                                                                     |                                                                                                    | Add |
|                                                                        |                            | Sr. No.                                                              | Document Name                                   | Remarks                  | Document                                                                            | Action                                                                                                    |     |
|                                                                        |                            | 1                                                                    | Test                                            | Test                     | Test PDF.pdf                                                                        | Û                                                                                                    |     |
|                                                                        | 2                          |                                                                      |                                                 |                          |                                                                                     |                                                                                                    |     |
|                                                                        | •                          | Back                                                                 |                                                 |                          |                                                                                     | Sava & Proceed                                                                                                    |     |
|                                                                        |                            | DUCK                                                                 |                                                 |                          |                                                                                     | Suve & Hoceeu                                                                                                    |     |

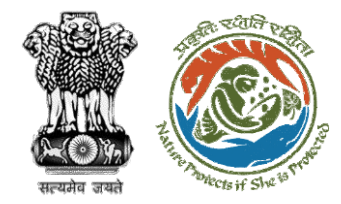

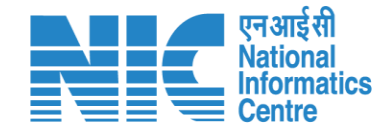

## **Nodal Officer Approve Levies Details**

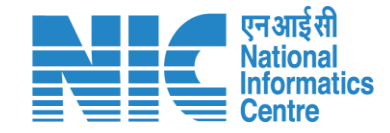

English

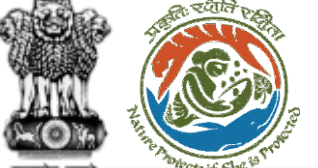

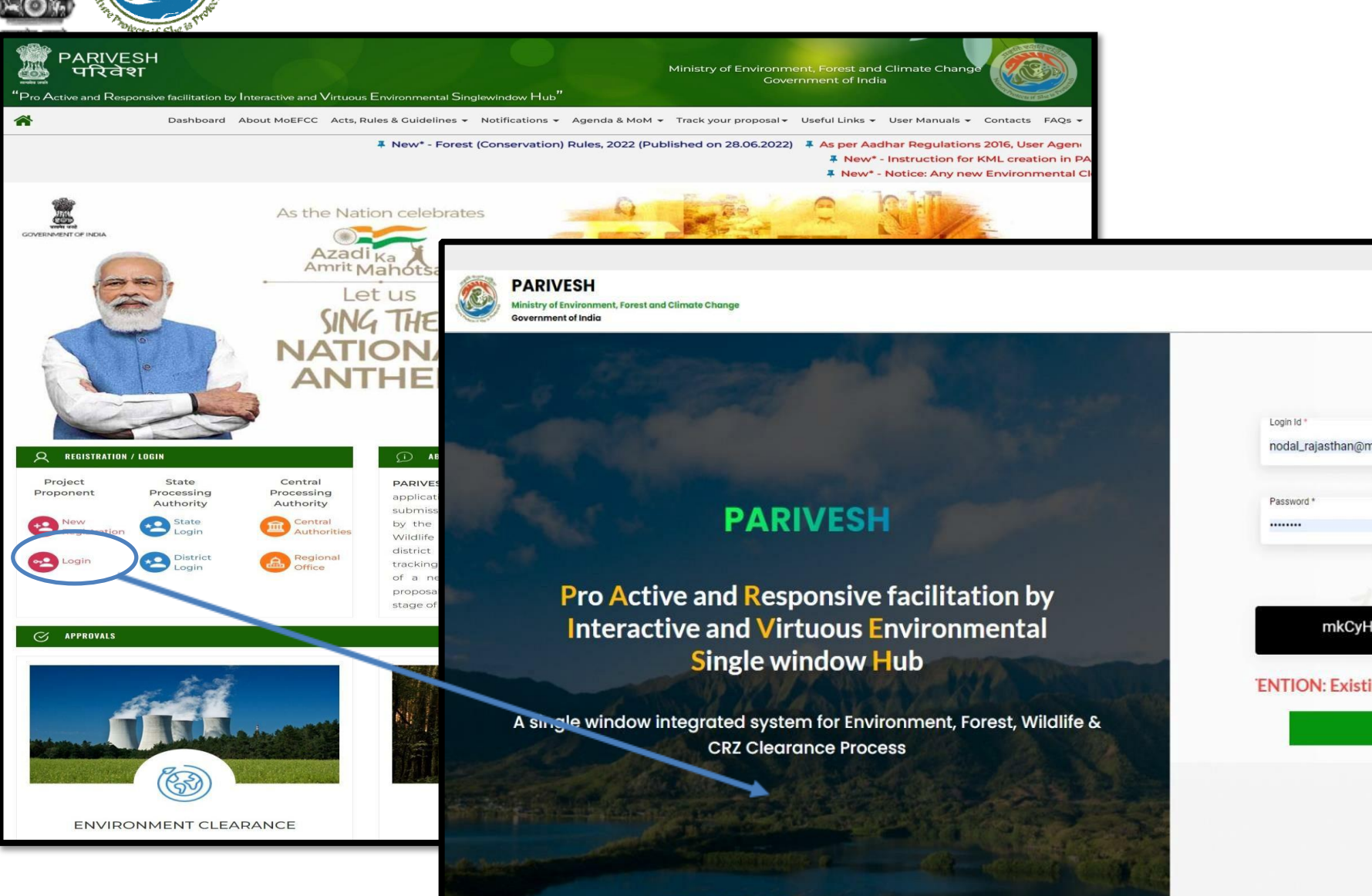

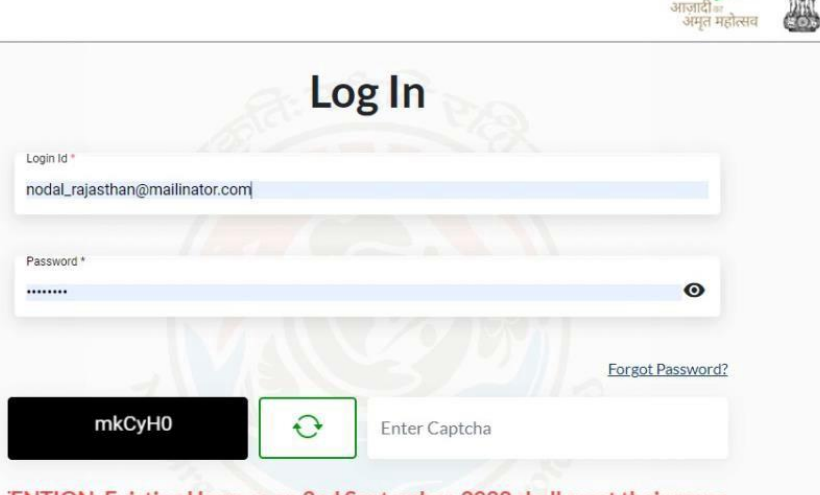

'ENTION: Existing Users as on 2nd September, 2022 shall reset their respe

LOGIN

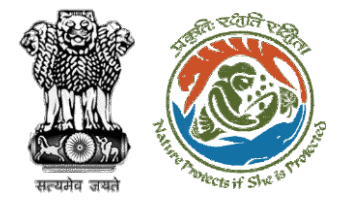

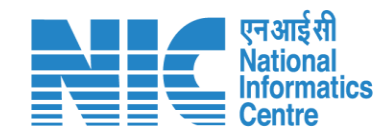

| PAR<br>Ministry<br>Governr | IVESH<br>of Environment,<br>ment of India | Forest and Climate Change        |                   |                                                  |                          | Welcome, NO R/  | AJTHAN (Nodal Office | r, Nodal Officer)              | ₩<br>आज़ादी∞<br>अमृत महोत्सव |
|----------------------------|-------------------------------------------|----------------------------------|-------------------|--------------------------------------------------|--------------------------|-----------------|----------------------|--------------------------------|------------------------------|
| • •                        | Dashbo                                    | bard                             |                   | Search                                           |                          |                 |                      | Q                              |                              |
|                            |                                           | <b>My Tαsk</b><br>View Details → |                   | Agendα<br>Records Found View Details →           | MoM<br>42 View Details → |                 | Vie                  | ew Proposals<br>/iew Details → |                              |
| .≡                         |                                           |                                  |                   |                                                  |                          |                 |                      | FC Proposal F                  | Pendency Stat                |
|                            | Pendir                                    | ng MoM MoM History               |                   |                                                  |                          |                 |                      |                                |                              |
|                            | Sr.No.                                    | МоМ                              | MoM Creation Date | Meeting Title                                    |                          | Mode of Meeting | Meeting Date         | Status                         | Action                       |
|                            | 1.                                        | FC/MoM/PSC/805939/2023           | 29-03-2023        | EIGHT PROJECT SCREENING COMMITTEE MEETING OF RAJ | ASTHAN FCA               | Hybrid          | 28-03-2023           | APPROVED                       | <u>.</u>                     |
|                            | 2.                                        | FC/MoM/PSC/830279/2023           | 21-03-2023        | SS                                               |                          | Virtual         | 21-03-2023           | APPROVED                       | <b>±</b>                     |
|                            | 3.                                        | FC/MoM/PSC/155785/2023           | 20-03-2023        | \$\$                                             |                          | Virtual         | 20-03-2023           | APPROVED                       | <u>+</u>                     |
|                            | 4.                                        | FC/MoM/PSC/213252/2023           | 20-03-2023        | SS                                               |                          | Virtual         | 20-03-2023           | APPROVED                       | ±                            |
|                            | 5.                                        | FC/MoM/PSC/708906/2023           | 14-03-2023        | PSC-II Agenda                                    |                          | Virtual         | 14-03-2023           | APPROVED                       | Ł                            |
|                            | 6.                                        | FC/MoM/PSC/485990/2023           | 14-03-2023        | Agenda creation                                  |                          | Physical        | 14-03-2023           | APPROVED                       | <u>+</u>                     |
|                            | 7.                                        | FC/MoM/PSC/188283/2023           | 13-03-2023        | SEVENTH PROJECT SCREENING COMMITTEE MEETING      |                          | Hvbrid          | 09-03-2023           | APPROVED                       | +                            |

User will click on My Task in his dashboard

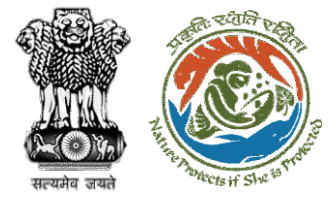

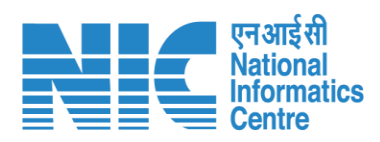

| भारत सरकार   Governmer            | nt of India                                                                                                    |                                                                                                    |                                                                              | ⊕ English →                                                                                        |
|-----------------------------------|----------------------------------------------------------------------------------------------------|----------------------------------------------------------------------------------------------------|------------------------------------------------------------------------------|----------------------------------------------------------------------------------------------------|
| परिवेश<br>PARIVESH<br>(CPC GREEN) | पर्यावरण, वन और जलवायु परिवर्तन मंत्रालय<br>Ministry of Environment, Forest                                                | and Climate Change                                                                                                    |                                                                              | स्टिस्ट सिंह अगुनादी क<br>अगुनादी क<br>अगुना महोत्सव<br>Welcome, ( Nodal Officer , Nodal Officer ) |
|                                   | Home / Dashboard / Pro                                                                                                    | posal Summary                                                                                                    |                                                                              |                                                                                                    |
|                                   | Back                                                                                                    | View On DS                                                                                                    | S View Proposal View Documents View Payment Details In-Principle Approval Le | Actions -                                                                                          |
|                                   | Proposal Details                                                                                                    |                                                                                                    | Proposal History/Timeline                                                    | Approve Levies Details                                                                             |
|                                   | Proposal No.:<br>Single Window No.:<br>Project Name:<br>State:<br>Proposal For:<br>Date of Submission:<br>MoEFCC File No.: | FP/RJ/SCH/424949/2023<br>SW/125048/2023<br>Scenario 1 Test Case<br>RAJASTHAN<br>Form-A (Part-1): Diversion of Forest Land<br>05/04/2023<br>abc | Pending at Nodal for CA Review                                               | Raise EDS to DFO                                                                                   |

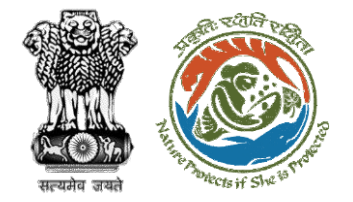

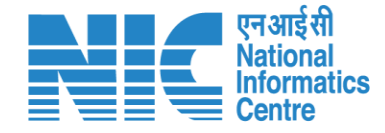

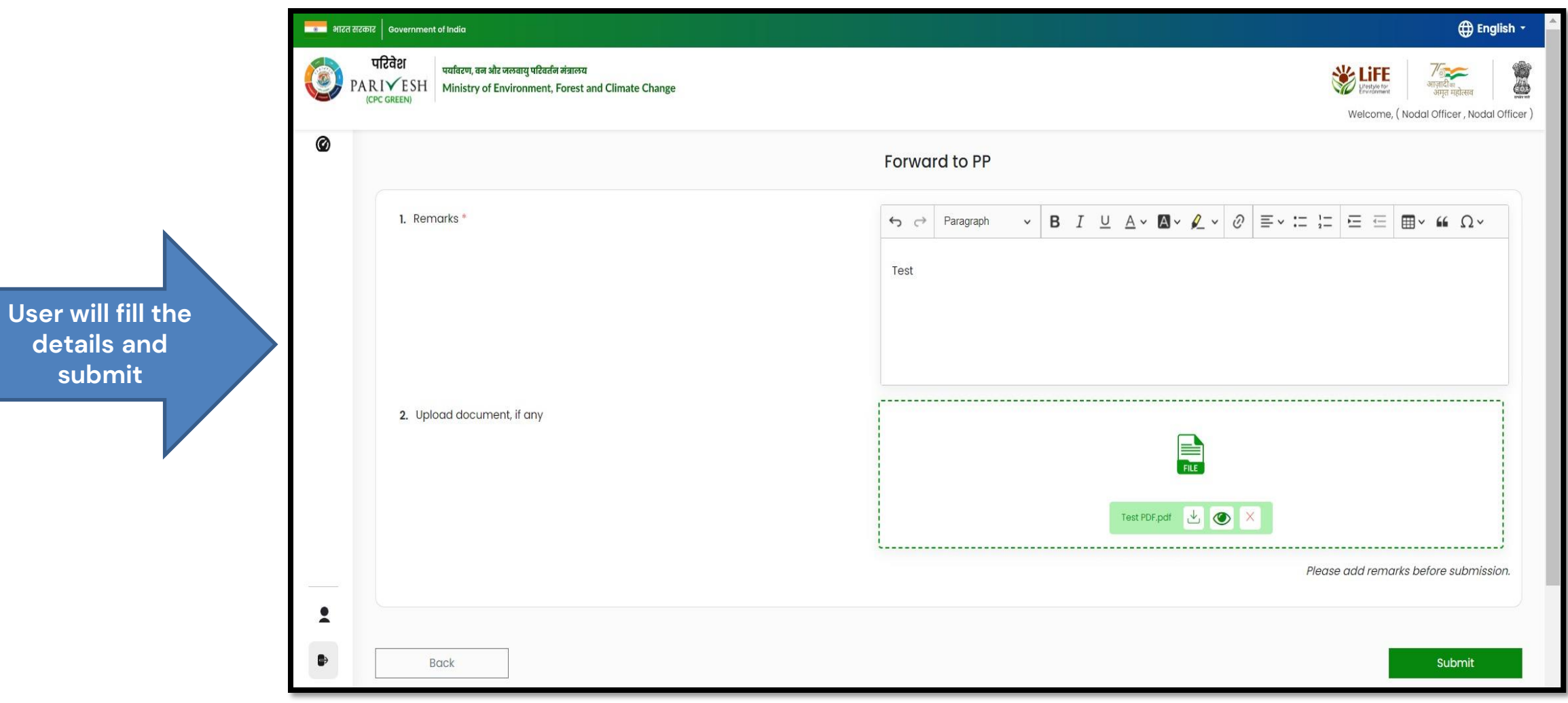

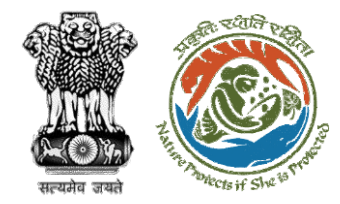

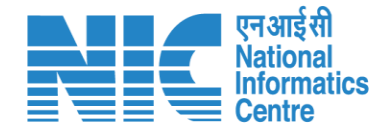

## **User Agency makes Payment**
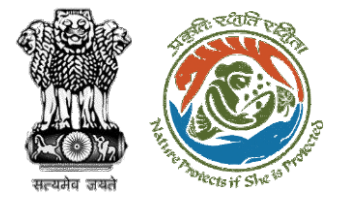

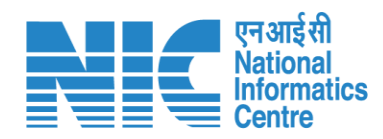

| me / D<br><b>y Task</b> i | परिवेश<br>A R I ✓ E SH<br>(CPC GREEN)<br>ashboard<br>(s) | ण, वन और जलवायु परिवर्तन मंत्रालय<br>stry of Environment, Forest and Climate Change<br>User will click on<br>the View Details of<br>the proposal     | User     | will search fo<br>he required<br>proposal | r                     | Att                         | Welcome, Other Pr                   | Jetter Proponent ( | मा सत्सव<br>Project Propone |
|---------------------------|----------------------------------------------------------|----------------------------------------------------------------------------------------------------|----------|-------------------------------------------|-----------------------|-----------------------------|-------------------------------------|--------------------|-----------------------------|
| 10 v<br>S.<br>No          | Proposal No.                                             | Proposal Details                                                                                                    | Area(ha) | Location                                  | Date of<br>Submission | Proponent                   | status                              | 411596<br>Pendency | S                           |
| 3                         | <u>FP/RJ/ENCRH/411</u><br>596/2023                       | Project Name: Neeraj test scenario-5 Area > 5 & <= 40 ha violation -no<br>Form: Form-A (Part-I): Diversion of Forest Land<br>Project Category: ENCRH | 25.0     | State : Rajasthan<br>District : Kota      | 29/03/2023            | Other Project<br>Proponent  | Pending on UA for<br>Levies Payment | 10 Day(s)          | View<br>Details             |
| 313                       | <u>FP/RJ/ENCRH/411</u><br>596/2023                       | Project Name: Neeraj test scenario-5 Area > 5 & <= 40 ha violation -no<br>Form: Form-A (Part-I): Diversion of Forest Land<br>Project Category: ENCRH | 25.0     | State : Rajasthan<br>District : Kota      | 29/03/2023            | Other Project<br>Proponent1 | Pending                             | 0 Day(s)           | View<br>Details             |
| 314                       | FP/RJ/ENCRH/411<br>596/2023                              | Project Name: Neeraj test scenario-5 Area > 5 & <= 40 ha violation -no<br>Form: Form-A (Part-I): Diversion of Forest Land<br>Project Category: ENCRH | 25.0     | State : Rajasthan<br>District : Kota      | 29/03/2023            | Other Project<br>Proponent1 |                                     | 0 Day(s)           | View<br>Details             |
| 1722                      | EP/RJ/ENCRH/411<br>596/2023                              | Project Name: Neeraj test scenario-5 Area > 5 & <= 40 ha violation -no<br>Form: Form-A (Part-I): Diversion of Forest Land<br>Project Category: ENCRH | 25.0     | State : Rajasthan<br>District : Kota      | 29/03/2023            | Other Project<br>Proponent1 | Pending                             | 0 Day(s)           | View<br>Details             |
| 1723                      | FP/RJ/ENCRH/411                                          | Project Name: Neeraj test scenario-5 Area > 5 & <= 40 ha violation -no                                                                               | 25.0     | State : Rajasthan                         | 29/03/2023            | Other Project               |                                     | 0 Day(s)           | View                        |

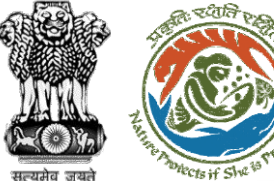

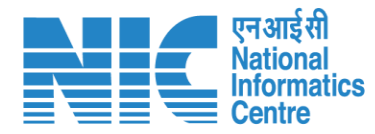

#### 🌐 English 🝷 💶 भारत सरकार 🛛 Government of India परिवेश अाज़ादी*क* अग्राह पर्यावरण, वन और जलवायु परिवर्तन मंत्रालय Lifetyle for PARIVESH Ministry of Environment, Forest and Climate Change User will click on अमृत महोत्सव (CPC GREEN) View Challan Welcome, Other Project Proponent1 (Project Proponent) Home / Dashboard / Proposal Summary View Documents **View Payment Details** View Agenda View MoM Actions -View Proposa ciple Approval Letter Proposal History/Timeline View Challan Proposal Details Payment Details Proposal No.: FP/RJ/ENCRH/411596/2023 Activity Start D sw/103231/2023 Single Window No.: ( + )Pending on UA for Levies Payment 12/05/2023-N/A Project Name: Neeraj test scenario-5 Area > 5 & <= 40 ha violation -no 12/05/2023-12/05/2023 ( + )Processed by Nodal Officer for Levies Review State: RAJASTHAN Project Category: ENCRH In-Principle Approval Granted (Stage-I) Ŧ 29/03/2023-N/A Area (ha): 25.0 Form-A (Part-I): Diversion of Forest Land Proposal For: In-Principle Approval Granted (Stage-I) Ð 29/03/2023-29/03/2023 Date of Submission: 29/03/2023 Ŧ Processed by DFO for Levies 29/03/2023-12/05/2023 Ŧ In-Principle Approval Granted (Stage-I) 29/03/2023-29/03/2023 Processed by MEF AIGF 29/03/2023-29/03/2023 (+)Processed by Union Minister, MoEFCC 29/03/2023-29/03/2023 🔶 Processed by Secretary, MoEFCC 29/03/2023-29/03/2023 Ŧ Processed by Additional Director General of Forest, MEF 29/03/2023-29/03/2023 $\oplus$

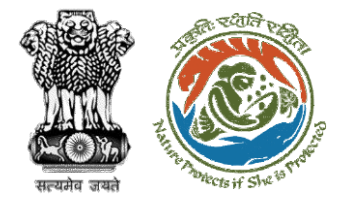

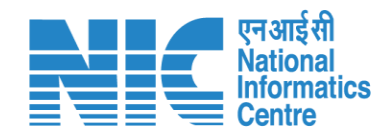

| Back |  |
|------|--|

Payment Details

Click here to view Beneficiary Account Details

| Proposal Number           |            | FP/RJ/ENCRH/411596/2023       |  |  |  |  |
|---------------------------|------------|-------------------------------|--|--|--|--|
| Account Details           |            | View                          |  |  |  |  |
| Amount to be Paid(in Rs.) |            | 11.00<br>(Eleven Rupees Only) |  |  |  |  |
| Client Code               |            | CAM5085                       |  |  |  |  |
| ocation                   |            | RAJASTHAN                     |  |  |  |  |
| Remitter Name             |            | Other Project Proponent       |  |  |  |  |
| Address                   |            | sdfasdfas                     |  |  |  |  |
| Ren                       | nitter Cor | ntact Details                 |  |  |  |  |
| Remitter Email-Id         | ppus       | er3@mailinator.com            |  |  |  |  |
| Remitter Mobile No.       | 96574      | 475567                        |  |  |  |  |
| Remitter Landline No      | 8989       | 390890880                     |  |  |  |  |

User will check the Payment Details filled by DFO

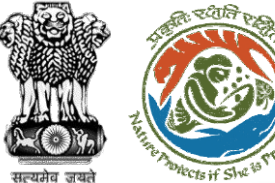

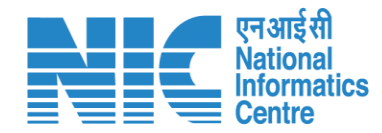

#### 🕀 English 🝷 💶 भारत सरकार 🛛 Government of India परिवेश पर्यावरण, वन और जलवायु परिवर्तन मंत्रालय LIFE आज़ादीक अमृत महोत्सव PARIVESH Ministry of Environment, Forest and Climate Change User will click on (CPC GREEN) **Payment Details** Welcome, Other Project Proponent1 (Project Proponent) Home / Dashboard / Proposal Summary View Payment Details View Proposal View Documents In-Principle Approval Letter Actions -View Agenda 10M Proposal History/Timeline View Challan Proposal Details Payment Details FP/RJ/ENCRH/411596/2023 Proposal No.: Activity Start D Single Window No.: sw/103231/2023 Pending on UA for Levies Payment 12/05/2023-N/A Ð Project Name: Neeraj test scenario-5 Area > 5 & <= 40 ha violation -no $\oplus$ Processed by Nodal Officer for Levies Review 12/05/2023-12/05/2023 State: RAJASTHAN Project Category: ENCRH In-Principle Approval Granted (Stage-I) ( + )29/03/2023-N/A Area (ha): 25.0 Proposal For: Form-A (Part-I): Diversion of Forest Land In-Principle Approval Granted (Stage-I) Ŧ 29/03/2023-29/03/2023 29/03/2023 Date of Submission: Processed by DFO for Levies 29/03/2023-12/05/2023 Ð In-Principle Approval Granted (Stage-I) (+)29/03/2023-29/03/2023 Processed by MEF AIGF 29/03/2023-29/03/2023 $\oplus$ Processed by Union Minister, MoEFCC 29/03/2023-29/03/2023 Ð Ð Processed by Secretary, MoEFCC 29/03/2023-29/03/2023 $\oplus$ Processed by Additional Director General of Forest, MEF 29/03/2023-29/03/2023

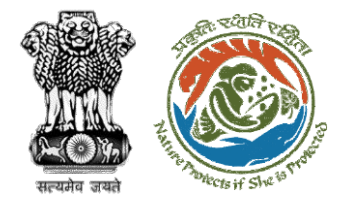

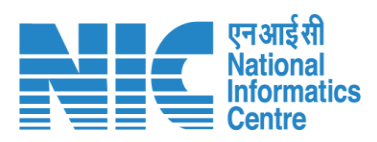

| त                                      | सटकार   Government of India                                                          |                         | ⊕ English ▼                                                                                                    |
|----------------------------------------|--------------------------------------------------------------------------------------|-------------------------|----------------------------------------------------------------------------------------------------|
| 1                                      | परिवेश<br>PARIÝESH<br>(CPC GREEN) Ministry of Environment, Forest and Climate Change |                         | स्टिक्स स्थित के स्थान संस्था के स्थान संस्थान के स्थान संस्थान के स्थान संस्थान के स्थान संस्थान के स्थान संस<br>Welcome, <b>Other Project Proponent1</b> ( Project Proponent ) |
|                                        |                                                                                      | Payment Details         | Preview                                                                                                    |
|                                        | Proponent Details                                                                    | 2<br>Proposal Details   | 3<br>Additional Information                                                                                                    |
|                                        | 1. Details of Project Proponent/User Agency                                          |                         |                                                                                                    |
|                                        | 1.1. Payment is done through *                                                       | NEFT/RTGS               | ~                                                                                                    |
| User will fill the required<br>Details | 1.2. Agency Name                                                                     | Other Project Proponent |                                                                                                    |
|                                        | 1.3. District *                                                                      | КОТА                    | ~                                                                                                    |
|                                        | 1.4. Mobile                                                                          | 9657475567              |                                                                                                    |
|                                        | 1.5. Email-Id                                                                        | ppuser3@mailinator.com  |                                                                                                    |
|                                        | 1.6. Full Address                                                                    | sdfasdfas               | li di                                                                                                    |
|                                        | 1.7. State                                                                           | RAJASTHAN               | v                                                                                                    |
|                                        | 1.8. Telephone                                                                       | 8989890890880           |                                                                                                    |
|                                        |                                                                                      |                         |                                                                                                    |
|                                        | Back                                                                                 |                         | Save & Proceed                                                                                                    |

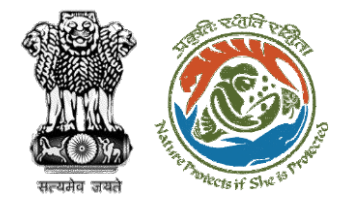

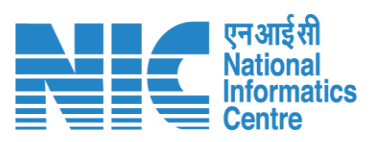

|                        | Governme                   | ent of India                                                     |                                           |  |                                 |                        |                     |             |           |             |                          | 🌐 Engli                                               |
|------------------------|----------------------------|------------------------------------------------------------------|-------------------------------------------|--|---------------------------------|------------------------|---------------------|-------------|-----------|-------------|--------------------------|-------------------------------------------------------|
|                        | ICd2I<br>I√ESH<br>c green) | पर्यावरण, वज और जलवायु परिवर्तन ज<br>Ministry of Environment, Fo | रिवालय<br>rrest and Climate Change        |  |                                 |                        |                     |             |           |             | Welcome, Other Project P | राजारी -<br>अग्रत महोत्सव<br>roponentl ( Project Prop |
|                        | ۷.                         | . Details of Froposal                                            |                                           |  |                                 |                        |                     |             |           |             |                          |                                                       |
|                        |                            | 2.1. Extent of forest area in                                    | nvolved *                                 |  |                                 | 1                      |                     |             |           |             |                          |                                                       |
|                        |                            | 2.2. Whether Original or E                                       | ixtension *                               |  |                                 | Original               |                     |             |           |             |                          | ~                                                     |
|                        |                            | 2.3. Date of 1st Stage clea                                      | arance *                                  |  |                                 | 22-05-2023             |                     |             |           |             |                          |                                                       |
|                        |                            | 2.4. Detail of the Amount                                        | t Paid                                    |  |                                 |                        |                     |             |           |             |                          |                                                       |
|                        |                            | 2.4.1. Transaction/UTR                                           | Number 1                                  |  |                                 | Transaction/UTR Number | rl                  |             |           |             |                          |                                                       |
|                        |                            | 2.4.2. Transaction/UTR<br>NOTE: UTR No. ha                       | Number 2, (if any)<br>ving 22 characters. |  |                                 | Transaction/UTR Numbe  | r 2, (If any)       |             |           |             |                          |                                                       |
| will fill the required |                            | 2.4.3. Date of Transact                                          | ion                                       |  |                                 | dd-mm-yyyy             |                     |             |           |             |                          | Ø                                                     |
| Details                |                            | 2.4.4. Amount paid (in Rs)                                       |                                           |  |                                 | Amount poid            |                     |             |           |             |                          |                                                       |
|                        |                            | 2.4.5. Bank Name                                                 |                                           |  |                                 | Bank Name              |                     |             |           |             |                          |                                                       |
|                        |                            | 2.4.6. Branch Name                                               |                                           |  |                                 | Branch Name            |                     |             |           |             |                          |                                                       |
|                        |                            | 2.4.7. IFSC Code                                                 |                                           |  |                                 | IFSC Code              |                     |             |           |             |                          |                                                       |
| ٢                      |                            | 2.4.8. Account No.                                               |                                           |  |                                 | Account No.            |                     |             |           |             |                          |                                                       |
|                        |                            | Note: In case of multiple t                                      | ransactions please add more.              |  |                                 |                        |                     |             |           |             |                          |                                                       |
|                        |                            |                                                                  |                                           |  |                                 |                        |                     |             |           |             |                          | Add                                                   |
|                        |                            | Payment Mode                                                     | Transaction/UTR/Cheque or DD Number 1     |  | Transaction/UTR/Cheque or DD Nu | mber 2                 | Date of Transaction | Amount paid | Bank Name | Branch Name | Account Name             | Action                                                |
|                        |                            | NEFT/RTGS                                                        | 12345abc                                  |  | 1234567kjsds                    |                        | 22/05/2023          | 11.00       | UBI       | IPB         | 12334565678              | Ú                                                     |
|                        |                            | 0.5 Total                                                        |                                           |  |                                 | n                      |                     |             |           |             |                          |                                                       |
|                        |                            | 2.9. TOTAL                                                       |                                           |  |                                 |                        |                     |             |           |             |                          |                                                       |
|                        |                            |                                                                  |                                           |  |                                 |                        |                     |             |           |             |                          |                                                       |
|                        |                            | Back                                                             |                                           |  |                                 |                        |                     |             |           |             | S                        | ave & Proceed                                         |

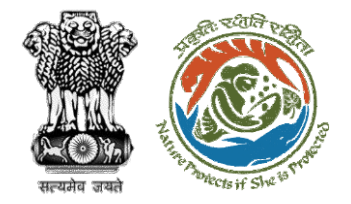

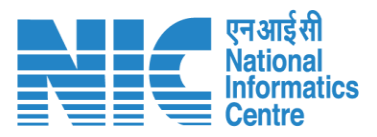

After filling in all the details, user will click on Save & Proceed

| And Series and Remarks theorem       Series and Remarks theorem       Series and Remarks theorem | Other Project Proponent! (Project Pro |
|----------------------------------------------------------------------------------------------------|---------------------------------------|
| Payment Details         Proponent Details       Image: Constraint of Madditional Information         Proponent Details       Proponent Details         Proponent Details       Image: Constraint of Madditional Information         Proponent Name       Enter your remarks here         Proponent Details       Enter your remarks here         Status of Additional Information       Enter your remarks here         Status of Document       Enter your remarks here         Status of Document       Enter your remarks here         Enter your Status of Document       Enter your Status of Document                                                                                                    | Pre                                   |
| Image: Proposed Details       Image: Proposed Details       Image: Proposed Details <td>©,,</td>                | ©,,                                   |
| 3. Details of Additional Information, if any       Enter your document name         3.1. Document Name       Enter your document name         3.2. Remarks       Enter your remarks here         3.3. Upload Document       Browse or drop your file here         Browse or drop your file here       If the region of the state is 5 MB.                                                                                                    | ©,                                    |
| 3.1. Document Name       Enter your document name         3.2. Remarks       Enter your remarks here         3.3. Upload Document       Browse or drop your file here         Browse or drop your file here       Image: State is 5 Male                                                                                                    | ©,                                    |
| 3.2. Remarks       Enter your remarks here         3.3. Upload Document       Browse or drop your file here         Browse or drop your file here       If the here                                                                                                    | ©,                                    |
| 3.3. Upload Document Browse or drop your file hare                                                                                                    |                                       |
| Only patritie(s) are allowed. Maximum file size is 5 MB.                                                                                                    |                                       |
|                                                                                                    |                                       |
|                                                                                                    | Add 🕀                                 |
| Sr. No. Document Name Remarks Document                                                                                                    | Action                                |
| 1 Payment Payment                                                                                                    | <b>Ú</b>                              |

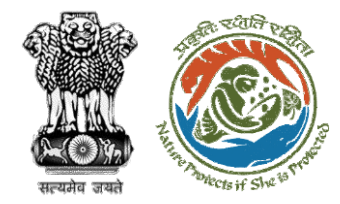

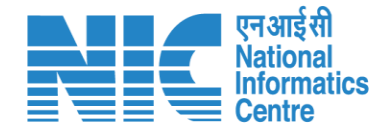

## **User Agency fills Compliance Status**

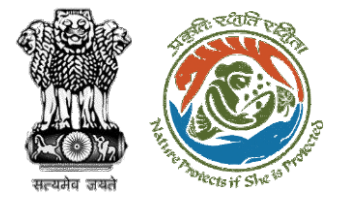

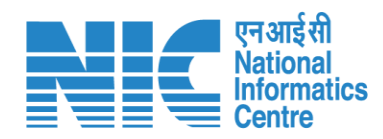

| me / D<br><b>y Task</b> i | परिवेश<br>A R I ✓ E SH<br>(CPC GREEN)<br>ashboard<br>(s) | ण, वन और जलवायु परिवर्तन मंत्रालय<br>stry of Environment, Forest and Climate Change<br>User will click on<br>the View Details of<br>the proposal     | User     | will search fo<br>he required<br>proposal | r                     | Att                         | Welcome, Other Pr                   | Jetter Proponent ( | मा सत्सव<br>Project Propone |
|---------------------------|----------------------------------------------------------|----------------------------------------------------------------------------------------------------|----------|-------------------------------------------|-----------------------|-----------------------------|-------------------------------------|--------------------|-----------------------------|
| 10 v<br>S.<br>No          | Proposal No.                                             | Proposal Details                                                                                                    | Area(ha) | Location                                  | Date of<br>Submission | Proponent                   | status                              | 411596<br>Pendency | S                           |
| 3                         | <u>FP/RJ/ENCRH/411</u><br>596/2023                       | Project Name: Neeraj test scenario-5 Area > 5 & <= 40 ha violation -no<br>Form: Form-A (Part-I): Diversion of Forest Land<br>Project Category: ENCRH | 25.0     | State : Rajasthan<br>District : Kota      | 29/03/2023            | Other Project<br>Proponent  | Pending on UA for<br>Levies Payment | 10 Day(s)          | View<br>Details             |
| 313                       | <u>FP/RJ/ENCRH/411</u><br>596/2023                       | Project Name: Neeraj test scenario-5 Area > 5 & <= 40 ha violation -no<br>Form: Form-A (Part-I): Diversion of Forest Land<br>Project Category: ENCRH | 25.0     | State : Rajasthan<br>District : Kota      | 29/03/2023            | Other Project<br>Proponent1 | Pending                             | 0 Day(s)           | View<br>Details             |
| 314                       | FP/RJ/ENCRH/411<br>596/2023                              | Project Name: Neeraj test scenario-5 Area > 5 & <= 40 ha violation -no<br>Form: Form-A (Part-I): Diversion of Forest Land<br>Project Category: ENCRH | 25.0     | State : Rajasthan<br>District : Kota      | 29/03/2023            | Other Project<br>Proponent1 |                                     | 0 Day(s)           | View<br>Details             |
| 1722                      | EP/RJ/ENCRH/411<br>596/2023                              | Project Name: Neeraj test scenario-5 Area > 5 & <= 40 ha violation -no<br>Form: Form-A (Part-I): Diversion of Forest Land<br>Project Category: ENCRH | 25.0     | State : Rajasthan<br>District : Kota      | 29/03/2023            | Other Project<br>Proponent1 | Pending                             | 0 Day(s)           | View<br>Details             |
| 1723                      | FP/RJ/ENCRH/411                                          | Project Name: Neeraj test scenario-5 Area > 5 & <= 40 ha violation -no                                                                               | 25.0     | State : Rajasthan                         | 29/03/2023            | Other Project               |                                     | 0 Day(s)           | View                        |

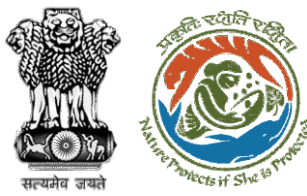

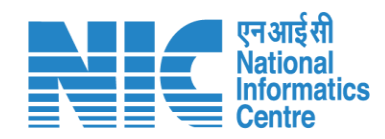

| utilization     utilization       PARIYESH     utilization       Minis | ण, वन और जलवायु परिवर्तन मंत्रालय<br>stry of Environment, Forest and Climate Change<br>al Summary | After payment completion,<br>user will click on<br>Compliance Status | الالالالالالالالالالالالالالالالالالا |
|------------------------------------------------------------------------|---------------------------------------------------------------------------------------------------|----------------------------------------------------------------------|---------------------------------------|
| Back<br>Proposal Details                                               |                                                                                                   | View Proposal<br>Proposal History/Timeline                           | Compliance Status                     |
| Proposal No :                                                          | FP/R1/SCH/410210/2023                                                                             | Activity                                                             | Start Date - End Date                 |
| Single Window No.:                                                     | sw/103112/2023                                                                                    | Pending at UA for Compliance Report                                  | 22/05/2023-N/A                        |
| Project Name:                                                          | Neeraj Test Scenario <=1ha violation-NO Linear FC-A,B form                                        | Pending at 04 for compliance keport                                  |                                       |
| State:                                                                 | RAJASTHAN                                                                                         | Start Date                                                           | 22/05/2023                            |
| Project Category:                                                      | SCH                                                                                               | End Date                                                             | N/A                                   |
| Area (ha):                                                             | 0.99                                                                                              |                                                                      |                                       |
| Proposal For:                                                          | Form-A (Part-I): Diversion of Forest Land                                                         | Processed by UA for Compensatory Levies Payment and Co               | mpliance Rep 02/03/2023-22/05/2023 😑  |
| Date of Submission:                                                    | 02/03/2023                                                                                        | Start Date                                                           | 02/03/2023                            |
|                                                                        |                                                                                                   | End Date                                                             | 22/05/2023                            |
|                                                                        |                                                                                                   | Payment Details by <b>akshi jain</b> (Project Proponent):            | <u>View</u> (22/05/2023)              |
|                                                                        |                                                                                                   | Pending at Nodal for Compensatory Levies Review                      | 02/03/2023-02/03/2023                 |
|                                                                        |                                                                                                   | Start Date                                                           | 02/03/2023                            |
|                                                                        |                                                                                                   | End Date                                                             | 02/03/2023                            |
|                                                                        |                                                                                                   | Approved Levies Details by <b>Shikha Mehra</b> (Nodal Officer):      | View (02/03/2023)                     |
|                                                                        |                                                                                                   |                                                                      |                                       |
|                                                                        |                                                                                                   |                                                                      |                                       |

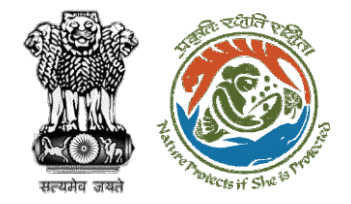

User will fill the compliance against the conditions

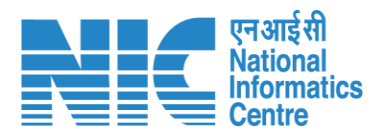

| থ पर्यावरण, বল और जलवायु परिवर्तन नंत्रालय<br>ÈSH<br>Ministry of Environment, Forest and Climate Chan<br>NN | ge                                                                     |                                                          | 5                     | لا المعنى المعنى المعنى المعنى المعنى المعنى المعنى المعنى المعنى المعنى المعنى المعنى المعنى المعنى المعنى الم<br>Welcome, Akshi Jain ( Project I |
|----------------------------------------------------------------------------------------------------|------------------------------------------------------------------------|----------------------------------------------------------|-----------------------|----------------------------------------------------------------------------------------------------|
|                                                                                                    | Complianc                                                              | e Conditions                                             |                       |                                                                                                    |
| General Conditions                                                                                          |                                                                        |                                                          |                       |                                                                                                    |
| 1. Legal status of the diverted forest land shall ren                                                       | nain unchanged.                                                        |                                                          |                       | e                                                                                                    |
| Remarks by                                                                                                  | Remarks                                                                | Date                                                     | Action                |                                                                                                    |
| Complied                                                                                                    |                                                                        |                                                          |                       | Upload pdf<br>(Max 5 MB)                                                                                                    |
| Standard Conditions                                                                                         |                                                                        |                                                          |                       |                                                                                                    |
| 1. The User Agency and the State Government sho                                                             | all ensure compliance to provisions of the all Acts, Rules, Regulation | s and Guidelines, for the time being in force, as applic | cable to the project. | (                                                                                                    |
| Remarks by                                                                                                  | Remarks                                                                | Date                                                     | Action                |                                                                                                    |
| Complied                                                                                                    |                                                                        |                                                          |                       | Upload pdf<br>(Max 5 MB)                                                                                                    |

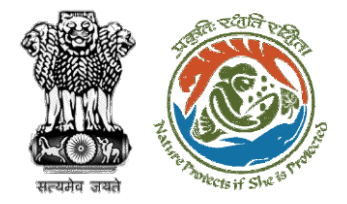

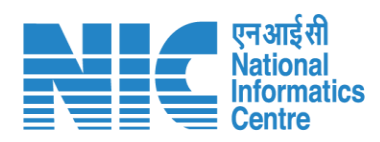

|                                                                                   | रकार Government of India<br>परिवेश पर्वावरण, वन्न और जलवा<br>(CPC GREEN) Ministry of Environ | यु परिवर्तन मंत्रालय<br>nment, Forest and Climate Change |                                 |                                    | English > ۲<br>کی کی کی کی کی کی کی کی کی کی کی کی کی ک                                      |
|-----------------------------------------------------------------------------------|----------------------------------------------------------------------------------------------|----------------------------------------------------------|---------------------------------|------------------------------------|----------------------------------------------------------------------------------------------|
| After filling compliance<br>with all the conditions,<br>user will click on Submit | Sr. No<br>1                                                                                  | Remarks<br>Completed                                     | Remarks by<br>Project Proponent | P Remarks on 22/05/2023   04:52 PM | 0 words <equation-block> tiny <section-header><br/>Add (•)</section-header></equation-block> |

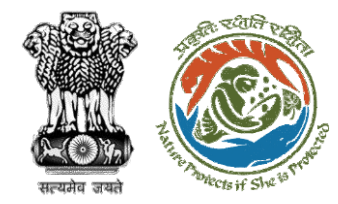

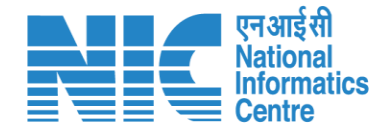

# **DFO Review Compliance Status**

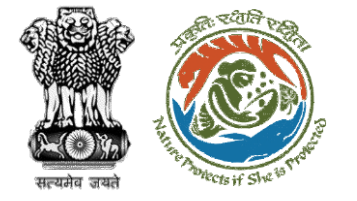

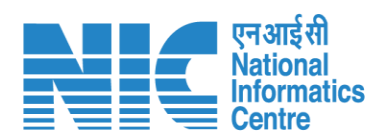

|   |                                                                                       |                                  |   |                                                                                                 | 🕀 Englis                                        |  |  |
|---|---------------------------------------------------------------------------------------|----------------------------------|---|-------------------------------------------------------------------------------------------------|-------------------------------------------------|--|--|
|   | PARIVESH<br>Ministry of Environment, Forest and Climate Change<br>Government of India | Login Successfully               | X | Welcome, DFO Bharatpur dummy (Divisional Forest Officer (DFO), Divisional Forest Officer (DFO)) | <b>ग</b><br>आज़ादी <sub>क</sub><br>अमृत महोत्सव |  |  |
| ٢ | ~ Dashboard                                                                           |                                  |   |                                                                                                 |                                                 |  |  |
| ი | My Task<br>View Details →                                                             | View Proposals<br>View Details → |   |                                                                                                 |                                                 |  |  |
|   |                                                                                       |                                  |   |                                                                                                 |                                                 |  |  |
|   |                                                                                       |                                  |   |                                                                                                 |                                                 |  |  |
|   |                                                                                       |                                  |   |                                                                                                 |                                                 |  |  |
|   |                                                                                       | User will click on<br>My Task    |   |                                                                                                 |                                                 |  |  |
|   |                                                                                       |                                  |   |                                                                                                 |                                                 |  |  |
|   |                                                                                       |                                  |   |                                                                                                 |                                                 |  |  |

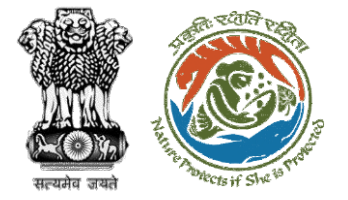

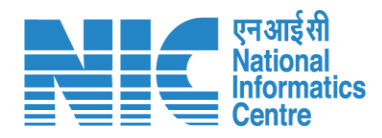

| बारत सरकार   Governmen            | nt of India                |                                                  |                                                                                                    |                                                               |                                         |                                    |                                        |                           |                        | ⊕ English -                                             |
|-----------------------------------|----------------------------|--------------------------------------------------|----------------------------------------------------------------------------------------------------|---------------------------------------------------------------|-----------------------------------------|------------------------------------|----------------------------------------|---------------------------|------------------------|---------------------------------------------------------|
| परिवेश<br>PARI¥ESH<br>(CPC GREEN) | पर्यावरण, वन<br>Ministry o | और जलवायु परिवर्तन मंत्रा<br>f Environment, Fore | लय<br>est and Climate Change                                                                                                    |                                                               |                                         |                                    |                                        | Welcome, ( Divisional For | est Officer (DFO), Div | आजादी<br>अमृत महोत्सव<br>isional Forest Officer (DFO) ) |
|                                   | Home /<br>My Tasl          | Dashboard<br><b>((s)</b>                         |                                                                                                    | lser will s<br>his prop                                       | search<br>oosal                         |                                    |                                        | ✓ Proposal His            | story Back             |                                                         |
|                                   | 25                         | ~                                                |                                                                                                    |                                                               |                                         |                                    |                                        | Search                    | Q                      |                                                         |
|                                   | S.<br>No                   | Proposal<br>No.                                  | Proposal Details                                                                                                    | Location                                                      | Date of<br>Submission                   | Proponent                          | Status                                 | Pendency                  | Action                 |                                                         |
|                                   | 1                          | FP/RJ/SCH/4<br>24949/2023                        | Project Name: Scenario 1 Test<br>Case<br>Form: Form-A (Part-I):<br>Diversion of Forest Land<br>Project Category: SCH<br>Forest Area: 0.2                                                                                                    | <b>State :</b><br>Rajasthan<br><b>District :</b><br>Bharatpur | 05/04/2023                              | Department of<br>Land<br>Resources | Pending at DFO for Compliance Review   | 4 Day(s)                  | View<br>Details        |                                                         |
|                                   | 2                          | FP/RJ/OFC/4<br>15478/2023                        | Project Name: "Laying of<br>Underground Optical Fiber<br>Cable along the Road From<br>Samri Mod SH-43 to<br>Singhaniya GP by Bharat<br>Sanchar Nigam Limited,<br>Tehsil-Bayana District-<br>Bharatpur(Rajasthan)"<br>Forest Area: 0.2673<br>Project Category: OFC<br>Form: Form-A (Part-I):<br>Diversion of Forest Land | State :<br>Rajasthan<br>District :<br>Bharatpur               | 23/01/2023                              | AGM(PLG) O/O<br>GMTD,<br>BHARATPUR | Pending at DFO for Scrutiny and Recomm | endation 76 Day(s)        | View<br>Details        |                                                         |
|                                   |                            |                                                  |                                                                                                    |                                                               | +++++++++++++++++++++++++++++++++++++++ |                                    |                                        |                           |                        | 105                                                     |

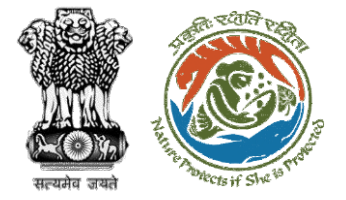

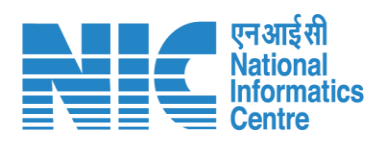

| न सरकार   Government o            | fIndia                                                                    |                                                        |                                                                                                  |                                    | 🕀 Eng                                                                            |
|-----------------------------------|---------------------------------------------------------------------------|--------------------------------------------------------|--------------------------------------------------------------------------------------------------|------------------------------------|----------------------------------------------------------------------------------|
| परिवेश<br>PARI✓ESH<br>(CPC GREEN) | पर्यावरण, वन ओर जलवायु परिवर्तन मंत्राल<br>Ministry of Environment, Fores | य<br>t and Climate Change                              | Welcom                                                                                           | ne, ( Divisional Forest Officer (D | FFE अज़ात्रादीक<br>अज़ात्रादीक<br>अमृत महात्सव<br>FO) , Divisional Forest Office |
| ł                                 | Home / Dashboard / Proj                                                   | posal Summary                                          |                                                                                                  |                                    |                                                                                  |
| 1                                 | Back                                                                      | View On DSS                                            | View Proposal View Documents View Payment Details In-Pri                                         | inciple Approval Letter Act        | ions -                                                                           |
|                                   | Proposal Details                                                          |                                                        | Proposal History/Timeline                                                                        | C                                  | compliance Status                                                                |
|                                   | Proposal No.:                                                             | FP/RJ/SCH/424949/2023                                  | Pending at DFO for Compliance Review                                                             | -1/04/2023-N/A R                   | iew Payment Details<br>aise EDS                                                  |
|                                   | Single Window No.:                                                        | SW/125048/2023                                         | Pending at UA for Compliance Report                                                              | 06/04/2023-10/04/2023              |                                                                                  |
|                                   | Project Name:<br>State:                                                   | Scenario 1 Test Case<br>RAJASTHAN                      | Pending at UA for CA Payment and Compliance Repo                                                 | ort 🗸                              |                                                                                  |
|                                   | Proposal For:                                                             | Form-A (Part-I): Diversion of Forest Land              | Pending at Nodal for CA Review                                                                   | 05/04/2023-05/04/2023              |                                                                                  |
|                                   | Date of Submission:                                                       | 05/04/2023                                             | In Principle Approval Granted (Stage-I)                                                          | 05/04/2023-05/04/2023              |                                                                                  |
|                                   | MoEFCC File No.:                                                          | abc                                                    | In-Principle Approval Granted (Stage-I)                                                          | 05/04/2023-05/04/2023              |                                                                                  |
|                                   |                                                                           | User will click on<br>Compliance<br>Status to fill the | Pending at State Secretary for Recommendation and<br>Approval (Stage-I)<br>05/04/2022-05/04/2023 | d In-Principle                     |                                                                                  |
|                                   |                                                                           | details                                                | Pending at Nodal Officer for Recommendation                                                      | 05/04/2023-05/04/2023              |                                                                                  |
|                                   |                                                                           |                                                        | Pending at DFO for Scrutiny and Recommendation                                                   | 05/04/2023-05/04/2023              |                                                                                  |
|                                   |                                                                           |                                                        | Submitted                                                                                        | 05/04/2023-05/04/2023              |                                                                                  |

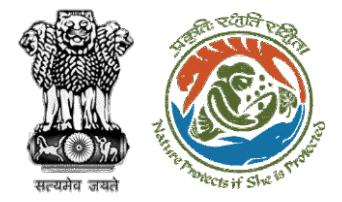

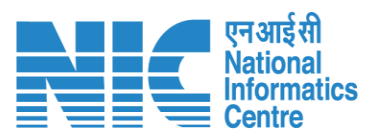

| Ø |                                                       | Compliance   | Conditions |        |
|---|-------------------------------------------------------|--------------|------------|--------|
|   |                                                       |              |            |        |
|   | General Conditions                                    |              |            |        |
|   | Legal status of the diverted forest land shall remain | n unchanged. |            |        |
|   | Remarks by                                            | Remarks      | Date       | Action |
|   | Project Proponent                                     | complied     | 10/04/2023 |        |
|   |                                                       |              |            | Uploa  |
|   | complied                                              |              |            | (Max 5 |
|   |                                                       |              |            |        |
|   |                                                       |              |            |        |
|   |                                                       |              |            |        |

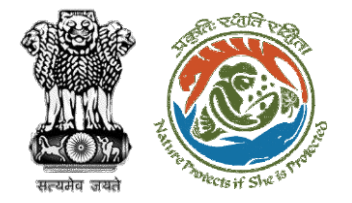

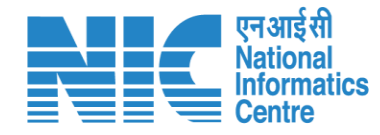

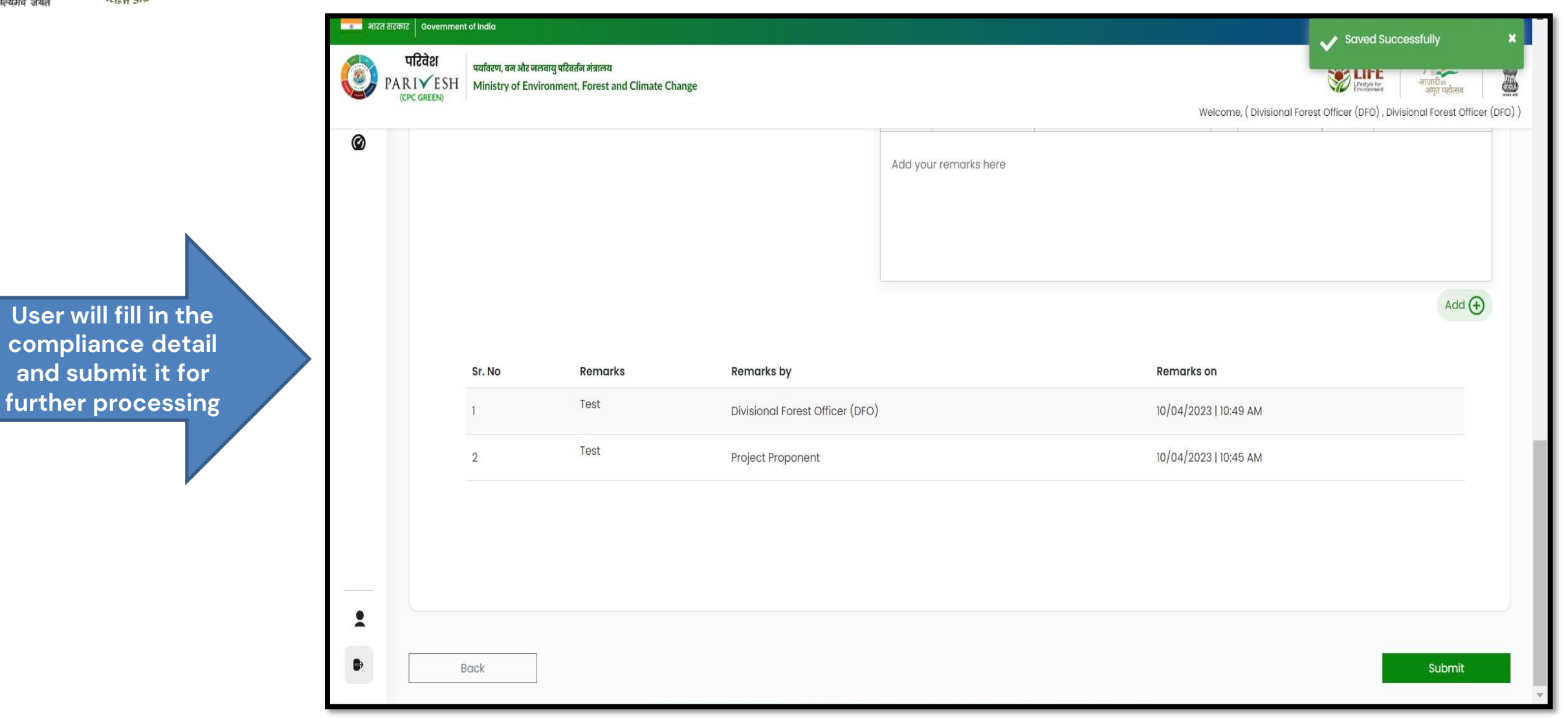

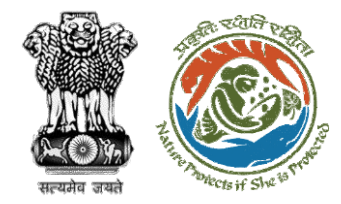

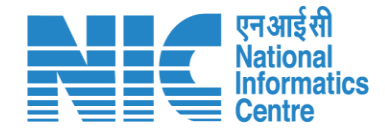

## **CF Review Compliance Status**

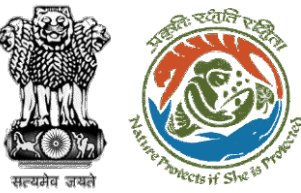

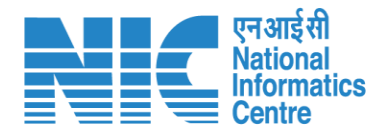

#### 💶 भारत सरकार 🛛 Government of India 🕀 English परिवेश पर्यावरण, वन और जलवायु परिवर्तन मंत्रालय 🖐 LiFE //ह PARI✓ESH Ministry of Environment, Forest and Climate Change अमृत महोत्सव User will search for **ICPC GREEN** Welcome, ( Conservator of Forest (CF) , Conservator of Forest (CF) ) the required Home / Dashboard proposal My Task(s) Proposal History $\sim$ User will click on the View Details of 100 🗸 the proposal Q Proposal No. Proposal Details Location Date of Submission Proponent Action S. No Pendencv State : Rajasthan FP/RJ/SCH/410210/2023 Project Name: Neeraj Test Scenario <=1ha violation-NO Linear FC-A,B 02/03/2023 Department of Irrigation 0 Day(s) Pending at CF for Compliance Review View Details form District : Kota Form: Form-A (Part-I): Diversion of Forest Land Project Category: SCH FP/RJ/MIND/412195/2023 State : Rajasthan Project Name: Neeraj test scenario-5 Area > 5 & <= 40 ha violation -no 15/05/2023 Other Project Proponent 6 Day(s) 2 Pending at CF due to EDS by NODAL View Details Project Category: MIND District : Kota Form: Form-D (Part-I): Signing of Lease (section 2(iii)) on Forest Land FP/RJ/SCH/411811/2023 Project Name: Neeraj test scenario-2 FC-A Area>40 ha 17/04/2023 3 State: Rajasthan Other Project Proponent Pending at CF for Compliance Review 14 Day(s) **View Details** Form: Form-A (Part-I): Diversion of Forest Land District : Kota Project Category: SCH FP/RJ/DeReservation/411755/2023 Project Name: Neeraj test scenario-2 FC-A Area>40 ha State: Rajasthan 11/04/2023 Other Project Proponent 41 Day(s) 4 Pending at Scrutiny after PSC-I **View Details** Form: Form-A (Part-I): Diversion of Forest Land District : Kota Project Category: DeReservation FP/RJ/DISP/411321/2023 23/03/2023 5 Project Name: Neeraj Test Scenario <=1ha violation-NO Linear FC-A,B State: Rajasthan Department of Irrigation Pending at CF for Compliance Review 59 Day(s) View Details form District : Kota Form: Form-B (Part-I): Renewal of Lease on Forest Land Project Category: DISP FP/R.I/ROAD/407916/2023 10/01/2023 131 Day(s) Project Name: Reliance Industries Limited State : Rajasthan Lanco India Limited

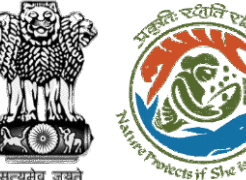

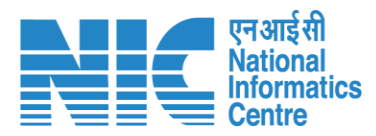

#### 💶 भारत सरकार 🛛 Government of India 🕀 English 🝷 परिवेश पर्यावरण, वन और जलवायु परिवर्तन मंत्रालय Life 1 PARIVESH Ministry of Environment, Forest and Climate Change गज़ादी<sub>क</sub> अमत महोत्सव (CPC GREEN) Welcome, ( Conservator of Forest (CF) , Conservator of Forest (CF) ) User will fill the **Compliance Status** Home / Dashboard / Proposal Summary View Payment Details Actions -Documents /ICW Compliance Status Proposal History/Timeline Proposal Details Raise EDS Proposal No.: FP/RJ/SCH/410210/2023 Activity Star sw/103112/2023 Single Window No.: Pending at CF for Compliance Review 22/05/2023-N/A Θ Neeraj Test Scenario <=1ha violation-NO Linear FC-A,B form Project Name: Start Date 22/05/2023 RAJASTHAN State: N/A End Date Project Category: SCH Area (ha): 0.99 22/05/2023-22/05/2023 Form-A (Part-I): Diversion of Forest Land Processed by DFO for Compliance Review Proposal For: Date of Submission: 02/03/2023 22/05/2023 Start Date 22/05/2023 End Date Compliance Status by Jai Ram Pandey (Divisional Forest Officer (DFO)): View (22/05/2023) 22/05/2023-22/05/2023 Processed by UA for Compliance Report 22/05/2023 Start Date End Date 22/05/2023 Compliance Status by akshi jain (Project Proponent): View (22/05/2023) Processed by UA for Compensatory Levies Payment and Compliance Report 02/03/2023-22/05/2023 02/03/2023 Start Date End Date 22/05/2023

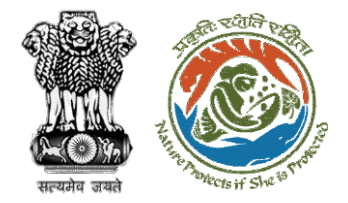

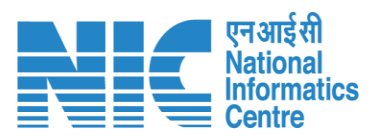

User will fill the compliance details

| Governm                  | ent of India                                                                                   |                                                                             |                                               | <b>W</b>                                                 |
|--------------------------|------------------------------------------------------------------------------------------------|-----------------------------------------------------------------------------|-----------------------------------------------|----------------------------------------------------------|
| रिवेश<br>IVESE<br>GREEN) | पर्यावरण, वन ओर जलवायु परिवर्तन मंत्रालय<br>Ministry of Environment, Forest and Climate Change |                                                                             |                                               | स्थित महास्य अपूर्व महोत्सय<br>अपूर्व महोत्सय            |
|                          |                                                                                                |                                                                             | W                                             | Velcome, ( Conservator of Forest (CF) , Conservator of I |
|                          |                                                                                                | Compliance Conditions                                                       |                                               |                                                          |
| Ger                      | neral Conditions                                                                               |                                                                             |                                               |                                                          |
| 1. 6                     | egal status of the diverted forest land shall remain unchanged.                                |                                                                             |                                               | (                                                        |
|                          | Remarks by                                                                                     | Remarks                                                                     | Date                                          | Action                                                   |
|                          | Project Proponent                                                                              | Complied                                                                    | 22/05/2023                                    |                                                          |
|                          | Divisional Forest Officer (DFO)                                                                | Complied                                                                    | 22/05/2023                                    |                                                          |
|                          | Complied                                                                                       |                                                                             |                                               | Upload pdf<br>(Max 5 MB)                                 |
|                          |                                                                                                |                                                                             |                                               |                                                          |
| Sta                      | nderd Conditions                                                                               |                                                                             |                                               |                                                          |
| 1. т                     | he User Agency and the State Government shall ensure compliance to                             | o provisions of the all Acts, Rules, Regulations and Guidelines, for the ti | ne being in force, as applicable to the proje | ct. (                                                    |
|                          | Remarks by                                                                                     | Remarks                                                                     | Date                                          | Action                                                   |
|                          | Project Proponent                                                                              | Complied                                                                    | 22/05/2023                                    |                                                          |
|                          | Divisional Forest Officer (DFO)                                                                | Complied                                                                    | 22/05/2023                                    |                                                          |

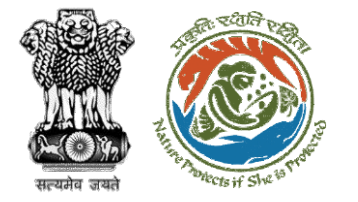

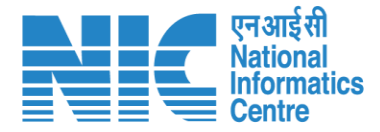

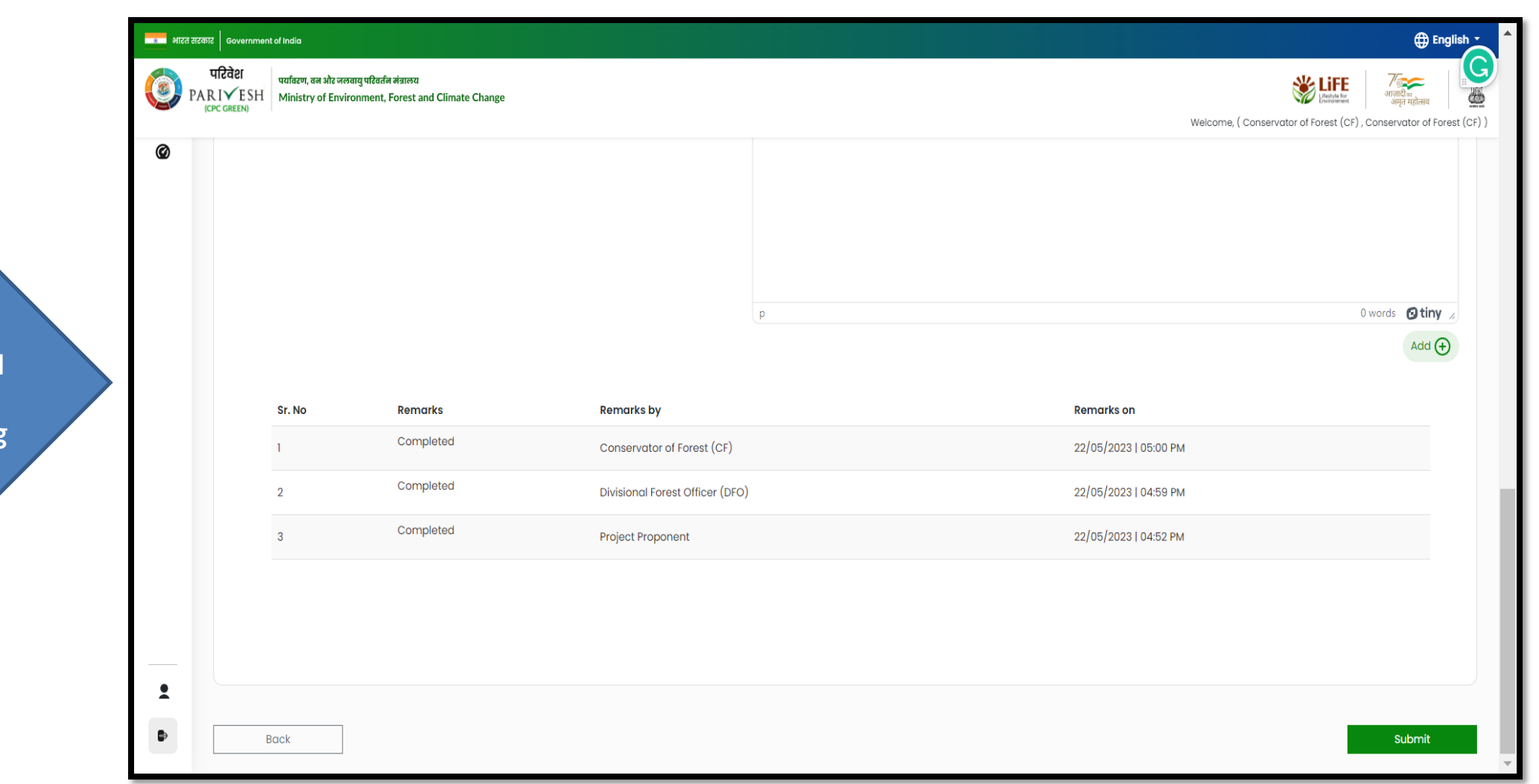

User will fill in the compliance detail and submit it for further processing

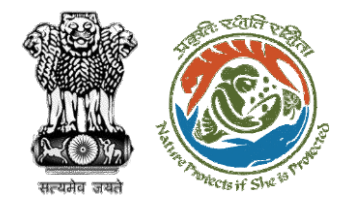

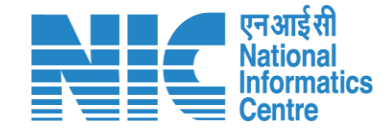

## **Nodal Officer Review Compliance Status**

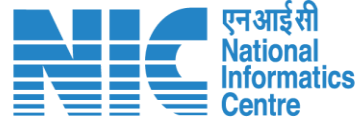

English

0

आज़ादी*ज* अमत महोत्सव

0

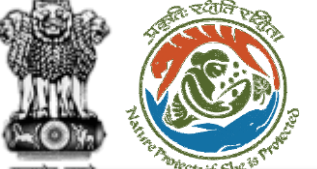

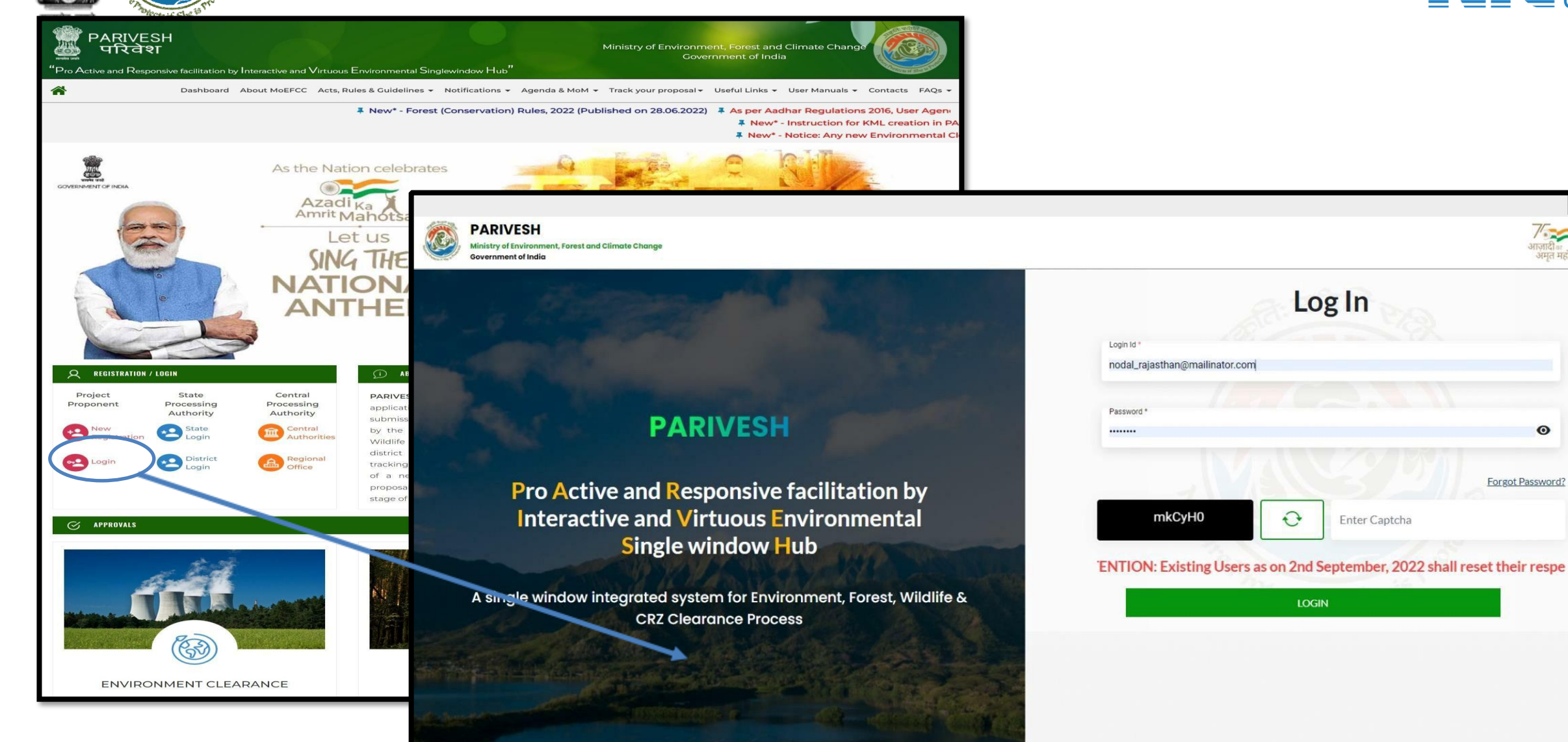

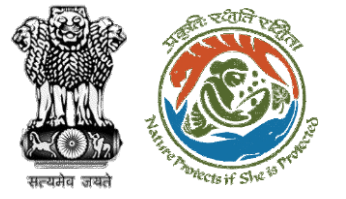

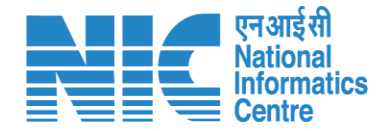

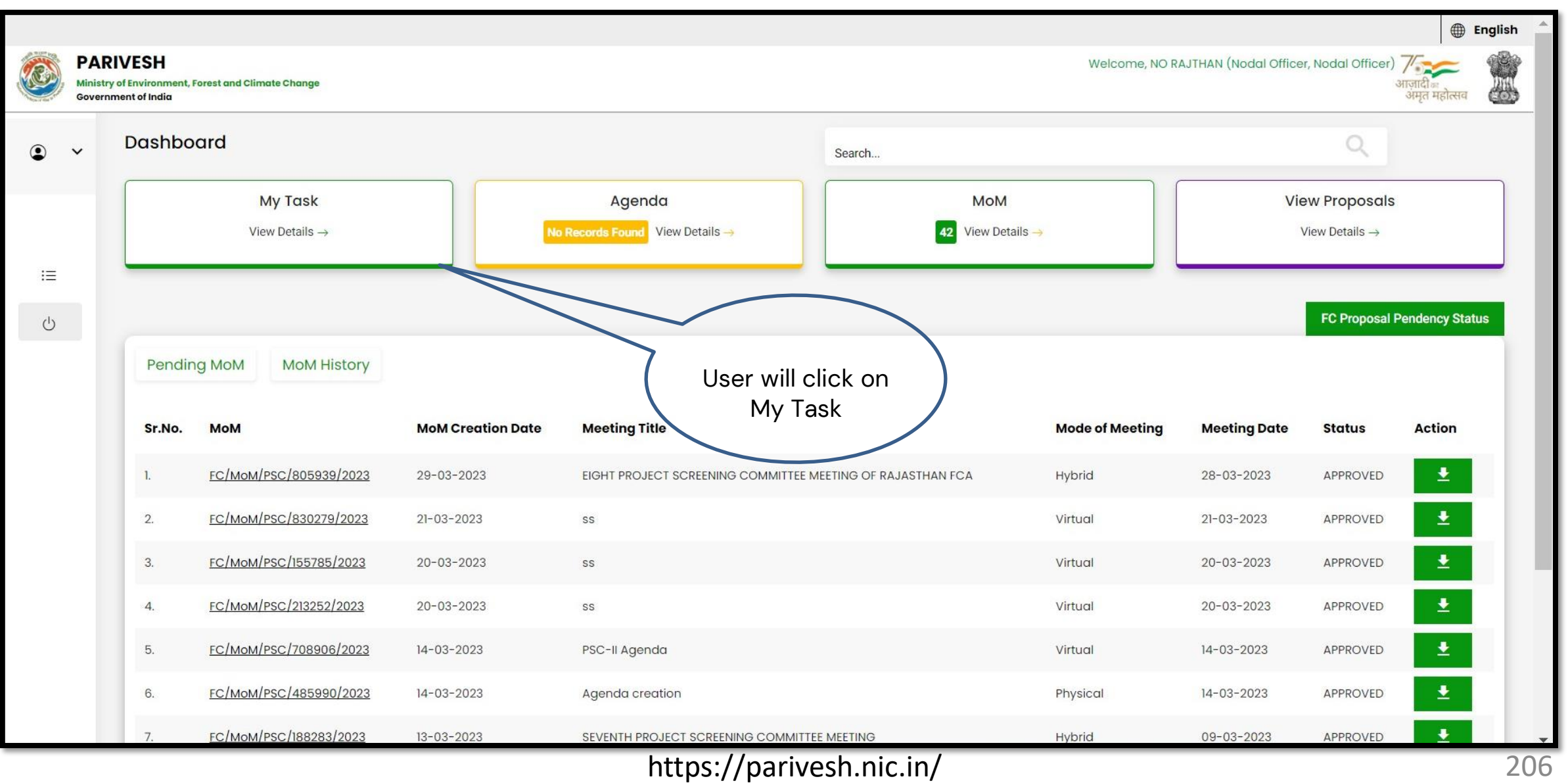

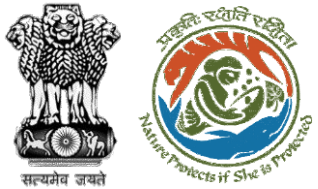

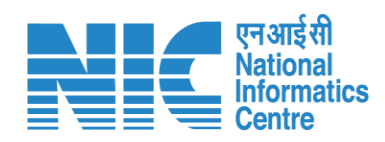

| परिवेश<br>PARIVESH<br>(CPC GREEN) | पर्यावरण, वन<br>Ministry of | और जलवायु परिवर्तन मंत्रा<br>F Environment, Fore   | लय<br>est and Climate Change                                                                                                    |                                                 |                       |                                    |                                             |                    | स्टिस्ट्रियेल कि<br>अमृत महोत्सव<br>Welcome, (Nodal Officer , N | odal Office |
|-----------------------------------|-----------------------------|----------------------------------------------------|----------------------------------------------------------------------------------------------------|-------------------------------------------------|-----------------------|------------------------------------|---------------------------------------------|--------------------|-----------------------------------------------------------------|-------------|
|                                   | Home / I<br>My Task         | Dashboard<br>((s)                                  |                                                                                                    | User wil<br>his pro                             | l search<br>oposal    | A.II                               | ~                                           | Proposal Hist      | ory Back                                                        |             |
|                                   | 25<br>S.<br>No              | Proposal<br>No.                                    | Proposal Details                                                                                                    | Location                                        | Date of<br>Submission | Proponent                          | Status                                      | Search<br>Pendency | Q                                                               |             |
|                                   | 1                           | <u>FP/RJ/SCH/</u><br><u>424949/202</u><br><u>3</u> | Project Name: Scenario 1 Test<br>Case<br>Form: Form-A (Part-I): Diversion of<br>Forest Land<br>Project Category: SCH<br>Forest Area: 0.2                                                       | State :<br>Rajasthan<br>District :<br>Bharatpur | 05/04/2023            | Department of<br>Land Resources    | Pending at Nodal for Compliance Review      | 4 Day(s)           | View<br>Details                                                 |             |
|                                   | 2                           | FP/RJ/ROAD<br>/406279/20<br>22                     | Project Name: Construction of<br>Missing Link Road from<br>Kayampurawas School to<br>Nathawali Dhani Under<br>SRF(RR),Tehsil-Kotputali , District -<br>Jaipur(Rajasthan)<br>Forest Area: 0.873 | State :<br>Rajasthan<br>District :<br>Jaipur    | 13/03/2023            | Public Works<br>Department         | Pending at Nodal Officer for Recommendation | 27 Day(s)          | View<br>Details                                                 |             |
|                                   | 3                           | FP/RJ/ROAD<br>/404370/20<br>22                     | <b>Project Name:</b> 0.9826 ha. Diversion<br>for Construction of Approach<br>Road for Proposed Bharat                                                                                          | State :<br>Rajasthan<br>District :              | 28/10/2022            | Bharat<br>Petroleum<br>Corporation | Pending at Nodal far Levies Review          | 164 Day(s)         | View<br>Details                                                 |             |

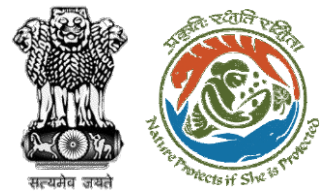

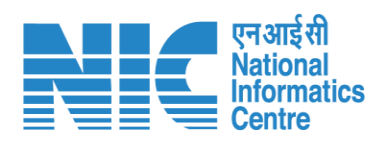

| evernment of In                      | ndia                                                                          |                                           |                                                                                                    | 🌐 English 🝷 🧴                                                                                                    |
|--------------------------------------|-------------------------------------------------------------------------------|-------------------------------------------|----------------------------------------------------------------------------------------------------|----------------------------------------------------------------------------------------------------|
| पटिवेश<br>PARI√ESH<br>(CPC GREEN) Mi | र्गावरण, वन और जलवायु परिवर्तन मंत्रालय<br>linistry of Environment, Forest ar | d Climate Change                          |                                                                                                    | अग्रतीयिक<br>अग्रत महोरसव         ग्रिंग्रावी क<br>अग्रत महोरसव           Welcome, ( Nodal Officer , Nodal Officer ) |
| Но                                   | ome / Dashboard / Propos                                                      | sal Summary                               |                                                                                                    |                                                                                                    |
| В                                    | Back                                                                          | View On DSS                               | View Proposal View Documents View Payment Details In-Principle Approval Letter                                | Actions -                                                                                                    |
| 0                                    | Proposal Details                                                              |                                           | Proposal History/Timeline                                                                                     | Compliance Status                                                                                                    |
| 1                                    | Proposal No.:                                                                 | FP/RJ/SCH/424949/2023                     | Pending at Nodal for Compliance Review                                                                        | Raise EDS to DFO<br>Raise EDS to CF                                                                                  |
| 5                                    | Single Window No.:                                                            | sw/125048/2023                            | Pending at CF for Compliance Review 10/04/2023-10/04/20                                                       | Raise EDS                                                                                                    |
|                                      | Project Name:<br>State:                                                       | Scenario 1 Test Case                      | Pending at DFO for Compliance Review 10/04/2023-10/04/20                                                      | 23 V                                                                                                    |
|                                      | Proposal For:                                                                 | Form-A (Part-I): Diversion of Forest Land | Pending at UA for Compliance Report 06/04/2023-10/04/20                                                       | 23 🗸                                                                                                    |
|                                      | Date of Submission:                                                           | 05/04/2023                                | rending at UA for CA Payment and Compliance Report<br>05/04/2023-08/04/2023                                   | $\checkmark$                                                                                                    |
|                                      | MoEFCC File No.:                                                              | abc                                       | Pending at Nodal for CA Review 05/04/2023-05/04/20                                                            | 23 🗸                                                                                                    |
|                                      |                                                                               | Compliance                                | In-Principle Approval Granted (Stage-I) 05/04/2022-05/04/20                                                   | 23 🗸                                                                                                    |
|                                      |                                                                               | Status to fill in                         | In-Principle Approval Granted (Stage-I) 05/04/2023-05/04/20                                                   | 23 🗸                                                                                                    |
|                                      |                                                                               | the details                               | Pending at State Secretary for Recommendation and In-Principle<br>Approval (Stage-I)<br>05/04/2023-05/04/2023 | $\sim$                                                                                                    |
|                                      |                                                                               |                                           | Pending at Nodal Officer for Pecommendation                                                                   |                                                                                                    |

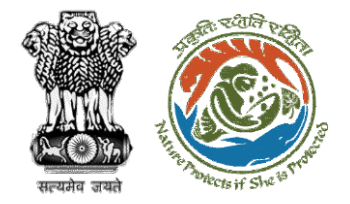

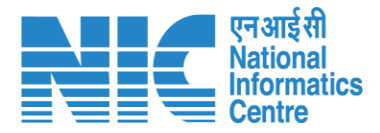

### 💷 भारत सरकार 🛛 Government of India Saved Successfully परिवेश पर्यावरण, वन और जलवायु परिवर्तन मंत्रालय PARIVESH Ministry of Environment, Forest and Climate Change (CPC GREEN) Welcome, (Nodal Officer, Nodal Officer) Ø **Compliance Conditions General Conditions** Legal status of the diverted forest land shall remain unchanged. ~ Remarks by Remarks Date Action 10/04/2023 Project Proponent complied Divisional Forest Officer (DFO) 10/04/2023 complied Conservator of Forest (CF) complied 10/04/2023 Upload pdf complied (Max 5 MB) . Standard Conditions Forest land shall not be used for any kind of quarrying and muck to be generated during the laying of water pipeline shall be dumped with the permitted RoW. The User Agency shall ensure that after laying of water pipe line the muck generated is back filled and the area should be restored to its natural state by undertaking plantation of suitable tree species in consultation with the State Forest Department. After receipt of a report on the compliance of conditions no a $\hat{c}_{\hat{c}} \hat{c}_{\hat{c}} \hat{$

User will fill the compliance details

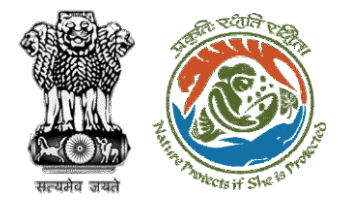

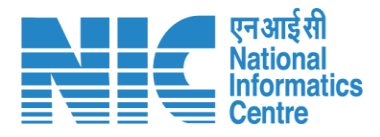

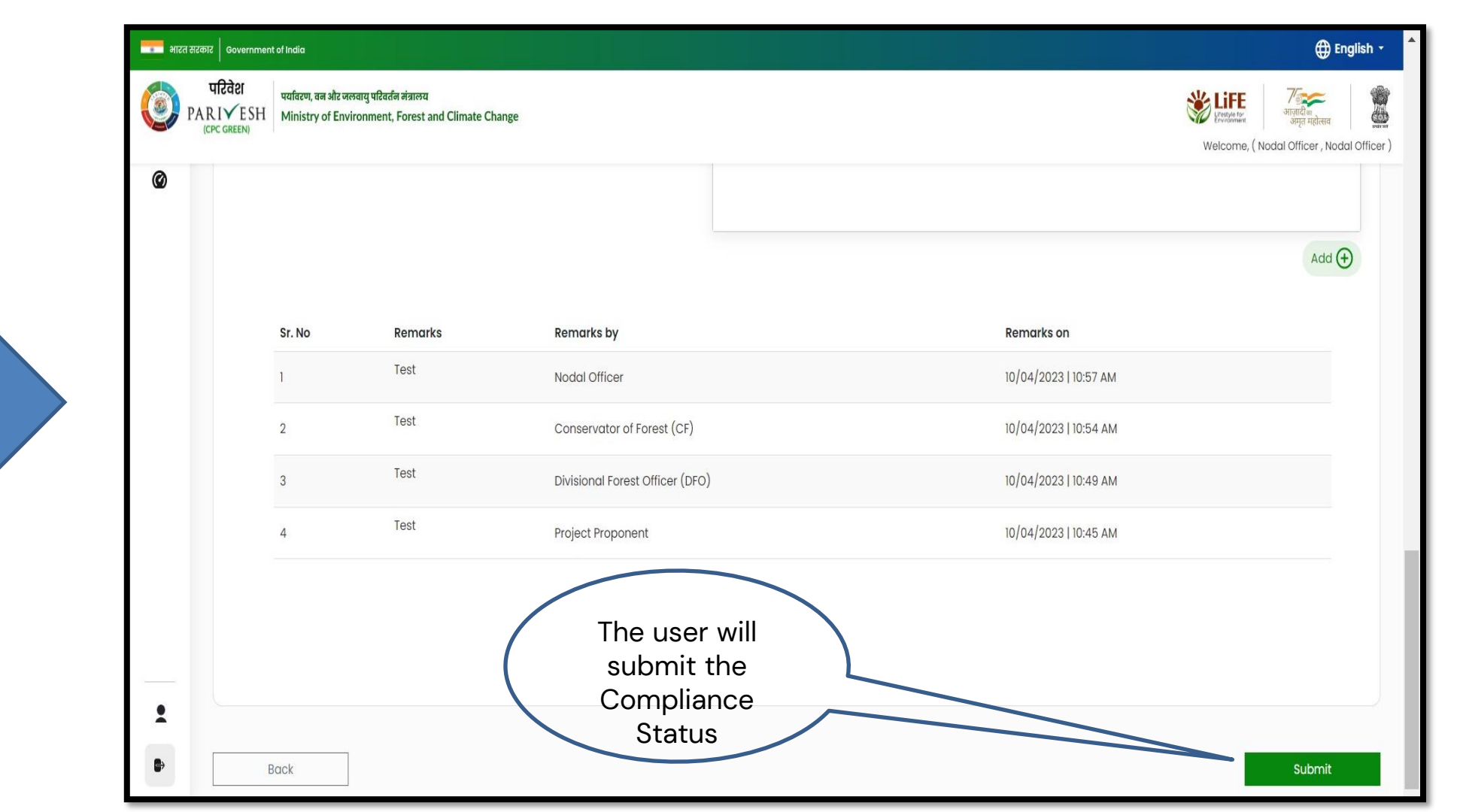

User will fill in the compliance details and submit it for further processing

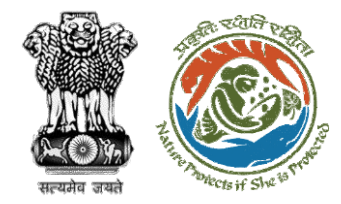

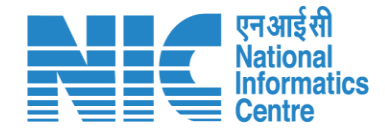

## **PCCF Review Compliance Status**

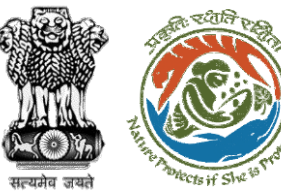

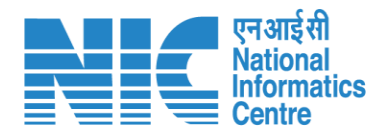

#### 💶 भारत सरकार 🛛 Government of India English • परिवेश पर्यावरण, वन और जलवायु परिवर्तन मंत्रालय 1 PARIVESH Ministry of Environment, Forest and Climate Change User will search for CPC GREEN) Welcome, (Principal Chief Conservator of Forests, Principal Chief Conservator of Forests) the required Home / Dashboard proposal My Task(s) Back **Proposal History** $\sim$ User will click on the View Details of 100 🗸 Q the proposal S. No Proposal No. Proposal Details Location Date of Submission Proponent Pendency Action FP/RJ/SCH/410210/2023 Project Name: Neeraj Test Scenario <=1ha violation-NO Linear FC-A,B form 02/03/2023 State: Rajasthan Department of Irrigation 0 Day(s) Pending at PCCF for Compliance Review **View Details** Form: Form-A (Part-I): Diversion of Forest Land District : Kota Project Category: SCH 2 FP/RJ/DISP/410264/2023 Project Name: Test FC Scenario-1 Non-Linear 03/03/2023 State: Rajasthan Department of Irrigation Pending at PCCF for Compliance Review 60 Day(s) **View Details** Project Category: DISP District : Kota Form: Form-A (Part-I): Diversion of Forest Land 3 FP/RJ/SRY/410843/2023 Project Name: scenerio-6>5 State: Rajasthan 16/03/2023 SUNIL YADAV Pending at PCCF for Compliance Review 66 Day(s) View Details Form: Form-C (Part-I): For seeking prior approval for Exploration & Survey District : Kota FP/RJ/SRY/410815/2023 Project Name: fc sc 7 no violation State: Rajasthan 16/03/2023 SUNIL YADAV 66 Day(s) 4 Pending at PCCF for Compliance Review **View Details** Form: Form-C (Part-I): For seeking prior approval for Exploration & Survey District : Kota 5 FP/RJ/DISP/408953/2023 Project Name: Scenario 1 State : Rajasthan 03/02/2023 Department of Irrigation 81 Day(s) Pending at PCCF for Compliance Review View Details Project Category: DISP District : Kota Form: Form-A (Part-I): Diversion of Forest Land FP/RJ/SCH/409177/2023 09/02/2023 6 Project Name: Test FC Scenario-1 Non-Linear State : Rajasthan Department of Irrigation 81 Day(s) Pending at PCCF for Compliance Review **View Details** Project Category: SCH District : Kota Form: Form-A (Part-I): Diversion of Forest Land

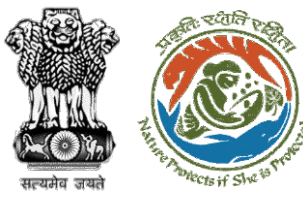

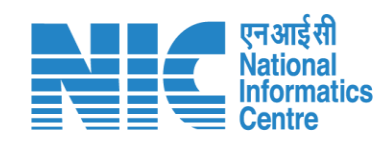

| भारत सरकार   Government of India                                                   |                                                                                       |                                                                        | ⊕ Englis                                                                                             |
|------------------------------------------------------------------------------------|---------------------------------------------------------------------------------------|------------------------------------------------------------------------|----------------------------------------------------------------------------------------------------|
| ut?cd?r     uafazør, ar       PARI ESH     Ministry       CCPC GREEN)     Ministry | न और जलवायु परिवर्तन मंत्रालय<br>of Environment, Forest and Climate Change<br>Summary | User will click on<br>Compliance Status                                | स्ट्रांस्ट्रेस्ट्रिस्ट्रेस<br>अप्रतिद्वार<br>ervator of Forests , Principal Chief Conservator of For |
| <sup>ack</sup><br>Proposal Details                                                 |                                                                                       | View On DSS<br>Proposal History/Timeline                               | iew Documents View Payment Details Action                                                            |
| Proposal No.:                                                                      | FP/RJ/SCH/410210/2023                                                                 | Activity                                                               | Raise/Forward EDS to Nodal Offi                                                                      |
| Single Window No.:                                                                 | sw/103112/2023                                                                        | Pending at PCCF for Compliance Review                                  | 22/05/2023-N/A                                                                                       |
| roject Name:                                                                       | Neeraj Test Scenario <=1ha violation-NO Linear FC-A,B form                            | Chart Date                                                             | 22/05/2022                                                                                           |
| tate:                                                                              | RAJASTHAN                                                                             | End Date                                                               | 22/05/2023<br>N/A                                                                                    |
| roject Category:                                                                   | SCH                                                                                   |                                                                        | 17.0                                                                                                 |
| roposal For:                                                                       | 0.99<br>Form-A (Part-1): Diversion of Forest Land                                     | Processed by Nodal Officer for Compliance Review                       | 22/05/2023-22/05/2023                                                                                |
| ate of Submission:                                                                 | 02/03/2023                                                                            |                                                                        |                                                                                                    |
|                                                                                    |                                                                                       | Start Date                                                             | 22/05/2023                                                                                           |
|                                                                                    |                                                                                       | End Date                                                               | 22/05/2023                                                                                           |
|                                                                                    |                                                                                       | compliance status by <b>shikita menia</b> (woodd onicer).              | <u>view</u> (22/05/2025)                                                                             |
|                                                                                    |                                                                                       | Processed by CF for Compliance Review                                  | 22/05/2023-22/05/2023                                                                                |
|                                                                                    |                                                                                       | Start Date                                                             | 22/05/2023                                                                                           |
|                                                                                    |                                                                                       | End Date                                                               | 22/05/2023                                                                                           |
|                                                                                    |                                                                                       | Compliance Status by <b>CF RAJASTHAN</b> (Conservator of Forest (CF)): | <u>View</u> (22/05/2023)                                                                             |
|                                                                                    |                                                                                       | Processed by DFO for Compliance Review                                 | 22/05/2023-22/05/2023                                                                                |
|                                                                                    |                                                                                       | Start Date                                                             | 22/05/2023                                                                                           |
|                                                                                    |                                                                                       | End Date                                                               | 22/05/2023                                                                                           |

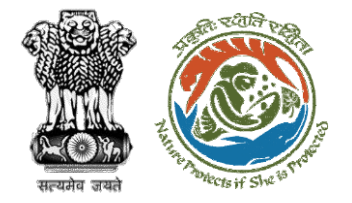

User will fill the compliance details

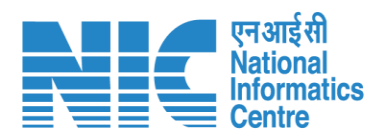

| PARI (CPC | Ministry of Environment, Forest and Climate Change                     |                                                                          | Welcome, ( Principal C                          | भाषा के अपने महत्तव<br>अपने महत्तव<br>Chief Conservator of Forests , Principal Chief Conservator of |
|-----------|------------------------------------------------------------------------|--------------------------------------------------------------------------|-------------------------------------------------|----------------------------------------------------------------------------------------------------|
| 0         |                                                                        | Compliance Conditions                                                    |                                                 |                                                                                                    |
|           | General Conditions                                                     |                                                                          |                                                 |                                                                                                    |
|           | 1. Legal status of the diverted forest land shall remain unchanged.    |                                                                          |                                                 | Θ                                                                                                   |
|           | Remarks by                                                             | Remarks                                                                  | Date                                            | Action                                                                                              |
|           | Project Proponent                                                      | Complied                                                                 | 22/05/2023                                      |                                                                                                    |
|           | Divisional Forest Officer (DFO)                                        | Complied                                                                 | 22/05/2023                                      |                                                                                                    |
|           | Conservator of Forest (CF)                                             | Complied                                                                 | 22/05/2023                                      |                                                                                                    |
|           | Nodal Officer                                                          | Complied                                                                 | 22/05/2023                                      |                                                                                                    |
|           | Complied                                                               |                                                                          |                                                 | Upload pdf<br>(Max 5 MB)                                                                            |
|           |                                                                        |                                                                          |                                                 |                                                                                                    |
|           | Standard Conditions                                                    |                                                                          |                                                 |                                                                                                    |
| -         | 1. The User Agency and the State Government shall ensure compliance to | provisions of the all Acts, Rules, Regulations and Guidelines, for the t | time being in force, as applicable to the proje | əct. $igodot$                                                                                       |

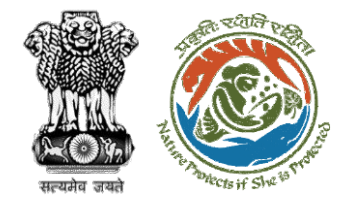

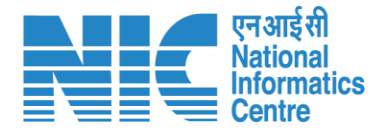

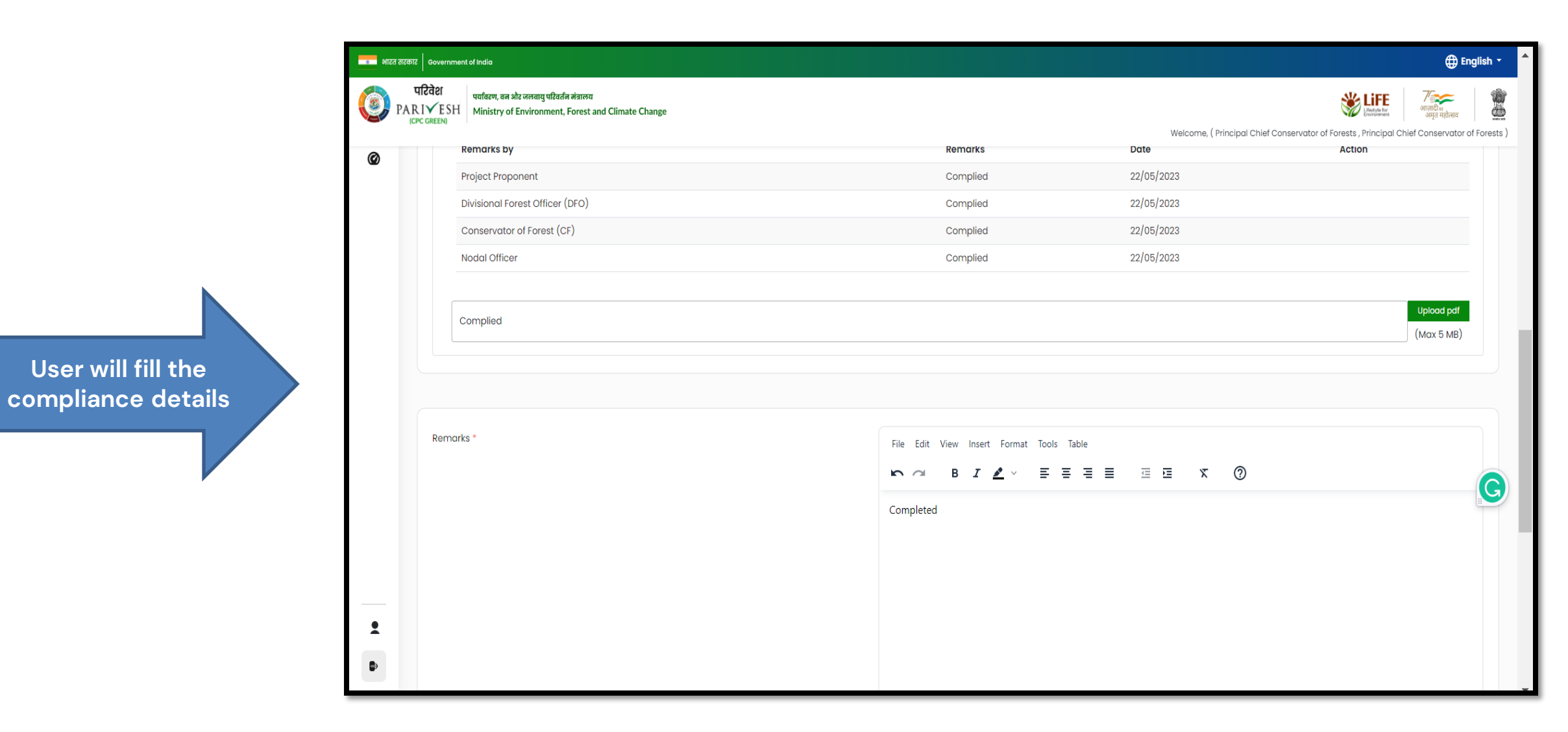

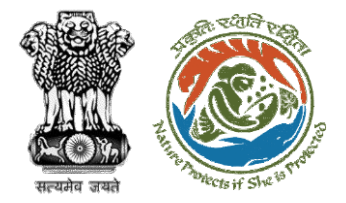

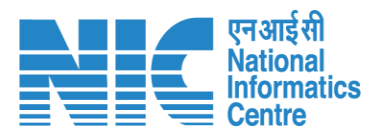

After filling in all the compliance, user will click on submit for further processing

| बार सरकार Government of India |                                                                                                    |                                                |           |                                 |     |                                                                           |                                |  |
|-------------------------------|----------------------------------------------------------------------------------------------------|------------------------------------------------|-----------|---------------------------------|-----|---------------------------------------------------------------------------|--------------------------------|--|
| 🧿 РА                          | परिवेश प्रतांवरण, वन और जलवायु परिवर्तन नंत्रालय<br>PARI✓ESH Kirry of Environment, Forest and Climate Change |                                                |           |                                 |     | Welcome, (Principal Chief Conservator of Forests, Principal Chief Conserv | द्र<br>सव<br>ator of Forests ) |  |
| Ø                             |                                                                                                    |                                                |           |                                 |     |                                                                           |                                |  |
|                               |                                                                                                    |                                                |           |                                 | ρ   | 1 words 👩                                                                 | tiny "                         |  |
|                               |                                                                                                    |                                                |           |                                 |     | Ad                                                                        | ( bt                           |  |
|                               |                                                                                                    | Sr. No                                         | Remarks   | Remarks by                      |     | Remarks on                                                                |                                |  |
|                               |                                                                                                    | 1 Completed Principal Chief Conservator of For |           |                                 | sts | 22/05/2023   05:04 PM                                                     |                                |  |
|                               |                                                                                                    | 2                                              | Completed | Nodal Officer                   |     | 22/05/2023   05:03 PM                                                     |                                |  |
|                               |                                                                                                    | 3                                              | Completed | Conservator of Forest (CF)      |     | 22/05/2023   05:00 PM                                                     |                                |  |
|                               |                                                                                                    | 4                                              | Completed | Divisional Forest Officer (DFO) |     | 22/05/2023   04:59 PM                                                     |                                |  |
|                               |                                                                                                    | 5                                              | Completed | Project Proponent               |     | 22/05/2023   04:52 PM                                                     |                                |  |
|                               |                                                                                                    |                                                |           |                                 |     |                                                                           |                                |  |
|                               |                                                                                                    |                                                |           |                                 |     |                                                                           |                                |  |
| •                             |                                                                                                    |                                                |           |                                 |     |                                                                           |                                |  |
|                               |                                                                                                    |                                                |           |                                 |     |                                                                           | _                              |  |
| ₽                             | B                                                                                                    | Back                                           |           |                                 |     | Subn                                                                      | hit 🗸                          |  |
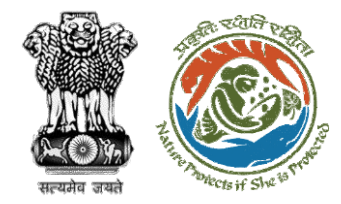

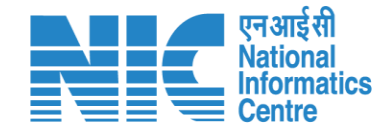

# **Nodal Officer Approves Compliance**

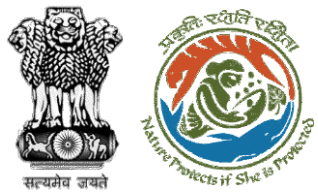

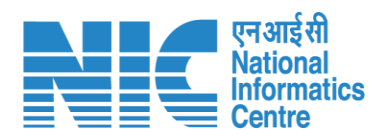

| 🔹 भारत र                        | भारत सरकार Government of India                            |                                                                                                    |                                                           |                                                       |                       |                             |                                                             |                                           |                 |  |  |
|---------------------------------|-----------------------------------------------------------|----------------------------------------------------------------------------------------------------|-----------------------------------------------------------|-------------------------------------------------------|-----------------------|-----------------------------|-------------------------------------------------------------|-------------------------------------------|-----------------|--|--|
| 🧿 р                             | परिवेश पर्यावरण, वन<br>ARIVESH Ministry of<br>(CPC GREEN) | और जलवायु परिवर्तन मंत्रालय<br>É Environment, Forest and Climate Change                                                                 | User will search for the required                         |                                                       |                       | Welcome, <b>Shikh</b>       | Liffe<br>Unercomment<br>a Mehra (Nodal Off                  | िक<br>त महोत्सव<br>icer , Nodal Officer ) |                 |  |  |
| -lome / Dashboard<br>My Task(s) |                                                           |                                                                                                    | User will click on<br>the View Details of<br>the proposal | proposal                                              | All                   |                             |                                                             | Proposal History Back                     |                 |  |  |
| 100<br>S.<br>No                 | Proposal No.                                              | Proposal Details                                                                                                    |                                                           | Location                                              | Date of<br>Submission | Proponent                   | - the                                                       | Search Pendency                           | Action          |  |  |
| 1                               | FP/RJ/SCH/410210/20<br>23                                 | Project Name: Neeraj Test Scenario <=1ha violation-<br>Form: Form-A (Part-I): Diversion of Forest Land<br>Project Category: SCH         | NO Linear FC-A,B form                                     | <b>State :</b><br>Rajasthan<br><b>District :</b> Kota | 02/03/2023            | Department of<br>Irrigation | Pending at Nodal Officer for<br>Compliance Approval         | 0 Day(s)                                  | View<br>Details |  |  |
| 2                               | FP/RJ/DISP/412327/20<br>23                                | Project Name: TestDemo scenario-1 FC-A Area <iha<br>Project Category: DISP<br/>Form: Form-A (Part-I): Diversion of Forest Land</iha<br> |                                                           | <b>State :</b><br>Rajasthan<br><b>District :</b> Kota | 22/05/2023            | Department of<br>Irrigation | Pending at Nodal Officer for<br>Recommendation              | 0 Day(s)                                  | View<br>Details |  |  |
| 3                               | FP/RJ/DISP/412327/20<br>23                                | Project Name: TestDemo scenario-1 FC-A Area <iha<br>Project Category: DISP<br/>Form: Form-A (Part-I): Diversion of Forest Land</iha<br> |                                                           | <b>State :</b><br>Rajasthan<br><b>District :</b> Kota | 22/05/2023            | Department of<br>Irrigation | Pending at Nodal Officer for<br>Recommendation              | 0 Day(s)                                  | View<br>Details |  |  |
| 4                               | FP/RJ/MIN/QRY/41195<br>9/2023                             | Project Name: 27 April EC Test<br>Project Category: MIN/QRY<br>Form: Form-A (Part-I): Diversion of Forest Land                          |                                                           | <b>State :</b><br>Rajasthan<br><b>District :</b> Kota | 29/04/2023            | SUNIL YADAV                 | Pending at Nodal Officer for<br>Recommendation after PSC-II | 4 Day(s)                                  | View<br>Details |  |  |
| 5                               | <u>FP/RJ/ENCRH/412064</u><br>/2023                        | Project Name: Neeraj test scenario-5 Area > 5 & <=<br>Project Category: ENCRH<br>Form: Form-A (Part-I): Diversion of Forest Land        | 40 ha violation -no                                       | <b>State :</b><br>Rajasthan<br><b>District :</b> Kota | 08/05/2023            | Other Project<br>Proponent  | Pending at Nodal Officer for<br>Compliance Review           | 4 Day(s)                                  | View<br>Details |  |  |
| 6                               | FP/RJ/DeReservation                                       | Project Name: Neeraj test scenario-7 FC-A Violation                                                                                     | -No Area <= 5 ha                                          | State :                                               | 17/05/2023            | Other Project               | Pending at Nodal Officer for                                | 4 Day(s)                                  | View            |  |  |

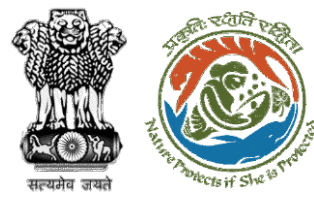

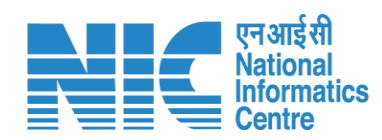

| 🔹 भारत सरकार 🛛 Government of India                                           |                                                                                       |                                                                                                    | ⊕ English ▼                                                                                                    |  |  |  |  |  |
|------------------------------------------------------------------------------|---------------------------------------------------------------------------------------|----------------------------------------------------------------------------------------------------|----------------------------------------------------------------------------------------------------|--|--|--|--|--|
| प्रिवेश<br>PARI✓ESH<br>(CPC GREEN) Hinistry<br>Home / Dashboard / Proposal S | ল और जलवायु परिवर्तन मंत्रालय<br>of Environment, Forest and Climate Change<br>Summary | User will click on<br>Approve<br>Compliance                                                                  | रिंदा हो सिर्फ सिर्फ सि |  |  |  |  |  |
| Back                                                                         |                                                                                       | View On DSS View Propose                                                                                     | ocuments View Payment Details Action                                                                                                    |  |  |  |  |  |
| Proposal Details                                                             |                                                                                       | Proposal History/Timeline                                                                                    | Approve Compliance                                                                                                    |  |  |  |  |  |
| Proposal No.:                                                                | FP/RJ/SCH/410210/2023                                                                 | Activity                                                                                                    | Start Date - End Date                                                                                                    |  |  |  |  |  |
| Single Window No.:                                                           | SW/103112/2023                                                                        | Pending at Nodal Officer for Compliance Approval                                                             | 22/05/2023-N/A                                                                                                    |  |  |  |  |  |
| Project Name:                                                                | Neeraj Test Scenario <=1ha violation-NO Linear FC-A,B form                            | Start Date                                                                                                   | 22/05/2023                                                                                                    |  |  |  |  |  |
| Project Category:                                                            | SCH                                                                                   | End Date                                                                                                    | N/A                                                                                                    |  |  |  |  |  |
| Area (ha):                                                                   | 0.99                                                                                  |                                                                                                    |                                                                                                    |  |  |  |  |  |
| Proposal For:                                                                | Form-A (Part-I): Diversion of Forest Land                                             | Processed by PCCF for Compliance Review                                                                      | 22/05/2023-22/05/2023                                                                                                    |  |  |  |  |  |
| Date of Submission:                                                          | 02/03/2023                                                                            | Start Date                                                                                                   | 22/05/2023                                                                                                    |  |  |  |  |  |
|                                                                              |                                                                                       | End Date                                                                                                    | 22/05/2023                                                                                                    |  |  |  |  |  |
|                                                                              |                                                                                       | Compliance Status by <b>Principal Chief Conservator of Forests</b> (Principal Chief Conservator of Forests): | <u>View</u> (22/05/2023)                                                                                                    |  |  |  |  |  |
|                                                                              |                                                                                       | Processed by Nodal Officer for Compliance Review                                                             | 22/05/2023-22/05/2023                                                                                                    |  |  |  |  |  |
|                                                                              |                                                                                       | Start Date                                                                                                   | 22/05/2023                                                                                                    |  |  |  |  |  |
|                                                                              |                                                                                       | End Date                                                                                                    | 22/05/2023                                                                                                    |  |  |  |  |  |
|                                                                              |                                                                                       | Compliance Status by <b>Shikha Mehra</b> (Nodal Officer):                                                    | <u>View</u> (22/05/2023)                                                                                                    |  |  |  |  |  |
|                                                                              |                                                                                       | Processed by CF for Compliance Review                                                                        | 22/05/2023-22/05/2023                                                                                                    |  |  |  |  |  |
|                                                                              |                                                                                       | Start Date                                                                                                   | 22/05/2023                                                                                                    |  |  |  |  |  |

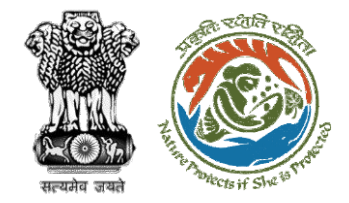

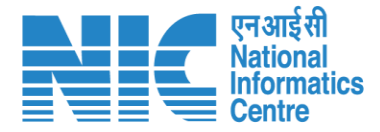

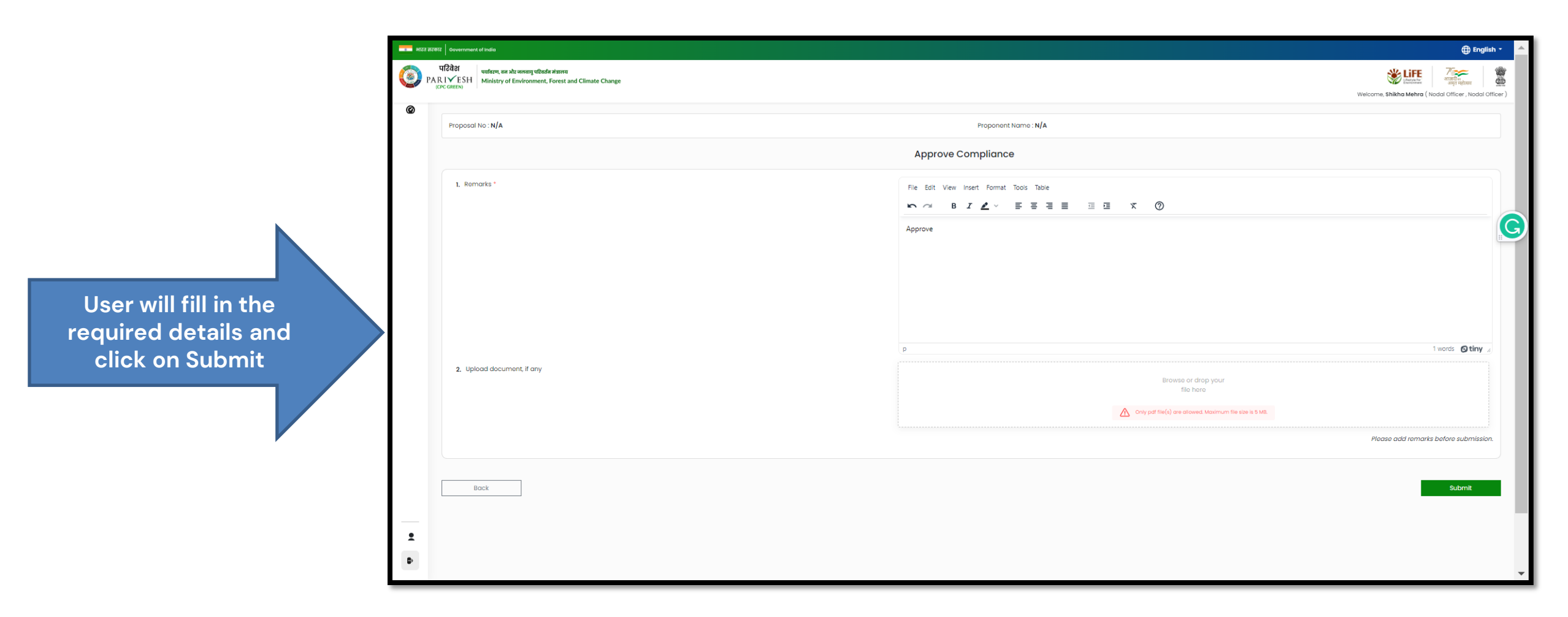

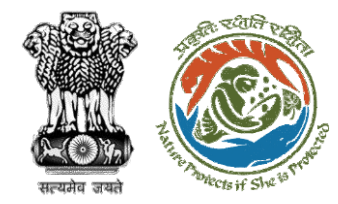

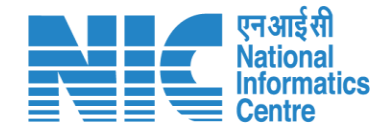

# **State Secretary Approve Compliance**

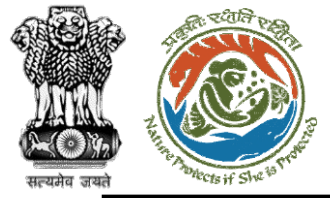

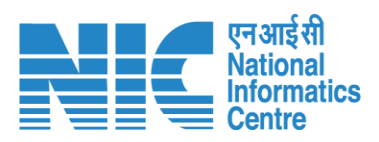

| $\leftarrow$ | → C 🌔 parivesh.nic.in/parivesh-ua/#/dashbo                                            | ard                           |   | ९ 🖻 🖈 🖪 🤤 ।                                                                       |
|--------------|---------------------------------------------------------------------------------------|-------------------------------|---|-----------------------------------------------------------------------------------|
|              |                                                                                       |                               |   | English                                                                           |
|              | PARIVESH<br>Ministry of Environment, Forest and Climate Change<br>Government of India | Login Successfully            | X | Welcome, SS Rajsthan (State Secretary (SS), ) अाजादी ल<br>आजादी ल<br>अमृत महोत्सव |
| ٢            | ~ Dashboard                                                                           |                               | _ |                                                                                   |
|              | My Task                                                                               | View Proposals                |   |                                                                                   |
| Ċ            | View Details →                                                                        | $ViewDetails\to$              |   |                                                                                   |
|              |                                                                                       | User will click on<br>My Task |   |                                                                                   |

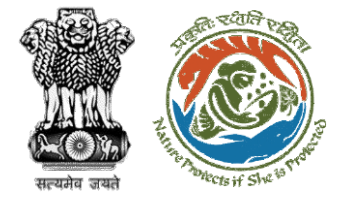

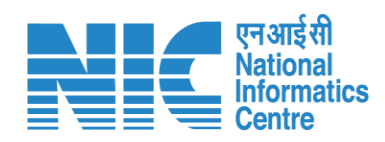

| भारत सरकार   Government of India                 |                                     |                               |                                                                                                    |                                                 |                       |                                    |                                            |                  |                                | ⊕ English -                           |
|--------------------------------------------------|-------------------------------------|-------------------------------|----------------------------------------------------------------------------------------------------|-------------------------------------------------|-----------------------|------------------------------------|--------------------------------------------|------------------|--------------------------------|---------------------------------------|
| परिवेश<br>PARIVESH<br>(CPC GREEN) Ministry of En | जलवायु परिवर्तन मं<br>vironment, Fo | ांत्रालय<br>prest and Climate | Change                                                                                                    |                                                 |                       |                                    |                                            |                  | Welcome, (State Secretary, Sta | ांस<br>महोत्सव<br>te Secretary (SS) ) |
|                                                  | Home /<br>My Tasl                   | Dashboard<br>k(s)             |                                                                                                    |                                                 |                       | ser will s<br>his prop             | earch<br>osal                              | ✓ Proposal Histo | ory Back                       |                                       |
|                                                  | 25                                  | ~                             |                                                                                                    |                                                 |                       |                                    |                                            | Search           | Q                              |                                       |
|                                                  | S.<br>No                            | Proposal<br>No.               | Proposal<br>Details                                                                                                    | Location                                        | Date of<br>Submission | Proponent                          | Status                                     | Pendency         | Action                         |                                       |
|                                                  | 1                                   | FP/RJ/SCH<br>/424949/2<br>023 | Project<br>Name:<br>Scenario 1<br>Test Case<br>Form:<br>Form-A<br>(Part-I):<br>Diversion<br>of Forest<br>Land<br>Project<br>Category:<br>SCH<br>Forest<br>Area: 0.2 | State :<br>Rajasthan<br>District :<br>Bharatpur | 05/04/2023            | Department<br>of Land<br>Resources | Pending at State Government Recommendation | 4 Day(s)         | View<br>Detail<br>S            |                                       |
|                                                  | 2                                   | EP/RJ/SCH<br>/424949/2<br>023 | Project<br>Name:<br>Scenario 1<br>Test Case<br>Form:<br>Form-A<br>(Part-I):<br>Diversion                                                                            | State :<br>Rajasthan<br>District :<br>Bharatpur | 05/04/2023            | Department<br>of Land<br>Resources | Pending at State Government Recommendation | 4 Day(s)         | View<br>Detail<br>S            |                                       |
|                                                  |                                     | <u>/424949/2</u><br>023       | Name:<br>Scenario 1<br>Test Case<br>Form:<br>Form-A<br>(Part-I):<br>Diversion                                                                                       | Rajasthan<br>District :<br>Bharatpur            |                       | of Land<br>Resources               | /parivesh.nic.in/                          |                  | Detail<br>S                    |                                       |

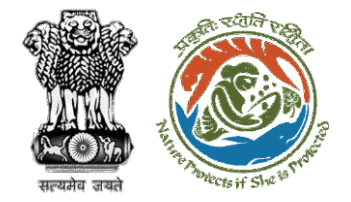

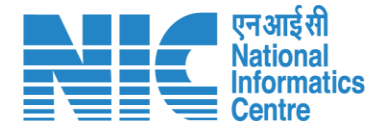

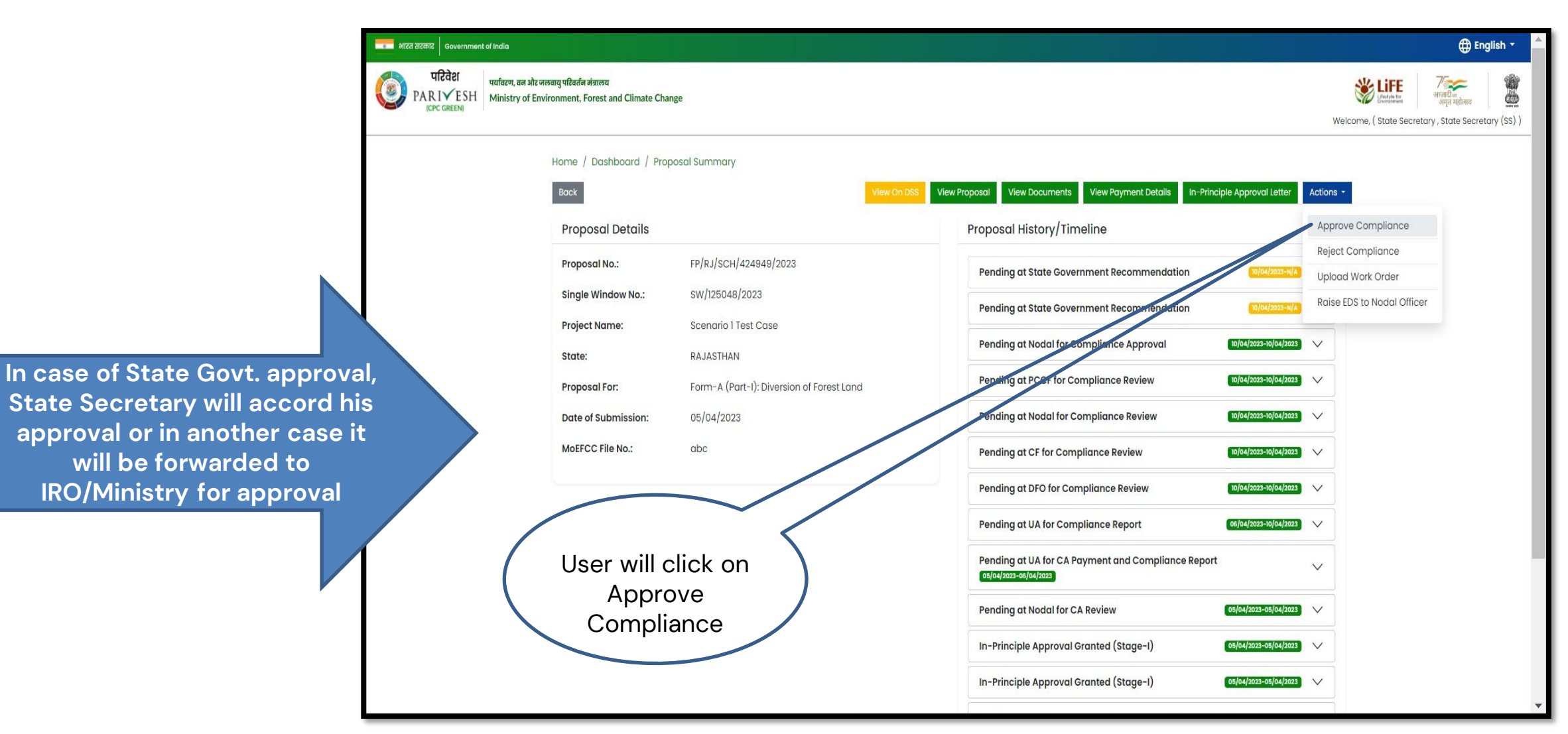

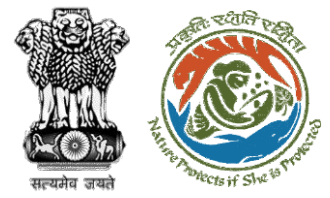

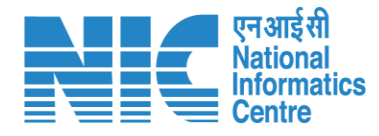

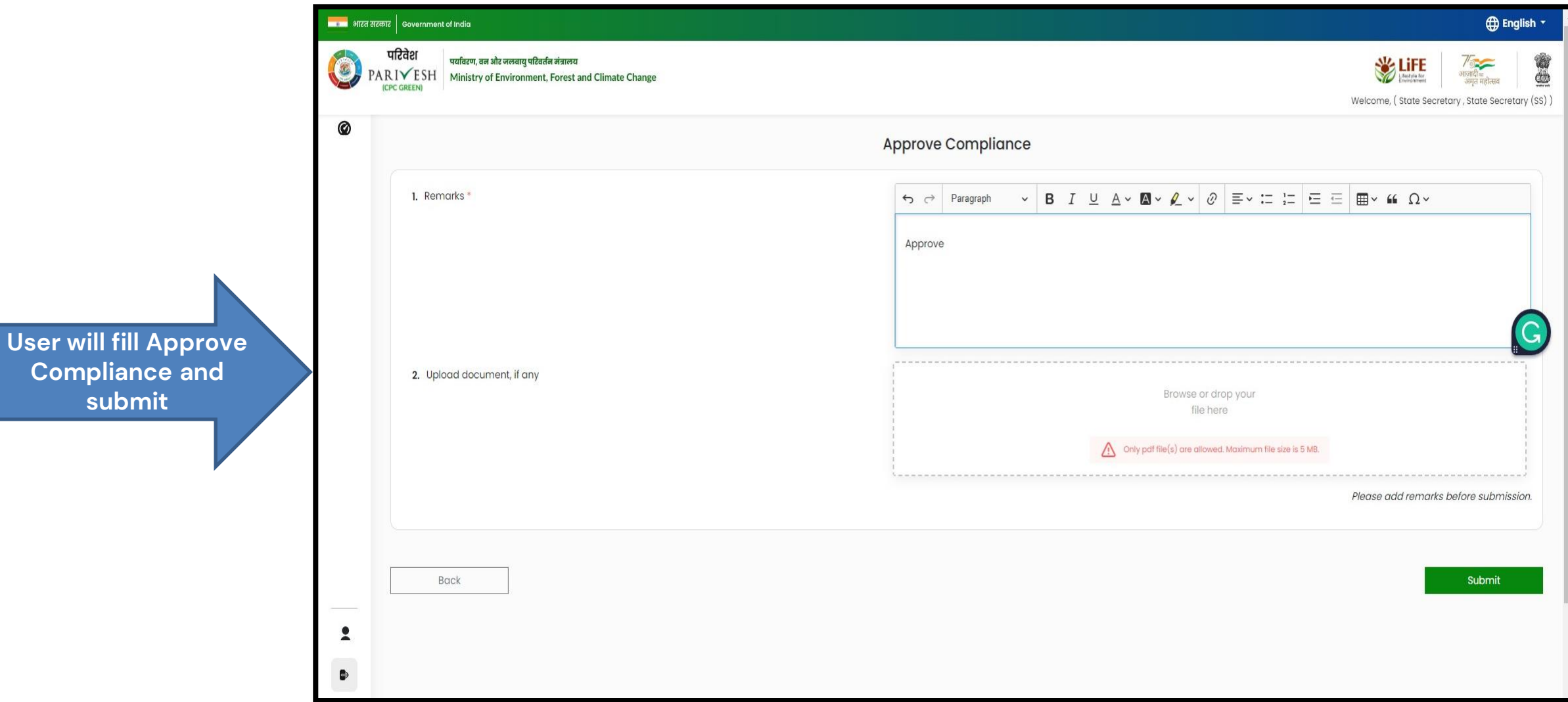

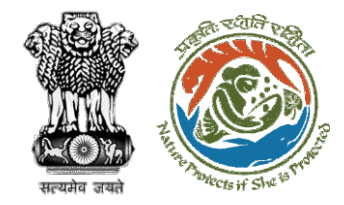

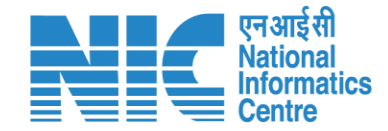

# Technical Officer View/Update DFA (Final Approval) Stage II Clearance

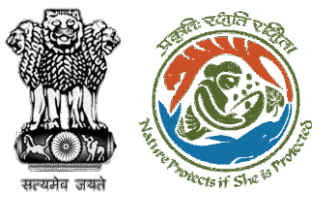

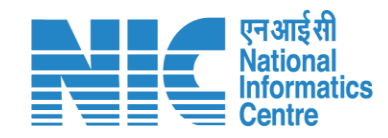

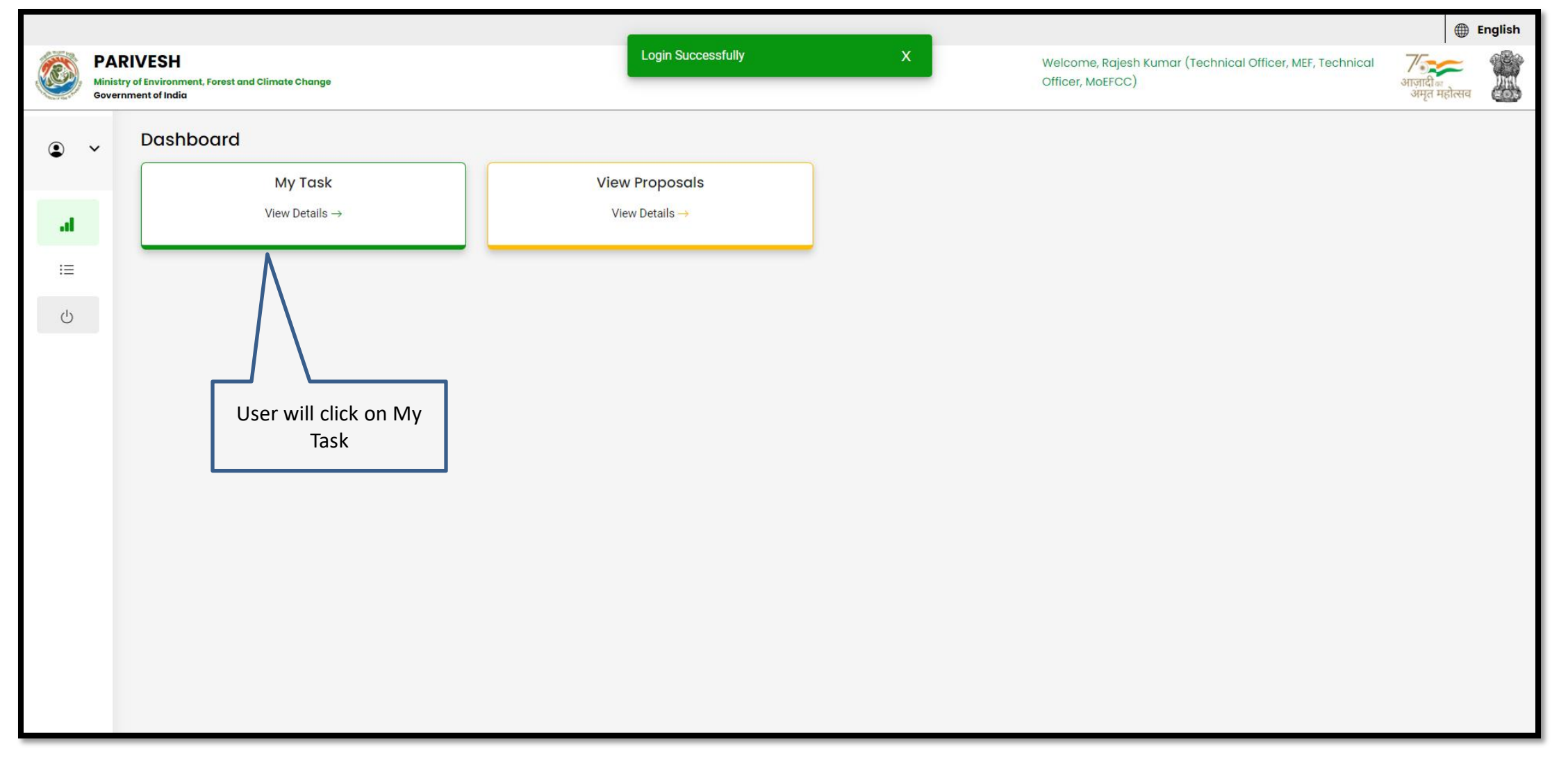

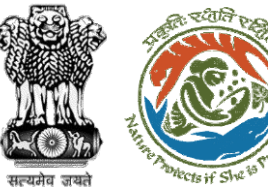

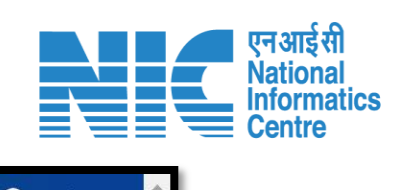

| 💼 भारत स | ा भारत सरकार   Government of India English ▼                                                                                                    |                                                                                                    |                                 |                         |                                                                |                       |                            |                                                     |          |                 |
|----------|----------------------------------------------------------------------------------------------------|----------------------------------------------------------------------------------------------------|---------------------------------|-------------------------|----------------------------------------------------------------|-----------------------|----------------------------|-----------------------------------------------------|----------|-----------------|
| 🧿 р      | परिवेश       प्रवीवरण, वन और जलवायु परिवर्तन मंत्रालय         PARIVESH       Ministry of Environment, Forest and Climate Change         Welcome, (Technical Officer, MoEFCC, Technical Officer, MEFC) |                                                                                                    |                                 |                         |                                                                |                       |                            |                                                     |          |                 |
| Home / D | Home / Dashboard                                                                                                    |                                                                                                    |                                 |                         |                                                                |                       |                            |                                                     |          |                 |
| My Task  | (s)                                                                                                    |                                                                                                    |                                 |                         |                                                                | All                   |                            |                                                     | Proposal | History Back    |
| 100      | ~                                                                                                    |                                                                                                    | User will clie<br>Details of th | ck on View<br>e proposa |                                                                |                       |                            |                                                     | Search   | Q               |
| S.<br>No | Proposal No.                                                                                                    | Proposal Details                                                                                                    |                                 | Area(ha)                | Location                                                       | Date of<br>Submission | Proponent                  | Status                                              | Pendency | Action          |
| 1        | <u>FP/RJ/ENCRH/41211</u><br><u>3/2023</u>                                                                                                    | Project Name: Form 5<br>Project Category: ENCRH<br>Form: Form-A (Part-I): Diversion of Forest Land                                                   |                                 | 30.0                    | <b>State :</b><br>Chhattisgarh<br><b>District :</b><br>Bijapur | 09/05/2023            | SUNIL YADAV                | Pending at TO –<br>MoEFCC, HQ for Final<br>Approval | 1 Day(s) | View<br>Details |
| 2        | FP/RJ/DeReservati<br>on/412149/2023                                                                                                    | Project Name: Neeraj test scenario-5 Area > 5 & <= 40 h<br>Project Category: DeReservation<br>Form: Form-B (Part-I): Renewal of Lease on Forest Land | na violation -no                | 25.0                    | State :<br>Rajasthan<br>District : Kota                        | 11/05/2023            | Other Project<br>Proponent | Pending at FAC                                      | 0 Day(s) | View<br>Details |
| 3        | FP/RJ/ENCRH/4120<br>91/2023                                                                                                    | Project Name: Neeraj test scenario-5 Area > 5 & <= 40 h<br>Project Category: ENCRH<br>Form: Form-A (Part-I): Diversion of Forest Land                | na violation -no                | 25.0                    | State :<br>Rajasthan<br>District : Kota                        | 09/05/2023            | Other Project<br>Proponent | Pending at FAC                                      | 2 Day(s) | View<br>Details |
| 4        | FP/RJ/ENCRH/4120<br>84/2023                                                                                                    | Project Name: Form 5<br>Project Category: ENCRH<br>Form: Form-A (Part-I): Diversion of Forest Land                                                   |                                 | 30.0                    | State :<br>Chhattisgarh<br>District :<br>Bijapur               | 08/05/2023            | SUNIL YADAV                | Pending at Technical<br>Officer - MoEFCC, HQ        | 2 Day(s) | View<br>Details |
| 5        |                                                                                                    | Project Name: Form 5                                                                                                    |                                 | 0.9.0                   | State :                                                        | 00/05/2022            |                            | Dending at CAC                                      | 2 Day(c) | A MERCEN IN     |

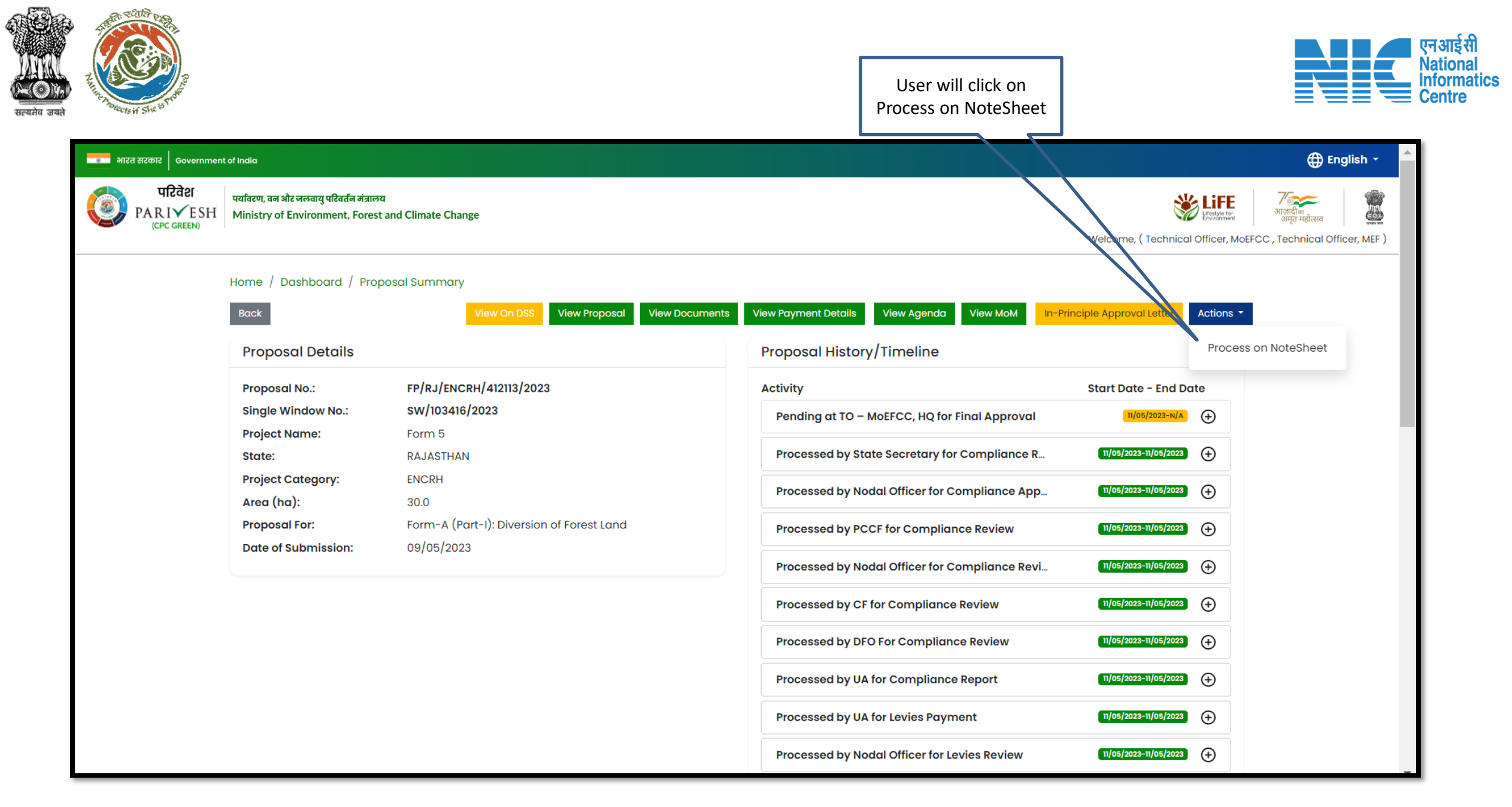

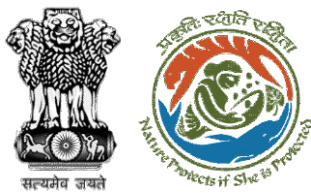

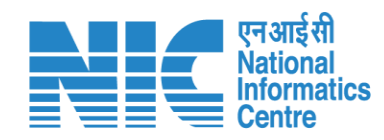

| 💿 भारत सरकार 🛛 Gov           | ernment of India                                                                                                    | 🕀 English 🝷 🄷                                                                                                    |
|------------------------------|----------------------------------------------------------------------------------------------------|----------------------------------------------------------------------------------------------------|
| परिवेश<br>PARIV<br>(CPC GREE | ि पर्यावरण, वन और जलवायु परिवर्तन मंत्रालय<br>ESH Ministry of Environment, Forest and Climate Change<br>N                                                                | User will click on<br>View/Update DFA                                                                                                    |
| Ø                            | Process or                                                                                                    | n NoteSheet                                                                                                    |
|                              | View On DSS View Proposal View                                                                                                    | v Documents View Agenda View MoM In-Principle Approval Letter View/Update DFA View/Propose EDS                                                                                                    |
|                              | Note History                                                                                                    | $\Leftrightarrow \Leftrightarrow Paragraph  \checkmark  \mathbf{B}  I  \underline{\cup}  \underline{A} \checkmark  \underline{\mathbf{A}} \checkmark  \underline{\mathscr{O}}  \overline{\equiv} \checkmark :=  \vdots $ |
|                              | Forwarded to AIG<br>Note By : Ramesh Kumar Pandey (Inspector General of Forest, MoEFCC, Inspector General of<br>Forest, MEF)<br>Note On : 11-05-2023 12:49 PM<br>Note #1 | Enter Text                                                                                                    |
|                              | Approve In-Principle<br>Note By : Bhupender Yadav (Union Minister, MoEFCC, Union Minister, MoEFCC)<br>Note On : 11-05-2023 12:47 PM<br>Note #2                           |                                                                                                    |
|                              | DFA Proposed<br>Note By : Ashwini Kumar Choubey (Minister of State, MoEFCC, Minister of State, MoEFCC)<br>Note On : 11-05-2023 12:44 PM<br>Note #3                       | Browse or drop your file here Only pdf, docx file(s) are allowed. Maximum file size is 5 MB.                                                                                                    |
| et<br>D                      | DFA Recommended<br>Note By : Leena Nandan (SECRETARY, MOEFCC, SECRETARY, MOEFCC)<br>Note On : 11-05-2023 12:41 PM<br>Note #4                                             | Select Officer ~<br>Back Submit                                                                                                    |

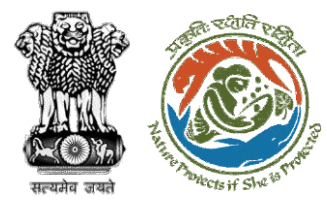

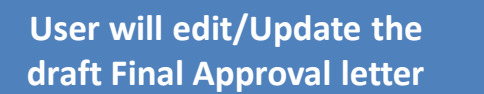

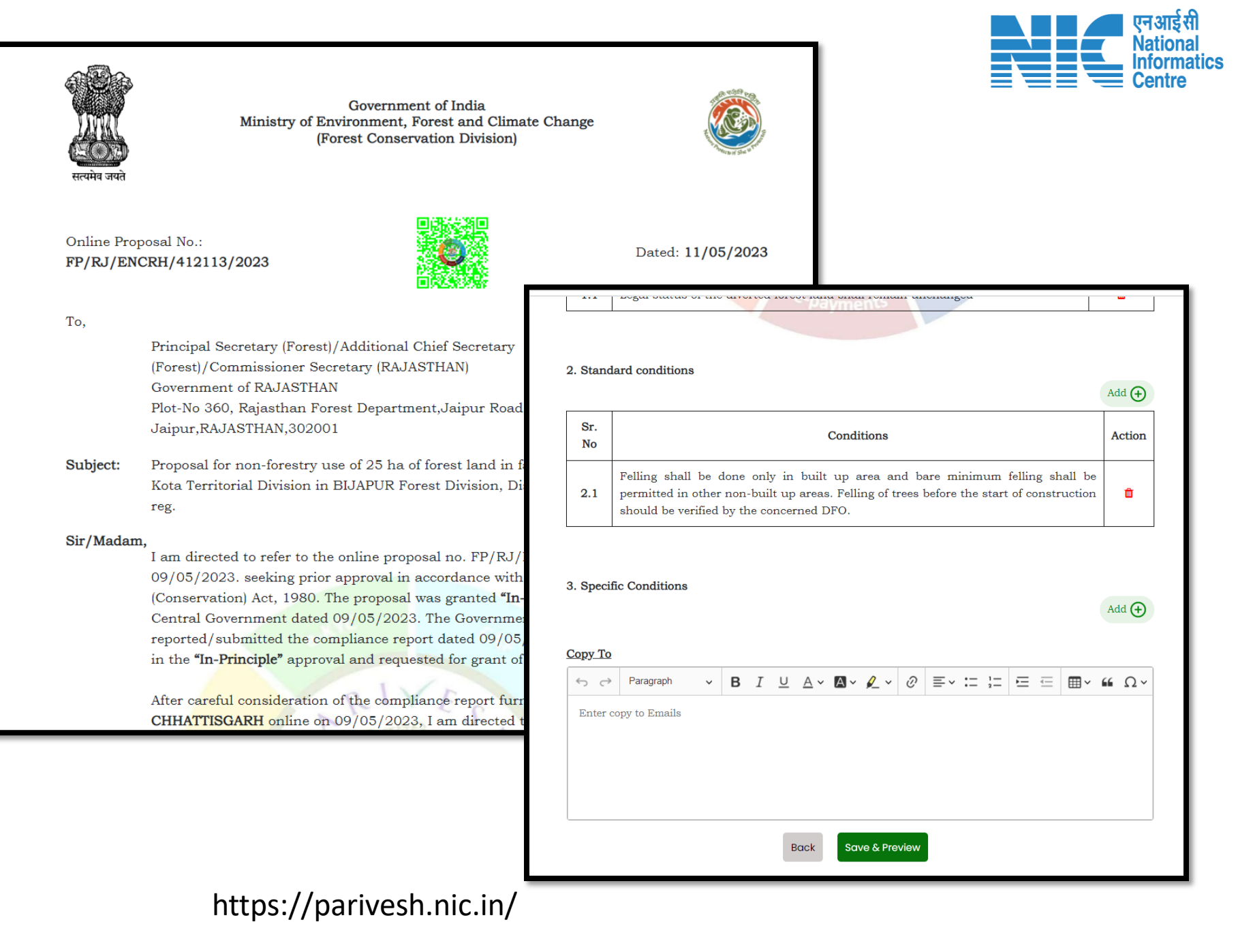

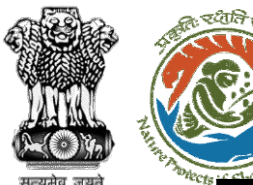

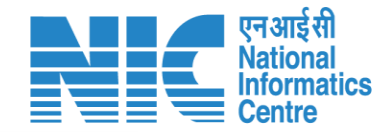

#### 🔹 भारत सरकार 🛛 Government of India

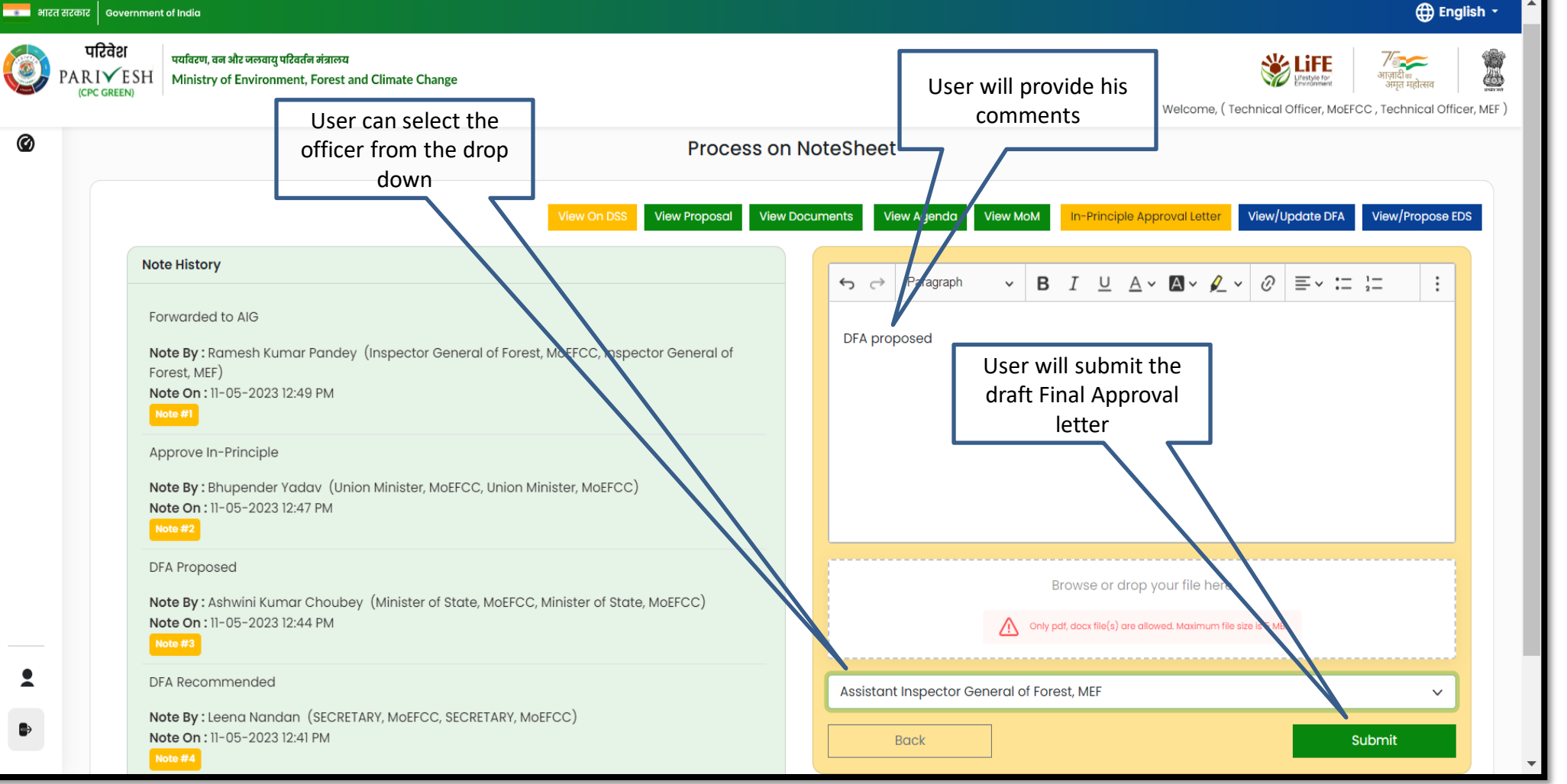

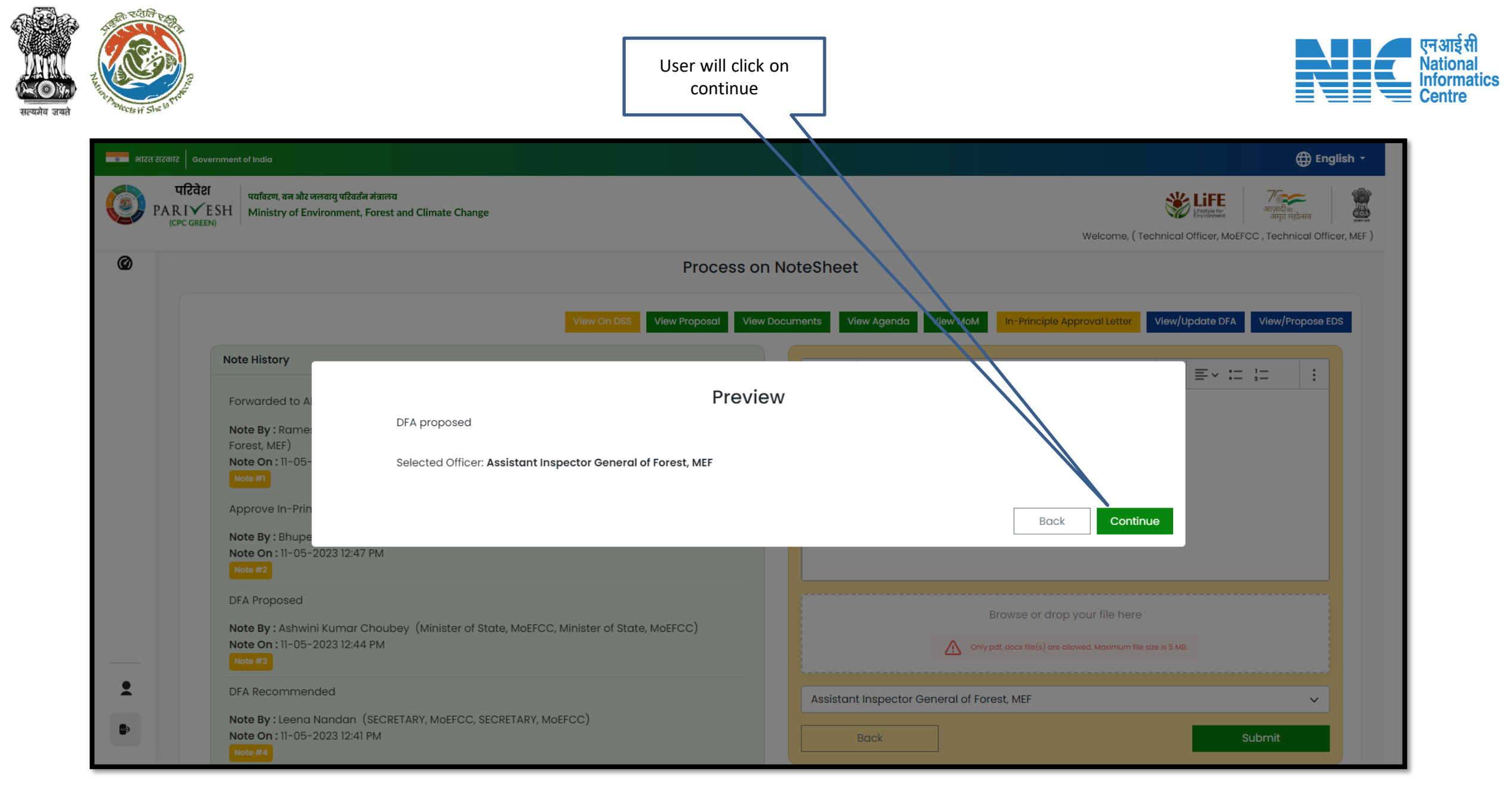

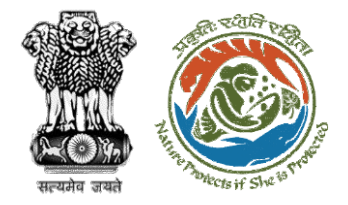

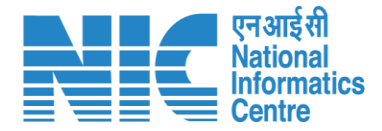

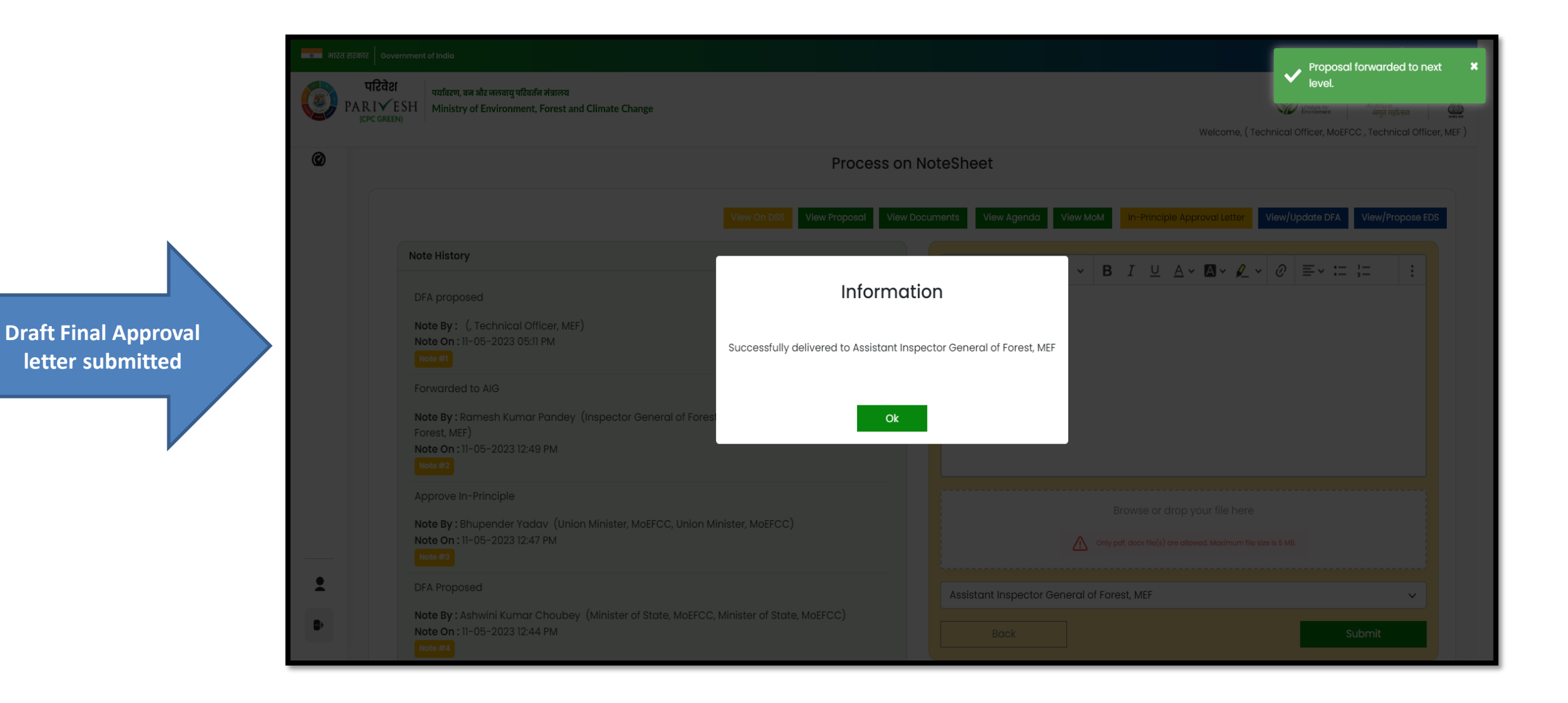

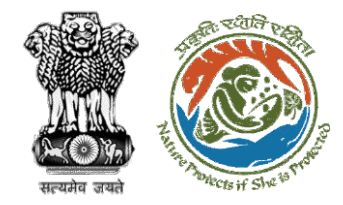

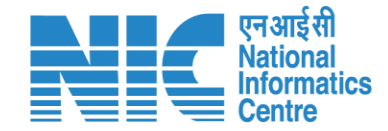

# AIG/DIG View/Update DFA (Final Approval) Stage II Clearance

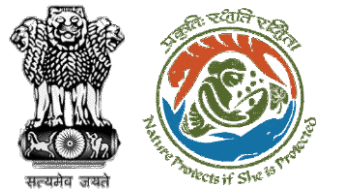

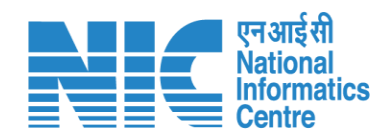

| 8  | भारत सरक                                                                                                    | तर Government of India       |                                                                                                    |          |                                               |                          |                                                               |                                                    |                    | 🕀 English 🔸 🔺   |
|----|----------------------------------------------------------------------------------------------------|------------------------------|----------------------------------------------------------------------------------------------------|----------|-----------------------------------------------|--------------------------|---------------------------------------------------------------|----------------------------------------------------|--------------------|-----------------|
|    | परिवेश<br>PARIVESH<br>(CPC GREEN)       पर्यावरण, वन और जलवायु परिवर्तन मंत्रालय         Welcome, Suneet Bhardwaj (Assistant Inspector General of Forest, MOEFCC, Assistant Inspector General of Forest, MOEFCC, Assistant Inspector General of Forest, MOEFCC, Assistant Inspector General of Forest, MOEFCC, Assistant Inspector General of Forest, MOEFCC, Assistant Inspector General of Forest, MOEFCC, Assistant Inspector General of Forest, MOEFCC, Assistant Inspector General of Forest, MEF |                              |                                                                                                    |          |                                               |                          |                                                               |                                                    |                    |                 |
| Ha | me / Da<br>y Task(s                                                                                                    | shboard<br>;)                |                                                                                                    |          | User ca<br>p                                  | an search the<br>roposal | All                                                           |                                                    | Propose     Search | ol History Back |
|    | S.<br>No                                                                                                    | Proposal No.                 | Proposal Details                                                                                                    | Area(ha) | Location                                      | Date of<br>Submission    | Proponent                                                     | Status                                             | Pendency           | Action          |
|    | 1                                                                                                    | FP/RJ/ENCRH/412113/<br>2023  | Project Name: Form 5<br>Project Category: ENCRH<br>Form: Form-A (Part-I): Diversion of Forest Land                                                      | 30.0     | State :<br>Chhattisgarh<br>District : Bijapur | 09/05/2023               | SUNIL YADAV                                                   | Pending at AIGF – MoEFCC, HQ for<br>Final Approval | 1 Day(s)           | View<br>Details |
|    | 2                                                                                                    | FP/RJ/ENCRH/412043<br>/2023  | Project Name: Neeraj test scenario-5 Area > 5 & <=<br>40 ha violation -no<br>Project Category: ENCRH<br>Form: Form-A (Part-I): Diversion of Forest Land | 25.0     | State : Rajasthan<br>District : Kota          | 05/05/2023<br>U          | Other Project<br>Proponent<br>Ser will click on Vi<br>Details | Pending at AIGF - MOFFEC, HO                       | 6 Day(s)           | View<br>Details |
|    | 3                                                                                                    | FP/RJ/MINOIL/411870/<br>2023 | Project Name: Forest Clearance for the location<br>BWNA<br>Project Category: MINOIL<br>Form: Form-A (Part-I): Diversion of Forest Land                  | 4.5      | State : Rajasthan<br>District : Karauli       | 21/04/2023               | Other Project<br>Proponent                                    | Pending at MEF AIGF                                | 20 Day(s)          | View<br>Details |
|    | 4                                                                                                    | FP/RJ/MINOIL/411870/<br>2023 | Project Name: Forest Clearance for the location<br>BWNA<br>Project Category: MINOIL<br>Form: Form-A (Part-I): Diversion of Forest Land                  | 4.5      | State : Rajasthan<br>District : Karauli       | 21/04/2023               | Other Project<br>Proponent                                    | Pending at MEF AIGF                                | 20 Day(s)          | View<br>Details |

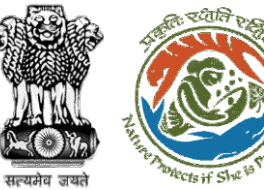

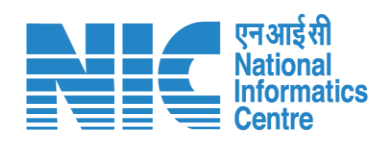

| 🔹 भारत सरकार 🛛 Governmer          | nt of India                                                                                                    |                                                                                                    |                                                                                                    |                                                                                                    | 🕀 English 🝷                                                  |  |
|-----------------------------------|----------------------------------------------------------------------------------------------------|----------------------------------------------------------------------------------------------------|----------------------------------------------------------------------------------------------------|----------------------------------------------------------------------------------------------------|--------------------------------------------------------------|--|
| परिवेश<br>PARIVESH<br>(CPC GREEN) | पर्यावरण, वन और जलवायु परिवर्तन मंत्राल<br>Ministry of Environment, Fores                                                                 | त्र्य<br>st and Climate Change                                                                                                    | Welcome, <b>Suneet Bhardwaj</b> ( Assistant Inspector Ger                                                                                                    | neral of Forest, MoEFCC , Assistant Inspector (                                                                                                    | र्णिक<br>माजादीक<br>अमृत महोत्सव<br>General of Forest, MEF ) |  |
|                                   | Home / Dashboard / Pro<br>Back                                                                                                    | oposal Summary           View On DSS         View Proposal         View Documents                                                            | View Payment Details View Agenda View MoM In-P                                                                                                    | rinciple Approval Letter Actions -                                                                                                    |                                                              |  |
|                                   | Proposal Details                                                                                                    |                                                                                                    | Proposal History/Timeline                                                                                                    | Process on No                                                                                                    |                                                              |  |
|                                   | Proposal No.:<br>Single Window No.:<br>Project Name:<br>State:<br>Project Category:<br>Area (ha):<br>Proposal For:<br>Date of Submission: | FP/RJ/ENCRH/412113/2023<br>SW/103416/2023<br>Form 5<br>RAJASTHAN<br>ENCRH<br>30.0<br>Form-A (Part-I): Diversion of Forest Land<br>09/05/2023 | Activity<br>Pending at AIGF – MoEFCC, HQ for Final Approval<br>Processed by TO – MoEFCC, HQ for Final Approval<br>Processed by State Secretary for Compliance R<br>Processed by Nodal Officer for Compliance App<br>Processed by PCCF for Compliance Review<br>Processed by Nodal Officer for Compliance Review | Start cate - End Date         11/05/2023-N/A         11/05/2023-N/A         11/05/2023-N/A         11/05/2023-N/05/2023         11/05/2023-N/05/2023         11/05/2023-N/05/2023         11/05/2023-N/05/2023         11/05/2023-N/05/2023         11/05/2023-N/05/2023 |                                                              |  |
|                                   |                                                                                                    | User will click on<br>Process on Note Sheet                                                                                                  | Processed by Nodal Officer for Compliance Review Processed by DFO For Compliance Review Processed by UA for Compliance Report Processed by UA for Levies Payment                                                                                                    | 11/05/2023-11/05/2023     ↔       11/05/2023-11/05/2023     ↔       11/05/2023-11/05/2023     ↔       11/05/2023-11/05/2023     ↔                                                                                                    |                                                              |  |

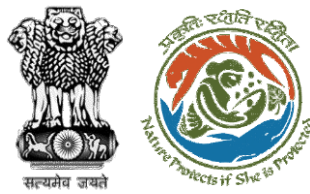

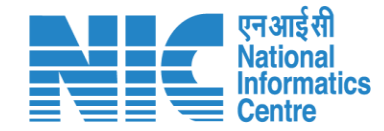

#### 🕀 English 🝷 🔹 भारत सरकार 🛛 Government of India परिवेश पर्यावरण, वन और जलवायु परिवर्तन मंत्रालय LIFE PARIVESH Ministry of Environment, Forest and Climate Change Welcome, Suneet Bhardwaj (Assistant Inspector General of Forest, MoEFCC, Assistant Inspector General of Forest, MEF) Process on NoteSheet View Proposal View MoM In-Principle Approval Letter View/Update DFA View/Propose EDS View Documents View Agenda Note History 0 B *I* <u>∪</u> <u>A</u> ∽ $\equiv \times := \frac{1}{2}$ Paragraph A. : $\leftarrow$ $\sim$ $\sim$ DFA proposed Enter Text Note By: Rajesh Kumar (Technical Officer, MoEFCC, Technical Officer, MEF) Note On: 11-05-2023 05:11 PM Note #1 Forwarded to AIG User will click on View/Update DFA Note By: Ramesh Kumar Pandey (Inspector General of Forest, MoEFCC, Inspector General of Forest, MEF) Note On : 11-05-2023 12:49 PM Note #2 Approve In-Principle Browse or drop your file here Note By: Bhupender Yadav (Union Minister, MoEFCC, Union Minister, MoEFCC) Note On: 11-05-2023 12:47 PM Only pdf, docx file(s) are allowed. Maximum file size is 5 MB. Note #3 . DFA Proposed Select Officer $\sim$ ₽ Note By : Ashwini Kumar Choubey (Minister of State, MoEFCC, Minister of State, MoEFCC) Note On: 11-05-2023 12:44 PM Back Submit

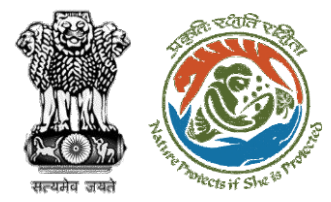

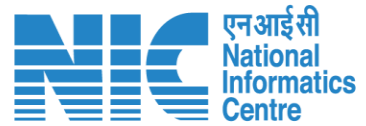

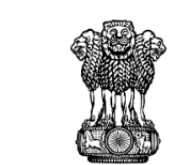

To,

Subject:

Sir/Madam,

Government of India Ministry of Environment, Forest and Climate Change (Forest Conservation Division)

Principal Secretary (Forest)/Additional Chief Secretary (Forest)/Commissioner Secretary (RAJASTHAN)

Plot-No 360, Rajasthan Forest Department, Jaipur Road, District-

Proposal for non-forestry use of 25 ha of forest land in favour of M

Kota Territorial Division in BIJAPUR Forest Division, District [Dis

I am directed to refer to the online proposal no. FP/RJ/ENCRH/4

09/05/2023. seeking prior approval in accordance with section' 2

(Conservation) Act, 1980. The proposal was granted "In-Principle" Central Government dated 09/05/2023. The Government of CHH

reported/submitted the compliance report dated 09/05/2023 to t

in the "In-Principle" approval and requested for grant of final appr

After careful consideration of the compliance report furnished by CHHATTISGARH online on 09/05/2023, I am directed to convey

Government of RAJASTHAN

Jaipur, RAJASTHAN, 302001

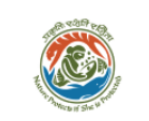

Online Proposal No.: FP/RJ/ENCRH/412113/2023

reg.

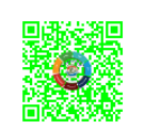

#### Dated: 11/05/2023

#### 2. Standard conditions

|           |                                                                                                    | Add 🛨  |
|-----------|----------------------------------------------------------------------------------------------------|--------|
| Sr.<br>No | Conditions                                                                                                    | Action |
| 2.1       | Felling shall be done only in built up area and bare minimum felling shall be<br>permitted in other non-built up areas. Felling of trees before the start of construction<br>should be verified by the concerned DFO. | â      |
| 2.2       | In case of blank areas along the roads planting of trees should be done in at least 5-<br>meter wide strip.                                                                                                    | â      |

#### 3. Specific Conditions

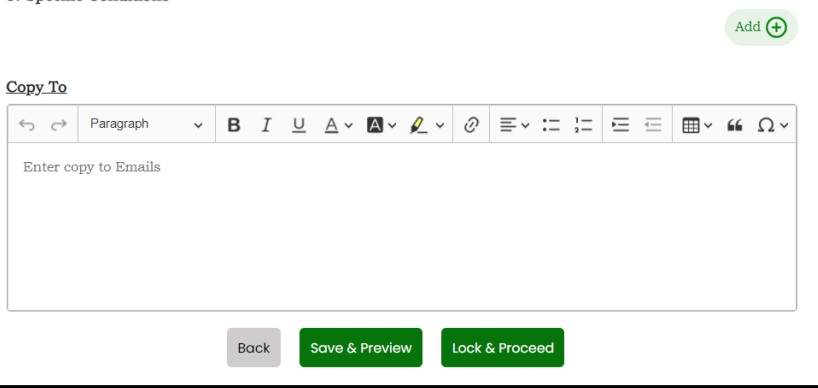

### https://parivesh.nic.in/

**Draft Final letter (Stage II)** will be generated, user can edit/update the letter

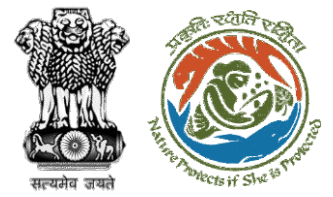

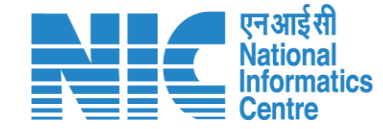

#### 🌐 English 🝷 💶 भारत सरकार 🛛 Government of India परिवेश पर्यावरण, वन और जलवायु परिवर्तन मंत्रालय 🖐 LiFE /) आज़ादीक अमृत महोत्सव PARIVESH Ministry of Environment, Forest and Climate Change (CPC GREEN) Welcome, Suneet Bhardwaj (Assistant Inspector General of Forest, MoEFCC, Assistant Inspector General of Forest, MEF) User will provide his Ø **Process on NoteSheet** comment on the Note Sheet View Proposal View Documents View MoM In-Principle Approval Letter View/Update DFA View Agenda View/Propose EDS Note History $\checkmark$ **B** *I* $\cup$ $\land$ $\checkmark$ $\land$ $\checkmark$ $\checkmark$ $\checkmark$ ? ? = $\checkmark$ := $\frac{1}{2}$ ← Paragraph ÷ DFA proposed DFA Proposed Note By: Rajesh Kumar (Technical Officer, MoEFCC, Technical Officer, MEF) After filling the details Note On : 11-05-2023 05:11 PM User will select the Note #1 user will Submit the officer from the drop DFA Forwarded to AIG down Note By : Ramesh Kumar Pandey (Inspector General of Forest, MoEFC) Inspector General of Forest, MEF) Note On : 11-05-2023 12:49 PM Approve In-Principle Browse or drop your file he Note By : Bhupender Yadav (Union Minister, MoEFCC, Union Minister, MoEFCC) Note On: 11-05-2023 12:47 PM Only pdf, docx file(s) are allowed. Maximum file s Note #3 2 DFA Proposed Inspector General of Forest, MEF Note By : Ashwini Kumar Choubey (Minister of State, MoEFCC, Minister of State, MoEFCC) ₽ Note On: 11-05-2023 12:44 PM Back Submit

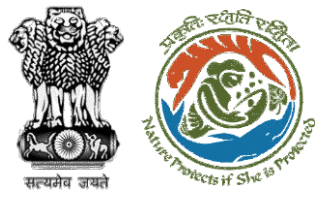

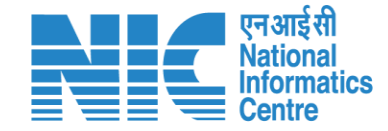

#### 🕀 English 🝷 💼 भारत सरकार 🛛 Government of India परिवेश पर्यावरण, वन और जलवायु परिवर्तन मंत्रालय LIFE LIFE PARIVESH Ministry of Environment, Forest and Climate Change (CPC GREEN) Welcome, Suneet Bhardwaj (Assistant Inspector General of Forest, MoEFCC, Assistant Inspector General of Forest, MEF) Ø Process on NoteSheet View/Update DFA View/Propose EDS View Agenda View MoM Note History $\equiv \cdot := \frac{1}{2}$ 1 Preview DFA proposed User will click on DFA Proposed Note By: Rajes Continue Note On: 11-05 Selected Officer: Inspector General of Forest, MEF Forwarded to A Note By: Rame Back Continue Forest, MEF) Note On : 11-05-2023 12:49 PM Approve In-Principle Note By: Bhupender Yadav (Union Minister, MoEFCC, Union Minister, MoEFCC) Note On : 11-05-2023 12:47 PM Only pdf, docx file(s) are allowed. Maximum file size is 5 MB. . DFA Proposed Inspector General of Forest, MEF Note By : Ashwini Kumar Choubey (Minister of State, MoEFCC, Minister of State, MoEFCC) Note On : 11-05-2023 12:44 PM

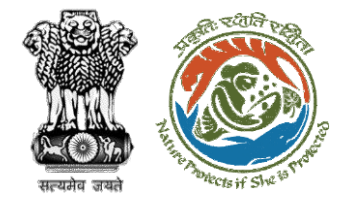

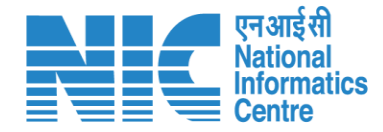

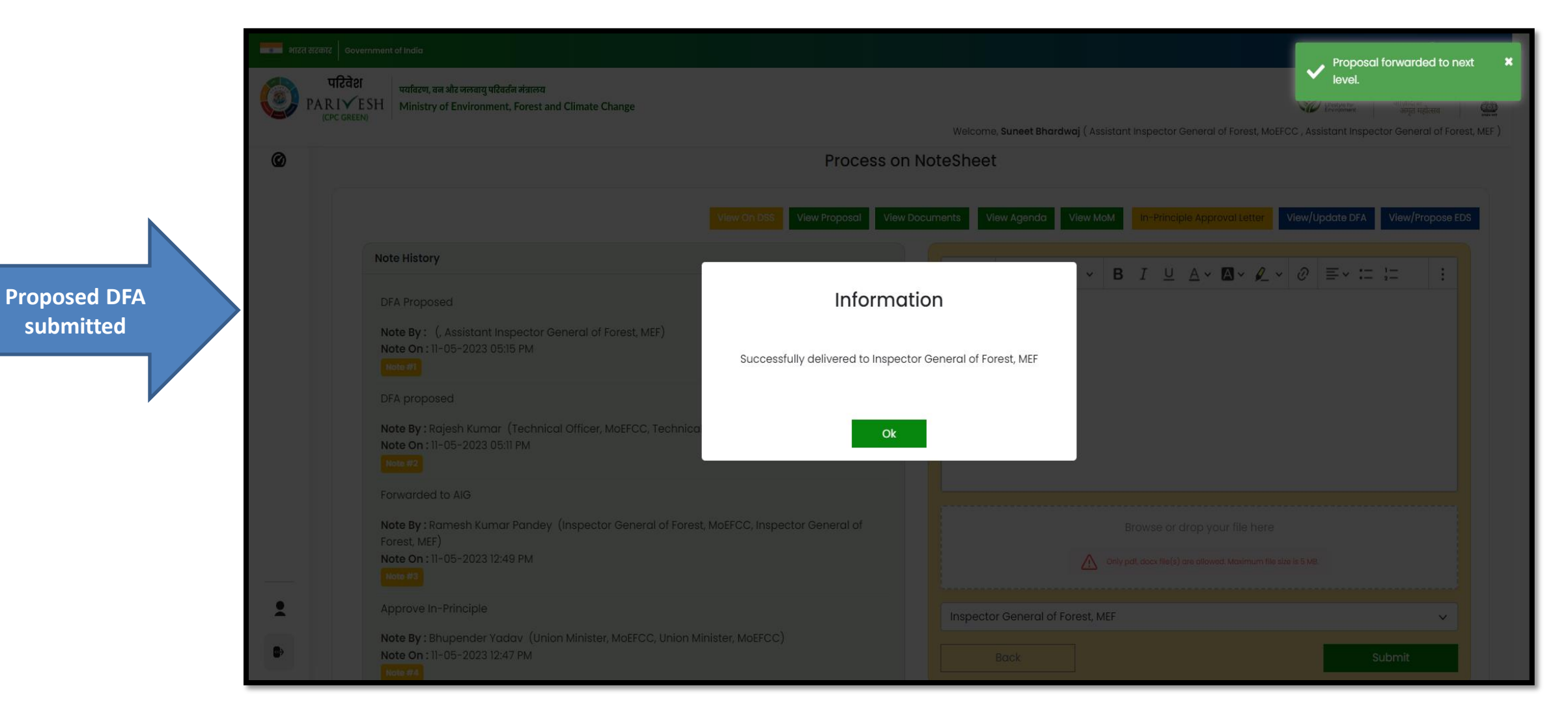

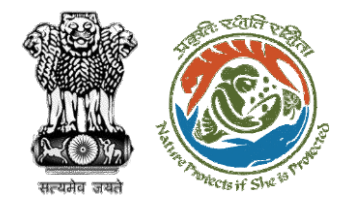

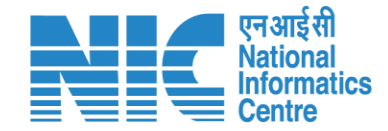

# IGF View/Update DFA (Final Clearance) Stage II Clearance

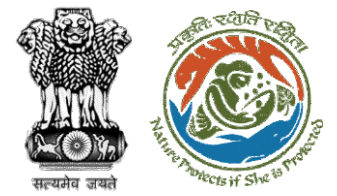

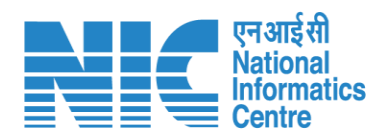

|         | भारत सरव                                                                                                    | हार   Government of India          |                                                                                                    |          |                                                             |                         |                            |                                                   |           | 🌐 English 🝷                                  |
|---------|----------------------------------------------------------------------------------------------------|------------------------------------|----------------------------------------------------------------------------------------------------|----------|-------------------------------------------------------------|-------------------------|----------------------------|---------------------------------------------------|-----------|----------------------------------------------|
| Ç       | परिवेश       प्राविया, वन और जलवायु परिवर्तन मंत्रालय         PARIVESH<br>(CPC GREEN)       Ministry of Environment, Forest and Climate Change         Welcome, (Inspector General of Forest, MoEFCC, Inspector General of Forest, MoEFCC, Inspector General of Forest, MEFC) |                                    |                                                                                                    |          |                                                             |                         |                            |                                                   |           | विक<br>तुव महोत्सव<br>neral of Forest, MEF ) |
| Ho<br>M | ome / Da<br>y Task(s                                                                                                    | ishboard<br>s)                     |                                                                                                    |          | User will click of<br>Details of the r<br>proposa           | on View<br>equired<br>I | All                        |                                                   | Proposal  | History Back                                 |
|         | 100 ~<br>S.<br>No                                                                                                    | Proposal No.                       | Proposal Details                                                                                                    | Area(ha) | Location                                                    | Date of<br>Submission   | Proponent                  | Status                                            | Search    | Action                                       |
|         | 1                                                                                                    | <u>FP/RJ/ENCRH/412113/</u><br>2023 | Project Name: Form 5<br>Project Category: ENCRH<br>Form: Form-A (Part-I): Diversion of Forest Land                                                       | 30.0     | <b>State :</b><br>Chhattisgarh<br><b>District :</b> Bijapur | 09/05/2023              | SUNIL YADAV                | Pending at IGF – MoEFCC, HQ for<br>Final Approval | 1 Day(s)  | View<br>Details                              |
|         | 2                                                                                                    | EP/RJ/ENCRH/412113/<br>2023        | Project Name: Form 5<br>Project Category: ENCRH<br>Form: Form-A (Part-I): Diversion of Forest Land                                                       | 30.0     | <b>State :</b><br>Chhattisgarh<br><b>District :</b> Bijapur | 09/05/2023              | SUNIL YADAV                | Pending at IGF - MOEFCC, HQ                       | 1 Day(s)  | View<br>Details                              |
|         | 3                                                                                                    | <u>EP/RJ/ENCRH/412142</u><br>/2023 | Project Name: Form 5<br>Project Category: ENCRH<br>Form: Form-A (Part-I): Diversion of Forest Land                                                       | 30.0     | <b>State :</b><br>Chhattisgarh<br><b>District :</b> Bijapur | 11/05/2023              | SUNIL YADAV                | Pending at MEF for Stage-II Letter                | 0 Day(s)  | View<br>Details                              |
|         | 4                                                                                                    | <u>FP/RJ/ENCRH/411836</u><br>/2023 | Project Name: Neeraj test scenario-7 FC-A<br>Violation-No Area <= 5 ha<br>Project Category:<br>Form: Form-B (Part-I): Renewal of Lease on Forest<br>Land | 4.9      | State : Rajasthan<br>District : Kota                        | 19/04/2023              | Other Project<br>Proponent | Pending at MoEFCC, HQ                             | 21 Day(s) | View<br>Details                              |

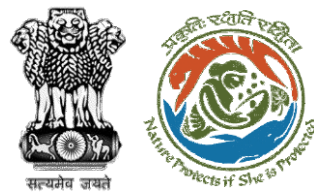

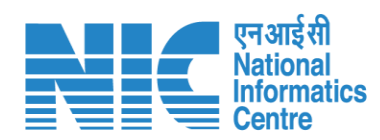

| परिवेश 🛛                | यविरण, वन और जलवायु परिवर्तन मंत्राल  | 4                                |                                                                     |                                                         |
|-------------------------|---------------------------------------|----------------------------------|---------------------------------------------------------------------|---------------------------------------------------------|
| PARIVESH<br>(CPC GREEN) | linistry of Environment, Forest       | and Climate Change               |                                                                     | Utertyle for<br>Environment अमृत महोत्सव                |
|                         |                                       |                                  | Welcome, (Inspector Gen                                             | eral of Forest, MoEFCC , Inspector General of Forest, N |
| Н                       | ome / Dashboard / Prop                | bosal Summary                    |                                                                     |                                                         |
|                         | Back                                  | View On DSS View Proposal View D | Documents View Payment Details View Agenda View MoM In-Principle Ap | proval Letter Actions -                                 |
|                         | Proposal Details                      |                                  | Proposal History/Timeline                                           | Process on NoteSheet                                    |
|                         | Proposal No.: FP/RJ/ENCRH/412113/2023 |                                  | Activity Start                                                      | Date End Date                                           |
|                         | Single Window No.:                    | SW/103416/2023                   | Pending at IGF – MoEFCC, HQ for Final Approval                      | 11/05/2023-N/A +                                        |
|                         | Project Name:<br>State:               | Form 5<br>RAJASTHAN              | Processed by AIGF – MoEFCC, HQ for Eingl Appro                      | 5/2023-11/05/2023 🔶                                     |
|                         | Project Category:                     | ENCRH                            | Processed by TO - Mose C + O for Final Approval                     | 5/2023-11/05/2023                                       |
|                         | Area (ha):                            | 30.0                             |                                                                     |                                                         |
|                         | Date of Submission:                   | 09/05/2023                       | Processed by state Secretary for Compliance R                       | 5/2023-11/05/2023 (+)                                   |
|                         |                                       |                                  | Processed by Nodal Officer for Compliance App                       | 5/2023-11/05/2023 +                                     |
|                         |                                       |                                  | Processed by PCCF for Compliance Review                             | 5/2023-11/05/2023 <b>(</b> +)                           |
|                         |                                       | User will click o                | n Processed by Nodal Officer for Compliance Revi 11/0               | 5/2023-11/05/2023 🔶                                     |
|                         |                                       | Process on Note S                | Processed by CF for Compliance Review                               | 5/2023-11/05/2023 🕂                                     |
|                         |                                       |                                  | Processed by DFO For Compliance Review                              | 5/2023-11/05/2023 🔶                                     |
|                         |                                       |                                  | Processed by UA for Compliance Report                               | 5/2023-11/05/2023                                       |

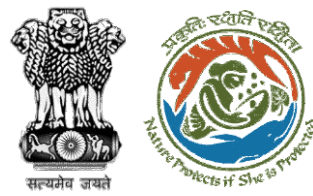

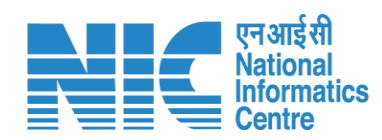

| बा भारत सरकार   Government of India                                                                                                    | English -                                                                                                    |
|----------------------------------------------------------------------------------------------------|----------------------------------------------------------------------------------------------------|
| परिवेश<br>PARI✓ESH<br>(CPC GREEN) पर्यावरण, वन और जलवायु परिवर्तन मंत्रालय<br>Ministry of Environment, Forest and Climate Change                                                                                                    | स्टिप्स का का का का का का का का का का का का का                                                                                                    |
| Process on N                                                                                                    | NoteSheet                                                                                                    |
| View On DSS View Proposal V                                                                                                    | View Agenda View MoM In-Principle Approval Letter View/Undate DFA Review EDS                                                                                                    |
| Note History                                                                                                    | $ \Rightarrow  \Rightarrow  Paragraph                                    $                                                                                                    |
| DFA Proposed Note By : Suneet Bhardwaj (Assistant Inspector General of Forest, MoEFCC, Assistant Inspector General of Forest, MEF) Note On : 11-05-2023 05:15 PM Note #1 DFA proposed Note By : Rajesh Kumar (Technical Officer, MoEFCC, Technical Officer, MEF) Note On : 11-05-2023 05:11 PM | Enter Text<br>User will click on<br>View/Update DFA                                                                                                    |
| Note #2         Forwarded to AIG         Note By : Ramesh Kumar Pandey (Inspector General of Forest, MoEFCC, Inspector General of Forest, MEF)         Note On : 11-05-2023 12:49 PM         Note #3                                                                                           | Browse or drop your file here          Image: Control of the state of the state of the |
| Approve In-Principle         Note By : Bhupender Yadav (Union Minister, MoEFCC, Union Minister, MoEFCC)         Note On : 11-05-2023 12:47 PM                                                                                                    | Select Officer                                                                                                    |

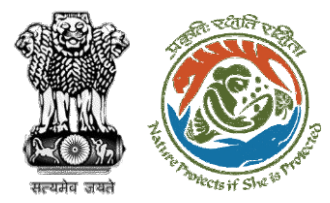

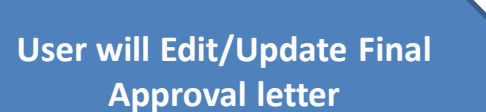

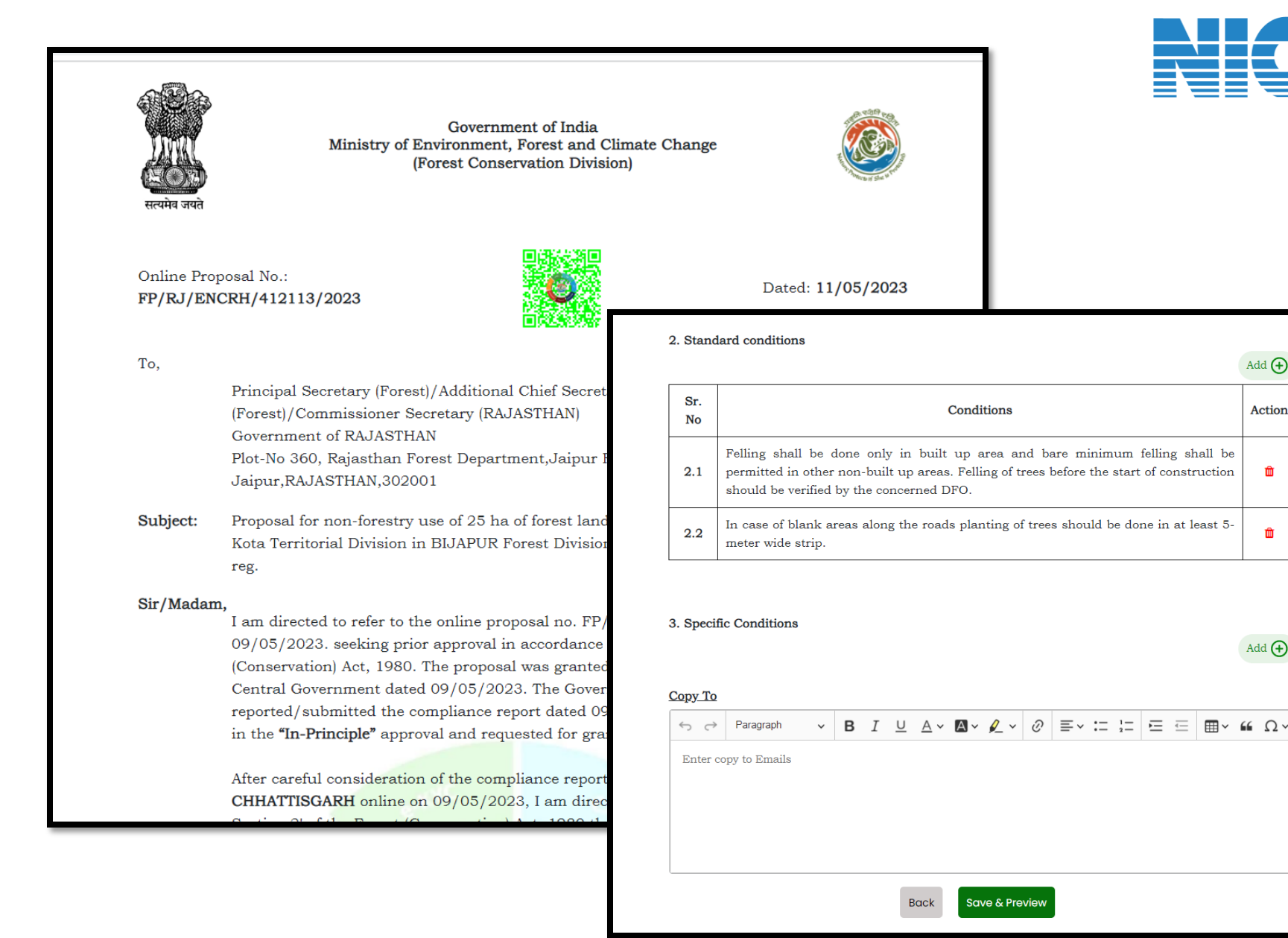

Nationa Informatics

Add 🛨

Action

Ŵ

Û

Add 🔶

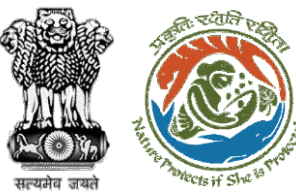

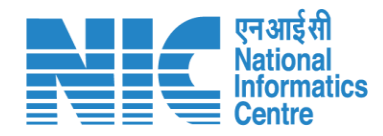

#### 💶 भारत सरकार 🛛 Government of India 🕀 English 🔻 परिवेश पर्यावरण, वन और जलवायु परिवर्तन मंत्रालय LIFE PARIVESH Ministry of Environment, Forest and Climate Change 2 ाणादा हा अमन महोत्सव Welcome, (Inspector General of Forest, MoEFCC, Inspector General of Forest, MEF) Ø Process on NoteSheet G User will provide his comments View Proposal View Documents View Agenda View MoM In-Principle Approval Letter View/Update DFA Review EDS **Note History** ← Paragraph $\sim$ ÷ DFA Proposed Approve Final Clearance Note By: Suneet Bhardwaj (Assistant Inspector General of Forest, MoEFCC, Assistant Inspector General of Forest, MEF) Note On : 11-05-2023 05:15 PM After filling all the Note #1 User will select the details, user will click "Approve" action from DFA proposed on Submit the drop down Note By: Rajesh Kumar (Technical Officer, MoEFCC, Technical Officer, MEF) Note On : 11-05-2023 05:11 PM Note #2 Forwarded to AIG Browse or drop your file here Note By : Ramesh Kumar Pandey (Inspector General of Forest, MoEFCC, Inspector General of Forest, MEF) Note On : 11-05-2023 12:49 PM Only pdf, docx file(s) are allowed. Maximum file size is 5 MB. Note #3 Approve In-Principle Approve Note By: Bhupender Yadav (Union Minister, MoEFCC, Union Minister, MoEFCC) Note On : 11-05-2023 12:47 PM Assistant Inspector General of Forest, MEF $\sim$ User will select the . officer from the drop Submit Back down

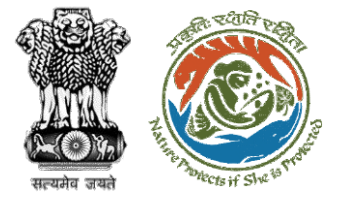

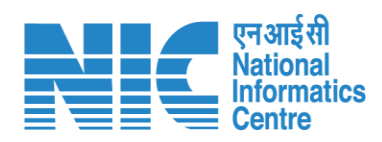

| english र English र |                                                                                                    |                                                                                                    |                        |                                                                                              |  |
|---------------------|----------------------------------------------------------------------------------------------------|----------------------------------------------------------------------------------------------------|------------------------|----------------------------------------------------------------------------------------------|--|
| 🧿 Р/                | परिवेश<br>Vafaरण, वन और जलवायु परिवर्तन मंत्रालय<br>Ministry of Environment, Forest and Clim                                                                                                    | ate Change                                                                                         |                        | Welcome, (Inspector General of Forest, MoEFCC , Inspector General of Forest, MEF )           |  |
| Ø                   |                                                                                                    | Process on t                                                                                       | NoteSheet              |                                                                                              |  |
|                     |                                                                                                    | View On DSS Vie                                                                                    | w Proposal View Docu   | ments View Agenda View MoM In-Principle Approval Letter View/Update DFA Review EDS           |  |
|                     | Note History                                                                                                    |                                                                                                    | ← Paragra              |                                                                                              |  |
|                     | DFA Proposed<br>Note By : Suneet Bhardwaj (As<br>Forest, MEF)<br>Note On : 11-05-2023 05:15 PM<br>Note #1<br>DFA proposed<br>Note By : Rajesh Kumar (Techr<br>Note On : 11-05-2023 05:11 PM<br>Note #2 | Previev<br>Approve Final Clearance<br>Selected Officer: Assistant Inspector General of Forest, MEF |                        | User will click on<br>Continue<br>Back Continue                                              |  |
|                     | Forwarded to AIG Note By : Ramesh Kumar Pandey (Inspector General of Forest, MoEFCC, Inspector General of Forest, MEF) Note On : 11-05-2023 12:49 PM Note #3                                           |                                                                                                    |                        | Browse or drop your file here Only pdf, docx file(s) are allowed. Maximum file size is 5 MB. |  |
|                     | Approve In-Principle                                                                                                    |                                                                                                    | Approve                | ~                                                                                            |  |
| 2                   | Note By : Bhupender Yadav (Union Minister, MoEFCC, Union Minister, MoEFCC)<br>Note On : 11-05-2023 12:47 PM<br>Note #4                                                                                 |                                                                                                    | Assistant Inspect Back | or General of Forest, MEF                                                                    |  |

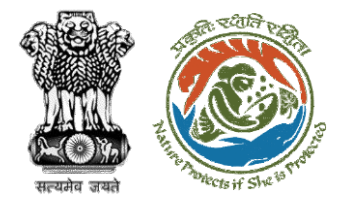

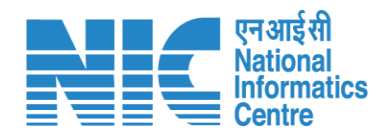

Approved Final Approval letter sent to AIG for Issuance of clearance

| etetti Governmentalitida |                                           |                                                                                  |  |  |
|--------------------------|-------------------------------------------|----------------------------------------------------------------------------------|--|--|
|                          |                                           | Welcome, (Inspector General of Forest, MOEFCC, Inspector General of Forest, MEE) |  |  |
|                          |                                           |                                                                                  |  |  |
|                          |                                           |                                                                                  |  |  |
|                          |                                           | ← → Paragraph → B I U A × M × L × Ø ≡ × := := = = = × ::                         |  |  |
|                          |                                           |                                                                                  |  |  |
|                          | rest, MEF) Informo                        | ation                                                                            |  |  |
|                          | Successfully delivered to Assistant In    | Successfully delivered to Assistant Inspector General of Forest, MEF             |  |  |
|                          | nt Inspector General of Forest, MOEFCC, A |                                                                                  |  |  |
|                          |                                           | Browse or drop your file here                                                    |  |  |
|                          |                                           |                                                                                  |  |  |
|                          |                                           |                                                                                  |  |  |
|                          |                                           |                                                                                  |  |  |
|                          |                                           |                                                                                  |  |  |
|                          |                                           |                                                                                  |  |  |

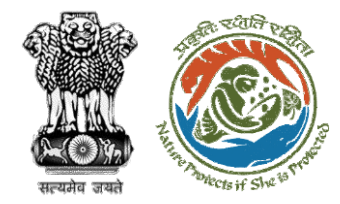

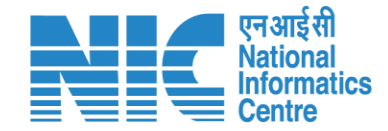

# AIG/DIG Issue Final Approval (Stage II Clearance)

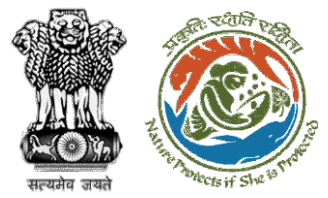

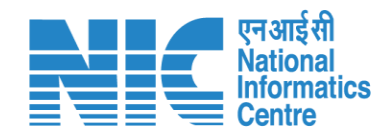

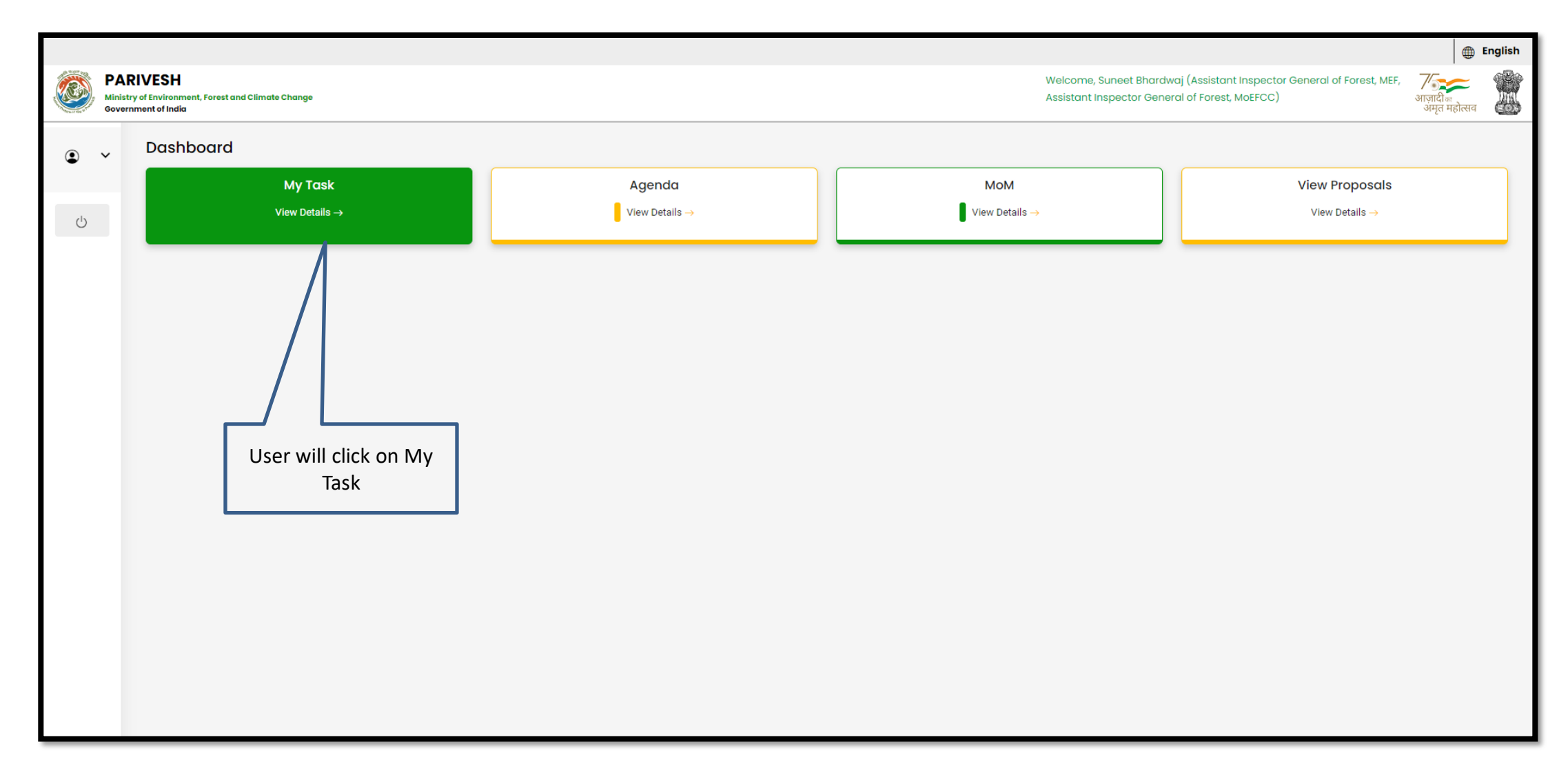
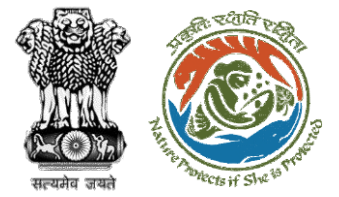

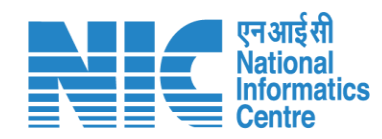

| 🔹 भारत सरक                                                                           | ार Government of India                    | ernment of India                                                                                                    |                      |                                                             |                       |                                                                                                    |                                                    |           |                 |  |
|--------------------------------------------------------------------------------------|-------------------------------------------|----------------------------------------------------------------------------------------------------|----------------------|-------------------------------------------------------------|-----------------------|----------------------------------------------------------------------------------------------------|----------------------------------------------------|-----------|-----------------|--|
| परिवेश<br>PARIVESH<br>(CPC GREEN) Ministry of Environment, Forest and Climate Change |                                           |                                                                                                    | User will search the |                                                             | ļ,                    | Welcome, Suneet Bhardwaj (Assistant Inspector General of Forest, MOEFCC , Assistant Inspector General of Forest, MEF) |                                                    |           |                 |  |
| Home / Da                                                                            | shboard                                   |                                                                                                    | required             | proposal                                                    |                       |                                                                                                    |                                                    |           |                 |  |
| My Task(s                                                                            | :)                                        | Llean will eliek an May                                                                                                    | 1                    |                                                             |                       | 2=11-                                                                                                    |                                                    | ✓ Propos  | al History Back |  |
| 100 ~                                                                                | ]                                         | Details of the required<br>proposal                                                                                                    |                      |                                                             |                       |                                                                                                    |                                                    | Search    | Q               |  |
| S.<br>No                                                                             | Proposal No.                              | Proposal Details                                                                                                    | Area(ha)             | Location                                                    | Date of<br>Submission | Proponent                                                                                                    | Status                                             | Pendency  | Action          |  |
| 1                                                                                    | <u>FP/RJ/ENCRH/412113/202</u><br><u>3</u> | Project Name: Form 5<br>Project Category: ENCRH<br>Form: Form-A (Part-I): Diversion of Forest Land                                                     | 30.0                 | <b>State :</b><br>Chhattisgarh<br><b>District :</b> Bijapur | 09/05/2023            | SUNIL YADAV                                                                                                    | Pending at AIGF – MoEFCC, HQ for Final<br>Approval | 1 Day(s)  | View<br>Details |  |
| 2                                                                                    | <u>FP/RJ/ENCRH/412113/202</u><br><u>3</u> | Project Name: Form 5<br>Project Category: ENCRH<br>Form: Form-A (Part-I): Diversion of Forest Land                                                     | 30.0                 | <b>State :</b><br>Chhattisgarh<br><b>District :</b> Bijapur | 09/05/2023            | SUNIL YADAV                                                                                                    | Pending at AIGF – MoEFCC, HQ for Final<br>Approval | 1 Day(s)  | View<br>Details |  |
| 3                                                                                    | <u>FP/RJ/ENCRH/412043/20</u><br>23        | Project Name: Neeraj test scenario-5 Area > 5 & <= 40 h<br>violation -no<br>Project Category: ENCRH<br>Form: Form-A (Part-I): Diversion of Forest Land | ia 25.0              | State : Rajasthan<br>District : Kota                        | 05/05/2023            | Other Project<br>Proponent                                                                                            | Pending at AIGF - MoEFCC, HQ                       | 6 Day(s)  | View<br>Details |  |
| 4                                                                                    | FP/RJ/MINOIL/411870/20<br>23              | Project Name: Forest Clearance for the location BWNA<br>Project Category: MINOIL<br>Form: Form-A (Part-I): Diversion of Forest Land                    | 4.5                  | State : Rajasthan<br>District : Karauli                     | 21/04/2023            | Other Project<br>Proponent                                                                                            | Pending at MEF AIGF                                | 20 Day(s) | View<br>Details |  |
| 5                                                                                    | FP/RJ/MINOIL/411870/20<br>23              | Project Name: Forest Clearance for the location BWNA<br>Project Category: MINOIL<br>Form: Form-A (Part-I): Diversion of Forest Land                    | 4.5                  | State : Rajasthan<br>District : Karauli                     | 21/04/2023            | Other Project<br>Proponent                                                                                            | Pending at MEF AIGF                                | 20 Day(s) | View<br>Details |  |
| 6                                                                                    | FP/RJ/ENCRH/411604/20                     | Proiect Name: TestScenario7                                                                                                    | 3.0                  | State : Raiasthan                                           | 29/03/2023            | Department of                                                                                                    | Pending at MEF AIGE                                | 43 Dav(s) | View            |  |

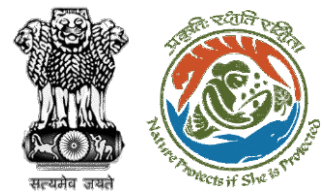

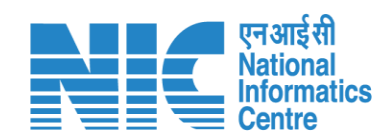

| भारत सरकार Government of India                                                                                                    | 🕀 English 🔻                                                                                                    |
|----------------------------------------------------------------------------------------------------|----------------------------------------------------------------------------------------------------|
| परिवेश<br>PARIVESH<br>(CPC GREEN)<br>पर्यावरण, वज और जलवायु परिवर्तन मंत्रालय<br>Ministry of Environment, Forest and Climate Change                                                                                                    | للمعالم المعالي المعالم المعالم الم<br>المعالم المعالم المعالم المعالم المعالم المعالم المعالم المعالم المعالم المعالم المعالم المعالم المعالم المعالم المعالم المعالم المعالم المعالم المعالم المعالم المعالم المعالم المعالم المعالم ال<br>معالم المعالم المعالم المعالم المعالم المعالم المعالم المعالم المعالم المعالم المعالم المعالم المعالم المعالم المعالم المعالم المعالم المعالم المعالم المعالم المعالم المعالم المعالم المعالم المعالم المعالم المعالم المعالم المعالم المعالم المعالم المعالم المعالم المعالم المعالم المعالم المعالم المعا<br>معالم المعالم المعالم المعالم المعالم المعالم المعالم المعالم المعالم المعالم المعالم المعالم المعالم المعالم الم |
| Home / Dashboard / Proposal Summary         Wew On DSS       View Proposal       View Documents         Proposal Details         Proposal No.:       FP/RJ/ENCRH/412113/2023       Single Window No.:       SW/103416/2023         Single Window No.:       SW/103416/2023       Project Name:       Form 5         State:       RAJASTHAN       Project Category:       ENCRH         Area (ha):       30.0       Proposal For:       Form-A (Part-1): Diversion of Forest Land         Date of Submission:       09/05/2023       Submission:       09/05/2023 | View Payment Details       View Agenda       View Mod       In-Principle Approval Letter       Actions         Proposal History/Timeline       Process on NoteSheet         Activity       Start Date - End of         Pending at AIGF - MoEFCC, HQ for Final Approval       In/os/2023-N/A       Improved Letter         Processed by IGF - MoEFCC, HQ for Final Approv       Improve       Improve       Important         Processed by McF - MoEFCC, HQ for Final Approv       Important       Important       Important         Processed by McF - MoEFCC, HQ for Final Approv       Important       Important       Important         Processed by McF - MoEFCC, HQ for Final Approv       Important       Important       Important         Processed by McF - MoEFCC, HQ for Final Approv       Important       Important       Important         Important       Important       Important       Important       Important         Processed by McF - MoEFCC, HQ for Final Approx       Important       Important       Important                                                                                                    |
| User will click on Issue<br>Final Approval under<br>Action tab                                                                                                    | If focessed by TO - MoEFCC, HQ for Final Approval       It fost 2023-It (065 2023)         Processed by State Secretary for Compliance R       It fost 2023-It (065 2023)         Processed by Nodal Officer for Compliance App       It fost 2023-It (065 2023)         Processed by PCCF for Compliance Review       It fost 2023-It (065 2023)         Processed by Nodal Officer for Compliance Review       It fost 2023-It (065 2023)         Processed by Nodal Officer for Compliance Review       It fost 2023-It (065 2023)         Processed by Nodal Officer for Compliance Review       It fost 2023-It (065 2023)         Processed by CF for Compliance Review       It fost 2023-It (065 2023)         Processed by CF for Compliance Review       It fost 2023-It (065 2023)         Processed by DFO For Compliance Review       It fost 2023-It (065 2023)         Processed by UA for Compliance Review       It fost 2023-It (065 2023)         Processed by UA for Compliance Review       It fost 2023-It (065 2023)                                                                                                    |

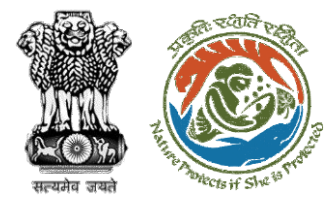

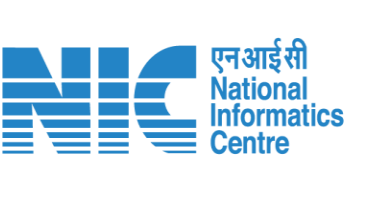

| Binandects if She is not           | Government of India<br>Ministry of Environment, Forest and Climate Change<br>(Forest Conservation Division)<br>सत्यमेव जयते |                                                                                                    |                                                    |                                                                                                |                                                                                                    |         |
|------------------------------------|----------------------------------------------------------------------------------------------------|----------------------------------------------------------------------------------------------------|----------------------------------------------------|------------------------------------------------------------------------------------------------|----------------------------------------------------------------------------------------------------|---------|
|                                    | Online Pro<br><b>FP/RJ/EN</b><br>To,                                                                                        | pposal No.: D<br>ICRH/412113/2023                                                                                                    | vated: 11/05/2                                     | non-torest land eq<br>maintained by the                                                        | ual in extent to the forest land being diverted shall be raised and<br>State Forest Department at the cost of the User Agency                                                                     |         |
|                                    |                                                                                                    | Principal Secretary (Forest)/Additional Chief Secretary<br>(Forest)/Commissioner Secretary (RAJASTHAN)<br>Government of RAJASTHAN<br>Plot-No 360, Rajasthan Forest Department,Jaipur Road, District-                                                                                                    | 2. Stan                                            | 2. Standard conditions                                                                         |                                                                                                    |         |
| Approved Final letter<br>generated | Subject:                                                                                                    | Proposal for non-forestry use of 25 ha of forest land in favour of M/s SU<br>Kota Territorial Division in BIJAPUR Forest Division, District [District](C<br>reg.                                                                                                    | Sr.<br>No<br>2.1                                   | Felling shall be d<br>permitted in other<br>should be verified l                               | Conditions<br>one only in built up area and bare minimum felling shall be<br>non-built up areas. Felling of trees before the start of construction<br>by the concerned DFO.                       | Action  |
|                                    | Sir/Madar                                                                                                    | <ul> <li>m,</li> <li>I am directed to refer to the online proposal no. FP/RJ/ENCRH/412113, 09/05/2023. seeking prior approval in accordance with section' 2' of the (Conservation) Act, 1980. The proposal was granted "In-Principle" (Stage Central Government dated 09/05/2023. The Government of CHHATTISC reported/submitted the compliance report dated 09/05/2023 to the con the "In-Principle" approval and requested for grant of final approval.</li> <li>After careful consideration of the compliance report furnished by the Go CHHATTISGARH online on 09/05/2023, I am directed to convey the "Fin Section 2' of the Forest (Conservation) Act, 1980 the Proposal for non-for of forest land under Forest (Conservation) Act, 1980 in favour of M/s SU [division] in Forest Division, District BLJAPUR (CHHATTISGARH) subject conditions:</li> </ul> | 2.2<br>3. Spec<br>Copy Tr<br>Society Copy<br>Enter | In case of blank ar<br>meter wide strip.<br>ific Conditions<br>↔ Paragraph ✓<br>copy to Emails | eas along the roads planting of trees should be done in at least 5-<br><b>B</b> $I \ \sqcup \ \land \lor \ \land \lor \lor \lor \lor \lor \lor \lor \lor = := := := := := := := := := := := := :$ | Add (+) |
|                                    |                                                                                                    |                                                                                                    |                                                    |                                                                                                | Back Save & Preview Lock & Proceed                                                                                                    |         |

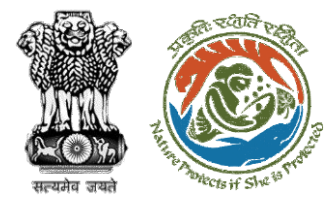

User will e-sign and issue

Final (Stage II) Approval

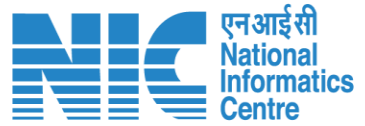

SUNIL YADAV for [division] in Forest Division, District BIJAPUR (CHHATTISGARH) subject to the following conditions: 1. General Conditions Sr. Conditions No Legal status of the diverted forest land shall remain unchanged 1.1 Compensatory afforestation over the degraded forest land double in extent to the forest land being diverted shall be raised and maintained by the State Forest Department at the cost of the User Agency; Or Compensatory afforestation over the non-forest land equal in 1.2 he State Forest extent to t Х Departmen Option 1 Option 2 2. Standard condition Proceed with E-Proceed with Sr. Upload Sign No Felling sha be permitted in other non-built up areas. Feiling of trees before the start of construction should be 2.1 verified by the concerned DFO. In case of blank areas along the roads planting of trees should be done in at least 5-meter 2.2 wide strip. 3. Specific Conditions Copy To

User will upload the signed copy of the Final (Stage II) Approval

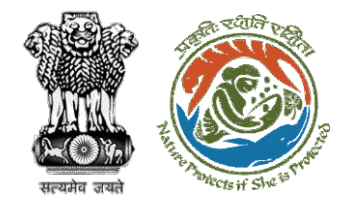

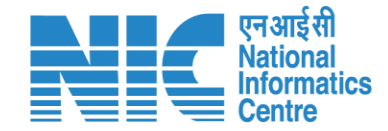

## **State Government Approve Diversion Letter**

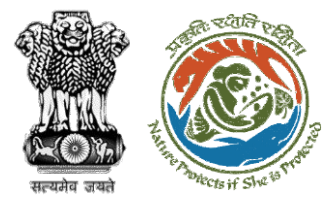

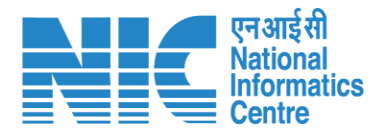

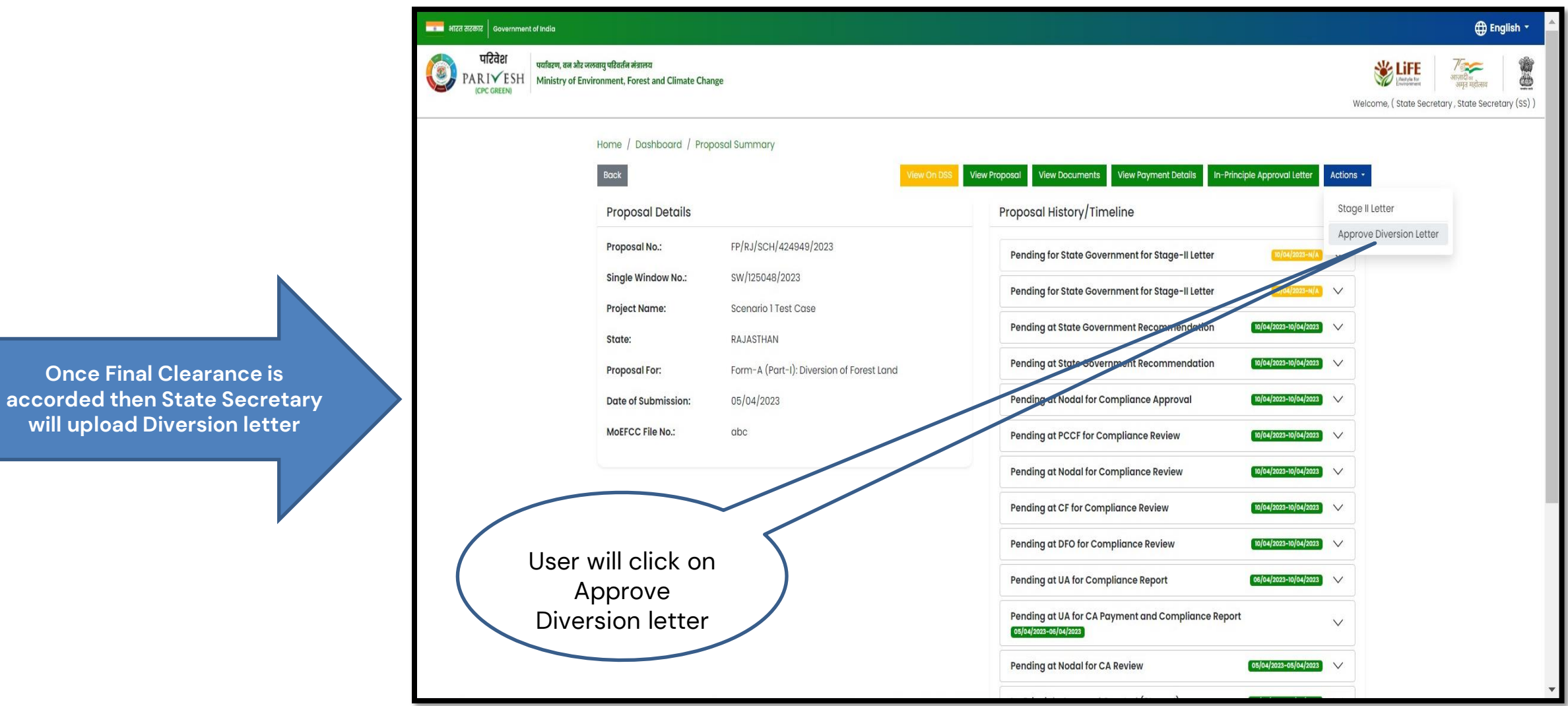

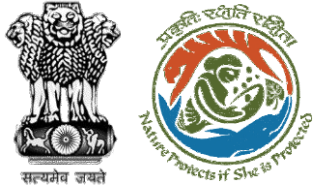

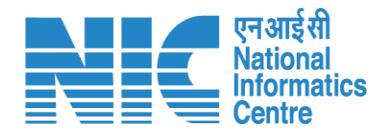

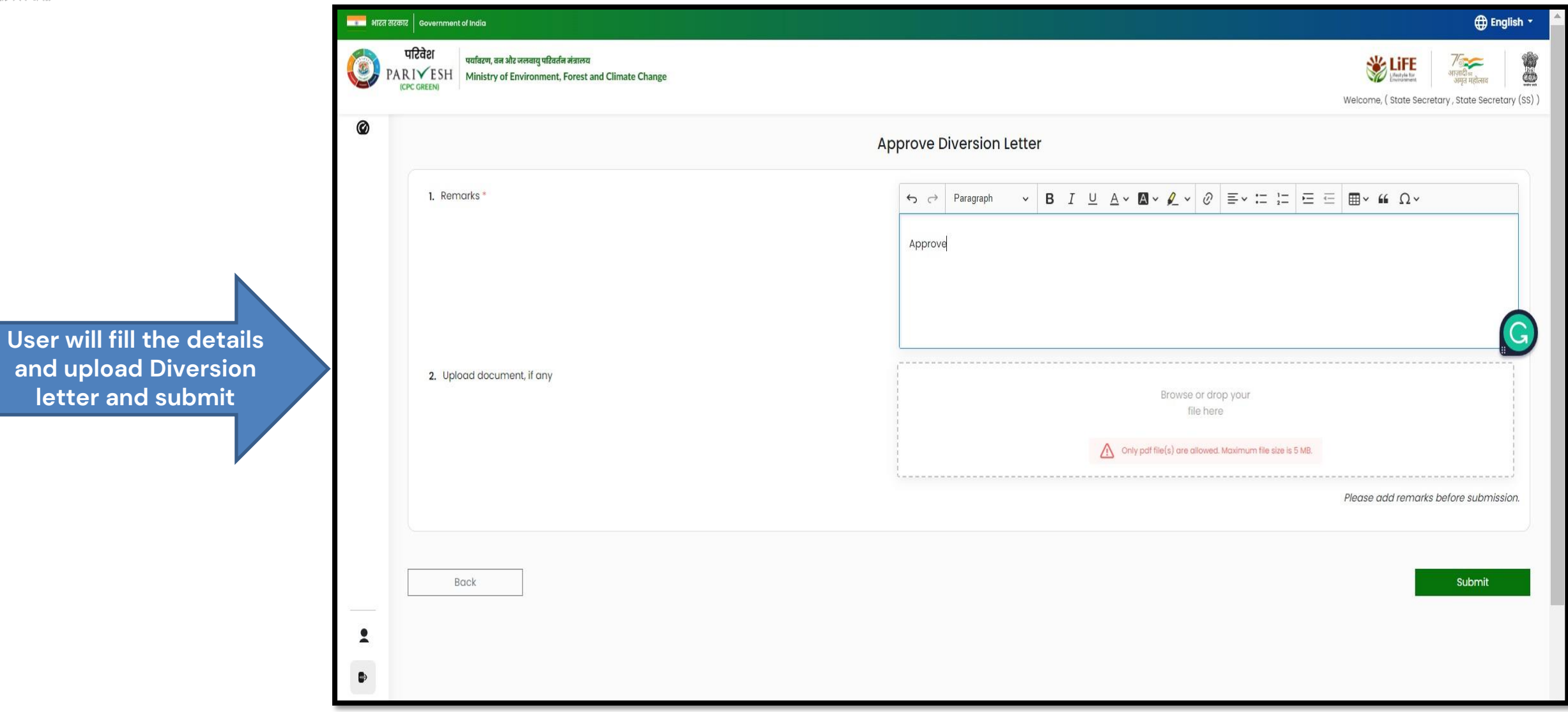

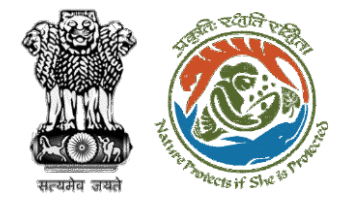

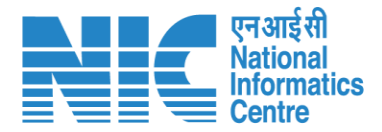

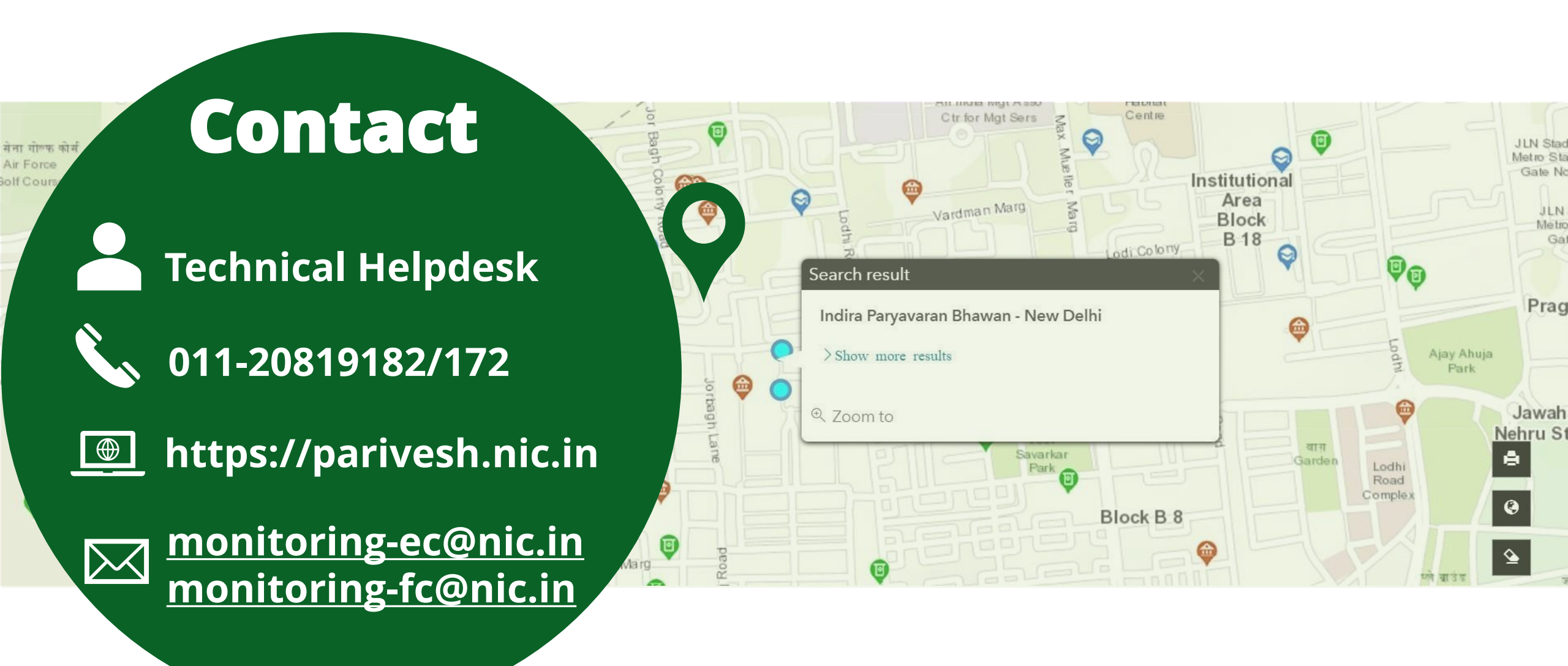